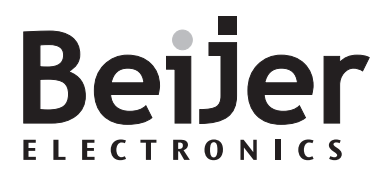

# **E-terminals and E-Designer**

Manual

English

MA00552D 2004-05

#### Manual for E-terminals and E-Designer

# Preface

This manual is a description of the programming and functions for operator terminals in the E-series and the programming tool E-Designer. E-Designer replaces the previous software MAC Programmer+. Further on in the manual we refer to the programming tool.

The manual assumes that the most recent system program (firmware) and programming tool are used.

For specific controller details and the connected controller, we refer to the driver manual for the respective controller. The functionality in the terminals is the same, regardless of which controller is connected to the terminal.

#### © Beijer Electronics AB, MA00552D, 2004-05

All examples in this manual are only intended to improve understanding of the functionality and handling of the equipment. Beijer Electronics AB cannot assume any liability if these examples are used in real applications. In view of the wide range of applications for this software, users must acquire sufficient knowledge themselves in order to ensure that it is correctly used in their specific application. Persons responsible for the application and the equipment must themselves ensure that each application is in compliance with all relevant requirements, standards and legislation in respect to configuration and safety.

Beijer Electronics AB will accept no liability for any damage incurred during the installation or use of this equipment.

Beijer Electronics AB prohibits all modification, changes or conversion of the equipment.

Please fill out this form with any suggestions regarding the manual. This page, or a copy of it, can be sent to us at the addresses below.

| Comments regarding MA00552D | Page |
|-----------------------------|------|
|                             |      |
|                             |      |
|                             |      |
|                             |      |
|                             |      |
|                             |      |
|                             |      |
|                             |      |
|                             |      |

| Name      |          | ••••• | <br> |
|-----------|----------|-------|------|
| Company   | <i>r</i> |       | <br> |
| Address   |          |       | <br> |
| City, Zip | code     |       | <br> |
| Country   |          |       | <br> |
| Telephon  | e        | Fax   | <br> |
| E-mail    |          |       | <br> |

Please fax this page to the Marketing Department, Beijer Electronics AB at +46-40-93 23 01, or send it by conventional mail to The Marketing Department, Beijer Electronics AB Box 426, SE-201 24 MALMO, Sweden.

Comments can also be sent to manuals@beijerelectronics.com

# Safety precautions

### General

- Read the safety precautions carefully.
- Check the delivery for transportation damage. If damage is found, notify the supplier as soon as possible.
- The terminal fulfills the requirements of article 4 of EMC directive 89/336/EEC.
- Do not use the terminal in an environment with high explosive hazards.
- The supplier is not responsible for modified, altered or reconstructed equipment.
- Use only parts and accessories manufactured according to specifications of the supplier.
- Read the installation and operating instructions carefully before installing, using or repairing the terminal.
- Replacing the battery incorrectly may result in explosion. Only use batteries recommended by the supplier.
- Never pour fluids into any openings in the terminal. This may cause fire or electrical shock.
- Only qualified personnel may operate the terminal.

# **During installation**

- The terminal is designed for stationary installation on a plane surface.
- Put the terminal on a stable surface during installation. Dropping it or letting it fall may cause damage.
- Install the terminal according to the accompanying installation instructions.
- Ground the terminal according to the accompanying installation instructions.
- Only qualified personnel may install the terminal.
- Separate the high voltage, signal and supply cables.
- Make sure that the voltage and polarity of the power source is correct before connecting the terminal to the power outlet.
- The openings on the enclosure are for air convection. Do not cover these openings.
- Do not place the terminal where it might be exposed to strong magnetic fields.

- Do not install the terminal in direct sunlight.
- Peripheral equipment must be appropriate for the application.
- Some terminal models have a laminated film over the display to reduce the risk of scratches. To avoid static electricity that might damage the terminal, carefully remove the film.

# **UL** installation

Power, input and output (I/O) wiring must be in accordance with Class I, Division 2 wiring methods (Article 501-4 (b) of the National Electrical Code, NFPA 70) and in accordance with the authority having jurisdiction.

## During use

- Keep the terminal clean.
- Emergency stop and other safety functions may not be controlled from the terminal.
- Do not touch the keys, displays, etc. with sharp objects.
- In case of backlight failure, the terminal is still operable and registers button presses and input via the touch screen.

## Service and maintenance

- The agreed warranty applies.
- Clean the display and face with a soft cloth and mild detergent.
- Only qualified personnel should carry out repairs.

## Dismantling and scrapping

- The terminal or parts thereof shall be recycled according to local regulations.
- The following components contain substances that might be hazardous to health and the environment: lithium battery, electrolytic capacitor and display.

# Contents

| 1 | Introdu  | ction                                        | 1-1  |
|---|----------|----------------------------------------------|------|
|   | 1.1      | Programming                                  | 1-3  |
|   | 1.2      | Connection of the terminal to the controller | 1-4  |
|   | 1.3      | Status display and control                   | 1-4  |
|   | 1.4      | Location of the terminal                     | 1-5  |
|   | 1.5      | Compact solutions                            | 1-6  |
| 2 | Installa | tion                                         | 2-1  |
|   | 2.1      | The programming tool                         | 2-1  |
|   | 2.2      | Connecting the terminal to a PC              | 2-3  |
|   | 2.3      | Downloading the system program               | 2-3  |
| 3 | Termin   | al functions                                 | 3-1  |
|   | 3.1      | The operation modes, RUN, PROG and SETUP     | 3-1  |
|   | 3.2      | Keyboard on the terminal                     | 3-4  |
|   | 3.3      | Setting the real-time clock                  | 3-8  |
|   | 3.4      | Diagnostic page                              | 3-9  |
|   | 3.5      | Joystick function                            | 3-11 |
| 4 | General  | 1                                            | 4-1  |
|   | 4.1      | Method for programming a project             | 4-1  |
|   | 4.2      | Efficient communication                      | 4-2  |
|   | 4.3      | Menu structure                               | 4-4  |
|   | 4.4      | Block                                        | 4-5  |
|   | 4.5      | Signal format                                | 4-6  |

| 5 | Program | nming with the programming tool5-1         |
|---|---------|--------------------------------------------|
|   | 5.1     | Start the programming tool5-1              |
|   | 5.2     | Select language5-1                         |
|   | 5.3     | Create a project5-2                        |
|   | 5.4     | Update driver5-5                           |
|   | 5.5     | Change project settings5-6                 |
|   | 5.6     | Creating a block with the Block Manager5-7 |
|   | 5.7     | Show terminal around the working area 5-13 |
|   | 5.8     | I/O Browser                                |
|   | 5.9     | Programming blocks 5-15                    |
|   | 5.10    | Graphic Block Manager 5-16                 |
|   | 5.11    | Text block Manager 5-24                    |
|   | 5.12    | Symbol Manager 5-26                        |
|   | 5.13    | Change I/O 5-29                            |
|   | 5.14    | Change BDTP station 5-30                   |
|   | 5.15    | I/O Crossreference 5-31                    |
|   | 5.16    | Other managers/editors 5-32                |
|   | 5.17    | The File menu 5-33                         |
|   | 5.18    | The Edit menu 5-34                         |
|   | 5.19    | The View menu 5-34                         |
|   | 5.20    | The Functions menu 5-38                    |
|   | 5.21    | The Setup menu 5-39                        |
|   | 5.22    | The Block Manager menu 5-53                |
|   | 5.23    | The Object menu 5-54                       |
|   | 5.24    | The Layout menu 5-55                       |
|   | 5.25    | The Transfer menu 5-55                     |
|   | 5.26    | The Window menu 5-55                       |
|   | 5.27    | The Help menu 5-56                         |

| 6  | Graphi  | c presentation and maneuvering 6-1   |
|----|---------|--------------------------------------|
|    | 6.1     | General parameters                   |
|    | 6.2     | Graphic objects                      |
|    | 6.3     | Maneuvering graphic blocks6-47       |
|    | 6.4     | Using the touch screen               |
| 7  | Text-ba | ased presentation and maneuvering7-1 |
|    | 7.1     | General parameters                   |
|    | 7.2     | Text object                          |
|    | 7.3     | Maneuver text block7-12              |
| 8  | Trends  |                                      |
|    | 8.1     | Historical trend                     |
|    | 8.2     | Real-time trend                      |
|    | 8.3     | Defining trend objects               |
|    | 8.4     | Transfer of trend data               |
|    | 8.5     | Backup of trend data 8-8             |
| 9  | Messag  | e library                            |
| 10 | Alarm   | handling 10-1                        |
|    | 10.1    | Alarm grouping 10-2                  |
|    | 10.2    | Alarm message 10-3                   |
|    | 10.3    | Alarm settings 10-6                  |
|    | 10.4    | Alarm import                         |
|    | 10.5    | Alarms in run mode 10-9              |
|    | 10.6    | Graphic alarm page in run mode 10-11 |

| 11 Recipe | handling 11-1                                                      |
|-----------|--------------------------------------------------------------------|
| 11.1      | Calculation of recipe size 11-2                                    |
| 11.2      | Recipe settings and recipe directory 11-3                          |
| 11.3      | Creating a recipe with the terminal 11-5                           |
| 11.4      | Append recipe 11-6                                                 |
| 11.5      | Transferring recipes to the controller 11-7                        |
| 11.6      | Delete recipe 11-7                                                 |
| 11.7      | Using recipes in a PC 11-8                                         |
| 11.8      | Creating and transferring recipes with the controller program 11-9 |
| 12 Passwo | ord 12-1                                                           |
| 12.1      | Defining security levels 12-1                                      |
| 12.2      | Defining password 12-1                                             |
| 12.3      | Logging in 12-2                                                    |
| 12.4      | Password for project transfer 12-3                                 |
| 12.5      | Overriding password 12-3                                           |
| 12.6      | Change password during run mode 12-3                               |
| 13 Printo | uts 13-1                                                           |
| 13.1      | Connection to printer                                              |
| 13.2      | Project printouts 13-3                                             |
| 13.3      | Text block reports 13-4                                            |
| 13.4      | Graphic block printouts 13-4                                       |
| 13.5      | Defining the printout 13-5                                         |
| 13.6      | Printer settings 13-6                                              |
| 13.7      | Setting of communication port 13-7                                 |
| 13.8      | Control codes to printer 13-8                                      |
| 13.9      | Printer status                                                     |

| 14 Time c  | ontrol 14-9                                           |
|------------|-------------------------------------------------------|
| 14.1       | Defining time channels14-9                            |
| 14.2       | Presentation in run mode 14-10                        |
| 15 Langua  | ge management                                         |
| 15.1       | Creating additional application languages15-2         |
| 15.2       | Translating/Editing texts in the programming tool15-5 |
| 15.3       | Settings for the application language15-6             |
| 15.4       | Export15-7                                            |
| 15.5       | Import                                                |
| 15.6       | Show index 15-8                                       |
| 15.7       | Cross reference                                       |
| 15.8       | Copy object                                           |
| 15.9       | Choose Unicode font15-8                               |
| 15.10      | Application languages in run mode15-8                 |
| 16 Unicoc  | le16-1                                                |
| 16.1       | Introduction16-1                                      |
| 16.2       | Unicode in the programming tool16-1                   |
| 16.3       | Terminal font16-1                                     |
| 16.4       | Multiple language functions16-2                       |
| 16.5       | Limitations when Unicode is used                      |
| 17 System  | Monitor                                               |
| 18 Index a | nddressing                                            |

| 19 Comm   | uunication                                                          |
|-----------|---------------------------------------------------------------------|
| 19.1      | Communication with two controllers (Dual drivers) 19-1              |
| 19.2      | Data exchange between controllers 19-5                              |
| 19.3      | Transparent mode19-7                                                |
| 19.4      | Passthrough mode19-11                                               |
| 19.5      | The terminal as a communication interface (No protocol mode) .19-13 |
| 19.6      | Modem connection19-21                                               |
| 20 Netwo  | ork communication 20-1                                              |
| 20.1      | Examples of possible networks 20-2                                  |
| 20.2      | Network communication through Ethernet                              |
| 20.3      | Serial network communication20-17                                   |
| 20.4      | Network services20-29                                               |
| 20.5      | Network accounts20-45                                               |
| 21 Netwo  | ork functions in the terminal 21-1                                  |
| 21.1      | FTP server                                                          |
| 21.2      | SMTP client 21-6                                                    |
| 21.3      | Terminal mirroring – the terminal applet                            |
| 21.4      | WWW Server                                                          |
| 21.5      | Recommendations and limitations for network communication 21-20     |
| 22 LEDs.  |                                                                     |
| 22.1      | The extra LEDs on E900VT 22-2                                       |
| 23 Functi | on keys                                                             |
| 23.1      | Definitions 23-2                                                    |
| 23.2      | Jump to block with function keys 23-5                               |
| 23.3      | The extra function keys on E900VT 23-6                              |
| 24 Macro  | ıs                                                                  |

| 25 Expan                                          | sion card                                                                                                    | 25-1 |
|---------------------------------------------------|----------------------------------------------------------------------------------------------------|------|
| 25.1                                              | IFC PBDP                                                                                                    | 25-1 |
| 25.2                                              | IFC MC                                                                                                    | 25-1 |
| 25.3                                              | IFC 128E                                                                                                    | 25-1 |
| 25.4                                              | IFC ETTP and IFC ETCX                                                                                                    | 25-1 |
| 25.5                                              | IFC PI                                                                                                    | 25-1 |
| 25.6                                              | IFC GA                                                                                                    | 25-2 |
|                                                   |                                                                                                    |      |
| 26 Transf                                         | ferring projects                                                                                                    |      |
| <b>26 Transf</b><br>26.1                          | ferring projects<br>Installation of the terminal                                                                              |      |
| <b>26 Transf</b><br>26.1<br>26.2                  | ferring projects<br>Installation of the terminal<br>Transfer settings                                                         |      |
| 26 Transf<br>26.1<br>26.2<br>26.3                 | ferring projects<br>Installation of the terminal<br>Transfer settings<br>TCP/IP transfer                                      |      |
| 26 Transf<br>26.1<br>26.2<br>26.3<br>26.4         | ferring projects<br>Installation of the terminal<br>Transfer settings<br>TCP/IP transfer<br>Serial transfer                   |      |
| 26 Transf<br>26.1<br>26.2<br>26.3<br>26.4<br>26.5 | ferring projects<br>Installation of the terminal<br>Transfer settings<br>TCP/IP transfer<br>Serial transfer<br>Modem transfer |      |

#### Contents

# 1 Introduction

Production rates in modern industrial environments are steadily increasing and operator tasks at machines or on production lines are becoming increasingly more complex and involve more responsibility. The operator must be able to obtain information on current status easily and quickly, and be able to influence the operation of the machine just as easily. The functions in the controllers are also increasing and becoming more advanced, enabling more complicated processes to be controlled efficiently. The *operator terminals* make *human-machine communication* simple and safe even for the most advanced processes.

The graphical operator panels have been developed to meet the requirements set for human-machine communication when controlling or monitoring different applications in the manufacturing and process industries, etc. They simplify the operator's work since they can easily be adapted to the working environment, which means that the operator can continue to use the concepts he or she is familiar with.

*Projects* in the terminal can be built up as *menu hierarchies* or as *sequences*. A menu hierarchy consists of a main menu (with, for example, an overview) and a number of underlying images with more detailed information on special sections. The operator normally selects which image is to be shown.

The images in the operator terminals are called *blocks*.

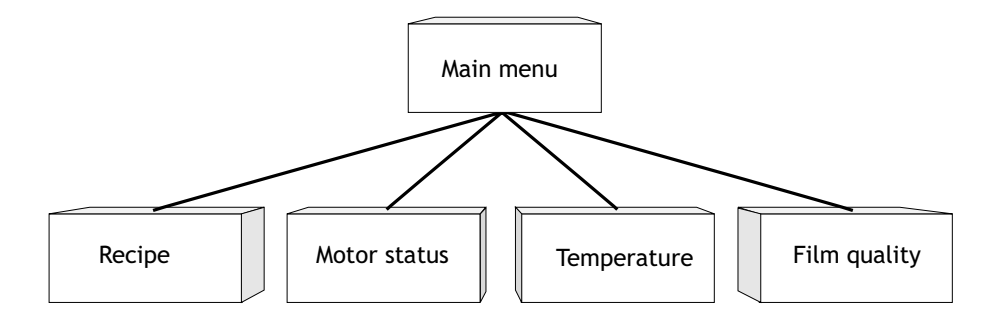

A sequence is also based on a main menu, from which the operator selects a sequence showing the blocks in a predetermined order. Normally displaying of the blocks is controlled by the controller program.

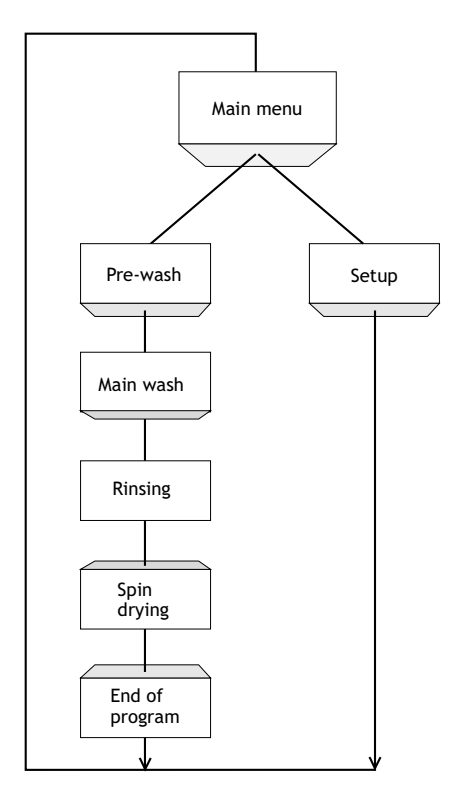

The functions in the terminal enable graphical or text-based *presentation* and *maneuvering*. There are also functions for *alarm handling*, *printouts*, *trends*, *recipe handling*, and *time control*, etc.

The functions are not only easy to use in the terminal, they are also cost-efficient in comparison with conventional solutions with buttons, indicator lamps, time relays, preset counters and seven-day clocks. There are also functions to increase the application of the controller.

# 1.1 Programming

The terminal is programmed through a PC with the programming tool. It is also possible to program the terminal through the built-in keyboard.

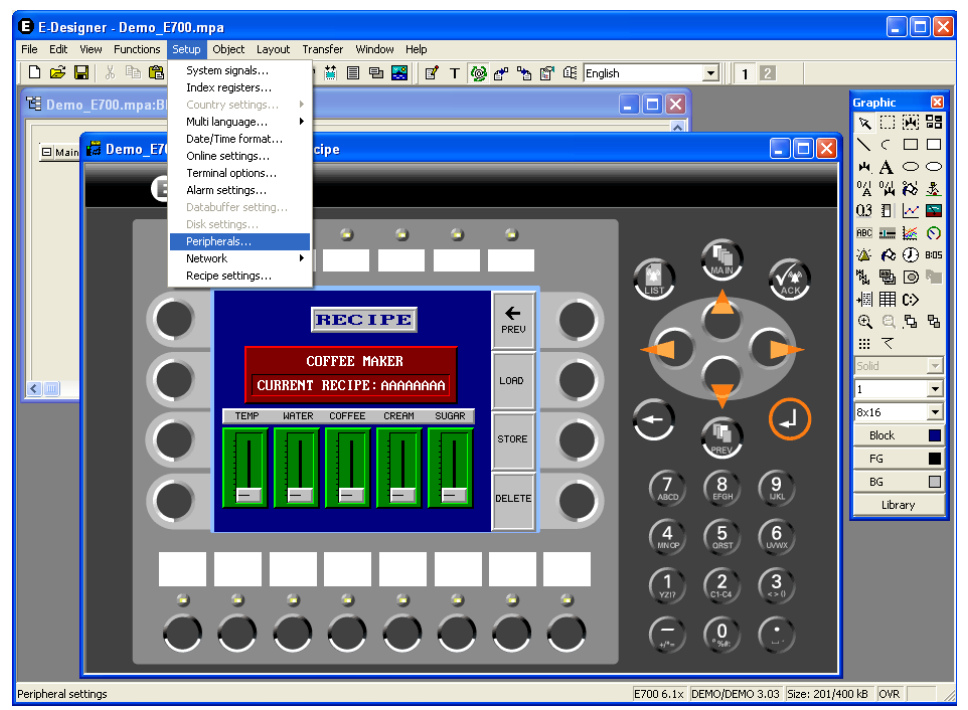

The terminal is to a large extent *object oriented*, i.e. first an object is selected and then the function the object is to have. All types of signals are defined on this principle.

The programmed project is stored in the terminal.

# 1.2 Connection of the terminal to the controller

There are many advantages in using a terminal together with the controller. The user does not need to make any changes or additions in the existing controller programs and the terminal does not block any of the inputs or outputs in the controller. The overview of functions such as time control and alarm handling in the controller is also improved.

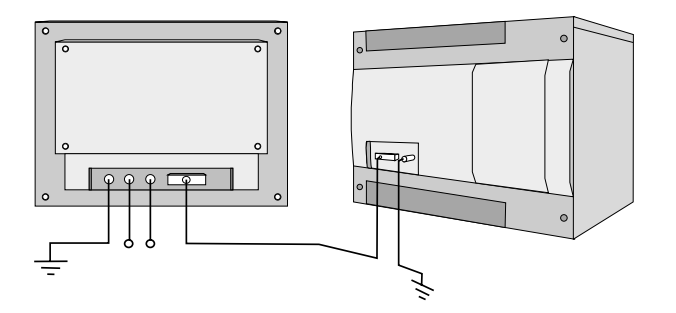

# 1.3 Status display and control

The operator is familiar with indicator lamps and analog and digital display instruments since these are used in the majority of applications today. The same applies to push buttons and rotary and thumbwheel switches for controlling a system. The terminal enables the operator to have all status displays and controls in one unit.

The operator can easily see and influence information in the controller. Moreover, it is possible to clearly see and influence all the signals affecting a specific object, e.g. a pump, which further simplifies the work.

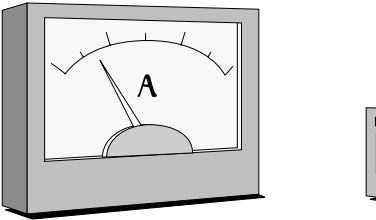

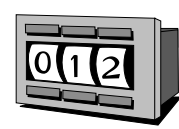

This is possible thanks to the fact that the interchange of all information takes place through the so-called blocks in the terminal. Blocks can be of the text block type, with only text information, or of the graphic block type, with full graphical presentation. The terminals have function keys for direct maneuvering. Maneuvering is controlled by linking different commands to the function keys.

If several blocks are used, the operator can jump between the different blocks by using jump objects. This creates a menu hierarchy, which produces a structured application.

# 1.4 Location of the terminal

The operator terminal should be located at the workplace to ensure maximum visability. This will enable the operator to receive information directly and to respond quickly and efficiently. The terminal should be positioned at the correct working height so that the operator can easily see and maneuver the terminal. Screen visibility is influenced by distance, height, angle, sunlight and the selection of color.

Operational monitoring, maneuvering and maintenance can also be performed remotely from another location in the building or from another site, for example. Communications can then be, for example, via the internal network, the Internet or modem. If the production line is long with many workplaces, several terminals can be connected to one or more control systems in the network.

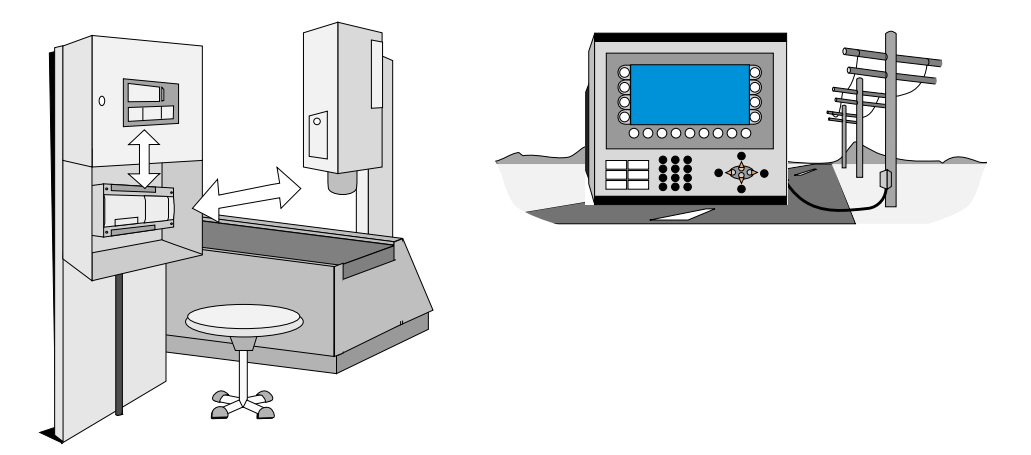

# 1.5 Compact solutions

External units such as barcode scanners, weighing machines, and modems, can be connected through the terminal to the controller. All that is required is for the unit to be connected to an RS232 interface, and that communication is made through ASCII protocol. Data entering the terminal is written directly to the controller register.

A unit working in parallel may also be connected. It can be an additional terminal or a personal computer with the programming tool for the control system. Via the terminal, the control system can be programmed at the same time as the terminal is communicating with the control system.

When two remote systems are to connected to one and the same terminal (dual drivers are used in the terminal), it is possible to exchange data (analog and digital signals) between the control systems.

For information on installation, please see the installation manual that was supplied with the terminal.

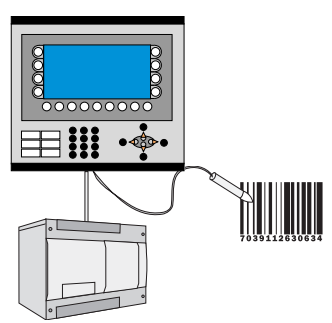

Operator terminal with control system and barcode reader connected.

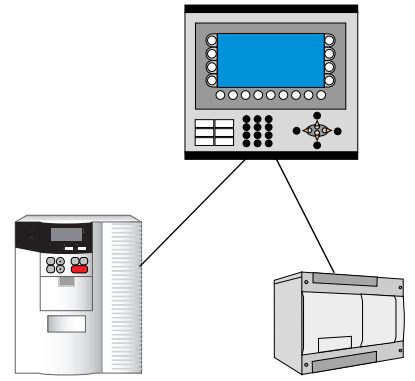

Dual drivers can be used when different systems are connected.

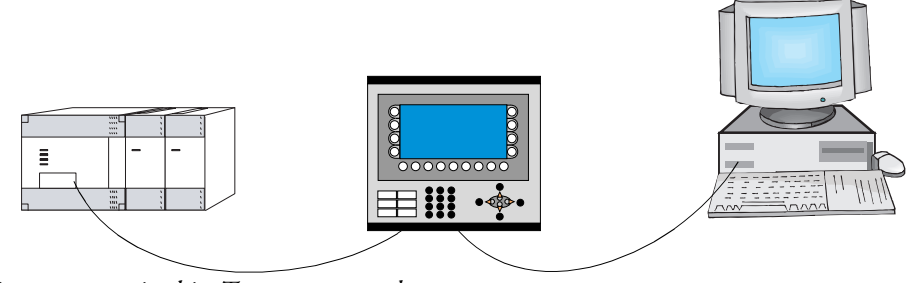

Operator terminal in Transparent mode.

# 2 Installation

# 2.1 The programming tool

The programming tool is a program package used to develop projects for operator terminals in the E-series. The functions in the programming tool depend on which terminal is used.

In the programming tool a project is created with graphic blocks and text blocks, which are then transferred to the terminal. The programming is described in the chapter *Programming with the programming tool*.

Help texts are available for all functions. The help text for the current function is obtained by pressing the F1 key. By pressing the help button in the toolbox and then clicking on a function, information is shown on the function.

# System requirements

To use the programming tool, a PC with at least 55 MB of available memory and Microsoft Windows NT/2000/XP is required. The programming tool can be used on either a color or monochrome screen. Microsoft Internet Explorer version 5.0 or later must be installed on the computer.

# Installing the programming tool

The programming tool is supplied on a CD. When you place the CD in your CD-ROM drive the installation will start automatically. If not, select **Run** on the **Start** menu and enter D:\setup.exe (if D: is the CD-ROM drive). Select to install the programming tool by clicking the name and following the instructions.

The installation creates an icon for the programming tool in the E-Designer group. You can find the programming tool by clicking **Start** and selecting **Programs/E-Designer/E-Designer**. The manual can be read directly from the CD by clicking **Manuals**.

## The menu bar

From the menu bar you can reach a number of pull-down menus; File, Edit, View, Functions, Setup, Object, Layout, Transfer, Window and Help. The file menu contains functions affecting the entire project. In the Edit menu there are functions to cut, copy and paste. The different editors, e.g. block managers, alarm manager and symbol manager are shown in the View menu. The basic settings for the terminal are made in the Setup menu. The Object menu is only available in the different managers and contains all the objects. The objects are also included in the toolbox. The Layout menu is only available in the graphic block manager and contains functions for the positioning of objects in graphic blocks. The functions in the Transfer menu are used to transfer projects between the programming tool and the terminal. The Window menu contains general Windows functions. You can also make grid settings and define the search path to external programs, such as Paintbrush. The Help menu contains the help functions for the program.

# The status bar

The status bar is shown at the bottom of the window in the programming tool. Select **View/Toolbars/Status bar** to show/hide the status bar.

The left part of the status field describes the function of the selected menu, or presents a short description of the object that the cursor points at in the toolbox. The coordinates, line and column in the block manager, are also shown.

The right part of the status field displays terminal model and driver version in the current project, and how much memory is available in the terminal once the project is transferred. **OVR** indicates that the **Insert** key (overwrite) is activated.

E700 6.1x FX CPU Protocol/FX2N 3.04.1 Size: 201/400 kB OVR

# 2.2 Connecting the terminal to a PC

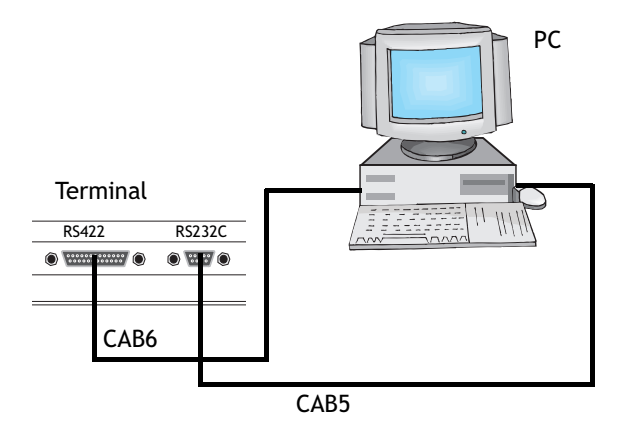

To connect the controller to the terminal, use the cable recommended in the driver manual for the selected controller.

#### Note:

The power must be switched off when connecting.

# 2.3 Downloading the system program

Not applicable for E50.

In the terminal there is a system program (operative system), which is stored in the terminal's memory on delivery. The system program can be exchanged, e.g. to update to newer versions. Transferring the system program to the terminal requires the following:

- PC
- Transfer cable between the PC and the terminal.
- The PC program System Loader (available as an icon in the program group HMI Tools). See the manual for HMI Tools to install the program group.
- File with new system program (\*.bin).

#### Note:

All communication between the PC and the operator terminal E50 is conducted through the programming tool. The system program is transferred at the same time as the driver. See the chapter *Transferring projects*. The PC programs in the program group HMI Tools cannot be used together with E50. The cable CAB6 cannot be used to transfer projects to E50. The adapter 232-25-ADP must be used on the RS422 port to perform a transfer with a CAB5 cable. The adapter is supplied with E50.

### Transfers are made in the following steps:

- 1. Connect the cable between the PC and terminal.
- 2. The PC program is started by selecting **Programs/HMI Tools/System Loader** in the **Start** menu.

No settings need to be made in the terminal.

| 🖶 HMI Tools Sys                   | tem Loader               |              |                            |
|-----------------------------------|--------------------------|--------------|----------------------------|
| <u>File O</u> ptions <u>H</u> elp |                          |              |                            |
| Status                            |                          | Files        |                            |
| Port:                             | COM1                     | E700V610.bin | C:\                        |
| Transfer rate:                    | 9600                     |              | Bin files                  |
| Filename:                         | E700V610.bin             |              |                            |
| Program Size:                     |                          |              |                            |
| Time elapsed:                     |                          |              |                            |
| Terminal:                         |                          |              |                            |
| Sends:                            |                          |              | ⊂ c: ▼                     |
| Verv                              | write PLC <u>d</u> river | ]            | <u>S</u> end E <u>x</u> it |
|                                   |                          |              |                            |

Under **Options/Comm Settings** you can set the communication port and transfer speed.

The system program can also be downloaded through a modem for remote updating of terminals.

#### Note:

When downgrading a terminal it is important to ensure that the box  $\ensuremath{\text{Overwrite PLC}}$  driver is checked.

If downloading of a new system program (\*.bin file) fails when you click **Send** in the HMI Tools System Loader, the terminal is automatically placed in sysload mode. When the terminal is in sysload mode, it is ready to make a new try at downloading the system program.

# 3 Terminal functions

This chapter describes the different modes in the terminal, the keyboard and the information page in the terminal. For a description of the different key sequences, see the chapter *Key sequences*.

# 3.1 The operation modes, RUN, PROG and SETUP

The terminal has three operation modes. E50 only has run mode and transfer mode. E410, E610, E615, E615T and E910 do not have the programming mode PROG.

- *The configuration mode, Setup,* where the basic settings are made, e.g. selection of controller, menu language and printer settings.
- *Programming mode, Prog,* where the terminal can be programmed and where changes can easily be made during system set-up.
- *Run-time mode, Run,* where the application is run.

# Switching between modes

#### Switch between PROG and RUN

Switch between programming, PROG, and run-time, RUN, by pressing the keys  $[\leftarrow]$  and [MAIN] simultaneously. The possibility of switching between PROG and RUN from the terminal can be controlled with a password. For further information, refer to the chapter *Programming with the programming tool*.

#### Switch between PROG and SETUP

To switch between programming, PROG and configuration, SETUP, press [LEAVE] until the start-up menu is shown and then press any key. Press [LEAVE] to return to PROG.

#### Switch between RUN and SETUP

Press [ $\leftarrow$ ] and [MAIN] simultaneously to enter programming mode, PROG. You can now press any key when the start-up menu is shown to enter the configuration mode, SETUP. To return to run mode, RUN, press [ $\leftarrow$ ] and [MAIN].

The following key sequences correspond to the key sequence [ $\leftarrow$ ] + [MAIN]:

| E100/E150 | $[\leftarrow] + [ENTER]$ |
|-----------|--------------------------|
| E710      | [F1] + [F2] + [F4]       |

In E410, E610, E615, E615T and E910 you set the switch on the side/back of the terminal in position 4 to access the configuration mode Setup. For normal mode the switch should be in position 0. See the chapter *Key sequences* and *Switch on E410*, *E610*, *E615*, *E615T and E910*.

# Configuration mode, SETUP

This section describes functions which cannot be performed with the programming tool. For settings through the programming tool refer to the chapter *Programming with the programming tool*.

#### Erasing the memory

In the Setup menu in the terminal there is a function **Erase memory**. This function erases the terminal's application memory. All blocks and definitions for alarms, time channels, function keys and system signals are erased.

| Parameter | Description                                                                                    |
|-----------|------------------------------------------------------------------------------------------------|
| Enter     | Memory is erased. The configuration menu is shown automatically when the erasure is completed. |
| Prev      | Return to previous level without erasing the memory.                                           |

#### Note:

When the memory is erased all the data stored in the terminal is lost. The language selection parameter is not affected by this function. Other parameters are erased or given their default values.

#### Setting of memory expansion card

Not applicable for E50, E100, E150, E200 and E410.

Under MemCard maintenance you can select to format an installed PCMCIA memory card or to transfer to or from a memory card. You can format the memory card as a backup card or as an expansion card. Under MemCard transfer you can select to transfer: project to memory card, project from memory card, delete project on memory card, recipe to memory card, recipe from memory card, or to delete recipes on the memory card. For further information, refer to the manual for IFC MC.

#### Contrast setting

Applicable for E50, E100, E150, E200 and E410:

Contrast is set on the back of the terminal, using a screwdriver.

Applicable for E300, E600, E610, E615, E700 and E710:

The contrast settings are made in run mode through a jump to system block 997. By pressing on the function key + the display becomes darker, and by pressing on - it becomes brighter. Return to the previous level by pressing EXIT.

E615T has no contrast setting.

Applicable for E900 and E910:

Color intensity on the display (background light) can be controlled through a data register and a command, DIM, specified on the command line under **Setup/System signals** in the programming tool. See the section *The Setup menu* in chapter *Programming with the programming tool*.

#### Note:

Contrast is affected by ambient temperature. If the terminal is programmed in a room where the temperature deviates significantly from the location where the terminal will be placed, any contrast settings should be made after 15-30 minutes in the actual ambient temperature.

## Programming mode, PROG

#### Edit

The application is built up in the programming tool. Certain modifications can, however, be made when the terminal is in the programming mode by choosing **Edit**. The help line in the terminal shows what can be done using the function keys.

#### Transfer

The project is normally transferred to the terminal form the programming tool. By using the function Automatic terminal RUN/TRANSFER switching in the programming tool, the program automatically sets the terminal in transfer mode. When the terminal is in programming mode, it can be manually set to the transfer mode by choosing Transfer.

# Run mode, RUN

Run mode is the mode where the application is run. Block 0 will automatically be shown on the display when transferring to run mode.

The built-in keyboard in the terminal is used to mark and change values in run mode.

If a communication error occurs between the terminal and the controller an error message will be shown on the display. The terminal starts automatically when the communication is resumed. If you have pressed a key sequence which affects I/O when a communication error occurs it will be stored in the terminal buffer, and will be transferred to the controller when communication functions again.

To obtain a watch-dog function where the controller can detect if a communication error has occurred, the terminal clock can be continuously transferred to a register in the controller (see the section *Date/Time Format* in chapter Programming with the programming tool). The controller checks if the register is updated, and if not an alarm indicating a communication error is activated in the controller.

The descriptions of objects/functions also include how the different objects/functions function in run mode.

# 3.2 Keyboard on the terminal

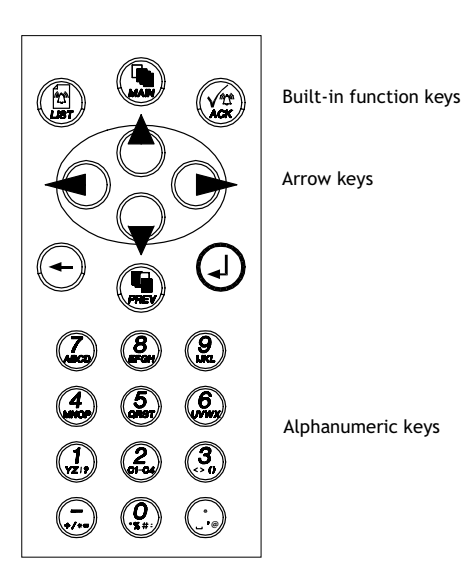

### Alphanumeric keys

From the alphanumeric keyboard the following characters can be entered in dynamic text and numerical objects during run mode in the terminal.

0-9 A-Z a-z !? < > ( ) + / \* = ° % # : '@ National characters

#### Note:

No characters can be entered from the keyboard on E50 because it does not have alphanumeric keys.

Numeric values are entered by pressing the respective key once. A to Z are entered by pressing the respective keys two to five times, and the lower case letters a to z are entered by pressing the respective keys 6 to 9 times. The delay time interval between pressing can be set (see the section *Terminal Options* in the chapter Programming with the programming tool). If the key is not pressed within the delay time interval the cursor moves to the next position.

National characters are entered by pressing the keys C1-C4 two to nine times. This enables non-standard characters on the alphanumeric keyboard to be available in the terminal. (See the section *National Settings* in the chapter Programming with the programming tool).

#### Note:

In the programming tool all characters in the selected character set (see the section *National Settings* in the chapter Programming with the programming tool) are used in static text, with the exception of reserved characters. Enter the required character by pressing the Alt key and simultaneously pressing 0 (zero) on the numeric keyboard on the PC, followed by the character code.

#### Numeric and alphanumeric keys in E100

To enter numbers in E100 the NUM key is held pressed while the required number is pressed. Alternatively the command NTGL on the command line under **System signals** in the **Setup** menu is given. The command NTGL enables the NUM key to have a toggle function. This means that numeric input is activated when you press the NUM key. The keys now correspond to numbers. Deactivate the input of numeric characters by pressing the NUM key.

To enter letters, in for example a text object in E100, open the object for editing by pressing Enter. Now do as follows:

- Press the NUM key + Enter key simultaneously.
- Select characters in the options list by using the up and down arrow keys.
- Press the Enter key.
- Select new character, etc.

The position of the cursor is moved with the left and right arrow keys. The character . (dot) is obtained by pressing the 0 key twice.

#### **Reserved characters**

The ASCII characters 0-32 (Hex 0-1F) and 127 are reserved for internal functions in the terminal and must be used in any projects or files in the terminal. The characters are used as control characters.

### Arrow keys

The arrow keys are used to move the cursor in a menu or dialog.

### **Built-in function keys**

Not all the keys are available on all terminals.

The key [] ([ENTER]) is used to confirm the setting made and to go to the next line/level.

The key [PREV] is used to return to the previous block.

The key [LIST] is used to bring up the alarm list.

The key [ACK] is used to acknowledge alarms in the alarm list.

The key [MAIN] is used to jump to block 0 in run mode.

The key [ $\leftarrow$ ] is used to delete characters to the left of the cursor.

#### Note:

When the main block (block number 0) has been shown the [PREV] key will not work, since the block history is deleted when the main block is shown.

#### Note:

With expansion card IFC 128E it is possible to put all the keys on an external keyboard. For further information, refer to the manual for IFC 128E.

### Key sequences

Key sequences on the terminal have the following functions.

| Torminal | Function          |                    |                                |                    |
|----------|-------------------|--------------------|--------------------------------|--------------------|
| model    | Sysload           | Self-test          | Switch between<br>PROG and RUN | Diagnostic<br>page |
| E100     | [←] + [F1]        | ◀ + ►              | [←] + [ENTER]                  | [←] + ▶            |
| E150     | [←] + [F1]        | ◀ + ►              | [←] + [ENTER]                  | [←] + ▶            |
| E200     | [←] + [F1]        | ◀ + ►              | [←] + [MAIN]                   | [←] + [LIST]       |
| E300     | [←] + [F1]        | ◀ + ►              | [←] + [MAIN]                   | [←] + [PREV]       |
| E600     | [←] + [F1]        | ◀ + ►              | [←] + [MAIN]                   | [←] + [PREV]       |
| E700     | [←] + [F1]        | ◀ + ►              | [←] + [MAIN]                   | [←] + [PREV]       |
| E710     | [F1] + [F2 + [F8] | [F1] + [F2] + [F7] | [F1] +[F2] + [F4]              | Touch key          |
| E900     | [←] + [F1]        | ◀ + ▶              | [←] + [MAIN]                   | [←] + [PREV]       |

On E710, touch is calibrated by pressing [F1] + [F2] + [F5].

E50 has only a run and transfer mode. The following key sequences apply to E50.

| Key sequence | Function                                           |
|--------------|----------------------------------------------------|
| [F3] + [F4]  | Places terminal in manual transfer mode, Transfer. |
| ▲ + ►        | Activates self-test function.                      |

The key sequences in the tables are activated at the same time as the power to the terminal is turned on, when using the functions Sysload and Self-test.

# Switch on E410, E610, E615, E615T and E910

To be able to access the various modes on E410, E610, E615, E615T and E910 the power feed to the terminal is interrupted by placing the switch on the side/rear of the terminal as shown in the following table and thereafter reconnecting the power feed.

| Switch<br>position | Function                                 |
|--------------------|------------------------------------------|
| 0                  | Run mode (normal mode), RUN              |
| 1                  | Sysload                                  |
| 2                  | Calibrate touch                          |
| 3                  | Dragging cross                           |
| 4                  | Configuration mode, SETUP                |
| 5                  | Programming/transfer mode, PROG/TRANSFER |
| 8                  | Activates self-test function             |
| 9                  | Erases the clock memory                  |

# 3.3 Setting the real-time clock

Not applicable for E50.

The real-time clock in the terminal is set under Setup, Date/Time.

Select the alternative [SET]. The date and time are now shown. Press [SET] to change the settings. Enter the desired date and time. In editing mode you move the cursor with the arrow keys. Press [NEXT] to return or cancel the setting before pressing [ENTER].

The real-time clock can also be set in run mode through a maneuverable clock object and during the transfer of projects from a PC to the terminal, see the chapter *Trans-ferring projects*.

Note:

By using a command, a digital signal can be used to indicate when the real-time clock's battery needs to be changed. See the section *Commands* in the chapter Programming with the programming tool.

# 3.4 Diagnostic page

Not applicable for E50.

The terminal contains an diagnostic page. The diagnostic page is activated by pressing the key combination [ $\leftarrow$ ] and [PREV] simultaneously in RUN mode. A function or touch key can also be used/configured to call up the diagnostic page.

The current terminal, system program version and hardware version are shown at the top of the diagnostic page.

| Parameter                       | Description                                                                                                    |
|---------------------------------|----------------------------------------------------------------------------------------------------|
| STARTS                          | Number of times the terminal has been started.                                                                                                    |
| RUN                             | Number of hours the terminal has been running.                                                                                                    |
| CFL                             | Number of hours the backlighting has been switched on.                                                                                                    |
| 32°C MIN:21 MAX:38<br>(example) | Current working temperature, lowest measured temperature<br>and highest measured temperature.<br>Applies only to E300 (hardware version type no 02750D) - E710. |
| DYNAMIC MEMORY                  | Available RAM memory (working memory) in number of bytes.                                                                                                    |
| FLASH MEM PROJ                  | Available Flash memory (project memory) in number of bytes.                                                                                                    |
| FLASH MEM BACK                  | Available Flash memory on the backup memory card (IFC MC) in number of bytes.                                                                                   |
| FLASH CACHEHITS                 | Percent of block/allocation cache hits in the file system.                                                                                                    |
| FLASH ALLOCS                    | Max percent of used/active allocations per block in the file system.                                                                                            |
| DRIVER 1                        | Current driver and driver version.                                                                                                    |
| DIGITAL I/Os                    | The number of digital signals linked to controller 1 that continu-<br>ously monitor (STATIC) and the number in the current block<br>(MONITOR).                  |
| ANALOG I/Os                     | The number of analog signals linked to controller 1 that continu-<br>ously monitor (STATIC) and the number in the current block<br>(MONITOR).                   |
| I/O POLL                        | The time in ms between two readings of the same signal in con-<br>troller 1.                                                                                    |
| РКТЅ                            | The number of signals in each package transferred between the terminal and controller 1. See the section <i>Efficient communication</i> in the chapter General. |
| TOUT1                           | The number of timeouts in communication with controller 1.                                                                                                    |
| CSUM1                           | The number of checksum errors in communication with control-<br>ler 1.                                                                                          |

| Parameter    | Description                                                                                                    |
|--------------|----------------------------------------------------------------------------------------------------|
| BYER         | The number of byte errors in the communication.                                                                                                    |
| DRIVER 2     | Current driver and driver version. The parameters for Driver 2 are only shown if controller 2 is defined in the project.                                         |
| DIGITAL I/Os | The number of digital signals linked to controller 2 that continu-<br>ously monitor (STATIC) and the number in the current block<br>(MONITOR).                   |
| ANALOG I/Os  | The number of analog signals linked to controller 2 that continu-<br>ously monitor (STATIC) and the number in the current block<br>(MONITOR).                    |
| I/O POLL     | The time in ms between two readings of the same signal in con-<br>troller 2.                                                                                     |
| РКТЅ         | The number of signals in each package transferred between the terminal and controller 2. See the section <i>Efficient communica-tion</i> in the chapter General. |
| TOUT2        | The number of timeouts in communication with controller 1.                                                                                                    |
| CSUM2        | The number of checksum errors in communication with control-<br>ler 2.                                                                                           |
| 1/2/3        | Current port for FRAME; OVERRUN and PARITY. 1=RS422 port, 2=RS232C port and 3=RS485 port.                                                                        |
| FRAME        | The number of frame errors at each port.                                                                                                    |
| OVERRUN      | The number of overrun errors at each port.                                                                                                    |
| PARITY       | The number of parity errors at each port.                                                                                                    |

# 3.5 Joystick function

Does not apply to E50, E410, E610, E615, E615T, E710 and E910.

The joystick function makes it possible to use the arrow keys as function keys. Select **Setup/ System Signals**, and type the command AK and an address on the command line, for example, AKM100 (command AK and memory cell M100).

| System Signals *     | :           |        | × |
|----------------------|-------------|--------|---|
| Current display reg: |             | 1/0    |   |
| New display reg:     |             |        | _ |
| Buzzer reg:          |             | 1/01   |   |
| Backlight signal:    |             |        | _ |
| Beverse signal:      |             | 1/0    | _ |
| Cursor, etrl. block: | ,<br>       |        | _ |
| Cursor, move reg:    |             |        | _ |
| Printer status reg:  |             |        |   |
| Library index reg:   |             |        |   |
| Dim backlight reg    |             |        | _ |
| Commands:            | ,<br>AKM100 | ,      | _ |
| commanas.            |             |        |   |
|                      | OK          | Cancel |   |
|                      |             |        |   |

Memory cell M100 is the enable signal and the following 4 memory cells have functions according to the following control blocks.

| Memory cell | Description                                                               |
|-------------|---------------------------------------------------------------------------|
| Mn0         | Activated. The arrow keys are deactivated. Deactivated = normal function. |
| Mn1         | Left arrow                                                                |
| Mn2         | Down arrow                                                                |
| Mn3         | Up arrow                                                                  |
| Mn4         | Right arrow                                                               |

If you press on an arrow when the enable signal is on, the memory cell corresponding to the key you press will be set to one. When the enable signal is set to one the arrow keys will not have their normal functions.

# Example

The following example can be used to switch between joystick function and normal function.

- Create a text block.
- Enter the static text "JOYSTICK".
- Create a digital object as shown in the figure below:

| Digital text *          |                   | × |
|-------------------------|-------------------|---|
| General Access          |                   |   |
| Digital <u>s</u> ignal: | M100 1/0 💌        |   |
|                         |                   |   |
| Text <u>O</u> ff:       | OFF               |   |
| Text O <u>n</u> :       | ON                |   |
|                         |                   |   |
|                         | Cancel Apply Help |   |

- Click Enable operator input under the tab Access.

| Digital text *          |
|-------------------------|
| General Access          |
| ✓ Enable operator input |
| Security Level: 0 💌     |
|                         |
|                         |
|                         |
| OK Cancel Apply Help    |

- Click OK.

| 200 |           |
|-----|-----------|
|     | JOYSTICK# |
|     |           |
|     |           |
|     |           |

The text block after making the settings in the example.

# 4 General

This chapter describes the system structure of the terminal and its basic functions. There is also an explanation of the general principles, object parameters, and joint functions applicable in the terminal.

# 4.1 Method for programming a project

The graphical structure of the application in the terminal constitutes a well-arranged monitoring tool for the operator. It is important to organize the application well and to consider which functions are necessary. Start with the overall view, and then work down to the detailed level. When a project is programmed you start with the functions in your application. Each function becomes one or more blocks, depending on how complex the function is. A project can contain both graphic and text blocks, and each block can contain static and dynamic objects. The blocks should be arranged in hierarchies to achieve a structured application, and to simplify work procedures for the machine operator. The application can also be organized as sequence controls.

It is possible to test the complete application, or parts of it, before it is put in run mode.

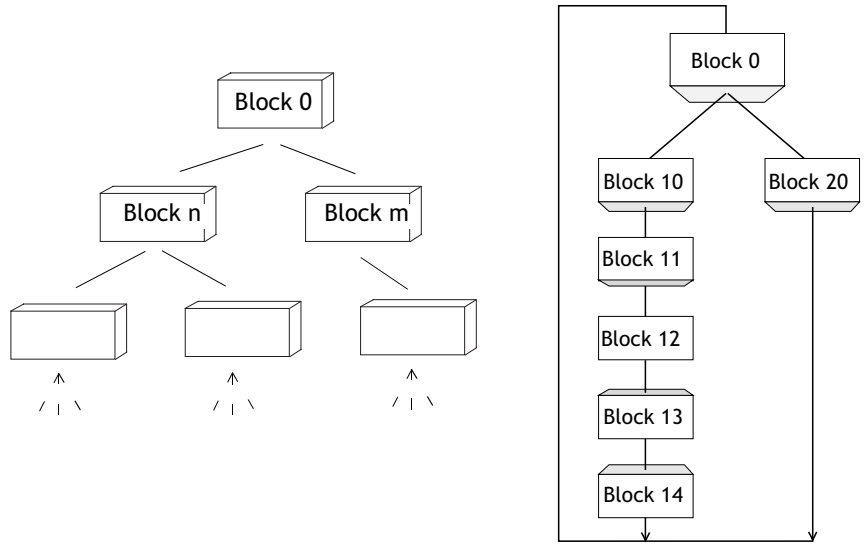
# 4.2 Efficient communication

To make the communication between the terminal and the controller quick and efficient the following should be noted about how the signals are read and how the reading can be optimized.

### Signals affecting communication time

Only signals to objects in the current block are read continuously. This also includes signals for object dynamics. Signals to objects in other blocks are not read, thus the number of blocks does not affect the communication time.

Besides the signals to objects in the current block, the terminal reads the following signals from the controller continuously:

Display signals (Block Header) Print signals (Block Header) LED registers Alarm signals Remote acknowledge signals on alarms and alarm groups Login signal (Passwords) Logout signal (Passwords) Registers for trend curves Bar graph registers if using min/max indicators New display register Buzzer register Backlight signal Cursor control block Recipe control block Library index register Index Registers Controller clock register if the controller clock is used in the terminal List erase signal (Alarm Settings) No protocol control register No protocol on signal

#### Signals not affecting the communication time

The following signals do not affect the communication time:

- Signals linked to function keys
- Time channels
- Objects in the alarm messages

### How to make the communication more efficient

#### Group controller signals consecutively

Signals from the controller are read most rapidly if all signals in the list above are consecutive. If for example, 100 signals are defined, the quickest way to read these is to link them, for example, M0.0-M11.7. If the signals are spread (e.g. I0.4, Q30.0, M45.3 etc.) the updating is slower.

#### Efficient block changes

Block changes are carried out most rapidly and efficiently through the block jump function on the function keys or through a jump object. **Display** signals in the block header should only be used when the controller is to force the presentation of another block. The **New display** register can also be used if the controller is to change the block. This does not affect communication as much as a larger number of **Display** signals.

#### Use the clock in the terminal

An extra load is put on communication if the clock in the controller system is used, since the clock register must be read up to the terminal. Downloading of the clock to the controller also creates an extra load. The interval between downloads should therefore be as long as possible.

#### Packaging of signals

When signals are to be transferred between the terminal and controller, they are not all transferred at the same time. They are divided into packages, each containing a number of signals, instead. The number of signals in each package depends on which driver is used.

To make communication as fast as possible the number of packages has to be minimized. Consecutive signals require a minimum number of packages, but it is perhaps not always possible to program it this way. In such cases there is a "waste" between two signals. This gap in the maximum distance between two signals which can still be kept in the same package. The size of the gap depends on which driver is used.

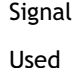

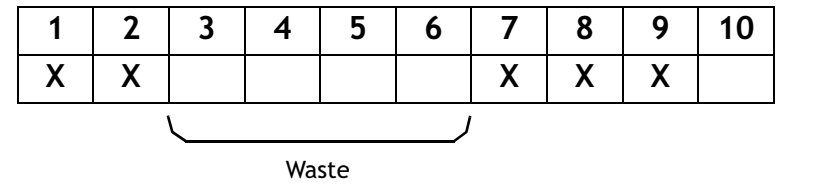

### **Operator images**

#### Using graphic blocks for operator communication

Text blocks are mainly intended to be used for report printouts. They are slower and take up more memory than graphic blocks.

#### Using 3D effect for elegant operator images

Combinations of objects with frames and 3D rectangles can be effective. In this context the "light" appears to come from the top left-hand corner, i.e. there is shadowing on the bottom and right-hand edges on raised objects and on the upper and left-hand edges on inset objects.

# 4.3 Menu structure

The terminal is divided into three modes (function areas), *configuration, programming* and *run mode*. Programming and configuration are normally carried out with the programming tool. In each respective mode there are a number of different levels, depending on the function. Each level consists of a menu where you make a selection or enter parameters before going to the next level (menu).

The application is built up of *blocks, graphic blocks* and/or *text blocks* (primarily for report printouts). Values from the controller are shown and changed in the blocks. Each block has a number between 0 and 989 allocated by the programmer. The blocks 990-999 are reserved for special purposes, so-called *system blocks*. The terminal is object-orientated, which means that a block can contain all the signals linked to an object for the control and monitoring of, for example, a pump.

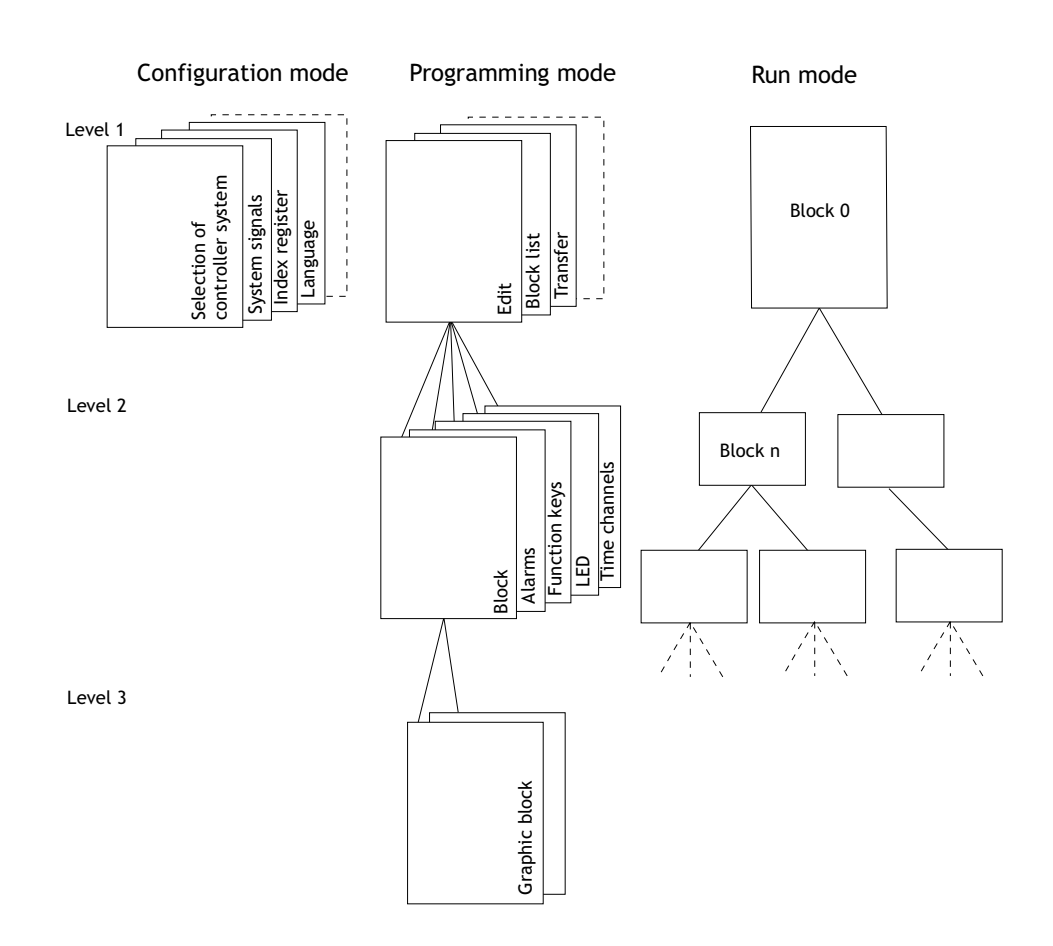

# 4.4 Block

A block header is defined for each block. The block numbers, type of blocks and status words etc. are specified in the block header. The functions Alarms, Time channels, System Monitor, E-mail and Contrast settings can also be invoked as blocks. These are designated system blocks.

The maximum number of blocks in a project in E50 is 50, and in E100, E150 and E200 it is 150. In the other terminals a maximum of 990 blocks can be defined.

#### Note:

The block type cannot be changed for a defined block.

# 4.5 Signal format

The following signal formats are available in the dialog for each object, on the assumption that the selected driver supports the signal format.

| Format type                       | Area                                                                                                    |
|-----------------------------------|----------------------------------------------------------------------------------------------------|
| Signed 16-bit                     | -32,768 - +32,767                                                                                                    |
| Unsigned 16-bit                   | 0 - +65,535                                                                                                    |
| Signed 32-bit                     | -2147483648 - +2147483647                                                                                                    |
| Unsigned 32-bit                   | 0 - +4294967295                                                                                                    |
| Float with expo-<br>nent, 32-bit  | ±3.4E38 Numbers larger than 1,000,000 are shown with exponent.                                                                                                    |
| Float without<br>exponent, 32-bit | Parameters Positions (including decimal point and characters) and Decimals indicate the available area. E.g. 8 positions and 3 decimals result in ±999.999.                                                                                                    |
| BCD Float                         | 0 - 9999,9999.                                                                                                    |
| BCD 16-bit                        | 0 - 9999                                                                                                    |
| BCD 32-bit                        | 0 - 99999999                                                                                                    |
| HEX 16-bit                        | 0 - FFFF                                                                                                    |
| HEX 32-bit                        | 0 - FFFF FFFF                                                                                                    |
| Seconds 16-bit                    | The object Analog numeric can present the time format. Syntax:<br><hours:minutes:seconds>. Example: The register value in<br/>D0=3661, the object Analog numeric linked to D0 and defined as<br/>Seconds 16-bit will then show &lt;1:01:01&gt;. Not applicable for E50,<br/>E100, E150 and E200.</hours:minutes:seconds>                                                                                                    |
| Seconds 32-bit                    | The object Analog numeric can present the time format. Syntax:<br><hours:minutes:seconds>. Not applicable for E50, E100, E150<br/>and E200.</hours:minutes:seconds>                                                                                                    |
| String                            | Character string which can be used in the dynamic function for graphic objects in E300-E910. Example: In the object Static symbol, Digital symbol and Multisymbol, the dynamic property Symbol can be linked to a register with the format String.                                                                                                    |
| Array 16-bit                      | Table format which can be used for an Event in the dynamic<br>function for graphic objects in E300 - E910. Example: A group of<br>registers is to be allocated different values when "Value<br>entered" is equal to 99. The first value in the field Value will<br>then be entered to register D21 in the field Signal. If the field<br>Value appears as follows, <1,2,3,4> the value 2 will be entered<br>in next subsequent register (D22), etc. |

# 5 Programming with the programming tool

This chapter describes how the terminal is programmed using the programming tool. For installation, we refer to the chapter *Installation*.

All the functions in the programming tool can be reached from the menu bar.

File Edit View Functions Setup Block Manager Transfer Window Help

# 5.1 Start the programming tool

Click on Start/Programs/E-Designer/E-Designer.

The menus File, Settings, Window and Help come up in the menu bar when the programming tool is started.

# 5.2 Select language

Under Settings/Menu language you select the language the program is to be presented in, i.e. menu texts and object names, etc. In this manual we assume that you have selected English as the language.

# 5.3 Create a project

A new project is created under File/New. In the dialog box Project Settings you select the type of terminal, controller and color scheme to use in the project. All the alternatives are not available for every type of terminal. Click OK to create a new project.

| Project Settings * | ×      |
|--------------------|--------|
| _ <u>I</u> erminal |        |
| E700 6.1x          | Change |
| Controller systems |        |
| DEMO               | Change |
| _ Controller 2     |        |
|                    | Change |
|                    |        |
| Color scheme       | 1      |
| [Current default]  | Change |
| ОК                 | Cancel |

### Terminal

Click Change.

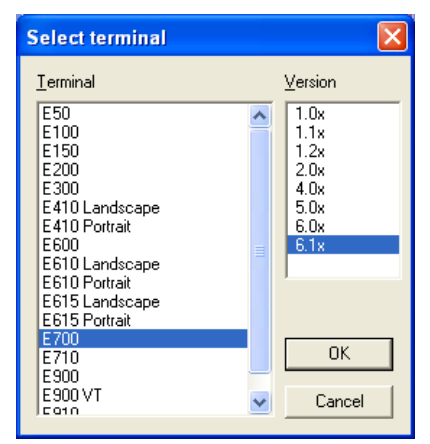

Select the terminal model and version (system program) for the actual terminal model.

#### Controller

The controller the terminal is to be connected to is selected here. Click the **Change** button to display the following dialog. The list shows the installed drivers. You select the manufacture, protocol and model. Click **OK** to finish. If you do not want to make any changes, click **Cancel**.

| Select driver for controller 1                                                                                                    |   |                                                  |                                                                                 |  |  |
|----------------------------------------------------------------------------------------------------|---|--------------------------------------------------|---------------------------------------------------------------------------------|--|--|
| Brand name<br>ABB<br>Allen-Bradley<br>ANIMATIC<br>Atlas Copco<br>Bernecker+Rainer<br>Control Techniques<br>Danfoss<br>DELTA<br>DELTA TAU<br>DELTA TAU<br>DEMO<br>DVT<br>FESTO / BECK<br>GALL<br>GE Fanue |   | Protocol<br>DF1<br>DH485<br>TCP/IP<br>TCP/IP-CIP | Model<br>ControlLogix<br>MicroLogix<br>PLC5<br>SLC 500, 5/01, 5/02<br>SLC Other |  |  |
| 🗖 Show <u>a</u> ll                                                                                                    | [ | OK Cancel                                        |                                                                                 |  |  |

Two drivers can be used in the same project, i.e. the terminal is capable of using two drivers. The driver for the second controller is selected in the same way as for the first. For further information on two drivers for the terminal, refer to the section *Communication with two controllers (Dual drivers)* in the chapter *Communication*.

#### Color scheme:

You can create your own color scheme and save it under a separate name. The color scheme determines the color of the background, menus, dialogs, and objects, etc. When you select an object in the toolbox or the menu the colors of the object are shown in the colors defined in the selected color scheme.

When you select **Change** the following dialog is shown. You can change an existing color scheme or create a new one.

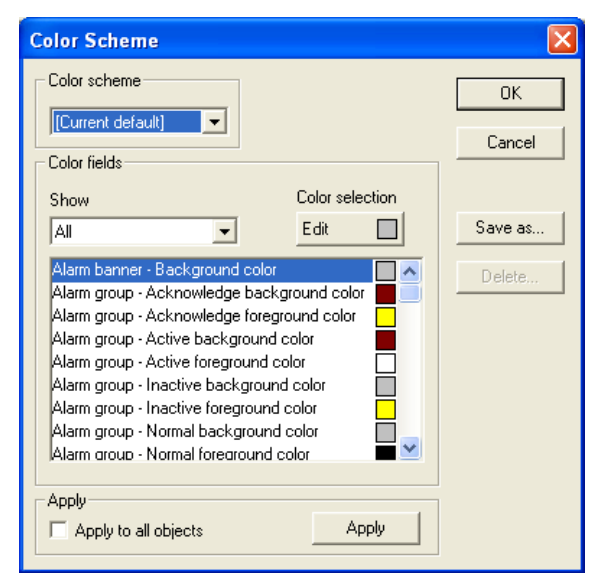

The button **Apply** updates all colors in the project, with the exception of lines, circles, rectangles and arcs.

# 5.4 Update driver

### From the Internet

To update available drivers to the latest version, or to install new drivers, you use the function **File/Update terminal drivers/from Internet**. All projects must be closed before this function is used. It must be possible to connect the computer to the Internet, but it is not necessary to have a web browser. A list of all the drivers which can be downloaded from the Internet is shown when the connection is established.

| D | ownload dri                                        | ivers from Internet                                                                             |                                          |                                                |   | ×             |
|---|----------------------------------------------------|-------------------------------------------------------------------------------------------------|------------------------------------------|------------------------------------------------|---|---------------|
| - | Driver name<br>Omron32                             | Description<br>OMRON Host Link                                                                  | Version<br>3.04.00                       | Installed version<br>3.04.00                   | ^ | Download      |
|   | omronfins<br>pmac32<br>Profibus_DP<br>RoboCylinder | Omron FINS<br>Delta Tau PMAC/UMAC<br>Generic Profibus DP slave<br>IAI RoboCylinder              | 1.00.02<br>3.03.01<br>1.02.00<br>1.00.00 | Not installed<br>3.03.01<br>1.02.00<br>1.00.00 |   | Mark newer    |
|   | s5_3964r32<br>S5DP32<br>S5PG32<br>s5s7ethemet      | SIMATIC S5 3964R<br>SIMATIC S5 Profibus DP<br>SIMATIC S5 PG/AS511<br>SIMATIC S5/S7 Ethernet     | 3.01.00<br>3.01.00<br>3.03.00<br>1.00.06 | 3.01.00<br>3.01.00<br>3.03.00<br>Not installed | _ |               |
|   | s7_3964r32<br>S7200PPI32<br>s7dp32                 | SIMATIC S7 3964R<br>SIMATIC S7 PPI<br>SIMATIC S7 Profibus DP                                    | 3.01.00<br>3.06.02<br>3.08.01            | 3.01.00<br>3.06.02<br>3.08.01                  | = |               |
|   | s7mpi32<br>SAIA32<br>Sew_mdr<br>SEW_MDY            | SIMATIC S7 MPI Port<br>SAIA PCD series S-BUS<br>SEW Eurodrive MoviLink<br>SEW Eurodrive MoviDyn | 3.08.04<br>3.03.02<br>3.11.01<br>3.01.00 | 3.08.04<br>3.03.02<br>3.11.01<br>3.01.00       | ~ |               |
|   | <                                                  | ш.                                                                                              |                                          |                                                | > | E <u>x</u> it |

The list shows the version numbers of the available drivers and the version numbers of the installed drivers. Select the driver(s) you want to install in the programming tool. The function **Mark newer** selects all drivers available in a newer version than the one you have installed, including all the drivers which are not installed. Select **Download**. Each driver takes up approximately 500 KB and can be used as soon as downloading is complete.

# From disk

To update available drivers to the latest version, or to install new drivers, you use the function **File/Update terminal drivers/from Disk**. All projects must be closed before this function is used. Select to open the mpd file in the catalog where the driver file is. A list of the drivers which can be installed is now shown.

The list shows the version numbers of the available drivers and the version numbers of the installed drivers. Select the driver(s) you want to install in the programming tool. The function **Mark newer** selects all drivers available in a newer version than the one you have installed, including all the drivers which are not installed. Select **Download**. Each driver takes up approximately 500 KB and can be used as soon as downloading is complete.

# 5.5 Change project settings

Both the selected terminal and controller can be changed for the project. Select File/ Project Settings and click Change for the parameter Terminal and/or Controller.

# Change terminal

If you update the system program in the terminal to a newer version you must change to the correct terminal version in the menu **Project Settings**. The new functionality in the new terminal version cannot be utilized if this is not done.

## Change controller

If you change the controller in the project to a system with another name for the signals used, these must be changed. This is easily done by using the internal name list, see the section *Name list*.

- 1. Select View/Name list.
- 2. Click on the button **Undefined** to insert all I/Os used in the project in the name list.
- 3. Click on the button **Export** to export the name list to a text file. Enter a name and click **Save**. Define how the text file is to be separated.
- 4. Open the text file in a text editor, e.g. Wordpad.
- 5. Change all I/Os to signals used in the new controller, and save the file as a text file.
- 6. Click on the button **Import** in the dialog Name list, and click **No** to the question if invalid I/Os should be removed.
- 7. Click on the button **Rebind** to update all new I/Os in the project with the new names.
- 8. Select File/Project Settings and click Change.
- 9. Select the new controller to be used and click OK twice.

# 5.6 Creating a block with the Block Manager

When a project is created, the Block Manager is displayed. All blocks included in the application are presented here. The main block, block number 0, is created automatically when a new project is created.

| 🔁 Project2:Block | k Manager |         |
|------------------|-----------|---------|
| Main             |           |         |
| Global           | [         |         |
| Unref            | Alarms    | ]       |
|                  | Time cha  | nnels   |
|                  | System M  | lonitor |
|                  | Mail      |         |
|                  | Contrast  |         |

#### Note:

E50, E100, E150, E200, E410, E900 and E910 do not have the block Contrast. Only E410, E610, E615, E615T, E700, E710, E900 and E910 have the block System Monitor. E50, E100, E150 and E200 do not have the block Mail.

The Block Manager includes a toolbox containing the following functions.

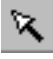

Selects blocks and creates new blocks.

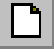

Adds a new block.

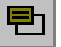

Defines the block header for the selected block.

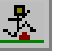

Makes a jump to the new block to be created with the cursor.

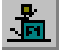

Makes a jump with the function key to the new block to be created with the cursor.

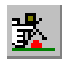

Adds a block jump for the pointer key.

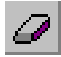

Deletes a selected block.

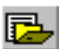

Opens the selected block for editing.

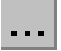

Setting for the Block Manager.

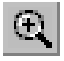

Zoom in

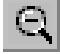

Zoom out

### Define block

When you have decided to add on a block, the following dialog is shown. This is a simplification of the complete block header. When you click on OK, i.e. create a block, the block is shown/opened.

| Create new          | block       |   | ×        |
|---------------------|-------------|---|----------|
| Block <u>n</u> ame: |             |   | OK       |
| <u>B</u> lock no:   | 1           | _ | Cancel   |
| □ Block type —      | Block width |   |          |
| Graphic             | C EOL       |   |          |
| ⊂ <u>⊺</u> ext      | C 40        |   | Tomplata |
|                     |             |   | rempiate |
|                     |             |   |          |

#### Block name:

A name for the block can be entered here. The block name is shown in the Block Manager and in the block list.

#### Block no:

The number of the block. If a block already exists with the number given, the defined values will be filled in automatically. Block 0 is created automatically when starting and must always be used in a project.

#### Block type

Select block type, graphic or text.

#### Block width

Select the character size for the text block. The character size cannot be changed for a defined object.

#### Template

Here you can copy a block template to the block, or save the block as a block template.

### Define the complete block header

The default parameters applicable for each separate block are defined in the block header. Select a block by clicking on it, and select **Block Manager/Header**. In the **Block Header** the following parameters can be defined:

| Block Header                                                                                                  |              | ×                                                         |
|----------------------------------------------------------------------------------------------------|--------------|-----------------------------------------------------------|
| <u>B</u> lock no:<br>Block <u>n</u> ame:                                                                      | 2<br>Block 2 | OK<br>Cancel                                              |
| Display signal:<br>Print signal:<br>Completion signal:<br>Recipe directory:                                   |              |                                                           |
| Send mail signal:<br>Mail completion signal:<br>Mail to address:<br>Attach file:                              |              | ☐ R <u>e</u> set                                          |
| Security Level:<br>Background block:<br>Cursor color:<br>Cursor thickness:<br>Block type<br>Graphic<br>C Text |              | St <u>a</u> tus<br>Fke <u>y</u> s<br>Keyfield<br>Template |

The appearance of the block header differs depending on the selected block type.

#### Block no:

The number of the block. If a block already exists with the number given, the defined values will be filled in automatically. Block number 0 is created automatically when starting and must always be used in a project.

#### Block name:

A name for the block can be entered here. The block name is shown on the block list.

#### Display signal:

A digital signal which, when activated, results in the block being shown on the terminal's display. To change blocks as quickly as possible, display signals in consecutive order should be used. This field is not filled in if another method of changing blocks is used.

#### Print signal:

A digital signal which, when activated, results in the block being printed out on a connected printer. **Display signal** and **Print signal** can be the same. Print signals in consecutive order should be used to obtain the fastest possible printouts.

#### Completion signal:

A digital signal activated by the terminal when the printout is ready. The signal is normally set to one. If the box **Reset** is marked, the signal will be reset when the printout is ready.

#### **Recipe directory**

Select a recipe directory in which all recipes created in the block will be saved. See the chapter *Recipe handling*.

#### Send mail signal:

The text block is sent as an e-mail message when the given digital signal is set to one. The block name corresponds to the e-mail message subject.

#### Note:

Only text blocks can be sent as e-mail messages.

#### Mail completion signal:

A digital signal activated by the terminal when the message has been sent. The signal is normally set to one. If the box **Reset** is marked, the signal will be reset when the message has been sent.

#### Mail to address:

The address of the e-mail recipient is given here. Select up to 8 recipients from the list shown when you click the ... button. The list of e-mail addresses is defined under **Setup/Network/Services/SMTP Client** in the dialog box shown when you click the button **Edit**.

#### Attach file:

The name of a trend or recipe file to be attached with the message is given here. If there is a trend file or a recipe file with the same name, the trend file will be sent.

#### Security Level:

A security level (0-8) for the block is given here. If a security level of > 0 is given, the operator must log-in with a password corresponding to the given security level or higher.

#### Background block:

Only applicable for graphic block. It is possible here to select another block lying as a background in the actual block. For example, if you want to use the same background in more than one block. When the Graphic Block Manager is active you can, with the function **Window/Show Background Block** select whether the background block is to be shown when the actual block is edited.

#### Cursor color:

Only applicable for graphic block. You can select the color of the cursor in the graphic block here.

#### Cursor thickness:

Applies only to graphic blocks. You can choose between three different cursor thicknesses.

#### Block type

You select whether the block is to be a graphic or text block here. It is not possible to change the type of a defined block.

#### Block width:

Only shown if the block is a text block. Select the character size for the text block. It is not possible to change the character size for a defined object in a text block.

#### F-keys:

Local function keys for the block are defined here. See the chapter *Function keys*.

#### Keyfield:

Only applicable for E100, E150, E200, E300 and E600. The lead texts for the functions keys are defined here. Enter an optional text of a maximum of six characters in E200, E300 and E600 and a maximum of five characters in E100 and E150. The bottom line in the block is used. For other terminals, refer to the chapter *Graphic presentation and maneuvering*.

#### Template:

Here you can copy a block template to the block, or save the block as a block template.

#### Status:

Indicates the status of the display in run mode. The status word does not affect the system blocks. The parameters in the status word have the following functions.

**Cursor off:** (text block only) indicates if the cursor is to be visible in the block in run mode.

**Put cursor at first man. object:** (text block only) indicates if the cursor is to go to the first maneuverable object in the block instead of at the top left.

**Disable main menu key:** Indicates if the [MAIN] key is to be disabled in run mode when the block is visible on the display.

**Disable alarm list key:** Indicates if the [LIST] key is to be disabled in run mode when the block is visible on the display.

More indication: (text block only) Indicates if the + character is to be shown at the bottom and top right on the display when there is more in the block below or above what can be seen on the display.

Auto data entry: Indicates if the cursor is to move automatically to the next maneuverable object after an input. The cursor can only be placed on maneuverable objects in this position.

**Disable PREV function:** Indicates if the [PREV] key and the function "Return to previous block" for the function keys is to be disabled in run mode when the block can be seen on the display.

**Disable ENTER function:** Only valid for digital objects. Indicates if the [ENTER] key is to be disabled in run mode when the block can be seen on the display.

# 5.7 Show terminal around the working area

For the terminals there are the functions **View/Options/Show Terminal**. When this function is active an image of the current terminal is drawn around the working area on the active block. The terminal image has pressure-sensitive surfaces on the function keys, LEDs and text fields.

#### Define function keys

When you double-click on a function key you can select to define a local or global function key. The Editor for the selected function is then shown. For definition of function keys, see the chapter *Function keys*.

#### Define LEDs

The Editor for definition of LEDs is shown when you double-click on an LED. For definition of LEDs, see the chapter *LEDs*.

#### Create text strips

If you double click on a field in the text strip a dialog will be shown where you can enter text, select adjust text, or select the font. This function enables complete text strips to be made and printed out on plastic film, which can then be used on the terminal.

# 5.8 I/O Browser

If you create a local name list in your project you can select I/O signals from this name list with the button I/O when you define your objects. The button I/O is included in all dialogs which allow you to give an address. The I/O Browser has incremental searching. This means that searching begins immediately when you start entering in the characters in the Name/Address field. The I/O list is sorted by signals or names.

| I/O Browser                                                  | X           |
|--------------------------------------------------------------|-------------|
| Name:                                                        | Name for D3 |
| Address:                                                     | D3          |
| Data type:                                                   | ▼ Index: ▼  |
| Controller systems<br>1:DEM0/DEM0<br>2:<br>Properties & Help | ) 3.03<br>P |
| Name<br>Name for D3                                          | I Comment   |
|                                                              |             |
|                                                              |             |
|                                                              |             |
| 01                                                           | Cancel      |

# 5.9 Programming blocks

Double click on the required block in the **Block Manager**. The working area for the block and the toolbox are now shown. The working area is the Graphic Block Manager or the Text Block Manager, depending on whether you open a graphic block or text block. The objects which can be created in the block are in the toolbox.

Select an object by clicking on the object in the toolbox and placing the cursor in the working area where you want the object to go. Click to activate the dialog box for the selected object. Fill in the parameters in the dialog box, and click **OK**. The object is now shown in the working area. Static text or graphics are drawn directly on the working surface.

General parameters for the objects are described in the chapter *General*. The chapters *Graphic presentation and maneuvering* and *Text-based presentation and maneuvering* describe graphic and text objects.

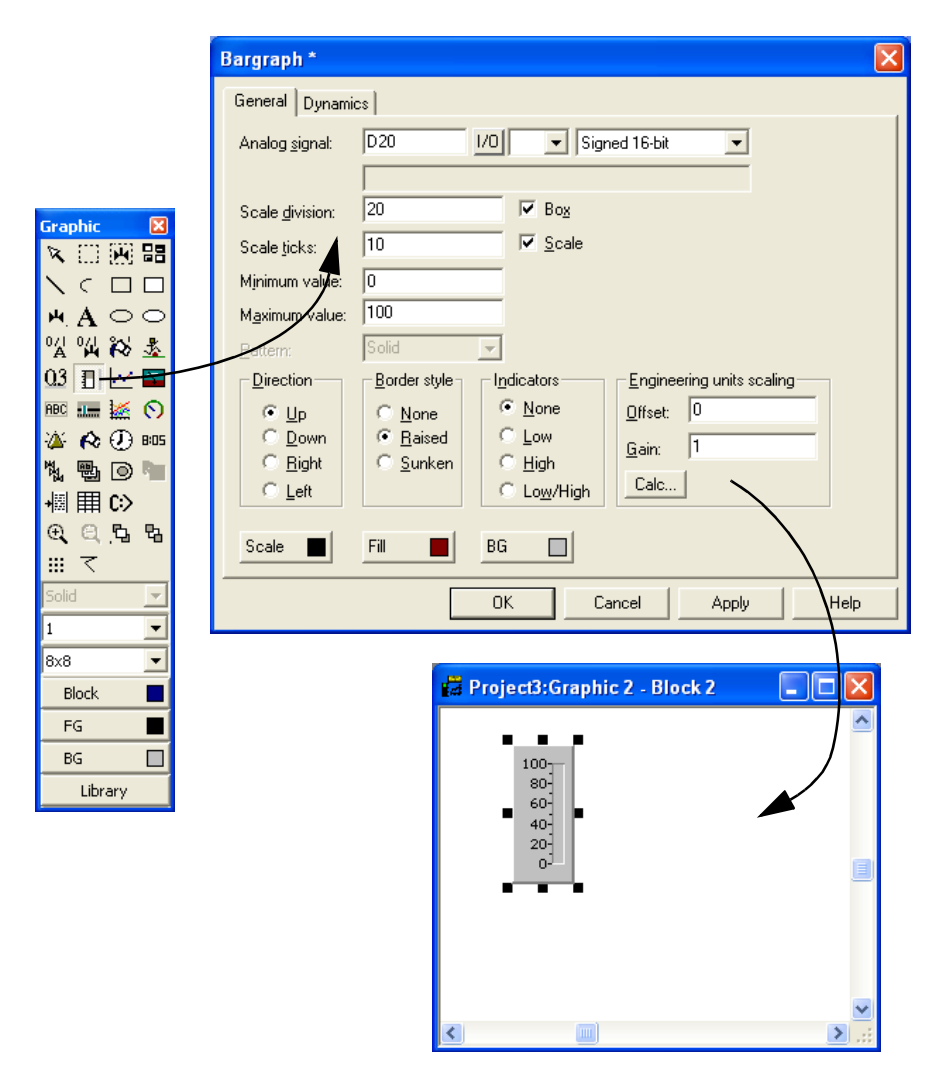

## 5.10 Graphic Block Manager

Not applicable for E50, E100, E150 and E200.

This section describes the Graphic Block Manager in the programming tool. It is based on the Windows standard.

Graphic blocks with static and dynamic graphics are created in the Graphic Block Manager.

### **Open Graphic Block Manager**

The Graphic Block Manager opens when you double click on a defined graphic block in the Block Manager or in the block list.

### Mouse, keys and cursor

The following section describes how the mouse and keys are used in the Graphic Block Manager. The different shapes of the cursor are also explained.

#### The mouse is used to:

- Select objects in the toolbox.
- Select an object by clicking on it.
- Select several objects by clicking outside the objects, holding the left mouse button pressed, and dragging a frame around the required objects.
- Move an object by holding the mouse button pressed on the object and then moving the mouse.
- Change the size of an object by holding the mouse button pressed on an object handle and then moving the mouse.
- Activate the parameter dialog by double clicking on an object.

The picture below shows what a marked object looks like.

| 🛃 Projec | ct3:Graphi | c 2 - Block 2 |                                  |
|----------|------------|---------------|----------------------------------|
|          | 100        | 2040.50       | £2,400                           |
| <        |            |               | <ul> <li>✓</li> <li>✓</li> </ul> |

#### The keys are used to:

- Create an object through the menu Object.
- Move the cursor with the arrow keys.
- Move the cursor on pixel level by pressing the combination [Ctrl] + [arrow key].
- Select/deselect an object by placing the cursor in it and clicking [SPACE].

- Select several objects by selecting **Object/Select area** and dragging a frame around the object with [SPACE] and the arrow keys.
- Move an object by placing the cursor on the object, holding [SPACE] pressed and using the arrow keys.
- Change the size of an object by placing the cursor on one of the handles, holding [SPACE] pressed, and using the arrow keys.
- Activate the dialog box for a selected object by pressing [RETURN].

#### Cursor

The cursor has four different shapes:

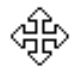

Within an object.

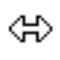

When the size of an object can be changed.

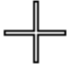

In the graphic working area.

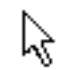

When selecting in the menu or toolbox.

### Toolbox

In the Manager, the toolbox is used to create objects in the block. All functions are also available in the menus. The following list describes the functions in the toolbox. See the chapter *Graphic presentation and maneuvering*.

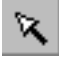

Marking pointer

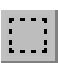

Area marking

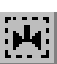

Create symbol

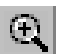

Zoom in

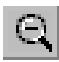

Zoom out

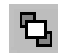

Move to front

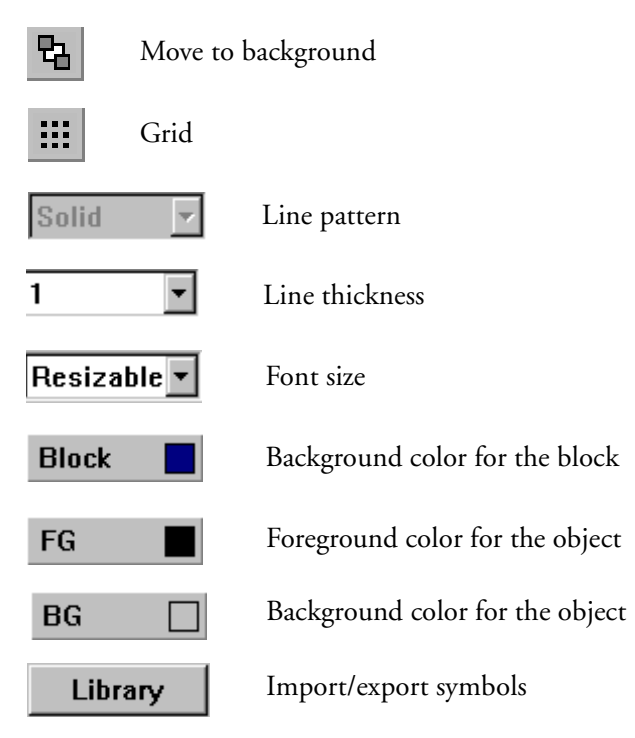

### Create object

Click on the required object in the toolbox, place the pointer on the working area where you want to place the object, and click. Static graphics are shown when you click in the working area. For dynamic objects the dialog is shown for the actual object, and when you click on **OK** in the dialog they are also shown on the screen.

When the object is drawn it is marked with handles, and the function marking mode is activated.

#### Static graphics

The static graphic objects are line, arc, ellipse, rectangle, symbol, text and decorations, and are used to draw background graphics. When static graphic objects are created you can link signals to the objects under **Dynamics**, and in so doing make them dynamic.

#### Dynamic objects

The dynamic objects are linked to signals to create control and monitoring functions. For more detailed information of the definition of objects, refer to the chapter *Graphic presentation and maneuvering*.

### Select several objects

In Graphic Block Manager, objects can be selected in two different ways.

- Click on the left mouse button, hold it pressed and drag a frame around the required object. The last created object will be shown with filled-in handles.
- Select the marking pointer in the toolbox. Press the key [Shift] while selecting the required object. The last selected object will be shown with filled-in handles.

## Place object

To simplify the positioning of objects there are a number of functions in the menu Layout. Under this menu it is possible to select Align, Make same size, Space evenly and Tile. The functions are also available in a separate toolbox.

Two or more objects must be marked for the functions to be available. The functions calculate positioning on the basis of one or two reference objects. For Align, Make same size and Tile the last selected/created object is the reference object, the section *Select several objects*. For the function Space evenly, the top and underlying objects and the objects at the far left and right are the reference objects. The reference objects are not affected by the functions.

| Layout                                          | Transfer                                                  | Window                | Help          |                                                                        |                                                 | Align                           |
|-------------------------------------------------|-----------------------------------------------------------|-----------------------|---------------|------------------------------------------------------------------------|-------------------------------------------------|---------------------------------|
| Align.<br>Make<br>Space<br>Tile<br>Move<br>Move | same size.<br>e evenly<br>•<br>• to front<br>• to backgro |                       | )<br> -<br> - | Left<br>Right<br>Top<br>Bottom<br>Vertical center<br>Horizontal center | Ctrl+Left<br>Ctrl+Right<br>Ctrl+Up<br>Ctrl+Down | ┣ <b>ш┉╞╡</b><br>┣ <b>Ҵ┣</b> Ҵ┣ |
| Grid<br>Grid s<br>Group<br>Ungro                | ettings<br>D                                              | <b>Ctrl+</b><br>Ctrl+ | +G<br>+U      |                                                                        |                                                 |                                 |

#### Align

Under **Align** there are six menu alternatives to align the object horizontally and vertically.

#### Left

Aligns the marked object with straight left edge according to the left edge of the reference object.

#### Right

Aligns the marked object with straight right edge according to the right edge of the reference object.

#### Тор

Aligns the marked object with straight top edge according to the top edge of the reference object.

#### Bottom

Aligns the marked object with straight bottom edge according to the bottom edge of the reference object.

#### Vertical center

The selected objects are centred vertically according to the reference object.

#### Horizontal center

The selected objects are centred horizontally according to the reference object.

#### Make same size

Under Make same size there are three functions to make marked objects the same size.

#### Width

Adjusts marked objects so that the width is the same as the reference object.

#### Height

Adjusts marked objects so that the height is the same as the reference object.

#### Both

Adjusts marked objects so that they have exactly the same size as the reference object.

#### Space evenly

Under **Space evenly** there are two functions to adjust the distance between marked objects.

#### Vertical

Adjusts marked objects so that the space between the objects in the vertical plane is the same. The top and lower objects do not move. At least three objects must be marked.

#### Horizontal

Adjusts marked objects so that the space between the objects in the horizontal plane is the same. The objects to the left and right do not move. At least three objects must be marked.

#### Tile

Under Tile there are two functions to adjust marked objects so that they are edge to edge.

#### Vertical

Adjusts marked object in the vertical plane so that they are edge to edge with the reference object.

#### Horizontal

Adjusts marked object in the horizontal plane so that they are edge to edge with the reference object.

### Group objects

There are functions on the menu for grouping several objects. Mark the desired objects and select the function **Layout/Group**. The grouped objects are treated as one object, the size of which can be changed. The color and font can be changed individually for the objects in the group object. When you click on an object in the group of objects the editing dialog for the object is shown.

| Layout             | Transfer   | Window | Help |  |
|--------------------|------------|--------|------|--|
| Align.             |            |        | ×    |  |
| Make               | same size. |        | •    |  |
| Space              | e evenly   |        | •    |  |
| Tile               |            |        | •    |  |
| Move to front      |            |        |      |  |
| Move to background |            |        |      |  |
| Grid               |            |        |      |  |
| Grid s             | ettings    |        |      |  |
| Group              | )          | Ctrl+  | FG   |  |
| Ungro              | pup        | Ctrl-  | ΗU   |  |

With the function Layout/Ungroup you ungroup a group object.

#### Save and read group objects

By clicking the button **Library** in the toolbox in Graphic Block Manager you can save or read/use grouped objects.

### **Create series**

In Graphic Block Manager you can create series of objects. First create two rows and/ or columns with the same object.

| 🛱 Project1:Graph |        |          |
|------------------|--------|----------|
| D10              | M1 off | <u>~</u> |
| D20              | M2 off |          |
|                  |        |          |

Thereafter select the objects and select the function Object/Create series.

| 🛱 Project1:Graphic 1 - Block 1 | Create se                                                              | ries                         |        |
|--------------------------------|------------------------------------------------------------------------|------------------------------|--------|
|                                | Create set<br>Rows<br>Column<br>Direction<br>Down<br>Up<br>Number of r | ries of<br>ns<br>new rows: 4 | Cancel |

A dialog is now shown where you can select to create rows or columns, the number of rows/columns, and in which direction the series should be expanded. When you click on **OK**, the programming tool will create a table with the specified number of lines or columns.

| 🛱 Project1:Gra | phic 1 - Block 1 |  |
|----------------|------------------|--|
| D10            | M1 off           |  |
| D20            | M2 off           |  |
| D30            | M3 off           |  |
| D40            | M4 off           |  |
| D5•            | M5 off           |  |
| D6o            | M6 off           |  |

#### Note:

The lead text must end in a number for the table to be created. The object Alarmbanner cannot be included in a table.

## Symbols

Symbols can be created in three different ways, with the **Symbol Manager**, the function **Create Symbol**, or by copying graphics from other Windows programs through paste. See the section *Symbol Manager*.

#### The function Create symbol

- Select Create symbol in the toolbox.
- Drag a marking frame around the graphic you want to save as a symbol.
- Enter a name for the symbol, max 8 characters.

The symbol is now saved in the symbol library with the given name.

#### Copy graphics from other programs

- Use the copy function in the other program (e.g. Paint).
- Activate Graphic Block Manager in the programming tool and select Paste.
- Enter a name for the symbol, max 8 characters.

The symbol is now saved in the symbol library with the given name.

With the copy and paste functions in the programming tool it is possible to copy graphics and symbols between blocks and between projects.

#### Note:

When a user-defined symbol is copied between projects, the actual symbol is only copied if the symbol is not already used in the target project.

# 5.11 Text block Manager

In Text Block Manager, dialogs and reports are built up. A text block can consist of static texts and dynamic objects. Static texts are texts which cannot be changed during the execution of the program. Dynamic objects are objects which can be linked to signals in the controller. There are seven types of dynamic objects – digital, analog, jump, date/time, column, multiple choice and text objects.

# Open Text Block Manager

The manager opens when you double click on a defined text block in the Block Manager or in the block list. In the Block List you select a defined block, or create a new text block.

### Mouse and keys

Click on the beginning of the text to be marked, and drag the mouse pointer over the text. Press the shift and arrow key at the same time to select the text if using the keyboard.

The cut function erases selected text.

The character End of line is inserted by pressing [Ctrl] [Enter].

Double click or press [F4] on an object to show the object's parameters.

### Toolbox

In Text Block Manager there is a toolbox with the following functions. All functions are also available in the menus. See the chapter *Text-based presentation and maneuvering* for information on how the different objects are defined and used in text blocks.

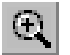

Zoom in

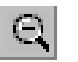

Zoom out

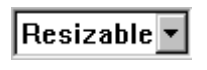

ASCII options list. Selection of characters not available on the keyboard.

### Define text block

#### Static text

Text Block Manager is a text editor where static text is entered. The Windows functions copy/paste can be used to copy/paste text in or between blocks, or between other Windows programs such as Microsoft Word. This enables simple documentation of the application.

#### Dynamic objects

Dynamic objects can be defined anywhere in the text. Select the type of object in the toolbox or in the menu **Object**. A dialog is then shown where the object is defined.

The dynamic object is indicated with the character # followed by one or more '-' depending on the number of positions the object occupies. For more detailed information of the definition of dynamic objects, refer to the chapter *Text-based presentation and maneuvering*.

# 5.12 Symbol Manager

Not applicable for E50, E100, E150and E200.

The Symbol Manager is activated under View/Symbol Manager. In the Symbol Manager there are functions for the import and export of bitmap symbols. User defined symbols can also be created and deleted from the symbol library. The user defined symbols are shown in the symbols list. The pre-defined symbols are not shown since they cannot be changed. How symbols are created is also described in the section *Graphic Block Manager*. The programming tool is delivered with a number of symbol libraries containing different symbols, e.g. pump symbols.

| 😂 Project1:Undefined title  |    |    |        |                |
|-----------------------------|----|----|--------|----------------|
| Name: AG2R                  |    |    |        | _              |
| Transp. Color No. of Colors | -  |    |        | _              |
| Enable C 16                 |    |    |        | <u>E</u> xport |
|                             |    |    |        | Import         |
|                             |    |    |        | Update         |
| Name                        | X  | Y  | Size 🔨 | Delete         |
| AG2                         | 19 | 17 | 166 -  |                |
| AG2B                        | 19 | 17 | 155    | Create         |
| AG2G                        | 19 | 17 | 173    |                |
| AG20                        | 19 | 17 | 166    | Edit           |
| AG2R                        | 19 | 17 | 173    |                |
| DIAG                        | 22 | 15 | 156    | Dustanta       |
| OPEN                        | 15 | 13 | 161    | Duplicate      |
| P01B1                       | 13 | 13 | 153 🗠  |                |
|                             |    |    | >      | Exit           |

### Transp. color

A color in an imported symbol can be selected to be transparent.

## No. of colors

You can select symbols with 16 or 256 colors on terminals with color displays when handling symbols.

## Export symbols

Symbols can be exported in bmp format for use in other applications.

### Import symbols

The import function makes it possible to reuse symbols from other applications. Image files in the formats bmp, cmp, dcx, fpx, jpg, mpt, pcd, png, tga, tif and pcx can be imported to the symbol library from another Windows program, e.g. Paint. Only black/white bmp files can be used in E300 and E600.

The programming tool is delivered with a number of symbol libraries containing different symbols, e.g. pump symbols. The symbols are saved in the folder C:\Program files\E-Designer\E-Designer\lib\bitmap\.

# Create

The function Create is used to draw a new symbol. When you click on the **Create** button you are asked to name the symbol you want to create. A bitmap manager opens when you click **OK**. Bitmap manager functions as a standard drawing program, depending on the limitations of the actual terminal.

| 👉 Project1:Symbol Editor: MYSYI | MBOL 📃 🗖 🔀 |
|---------------------------------|------------|
| / Project1:Symbol Editor: MYSY  | MBOL       |
|                                 | FG BG      |
|                                 | opuace     |

#### Delete

When the right mouse button is pressed, you can draw with the background color. If the background is white it will seem as if you are deleting.

### Edit

The function Edit activates the Bitmap Manager for a defined symbol.

## Duplicate

The **Duplicate** function is used to create a copy of the current symbol with a new name.

### More function

The More function is used to add more information to the symbol:

File name:Indicates the file name if the symbol was imported from a file.

Date created: Indicates the date the symbol was created.

Source: Indicates the source of the symbol. None: Unknown source Bitmap file:Imported from bitmap file Clipboard:Imported from clipboard (Copy & Paste function) Graphic block:Created in a graphic block

Comments: You can add your own comments on the symbol here.

### Delete

The function **Delete** is used to delete a symbol from the project.

### Add a static symbol in a block

Click on the object **Symbol** in the toolbox, place the pointer on the working area in the block where you want to place the symbol, and click. The dialog **Static symbol** is shown when you click in the working area.

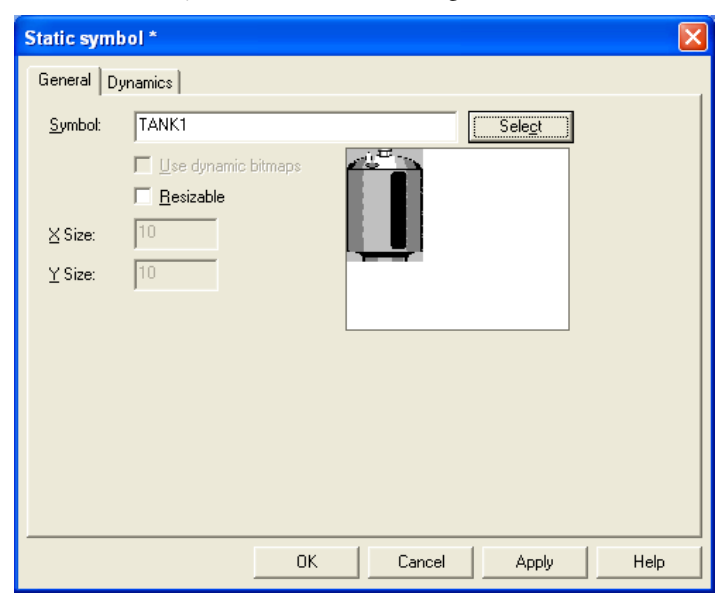

#### General

| Parameter           | Description                                                                                                    |
|---------------------|----------------------------------------------------------------------------------------------------|
| Symbol              | Select the symbol to be shown.                                                                                                    |
| Use dynamic bitmaps | Only applicable for E900 and E910. See the section <i>Dynamic handling of bitmap</i> in the chapter Graphic presentation and maneuvering. |
| Resizable           | When selected, the object's X and Y size can be changed.                                                                                  |

#### Others

The functions under Dynamics are described in the section *General parameters* in chapter Graphic presentation and maneuvering.

# 5.13 Change I/O

The function **Change I/O** allows you to change an I/O to another, or move a complete I/O area. I/O can be changed in a complete project, or only in the objects marked when the function is selected.

The function can be used on blocks in the block list, objects in graphic and text blocks, lines in the alarm list, lines in the Function Key Editor, lines in the LED Manager and lines in the cross-reference list.

Select the function Edit/I/O Change.

| I/O change                                         |                           |                                                       |                                |
|----------------------------------------------------|---------------------------|-------------------------------------------------------|--------------------------------|
| Change I/O i<br><u>Whole</u> p<br><u>S</u> electer | n<br>project<br>d objects | Change<br>Single I/O change<br>Move I/O <u>r</u> ange | <u>S</u> tart<br>E <u>x</u> it |
| Erom I/O:                                          |                           | 1/0                                                   |                                |
| <u>End I/0:</u>                                    |                           | 1/0                                                   |                                |
| <u>T</u> o I/O:                                    |                           | 1/0                                                   |                                |
| Confirm ead                                        | ch change                 |                                                       |                                |

#### Change I/O in

Select whether you want to change I/Os in the whole project or for selected objects.

#### Change

Select whether one I/O is to be changed, or whether you want to move a complete I/O area.

#### From I/O, End I/O, To I/O

You indicate here the I/O to be changed, and to what or which I/O area it is to be moved.

#### Confirm each change

Select whether you want to confirm changing the I/O for each object.

# 5.14 Change BDTP station

This function allows you to change the index numbering in a BDTP client project included in a BDTP network. For example, from station 1 to station 3. Select the function Edit/BDTP Station Change.

| BDTP Station change           |                       |
|-------------------------------|-----------------------|
| Change station in             | <u>S</u> tart<br>Exit |
| © <u>S</u> elected objects    |                       |
| Lo station:                   | •                     |
| 🦳 <u>C</u> onfirm each change |                       |

#### Change station in

Select whether you want to change the index numbering in the whole project or for marked objects.

#### From station, To station

The index number to be changed is indicated here, and to which BDTP station index number it is to be changed to.

#### Confirm each change

Select if you want to confirm changing the BDTP station for each object.

# 5.15 I/O Crossreference

The I/O cross-reference function is used to document I/Os in an easy-to-grasp manner. Select the function View/I/O crossreference.

| I/O crossre       | eference | X      |
|-------------------|----------|--------|
| <u>S</u> tart IO: | 1/0      | OK     |
| <u>E</u> nd 10:   | 1/0      | Cancel |

In the dialog shown you can indicate **Start I/O** and **End I/O**. If the **Start I/O** field is left empty all I/Os to the value in the **End I/O** field will be included. If the **End I/O** field is left empty all I/Os from the value in the **Start I/O** field will be included. If both fields are left empty all I/Os will be included in the list.

### Presentation

The results of the function are presented in a list with two levels. The first level shows which I/Os are used and how many objects refer to each respective I/O.

The second level is reached by double clicking on the + character to the left of the I/O. The objects containing the I/O you have clicked on will now be shown. The + character becomes a - minus character.

| Project1:I/O cross reference                                                                                                    |               |
|----------------------------------------------------------------------------------------------------|---------------|
| <ul> <li>□- D56</li> <li>□- Block 30: Slide, [218,52]</li> <li>□- Block 30: Trend, [13,114]</li> <li>□- Block 31: Diagram, [111,88]</li> <li>□- Block 31: Analog numeric, [60,149]</li> <li>□- Macro: Trend</li> <li>□- D60</li> </ul> |               |
| Setup of system signals<br>— Block 40: Ascii, [166,87]<br>— D61<br>— Block 40: Ascii, [166,87]                                                                                                    |               |
| E D62<br>Block 40: Ascii, [166,87]<br>D63<br>Plock 40: Accii, [166,87]                                                                                                    | ~             |
| Expand all         Contract all         Edit         Print view                                                                                                    | E <u>x</u> it |

A line in the list can be marked and copied to the clipboard, from where it can be pasted in, for example, a Microsoft Word document.
# 5.16 Other managers/editors

The programming tool also has managers/editors for function keys, LEDs, alarms, alarm groups, passwords, time channels, message libraries, macros, and data transfers. These managers/editors are activated from the menu **Functions** and are handled in a similar way. The parameters in respective managers are described in the respective chapters.

Defined function keys, LEDs, alarms, alarm groups, time channels, message libraries, macros and data transfers are shown in a list in respective editors. Add on new definitions with **Append** or **Insert**. Change a definition by selecting it, making the changes, and clicking **Update**. To simplify the handling of more than one definition, click **Update** or **Append** the first time, and then [RETURN]. The functions **Append** and **Update** are active until the other is activated. With **Delete** or **Clear** a selected definition can be removed. Exit from the manager with **Exit**. The following example describes the Alarms Manager.

The alarms are numbered automatically. If **Append** is used, the alarm definition will be placed last on the alarm list. Subsequent alarm definitions will be renumbered. Click **Update** to confirm changes made.

| A Project1:Alarms                                                                                                    |                                                                                                    |
|----------------------------------------------------------------------------------------------------|----------------------------------------------------------------------------------------------------|
| Alarm text:                                                                                                    | High water level                                                                                                    |
| <u>S</u> ignal:                                                                                                    | M3 1/0                                                                                                    |
| Alarm when                                                                                                    | • Do C 0#                                                                                                    |
| C Analog signal is:                                                                                                    |                                                                                                    |
| Ac <u>k</u> nowledge notify:                                                                                              | 1/0 Reset                                                                                                    |
| <u>R</u> emote acknowledge:                                                                                               | 1/0                                                                                                    |
| Alarm group:                                                                                                    | YELLOW                                                                                                    |
| Info block:                                                                                                    | 103 V Block to alarm 3 V                                                                                                    |
| Mail to address:                                                                                                    |                                                                                                    |
| <ul> <li>✓ Ack. reguired</li> <li>✓ <u>History</u></li> <li>☐ <u>I</u>o printer</li> <li>☐ Repeat <u>c</u>ount</li> </ul> | No:     Signal     A     Alarm Tex       1     M1     1     Meltdown       2     M2     1     High tempe       3     M3     1     High water |
|                                                                                                    | Import<br>Exit                                                                                                    |

# 5.17 The File menu

On the menu File are functions for creating, opening, saving and closing projects. Functions for printer settings, printout previews, document header creation and printout activation are also accessed from this menu, as well as functions for testing the project and changing project settings.

The function **Export project transfer file** is for exporting projects to Palm Pilots for temporary storage. Palm Pilots can then export the projects to other terminals, but cannot display them. This function can be useful for moving projects between terminals when performing project updates, for example.

With the function MELSEC I/O Naming you can select whether an internal name list is to be used, or if a name list from MELSEC MEDOC or GX IEC Developer is to be imported. The function can only be used if a driver for MELSEC PLC systems from Mitsubishi Electric is used.

| File            | Edit    | View    | Functions     | Setup | Block |  |
|-----------------|---------|---------|---------------|-------|-------|--|
| New Ctrl+N      |         |         |               |       |       |  |
| O               | pen     |         |               | Ctrl+ | -0    |  |
| C               | ose     |         |               |       |       |  |
| Sa              | ave     |         |               | Ctrl+ | -s    |  |
| Sa              | ave As  |         |               |       |       |  |
| м               | ELSEC   | I/O na  | ming          |       |       |  |
| Up              | pdate   | termina | al drivers    |       | •     |  |
| Pr              | oject I | :est    |               |       |       |  |
| Pr              | oject : | setting | 5             |       |       |  |
| E>              | kport p | project | transfer file |       |       |  |
| Pr              | rint    |         |               | Ctrl+ | -P    |  |
| Pr              | int pre | eview   |               |       |       |  |
| Print setup     |         |         |               |       |       |  |
| Document header |         |         |               |       |       |  |
| 1 Demo_E700.mpa |         |         |               |       |       |  |
| E>              | cit     |         |               |       |       |  |

# 5.18 The Edit menu

On the menu Edit are functions for cutting, copying, pasting, undoing and selecting all. The Find function is accessible when editing multiple-language texts. The menu also includes the functions *Change I/O*, *Change BDTP station* and **Default controller**.

| Edit                                                      | View | Functions | Setup  | Objec |  |
|-----------------------------------------------------------|------|-----------|--------|-------|--|
| C                                                         | ut   |           | Ctrl+  | ٠X    |  |
| Co                                                        | ру   |           | Ctrl+  | -c    |  |
| Pa                                                        | aste |           | Ctrl+  | ۰v    |  |
| Undo                                                      |      |           | Ctrl+  | z     |  |
| Select all                                                |      |           | Ctrl+A |       |  |
| Find                                                      |      |           | Ctrl+  | -F    |  |
| I/O change<br>BDTP station change<br>Default controller ► |      |           |        |       |  |

# 5.19 The View menu

On the menu View are function managers for block handling, symbol handling, cross-referencing and name lists. There are also functions for setting different viewing alternatives in the program. Some functions are standard for Windows and some are unique for the programming tool. A description is provided here of those unique to the programming tool.

| View                | Functions   | Setup  | Object | La |
|---------------------|-------------|--------|--------|----|
| Blo                 | ck list     | Ctrl+B |        |    |
| Blo                 | Ctrl+M      |        |        |    |
| Syr                 | mbol manage | er     | Ctrl+Y |    |
| I/O cross reference |             |        |        |    |
| Name list           |             |        |        |    |
| Toolbars            |             |        |        | F  |
| Options             |             |        |        | ۲  |
| Zo                  | Zoom        |        |        | ۲  |

# **Block List**

The block list shows which blocks are included in the application. New blocks are created from the block list with the button **New** and defined blocks are opened with **Open**. The block header is shown when you select New. The default parameters for the block are defined in the block header. You can open the dialog for the block header for blocks marked in the list by pressing the button **Header**. Remove marked blocks with the button **Delete**.

| 4 | 🛛 Proje                                                       | ct1:Block Lis                                                                                                    | t                                                                                     |                                                                                                    |                                                     |
|---|---------------------------------------------------------------|----------------------------------------------------------------------------------------------------|---------------------------------------------------------------------------------------|----------------------------------------------------------------------------------------------------|-----------------------------------------------------|
|   | No:<br>0<br>2<br>10<br>11<br>12<br>20<br>30<br>31<br>40<br>50 | Type<br>Graphic<br>Graphic<br>Graphic<br>Graphic<br>Graphic<br>Graphic<br>Graphic<br>Graphic<br>Graphic<br>Graphic<br>Graphic<br>Graphic | Size<br>1134<br>1327<br>1444<br>1108<br>1057<br>1413<br>23871<br>1205<br>1263<br>1055 | Block Name<br>Main menu<br>Multilanguage<br>Digital<br>Analog<br>Meters<br>Alarm<br>Trend<br>XYdiagram<br>Recipe<br>Fkeys | New       Open       Hegder       Delete       Exit |
|   |                                                               |                                                                                                    |                                                                                       |                                                                                                    |                                                     |

## **Block Manager**

The Block Manager shows which blocks are included in the application graphically. You can create new blocks here, define the block header and define jumps with the functions in the toolbox.

## Symbol Manager

This selection activates the Symbol Manager. In Symbol Manager you can create your own symbols, or modify existing symbols. You can also create a library of symbols in the format bmp. The symbols in Symbol Manager are then available in the symbol list when you create static or dynamic symbol objects. See the section *Symbol Manager*.

## I/O crossreference

Under I/O crossreference you can document I/Os in a well-arranged way. See the section *I/O Crossreference*.

## Name list

Under Name list you define a local name list for the signals used. Signals in the project which are not named can be inserted in the name list with the function Undefined. New signals can be added and existing names can be edited and updated. The function Update updates the project with the changes made in the name list.

A name list can be exported to a text file, and a text file can be imported to a name list. The contents of the file can be separated either with a semicolon, comma or space. An internal name list can be sorted. The text file should not contain national characters.

#### Note:

In the function MELSEC I/O Naming on the **File** menu, you must select **Internal name list only** to use the name list. This function is only operable if drivers for MELSEC PLC systems are used.

| 💼 Project2:Nam                                                         | e list                   |                         |                         |
|------------------------------------------------------------------------|--------------------------|-------------------------|-------------------------|
| Name:                                                                  |                          |                         |                         |
| Address:                                                               |                          |                         |                         |
| Comment:                                                               |                          |                         |                         |
| Data type:                                                             |                          | <b>v</b>                |                         |
| Controller systems<br>1:DH485/SLC<br>2:S7 200 PPI /<br>Properties & He | 3.02.1<br>/SIMATIC S7-20 | 00 PPI (English) 3.06.2 | Update<br>Add<br>Delete |
| Name                                                                   | 1/0                      | Comment                 | <u>Export</u>           |
|                                                                        |                          |                         | Import                  |
|                                                                        |                          |                         | <u>C</u> onnect file    |
|                                                                        |                          |                         | <u>R</u> ebind          |
|                                                                        |                          |                         | U <u>n</u> defined      |
|                                                                        |                          |                         | Exit                    |

If you have linked a driver-specific name list to your project you can select I/O signals from this name list with the button **Connect file**.

## Toolbars

Under toolbars you can show/hide different toolbars in the program.

## Toolbar

Select to show the toolbar.

## Controller toolbar

Select to show toolbar for currently selected controller.

### Language toolbar

Select to show toolbar for currently selected application language.

## Status Bar

Select to show the status bar.

### **Toolbox Block Manager**

Select to show toolbox for Block Manager.

## Toolbox

Select to show the toolbox.

## Align Toolbox

Show toolbox for the align functions.

## Options

## Show Terminal

A terminal is drawn around the working area in the Graphic Manager. From the drawn terminal you can go to the managers to define LEDs, function keys and text strips. When you double click on a function, e.g. a function key, the dialog to define function keys will be shown.

## Show Background Block

Only applicable for graphic block. Background blocks are shown when editing in the Graphic Block Manager.

## Show language index

Applicable only when multiple-language support is used. Displays index number for text in the application.

## Tool tips

Show lead texts for the function the cursor points to.

## Use block list

You can select whether the program is to activate the block list or the Block Manager when you a new project is created.

## Use terminal font

You can select whether the program text you enter in the dialog windows is to be shown with terminal font.

## Use Unicode font

Choose a Unicode font in the font dialog box. The font is used in the programming tool when multiple-language support is used.

# 5.20 The Functions menu

In the menu **Functions** there are function managers for function keys, LEDs, alarm groups, alarms, time channels, passwords, message libraries, macros and data exchange.

| Functions | Setup           | Block Manage |  |  |
|-----------|-----------------|--------------|--|--|
| Function  | n keys          | Ctrl+K       |  |  |
| LED       |                 | Ctrl+E       |  |  |
| Alarm gr  | oups            |              |  |  |
| Alarms    |                 | Ctrl+L       |  |  |
| Time cha  | Time channels   |              |  |  |
| Passwor   | Passwords       |              |  |  |
| Message   | Message library |              |  |  |
| Macros.   |                 |              |  |  |
| Data ex   | .               |              |  |  |
| I/O conf  | n 🕨             |              |  |  |

# **Function Keys**

Global and local function keys are defined under Function keys. See the chapter *Function keys*.

# LED

Under LED you define the functions for the LEDs. See the chapter LEDs.

## Alarm Groups

Under **Alarm Groups** you can group alarms, e.g. according to degree of seriousness, so that they can be identified and rectified more quickly and easily. See the chapter *Alarm handling*.

## Alarms

Alarm messages and which signals are to activate the alarms are defined under **Alarms**. See the chapter *Alarm handling*.

## Time Channels

Under **Time Channels** you define time channels to be used to control events in the process at special times. See the chapter *Time control*.

## Passwords

Under **Passwords** you define passwords for the different security levels in the application. See the chapter *Password*.

## Message library

Under Message library you create message tables, where values between 0 and 65,535 are linked to texts. See the chapter *Message library*.

## Macros

Under **Macros** you create events which influence all function keys and pointer keys. See the chapter *Macros*.

## Data exchange

Under **Data exchange** you define which conditions data exchange should utilize between selected controllers. See the chapter *Communication*.

# 5.21 The Setup menu

In the menu Setup there are functions to configure the terminal.

| Setup            | Block Manager    | Tra |  |  |  |
|------------------|------------------|-----|--|--|--|
| System signals   |                  |     |  |  |  |
| Inde             | x registers      |     |  |  |  |
| Cou              | ntry settings    | •   |  |  |  |
| Mult             | i language       | •   |  |  |  |
| Date             | Date/Time format |     |  |  |  |
| Online settings  |                  |     |  |  |  |
| Terminal options |                  |     |  |  |  |
| Alarm settings   |                  |     |  |  |  |
| Peripherals      |                  |     |  |  |  |
| Network 🕨 🕨      |                  |     |  |  |  |
| Reci             | pe settings      |     |  |  |  |

## System Signals

Setting of handshake signals between the terminal and the controller.

## Current display reg

Data register in the controller, which in run mode contains the number of the block shown on the display. The data register is updated automatically by the terminal when changing blocks. This register does not affect the selection of blocks.

## New display reg

A data register in the controller, which controls which block is to be shown on the display.

Programming with the programming tool

### Buzzer reg

Not applicable for E50, E100, E150 and E200.

A register, the value of which determines how the buzzer is to sound. See the table of tones and scales below. The buzzer is off if the value is 0. The units in the table are in Hz.

|        | С    | D    | Е    | F    | G    | Α    | Н    |
|--------|------|------|------|------|------|------|------|
| Contra | 33   | 37   | 41   | 44   | 49   | 55   | 62   |
| Large  | 65   | 73   | 82   | 87   | 98   | 110  | 123  |
| Small  | 131  | 147  | 165  | 175  | 196  | 220  | 247  |
| One    | 262  | 294  | 330  | 349  | 392  | 440  | 494  |
| Two    | 523  | 587  | 659  | 698  | 784  | 880  | 988  |
| Three  | 1046 | 1174 | 1318 | 1397 | 1568 | 1760 | 1975 |
| Four   | 2093 | 2348 | 2636 | 2794 | 3136 | 3520 | 3950 |
| Five   | 4186 |      |      |      |      |      |      |

### Backlight signal

Digital signal which controls whether the display is to be switched on or off.

### **Reverse signal**

Only applicable for E600.

Digital signal which controls whether the display is to have black text on a white background (standard, signal reset) or white text on a black background (signal set to one).

### Cursor. ctrl. block:

Not applicable for E50, E100, E150 and E200.

The start register to a control block is given in the terminal, which enters the current cursor position in the graphic block to the data register in the controller.

| Register | Description                                                                                                    |
|----------|----------------------------------------------------------------------------------------------------|
| 0        | Current graphic cursor position X (in pixels), 0-239 in E300 and E600 and 0-319 in E700 and E900.                                                                                                    |
| 1        | Current graphic cursor position Y (in pixels), 0-63 in E300, 0-127 in E600 and 0-239 in E700 and E900.                                                                                                    |
| 2        | <ul> <li>Status register</li> <li>0 Normal</li> <li>1 The user tries to move down, but there is no object below.</li> <li>2 The user tries to move up, but there is no object above.</li> <li>3 The user tries to move to the left, but there is no object to the left.</li> <li>4 The user tries to move to the right, but there is no object to the right.</li> </ul> |

Start register in a control block in E410, E610, E615, E615T, E710 and E910, which enters the current pointer position in the graphic block to the register in the controller.

| Register | Description                                   |
|----------|-----------------------------------------------|
| 0        | X co-ordinate (in pixels), 0-319.             |
| 1        | Y co-ordinate (in pixels), 0-239.             |
| 2        | Status register<br>0 Not pressed<br>1 Pressed |

### Cursor. move reg

Not applicable for E50, E100, E150 and E200.

Through a register you can control the position of the cursor in a graphic block. The values in the register have the following implications. The register must be allocated the value 0 between the same command for Move. To optimize the function it is recommended to use it together with the function Cursor. Ctrl block.

| Register value | Description                                        |
|----------------|----------------------------------------------------|
| 1              | Moves the cursor to the first maneuverable object. |
| 2              | Moves the cursor to the next maneuverable object.  |
| 3              | Moves the cursor one step up.                      |
| 4              | Moves the cursor one step down.                    |
| 5              | Moves the cursor one step to the left.             |
| 6              | Moves the cursor one step to the right.            |

### Printer status reg:

You can read the status of a printer connected to the terminal via the expansion card for parallel printer in a register. The register can assume the following values.

| Register value | Description                                                                                                  |
|----------------|----------------------------------------------------------------------------------------------------|
| 0              | OK. The printer is functioning as it should.                                                                 |
| 1              | General error. Check port and printer settings.                                                              |
| 2              | No paper. Put paper in the printer.                                                                          |
| 3              | No memory. The printer's memory is full.                                                                     |
| 4              | Not connected. The printer is not correctly connected. Check port and printer settings, including the cable. |

If the printer status register has the value 1-4, i.e. does not function normally, the terminal will ignore all printouts until the register assumes the value zero.

## Library index reg:

Used for indexing of the message libraries. The number of the library the texts are to be collected from is indicated in the message object. If an index register is defined, the content in the index register is added to the number given in the object. This makes it possible to control from which library the texts are to be taken with a register.

## Dim backlight reg:

Only applicable for E410.

Controller register which controls the dimming of the backlight (0-100%).

## Commands

On the commands line it is possible to give one or more of the following commands. The commands are typed with all capital letters. The commands are separated by a space.

| Command | Description                                                                                                    | Supported by |
|---------|----------------------------------------------------------------------------------------------------|--------------|
| BR      | BatchRead. Forces terminal into Transparent mode com-<br>munication when MELSEC controller used.                                                                                                    | E50-E910     |
| BSD     | Baud Switching Disable for Transparent mode communi-<br>cation with FX2N and Q. <b>BSD</b> must be set in the terminal<br>that is not connected to controller 2.                                                                                                    | E50-E910     |
| Rx      | Maximum number of re-sends. <b>x</b> =total tries.<br>Applies to communication with the controller.<br>Example: R5@2 applies to controller 2.                                                                                                    | E50 - E910   |
| Тх      | Global timeout in x total ms.<br>Applies to communication with the controller.<br>Example: T10000@1 applies to Timeout for controller 1.                                                                                                    | E50 - E910   |
| AKx     | Activates Joystick function.<br>See the section <i>Joystick function</i> .                                                                                                    | E100 - E910  |
| LOBx    | Sets the digital signal <b>x</b> when the real-time clock's bat-<br>tery requires replacement. Example: <b>LOBMO</b> will set MO<br>when the battery requires replacement.                                                                                                    | E100 - E910  |
| MDx     | When dual drivers are used: If communication to a con-<br>troller fails, the terminal will continue to communicate<br>with the other system. The terminal will try to connect<br>to disconnected system every tenth second. The com-<br>mand <b>MD</b> x is used to change the interval; x is the time<br>in ms. | E100 - E910  |
| NTx     | Timeout in <b>x</b> number of ms for messages in No protocol mode.                                                                                                    | E100 - E910  |

| Command   | Description                                                                                                    | Supported by                           |
|-----------|----------------------------------------------------------------------------------------------------|----------------------------------------|
| RPD       | RUN/PROG DISABLE. Disables capability to switch<br>between RUN/PROG with the [BACKSPACE] and [MAIN]<br>keys. If <b>RPD</b> is used, the terminal can only switch modes<br>via the programming tool.                                                                                                    | E100 - E910                            |
| SW        | Converts text with Swedish ASCII (7-bit) characters to 8-<br>bit IBM PC extended ASCII when printing.                                                                                                    | E100 - E910                            |
| DD        | Disable Delete of alarms on alarm list. When specified,<br>inactive and acknowledged alarms cannot be deleted<br>from the alarm list.                                                                                                    | E200 - E910                            |
| BFF       | Block Form Feed. Adds page breaks after each block when printing.                                                                                                    | E300 - E910                            |
| ВСТО      | Displays message "BDTP comm. Error" the first time only<br>that a BDTP client tries to reconnect to an unavailable<br>BDTP server.                                                                                                    | E300 - E910                            |
| DGP       | Deletes the alarm group from alarm printouts.                                                                                                    | E300 - E910                            |
| FTNO      | Deletes rows with OFF flags in trend files when FTP is used.                                                                                                    | E300 - E910                            |
| JAAL      | Locks operator terminal keys and touch screen when a terminal applet is active.                                                                                                    | E300 - E910                            |
| PDxxxxxxx | Password that protects access to TRANSFER menu.<br>See the chapter <i>Password</i> .                                                                                                    | E300 - E910                            |
| PSxxxxxxx | Password that overrides all other password levels.<br>Useful for support and maintenance, for example.<br>See the chapter <i>Password</i> for more information.                                                                                                    | E300 - E910                            |
| SJAFx     | Displays the name of the logged-in user when a Java<br>applet is active. If no name has been defined, the word<br>JAVA will be displayed. The name is displayed at the<br>upper-right corner. $x =$ character size and can be a value<br>between 1 and 7.                                                                                      | E300 - E910                            |
| TESOSn    | Storage of one trend sample only when the signal Activate is set to 1. If $n=*$ , all trend objects are affected. If $n=T$ , only trend objects that begin with T are affected.                                                                                                    | E300 - E910                            |
| TCFx      | Divisor to regulate the temperature compensation of the terminal's contrast. Default value is set according to testing, but may require adjustment in environments with large and frequent temperature variations. To decrease the temperature compensation, increase the divisor (x). The divisor "0" shuts off the temperature compensation. | E300 - E700<br>(not E410 and<br>E615T) |

| Command | Description                                                                                                    | Supported by                                    |
|---------|----------------------------------------------------------------------------------------------------|-------------------------------------------------|
| TBUP    | Used for backup copy of trend files on memory expan-<br>sion cards. See the chapter <i>Trends</i> .                                                                                                    | E600 - E910                                     |
| DBKL    | Deactivates locking of keys and touch screen if back-<br>ground lighting requires replacement. With the default<br>setting, keys and touch screen are locked if background<br>lighting is inoperable.                                                                                                    | E610 - E910                                     |
| DNBW    | Deactivates warning message "No block x". The message<br>is otherwise displayed if a block jump is configured to a<br>block number that does not exist or when the function<br><b>New picture register</b> is used to permit a data register in<br>the controller to control the block that is presented on<br>the display. | E410 and<br>E610 - E910                         |
| NHD     | The command enables graphic blocks to be printed on laser printers without headers (which contain block names, block numbers, dates and times).                                                                                                    | E410 and<br>E610 - E910                         |
| NMAN    | Activates warning message "Not maneuverable" for an object in operator terminals with touch screens                                                                                                    | E410 and<br>E610 - E910<br>with touch<br>screen |
| TCD     | Touch Calibrate Disable disables calibration of the touch screen.                                                                                                    | E410 and<br>E610 - E910<br>with touch<br>screen |
| DIMxxx  | Data register, <b>xxx</b> , that contains a value between -63<br>and +63 that controls color intensity on the display.<br>-63 entails that the display is at maximum darkness.<br>+63 entails that the display is at maximum lightness.<br>The normal value is 0.                                                           | E900 - E910                                     |
| NTGL    | NUM key assigned toggle function. NUM key activates/<br>deactivates input of numeric characters on E100.                                                                                                    | E100                                            |

## Index Registers

Index addressing of dynamic objects. For further information, see the chapter *Index addressing*.

## **National Settings**

## Character set:

The selection of the character set will influence the character table used in the terminal and the national characters that will be available.

| Character set    | Character table in graphic-based terminals |
|------------------|--------------------------------------------|
| Swedish          | 437                                        |
| German           | 437                                        |
| French           | 850                                        |
| Spanish          | 850                                        |
| Norwegian/Danish | 850                                        |
| Russian          | 866                                        |
| Slavic           | 852                                        |
| Greek            | 869                                        |
| Unicode          | -                                          |

In text-based terminals, E50, E100, E150 and E200, special character tables are used and the same character table will be used irrespective of which character set is selected.

Different national characters (see the section *Keyboard on the terminal* in the chapter Terminal functions) are used depending on the selected character set.

|    | Swedish | German | French | Spanish | Nor/Dan |
|----|---------|--------|--------|---------|---------|
| C1 | Å       | Ü      | È      | Ñ       | Å       |
| C2 | Ä       | Ä      | É      | É       | Æ       |
| C3 | Ö       | Ö      | Ê      | Ó       | Ö       |
| C4 | å       | ß      | è      | Á       | Ø       |
| C5 | ä       | ü      | é      | ñ       | å       |
| C6 | ö       | ä      | ê      | é       | æ       |
| C7 |         | ö      |        | ó       | ö       |
| C8 |         | ß      |        | á       | Ø       |

The national characters are not used when Slavic or Russian is selected.

## System languages:

Selection of menu language; *British/English*, *German*, *Swedish* or *American/English*. The default setting for the terminal is British-English menu texts.

## Multi language

## New language

Start the wizard to create multiple languages for an application.

## Edit

Here you can edit translated texts in the application languages.

## Setup

The structure tree is displayed for the languages in the application. For information on the settings that can be made, see the chapter *Language management*.

## Export

This function exports the user texts to a text file in ANSI, OEM or Unicode format. Choose to export either user texts or system texts. After making your choice, the Export Multi language texts dialog box is displayed. Here you can specify where the file will be saved and its format. Under Encoding, you can choose ANSI/OEM, which entails that languages created in the ANSI/OEM format will be exported, or Unicode, which entails that all languages will be exported to a file in Unicode format.

## Import

This function imports a language that can subsequently used in the terminal. Choose to import either user texts or system texts. After making your choice, the **Import Multi language texts** dialog box is displayed. Indicate the name of the text file that you want to import. If the existing language in the project is in ANSI/OEM format and a language in Unicode format is imported, the imported language is converted to ANSI/OEM. This entails that all characters not included in ANSI/OEM are displayed as question marks.

## Show index

This function is for displaying the language index instead of texts in the object. You may enter text even when though the language index is shown. The new text will then receive a new language index.

## **Cross reference**

Shows a cross-reference list of the indexes for the various blocks in the application.

## Reuse index

If this function is active when an object is copied, a new object is created with the same index.

## Choose Unicode font

Choose the Unicode font that will be used in the programming tool.

## Date/Time Format

Setting of the date and time format.

## Date format:

The format can be YY-MM-DD, YYMMDD, DD.MM.YY, DD/MM/YY or MM/DD/YY where Y=year, M=month and D=day.

## Time format:

The format can be HH:MM:SS or HH:MM where H=hour, M=minute and S=second.

## Clock used:

Terminal means that the terminal's built-in clock is used, and controller 1 or 2 means that the clock in controller 1 or 2 is used.

## Clock $\rightarrow$ Controller system 1/2:

Select if the clock in the terminal is to be transferred to a data register in the controller 1 or 2.

#### Note:

In those cases where the controller has an activated real-time clock and the terminal clock is to be transferred to the same data register, the controller clock has precedence.

## Update interval:

Indicate how often the terminal is to transfer the clock data to the controller. The value is given in seconds, and 60 seconds is recommended. A shorter updating interval will make communication between the terminal and the controller slower.

## Controller register:

Enter the start address for storage of the date/time in the controller.

For information on how the date and time is saved, refer to the manual for the controller used. The terminal saves information in the same order as the default setting for the controller.

## Daylight saving:

The start and end of summer or daylight saving time are defined here. State the Day of week, Week In Month, Month, Hour and Adjust. You can choose between European and US standard.

To disable the function for summer time leave both fields for the month blank.

## **Online Settings:**

Permits changing of selected function in RUN mode.

# **Terminal Options**

## BG:

Select the background color in the terminal by clicking BG.

## FG:

Select the color of the text in the terminal by clicking FG.

## Window:

Select the color of the windows shown on the terminals' display.

## Screen save time:

The time in minutes after the last event on the display when it will switch off. The default setting is 0 which means that the display never switches off. This function optimizes the service-life of the display.

## Key delay time (ms):

The time interval in ms between pressing the same key before the cursor automatically moves to the next position. Used for input of ASCII characters (A-Z etc.). See the section Alphanumeric keys in the chapter *Terminal functions*.

## Key beep:

Indicates whether the terminal will beep when a key is pressed.

## Key repeat:

Indicates if a function will repeat as long as the key is pressed. Function keys and input of alphanumeric characters (A-Z etc.) are not repeated.

## **Display color**

Only applicable for E600:

Select whether the display on the terminal is to have a black text on a white background (Normal) or white text on a black background (Reverse).

## Trend settings:

General settings for all trends.

## Store changed samples

Select to only store samples in trends if the value has been changed since the last sample.

### Store all samples

Select to store all samples in trends even if the value has not been changed since the last sample. The parameters are valid in general for all defined trends.

## FTP delimiter

The terminal can save the content in the files created in the terminal, and which can be reached through FTP with different types of delimiter characters (separators). The content in files, e.g. recipe and trend files, can be separated with Tab or the characters semicolon or comma. See the chapter *Network functions in the terminal*.

## Alarm settings

General settings for alarm list. For further information, see the chapter *Alarm han-dling*.

## Peripherals

All communication configuring is made under **Setup/Peripherals**. The units defined for the system are shown when you select **Peripherals**. You can use drag-and-drop to move the devices.

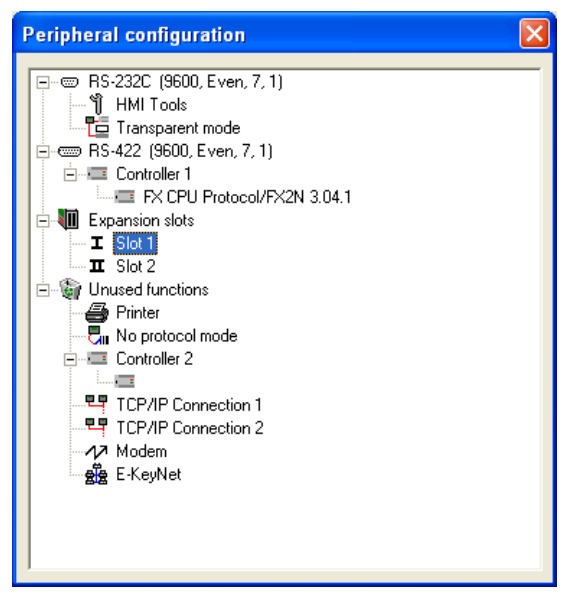

## Port settings

Select the appropriate port and right-click to view current configurations or to change the configuration for a port.

#### Note:

The highest transfer speed when E50, E100 or E150 is used is 38,400 baud.

### RS232C

When you select the **RS-232C** port and right-click, the following dialog box is displayed. Select the transfer speed, parity, number of data bits and stop bits for the port. In order to use RS-232C on E50 an adapter must be connected to the RS-422 port.

| RS-232C             |            |            |
|---------------------|------------|------------|
| <u>B</u> audrate:   | 19200      | •          |
| <u>C</u> onnection: |            | Ŧ          |
| Parity              | Databits - | Stopbits   |
| ◯ <u>N</u> one      | ΟZ         | • <u>1</u> |
|                     | • <u>8</u> | C <u>2</u> |
| © <u>O</u> dd       |            |            |
|                     |            |            |
| OK Cancel           |            |            |

### RS422

When you select the **RS-422** port and right-click, the following dialog box is displayed. Select the transfer speed, parity, number of data bits and stop bits for the port.

| RS-422              |            |            |
|---------------------|------------|------------|
| <u>B</u> audrate:   | 19200      | •          |
| <u>C</u> onnection: |            | ~          |
| Parity              | Databits   | Stopbits   |
| ◯ <u>N</u> one      | ΟZ         | • <u>1</u> |
| . ● <u>E</u> ven    | • <u>8</u> | C <u>2</u> |
| С <u>О</u> dd       |            |            |
|                     |            |            |
| OK Cancel           |            |            |

## RS485 for E610, E615 and E615T

When you select the **RS-485 port** and right-click, the following dialog box is displayed. Select the transfer speed, parity, number of data bits and stop bits for the port.

| Port2 *             |            |            |
|---------------------|------------|------------|
| <u>B</u> audrate:   | 19200      | •          |
| <u>C</u> onnection: | RS-485     | •          |
| Parity              | Databits   | Stopbits   |
| ◯ <u>N</u> one      | ΟZ         | • <u>1</u> |
|                     | • <u>8</u> | O <u>2</u> |
| ○ <u>0</u> dd       |            |            |
|                     |            |            |
| OK Cancel           |            |            |

#### RS485 for E200 and E410

The physical RS422 port on E200 (of hardware version type no 04765 or higher) and E410 can be configured as a RS485 port in the programming tool for the operator terminals.

#### Note:

The terminals E610, E615 and E615T have three physical ports. **Only two of these can be used at the same time**, hence the designations **Port 1** and **Port 2** in the dialog **Configuration of peripherals**.

### **Expansion slots**

By selecting **Expansion slots** and right-clicking, you can define the expansion card you want to use and apply the settings for the respective cards. For further information, refer to the manual for the respective expansion cards.

| Expansion Slots *   |        |
|---------------------|--------|
| Expansion slot 1:   | OK     |
| Expansion slot 2:   | Cancel |
| Not used   Settings |        |

E410 has no expansion slots, but it has a built-in Ethernet port (Port 3).

## Printer

Select Printer and right-click to display the dialog box for printer settings.

| Printer Settings                |                   |
|---------------------------------|-------------------|
| Printer type:                   | Standard text 📃 💌 |
| Page length:                    | 60                |
| Paper type:                     | A4 💌              |
| Graphic orientation:            | Portrait 💌        |
| Text orientation:               | Portrait          |
| Graphic size:                   | Single 💌          |
| Printer <u>d</u> isable signal: | 1/0               |
|                                 |                   |
| Handshake                       | Newline Character |
|                                 | ◯ <u>N</u> one    |
| ○ C <u>I</u> S/RTS              |                   |
| Screen dump                     | СС <u>В</u>       |
| Normal                          | €LF               |
| C Inverted                      | OK Cancel         |

#### Printer type:

Select printer, None, HP PCL5 or Standard text.

### Page length:

The number of lines to be printed out before form feed. If the page length is set 0 there will be no form feed. The default setting is 60.

### Paper type:

Select type of paper.

### Graphic orientation:

Select whether the graphic printout is to be vertical or horizontal.

### Text orientation:

Select whether the report printout is to be vertical or horizontal.

## Graphic size:

Select the size of the graphic printout.

## Printer disable signal:

Digital signal to stop the printout.

## Handshake:

Select the required type of handshaking between the printer and terminal; XON/ XOFF or CTS/RTS. Refer to the printer manual for information on suitable hand-shaking.

## Newline Character:

Select the required line end/newline character; CR/LF, CR, LF or none.

### Screen dump:

Printout of the screen. You can select Normal or Inverted printout.

#### Note!

The printer settings are used for parameters such as character set, character size and margins.

## No protocol mode

When you select **No protocol mode** and right-click, the following dialog box is displayed.

| No protocol mode             |           |
|------------------------------|-----------|
| No prot. c <u>t</u> rl. reg: | 1/0       |
| No protocol on signal:       | 1/0       |
|                              | OK Cancel |

### No prot. ctrl reg:

The first control register used in No protocol mode. No protocol mode is described in the chapter *Communication*.

## No protocol on signal:

A digital signal for switching between No protocol mode and Transparent mode. Used for switching between these modes in run mode, for example to call a computer and send a message.

## **Recipe settings**

Settings for recipe handling are made here. See the chapter Recipe handling.

# 5.22 The Block Manager menu

In the menu Block Manager there are functions for programming blocks.

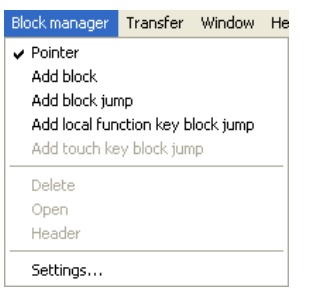

## Settings for Block Manager

Under **Block Manager/Settings** there are settings for presentation in the Block Manager.

| Block manager settings                       |                                                                                                    | × |
|----------------------------------------------|----------------------------------------------------------------------------------------------------|---|
| Block     Reference     Edit       Blockname | ✓ 3D effects         Graphic block color:          Text block color:          System block color:          Pseudo block color: |   |
|                                              | OK Cancel Help                                                                                                    |   |

### Block:

Select how data for the block is to be presented, including the layout for the block in the Block Manager.

## **Reference:**

Select overview layout for the Block Manager.

## Edit:

Select special functions for the presentation in the Block Manager.

# 5.23 The Object menu

The menu **Object** includes all objects available in the program. The number of objects varies depending on the type of terminal. See description of each object in the chapters *Graphic presentation and maneuvering* and *Text-based presentation and maneuvering*.

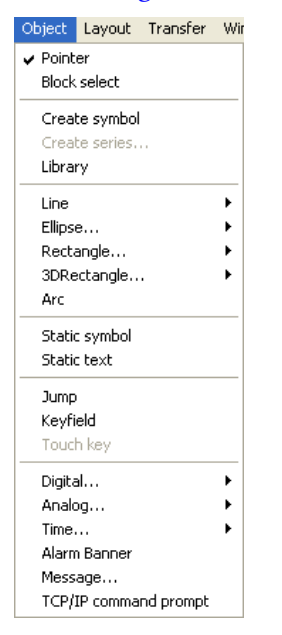

# 5.24 The Layout menu

The menu **Layout** includes all the functions to adapt and adjust the objects. The functions are described in the section *Place object*.

| Layout             | Transfer   | Window | Help |
|--------------------|------------|--------|------|
| Align.             |            |        | •    |
| Make               | same size. |        | •    |
| Space              | e evenly   |        | •    |
| Tile               |            |        | •    |
| Move to front      |            |        |      |
| Move to background |            |        |      |
| Grid               |            |        |      |
| Grid s             | ettings    |        |      |
| Group              | 5          | Ctrl+  | -G   |
| Ungro              | oup        | Ctrl+  | -U   |

# 5.25 The Transfer menu

On the menu **Transfer** are functions for transferring projects, selected blocks, and communication settings for transfer between PCs and the terminal. See the chapter *Transferring projects*.

#### Note:

The communication settings must be same in the programming tool as in the terminal.

# 5.26 The Window menu

The menu Window includes all the functions standard to Windows.

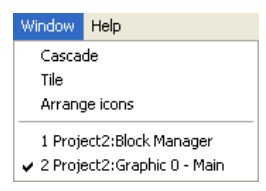

# 5.27 The Help menu

Via the Help menu, you can view help texts and information on the program version.

| Help       |                 |
|------------|-----------------|
| Tip        | of the Day      |
| Ind<br>Usi | lex<br>ing Help |
| Co         | ntroller Help   |
| Ab         | out E-Designer  |

# 6 Graphic presentation and maneuvering

Not applicable for E50, E100, E150 and E200.

This chapter presents the graphic objects in tabular form and then describes each object separately. It is only valid for terminals supporting graphics.

# 6.1 General parameters

# Colors

In terminals supporting colors there are 256 colors available for object and bit map images.

Colors allow more realistic objects with 3D effects and shadowing to be created. Apart from background and foreground colors for the blocks, it is also possible to select colors for scales and curves in the graphic objects.

When configuring the terminal you select the colors for the background, text and windows. Colors can be defined for the axes and curves in graphic objects.

# Scaling

The parameters **Offset** and **Gain** are used to change the scale of the controller value to a value shown in accordance with the following equation.

Panel value = Offset+Gain\*Controller value

When the value for an object is changed from the terminal in run mode, the scale is changed to the value shown in accordance with the following equation.

```
Controller value = (Panel value-Offset)/Gain
```

Scaling does not affect the defined maximum and minimum values, or the number of decimal places.

## Note:

The functions Increment and Decrement affect the Controller value for the maneuverable object, and not the Panel value.

## Offset Gain Calculation

The function **Offset Gain** calculation is a tool to calculate the offset and gain parameters. Specify the value of **Offset** and **Gain** under **General** for the object and click on **Calculation**. The following dialog is now shown.

| Offset Gain Calculation | 1                            | × |
|-------------------------|------------------------------|---|
| Controller value range: | Lower Upper<br>32768 . 32767 |   |
| Panel value range:      | -32768 . 32767               |   |
| Output                  |                              |   |
| Calculated Offset:      | 0                            |   |
| Calculated Gain:        | 1                            |   |
| ОК                      | Cancel                       |   |

Enter the range for the controller value and panel value. The function calculates the correct values for the parameters **Offset** and **Gain**.

## Font

| Analog numeric *                                                                     |                                  |
|--------------------------------------------------------------------------------------|----------------------------------|
| General Font Access Dynamics                                                         |                                  |
| Fontsize C Besizable C Fixed 8x8                                                     | Style<br>☐ Italic<br>☐ Underline |
| 3D Effect<br><sup>©</sup> <u>N</u> one<br><sup>©</sup> Rajsed<br><sup>©</sup> Sunken | Shadow<br>Ngne<br>C Up<br>C Down |
|                                                                                      |                                  |
| OK                                                                                   | Cancel Apply Help                |

## Fontsize

If you select **Resizable** this means that you can change the character size freely by marking the text and dragging the handle. **Fixed** means that you select a fixed size for the text from the options list. Drawing of graphics will be slower, especially if Unicode is used, when **Resizable** selected.

## 3D Effect

You can select the 3D effect on the text here.

## Style

You can select whether the text is to be italic or underlined. No marking means that the text is normal.

### Shadow

You can select shadowing of the text here.

## Access

| Analog numeric *              |              |                       |
|-------------------------------|--------------|-----------------------|
| General Font Acce             | ess Dynamics |                       |
| Mjnimum input value:          | -32768       | Enable operator input |
| M <u>a</u> ximum input value: | 32767        |                       |
| Security Level:               | 0 👻          | 7                     |
|                               |              |                       |
|                               |              |                       |
|                               |              |                       |
|                               |              |                       |
|                               |              |                       |
|                               |              |                       |
|                               |              |                       |
|                               |              |                       |
|                               |              |                       |
|                               | OK           | Cancel Apply Help     |

Under Access you specify whether the object is to be maneuverable, and the Minimum and Maximum input value for the object (and maneuvering). You can also select the security level for the object. The security levels are defined under Functions/Passwords. See the chapter *Password*.

## **Dynamics**

Dynamics increases the number of signals that must be updated in the block, which affects the updating time for the block. The functions are described below under **Dynamics**.

## Property

| Analog numeric *                                                                                                    |                                                                                                    | × |
|----------------------------------------------------------------------------------------------------|----------------------------------------------------------------------------------------------------|---|
| Analog numeric * General Font Access D Property Size Move Positions Decimals Background color Text color Font effects Minimum value Offset Enable operator input Gain Font Security level Border style Alignment Zecular | ynamics<br>Event<br>Event<br>Mode<br>① jūgital<br>② Analog<br>② [ear<br>③<br>③<br>③<br>③<br>③<br>⑤<br>⑤<br>①<br>⑤<br>③<br>③<br>⑤<br>③<br>③<br>⑤<br>③<br>⑤<br>③<br>⑤<br>③<br>⑤<br>③<br>⑤<br>③<br>⑤<br>③<br>⑤<br>③<br>⑤<br>⑤<br>③<br>⑤<br>⑤<br>③<br>⑤<br>⑤<br>⑤<br>⑤<br>⑤<br>⑤<br>⑤<br>⑤<br>⑤<br>⑤<br>⑤<br>⑤<br>⑤ |   |
|                                                                                                    | OK Cancel Apply Help                                                                                                    |   |

Specify a signal to control a property under **Property**. You can select digital or analog control.

## Digital

Select the property in the list you want to be controlled by the controller. The property can only be used once per object/signal. A used property is marked in red. Enter a signal or click on the button I/O to select the signal through the I/O Browser. You can also specify OFF and ON values. If no OFF/ON values are given, the OFF value is set to 0 and the ON value to 1.

## Analog

Select the property in the list you want to be controlled by the controller. The property can only be used once per object/signal. A used property is marked in red. Enter a signal or click on the button I/O to select the signal through the I/O Browser. The length can be specified if the format is of the type string.

#### Note:

If you select analog controlling for a property which can only assume digital values, On and Off, the property will be On as long as the signal does not have the value Zero.

#### Note:

In order to be able to influence **Offset/Gain** in an object, offset/gain must be defined to something other than 0/1 in the object from the beginning.

#### Note:

The Visible property shall not be used with the Positions property.

#### Note:

Dynamic texts are not converted to Unicode. Question marks are shown instead. See the chapter *Unicode* for additional information.

#### Size

| Analog numeric *                                                                                                    |                                                                                                    | × |
|----------------------------------------------------------------------------------------------------|----------------------------------------------------------------------------------------------------|---|
| General Font Acco<br>Property Size M.<br>Signal:<br>Value min width:<br>Min width:<br>Height<br>Signal:<br>Value min height<br>Min height: | ess Dynamics<br>ove Event<br>Value max width: 100<br>Value max width: 51<br>Value max height: 100<br>Value max height: 19 |   |
|                                                                                                    | OK Cancel Apply Help                                                                                                    |   |

Under Size you indicate values for Width, Height, and Origin. You define two analog signals, where the value of the signals determines the size of the object in X axis (width) and Y axis (height).

#### Note:

If an unreasonable value is given, e.g. a value which means that the object cannot be drawn on the display, the value will be ignored.

## Signal

Specify an analog signal.

## Value min width/height

Specify the analog signal's minimum value.

## Value max width/height

Specify the analog signal's maximum value.

### Min width/height

Specify the object's minimum width/height in pixels when the **Minimum value** = defined value.

## Max width/height

Specify the object's maximum width/height in pixels when the **Minimum value** = defined value.

## Origin

You select the starting point for the object when it is drawn on the display.

### Move

| Analog numeric *   |            |                |       |      |
|--------------------|------------|----------------|-------|------|
| General Font Acces | s Dynamics |                |       |      |
| Property Size Mov  | /e Event   |                |       |      |
| <u> </u>           | 1          |                |       |      |
| Signal:            | JI         |                |       |      |
| Value From:        | 0          | Value To:      | 100   |      |
| From X position:   | 245        | To X position: | 405   |      |
|                    |            |                |       |      |
| Signal:            |            | 1/0            |       |      |
| Value From:        | 0          | Value To:      | 100   |      |
| From Y position:   | 171        | To Y position: | 291   |      |
|                    |            |                |       |      |
|                    |            |                |       |      |
|                    |            |                |       |      |
|                    | OK         | Cancel         | Apply | Help |

Under **Move** you specify two analog signals, the values of which correspond to the X (width) and Y coordinates (height) for the object.

#### Note:

If an unreasonable value is given, e.g. a value which means that the object cannot be drawn on the display, the value will be ignored.

## Signal

Specify an analog signal.

### Value From

Specify the analog signal's minimum value.

## Value To

Specify the analog signal's maximum value.

## From X/Y position

Specify the object's X and Y co-ordinates, i.e. the pixel value on the display, when the value in the parameter **Value From** = defined value.

### To X/Y position

Specify the object's X and Y co-ordinates, i.e. the pixel value on the display, when the value in the parameter **Value To** = defined value.

#### Note:

The property Visible must not be used together with the property Positions.

### Event

| A | nalog numeric * 🛛 🔀                 |
|---|-------------------------------------|
|   | General Font Access Dynamics        |
|   | Property Size Move Event            |
|   | Event name:                         |
|   | Signal:                             |
|   |                                     |
|   | Event Londition Action Signal Value |
|   |                                     |
| - | OK Cancel Apply Help                |

Under Event you specify the following parameters. You can update existing events, add new events, or delete events with the buttons in the dialog.

#### Event name

You select an optional event name from the list.

## Condition

You select a condition here from the list. There are four conditions to choose from.

| Conditions   | Description                                                                                                    |
|--------------|----------------------------------------------------------------------------------------------------|
| Equal to     | Event takes place on the given signal when the value of the object is<br>the same as the value defined in the box Value. The value must be<br>entered by the operator.     |
| Not equal to | Event takes place on the given signal when the value of the object is<br>NOT the same as the value defined in the box Value. The value must<br>be entered by the operator. |
| Greater than | Event takes place on the given signal when the value of the object is greater than the value defined in the box Value. The value must be entered by the operator.          |
| Less than    | Event takes place on the given signal when the value of the object is<br>less than the value defined in the box Value. The value must be<br>entered by the operator.       |

## Action

You select here what is to be affected, digital I/O, analog I/O, or if a macro is to be run. A maximum of 30 macro events can be linked to the same signal.

## Signal

You select here the signal to be influenced when the condition is fulfilled.

## Value

You select here the value the influenced signal is to assume when the condition is fulfilled.

# 6.2 Graphic objects

## Static/dynamic graphic objects

Static graphic objects are used to draw graphics. Graphic objects can be given dynamic properties under **Dynamics**.

#### Note:

Static objects always come behind dynamic objects during presentation.

| Symbol       | Object                                                                                                    |
|--------------|----------------------------------------------------------------------------------------------------|
| $\mathbf{X}$ | Line                                                                                                    |
| $\subset$    | Arc                                                                                                    |
|              | Rectangle, filled, Decoration                                                                                |
| щ            | Symbol<br>See section Symbol Manager in the chapter <i>Programming with</i><br><i>the programming tool</i> . |
| A            | Static text                                                                                                  |
| 00           | Ellipse, filled                                                                                              |
| Ø            | Keyfield                                                                                                    |
| र            | Poly line                                                                                                    |

## Dynamic handling of bitmap

Only applicable for E900 and E910.

If you check the box **Use dynamic bitmaps** for a static symbol object, the terminal will collect the specified bitmap file (namn.bmp) from the library IMAGES in the terminal's file system. The bitmap image is presented on the terminal's display in run mode. The image to be presented must be transferred to the library IMAGES in the terminal through FTP transfer. It will then be possible through FTP to add, replace, or remove dynamic bitmap images on the terminal's display by writing over, entering or deleting bmp files in the library IMAGES. The image for a dynamic bitmap image object is only shown in the terminal in run mode. The bitmap images in the library are not shown (available) in the programming tool. See section FTP server in the chapter *Network functions in the terminal*.

# Dynamic digital graphic objects

Digital graphic objects are always linked to digital signals in the controller.

| Symbol   | Object         | Description                                                                                           |
|----------|----------------|----------------------------------------------------------------------------------------------------|
| $^{0/1}$ | Digital text   | Switches between two texts depending on the status of a digital signal.                               |
| °Щ       | Digital symbol | Switches between two symbols depending on the status of a digital signal.                             |
| ~        | Digital Fill   | Used to fill in a framed area in one or two colors, depend-<br>ing on the status of a digital signal. |

## Dynamic analog graphic objects

Analog graphic objects are linked to registers in the controller.

| Symbol | Object         | Description                                                       |
|--------|----------------|-------------------------------------------------------------------|
| 03     | Analog numeric | Input and presentation of values in numeric form.                 |
|        | Bargraph       | Presents values in the form of bar graphs.                        |
| $\sim$ | Diagram        | Used to draw X/Y diagrams based on the content in data registers. |
|        | VU meter       | Creates a graphic VU meter on the display.                        |

| Symbol | Object          | Description                                                                                                    |
|--------|-----------------|----------------------------------------------------------------------------------------------------|
| ABC    | ASCII           | Handles ASCII strings in graphic blocks.                                                                                                    |
|        | Slide           | Enables the value of an analog signal to be increased or decreased.                                                                               |
|        | Trend           | Presents values collected from data registers in curve form.                                                                                      |
| 0      | Speedometer     | Creates a graphic speedometer on the display.                                                                                                    |
| R      | Analog Fill     | Used to fill in a framed area in one of 16 colors, depend-<br>ing on the value of a register.                                                     |
| No.    | Multisymbol     | Shows one of up to eight different symbols, depending on<br>the value in a data register. Also allows symbols to be<br>moved over to the display. |
| 1      | Multiple choice | Links to a data register, which can assume up to eight dif-<br>ferent states. A text of up to 30 characters can be linked<br>to each state.       |
| *      | Message         | An object which shows texts from a message library.                                                                                               |
| Ħ      | Numeric table   | Creates a table with numeric objects.                                                                                                    |

## Other objects

| Symbol   | Object                     | Description                                                                                              |
|----------|----------------------------|----------------------------------------------------------------------------------------------------|
| <u>*</u> | Jump                       | Jump to another block.                                                                                   |
|          | Alarm banner               | Used to show a line from the alarm list.                                                                 |
| $\oplus$ | Analog clock               | Object to show an analog clock.                                                                          |
| 8:05     | Digital clock              | Object to show a digital clock.                                                                          |
| C:>      | TCP/IP Com-<br>mand prompt | Object to transfer TCP/IP commands to other units. Only valid if the terminal is used in TCP/IP network. |
# <sup>0/1</sup> A Digital text

Text object used to switch between two selected texts depending on the status of a digital signal. The text can be up to 30 characters long.

| Digital text *                                                                                                    | DIGTX |
|----------------------------------------------------------------------------------------------------|-------|
| General Font Access Dynamics                                                                                                    |       |
| Digital signal:                                                                                                    |       |
| Text On:                                                                                                    |       |
| Alignment     Border style       Image: Constraint of the style     Image: Constraint of the style       Image: Constraint of the style     Image: Constraint of the style       Image: Constraint of the style     Image: Constraint of the style       Image: Constraint of the style     Image: Constraint of the style       Image: Constraint of the style     Image: Constraint of the style       Image: Constraint of the style     Image: Constraint of the style |       |
| BG Text                                                                                                    |       |
| OK Cancel Apply Help                                                                                                    |       |

## General

| Parameter      | Description                                                               |
|----------------|---------------------------------------------------------------------------|
| Digital signal | The address of the digital signal.                                        |
| Text Off       | The text to be shown when the signal is 0.                                |
| Text On        | The text to be shown when the signal is 1.                                |
| Alignment      | Select whether the text is to be left-aligned, right-aligned or centered. |
| Border style   | Select whether a frame is to be drawn around the object.                  |
| BG             | Select the background color for the object.                               |
| Text           | Select the color of the text in the object.                               |

# Others

# <sup>0</sup><u></u>山 Digital symbol

Object used to switch between two selected symbols depending on the status of a digital signal.

| Digital symbol          | *                           |           |
|-------------------------|-----------------------------|-----------|
| General Acces           | s Dynamics                  |           |
| Digital <u>s</u> ignal: | 1/0                         |           |
|                         |                             |           |
| Symbol O <u>F</u> F:    | ROTO                        | $\square$ |
| Symbol <u>O</u> N:      | ROT1                        |           |
| ⊻ Size:<br>⊻ Size:      | Besizable       10       10 |           |
|                         | OK Cancel Apply Help        |           |

# General

| Parameter      | Description                                             |
|----------------|---------------------------------------------------------|
| Digital signal | Address of the signal.                                  |
| Symbol OFF     | Select the symbol to be shown when the signal is 0.     |
| Symbol ON      | Select the symbol to be shown when the signal is 1.     |
| Resizable      | When selected the object's X and Y size can be changed. |

## Others

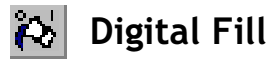

Object used to fill a framed area with an optional color.

| Digital fill *             |  |
|----------------------------|--|
| General Access Dynamics    |  |
| Digital signal: 1/0 💌      |  |
| Pattern: Solid V<br>On Off |  |
| OK Cancel Apply Help       |  |

#### Note:

Filling an excessively irregular area during run mode can cause system errors. In certain cases filling can slow down the image.

## General

| Parameter      | Description                                                                                                    |
|----------------|----------------------------------------------------------------------------------------------------|
| Digital signal | The address of the digital signal.                                                                                                    |
| Pattern        | Select whether the filling of the framed area is to be solid or dashed when the signal is set to one. Only applicable for E300 and E600. |
| On             | Select color of the object when the signal is 1.                                                                                         |
| Off            | Select color of the object when the signal is 0.                                                                                         |

## Others

# Positioning of the object

The program calculates what should be filled in the area. It is therefore important that the object is positioned correctly. Incorrectly positioned objects can result in errors in the application during run mode. The area to be filled is only limited by static objects and static parts of dynamic objects. Filled objects can be replaced by Digital symbol objects or Multiple symbol objects to improve performance in the project.

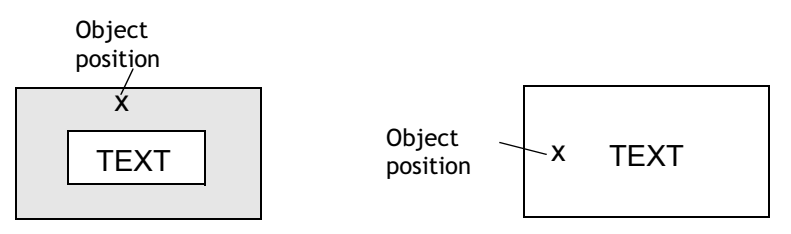

Correct! Draw a frame round the text in the area to be filled to improve performance in the image.

Incorrect! The image becomes slow since the program has to make a lot of calculations to fill the area between the letters.

Jump \*

Object to jump to another block. Enables a menu hierarchy to be built up in the project. By pressing the key [PREV] on the terminal it is possible to return to previous blocks (nine levels backwards). See the chapter *Function keys*.

| Jump to another block *   | Start |
|---------------------------|-------|
| General Font Dynamics     |       |
| Current block: 0          |       |
| Jump to block: 0 💌 Main 💌 |       |
| <u>I</u> ext              |       |
| Positions: 10             |       |
| Alignment Border style    |       |
| C Left C None             |       |
| C <u>Right</u> C Sunken   |       |
|                           |       |
|                           |       |
|                           |       |
|                           |       |
|                           |       |
| OK Cancel Apply Help      |       |

| Parameter     | Description                                                                    |
|---------------|--------------------------------------------------------------------------------|
| Current block | The number of the current block is shown here. Cannot be changed.              |
| Jump to block | Indicate the number or name of the block to which the jump it to be made.      |
| Text          | Enter an optional text to be shown in the object.                              |
| Positions     | The number of positions the text is to occupy.                                 |
| Alignment     | Select whether the text is to be left-aligned, right-aligned or cen-<br>tered. |
| Border style  | Select whether a frame is to be drawn around the object.                       |
| Text          | Select the color of the text in the object.                                    |
| BG            | Select the background color for the object.                                    |

#### Note:

An error message is received if a jump to a block that does not exist is made during run mode.

# Others

# 03 Analog numeric

Object for input and presentation of values in numeric form. Used to create an input field.

| Analog numeric*                                                                  | 0 |
|----------------------------------------------------------------------------------|---|
| General Font Access Dynamics                                                     |   |
| Analog signal:                                                                   |   |
| Positions: 5                                                                     |   |
| Alignment       Border style       Engineering units scaling <ul> <li></li></ul> |   |
| OK Cancel Apply Help                                                             |   |

# General

| Parameter                 | Description                                                                                           |
|---------------------------|----------------------------------------------------------------------------------------------------|
| Analog signal             | Address of the signal.                                                                                |
| Positions                 | The number of positions the entered value should be given, includ-<br>ing comma and minus characters. |
| Zero fill                 | Select whether zeros are to be written in empty positions.                                            |
| Decimals                  | The number of decimals the entered value should be given.                                             |
| Engineering units scaling | Used to scale register value. See the section <i>General parameters</i> .                             |
| Border style              | Select whether a frame is to be drawn around the object.                                              |
| Alignment                 | Select whether the input field is to be right-aligned or centered.                                    |
| Text                      | Select the color of the text in the object.                                                           |
| BG                        | Select the background color for the object.                                                           |

## Others

# Bargraph

Object which presents whole or decimal numbers in the form of a bar graph.

| Bargraph *                                                                                                    | 100               |
|----------------------------------------------------------------------------------------------------|-------------------|
| General Dynamics                                                                                                    | 80-<br>60-<br>40- |
| Scale division:       20       Image: Box         Scale ticks:       10       Image: Scale         Mjnimum value:       0         Maximum value:       100         Battern:       Solid         Direction       Border style         Image: Down       None         Image: Down       None         Image: Down       Sunken         Image: Down       Sunken         Image: Down       Sunken         Image: Down       Sunken         Image: Down       Sunken         Image: Down       Sunken         Image: Down       Sunken         Image: Down       Sunken         Image: Down       Sunken         Image: Down       Sunken         Image: Down       Display         Image: Down       Sunken         Image: Down       Display         Image: Down       Display         Image: Down       Display         Image: Down       Display         Image: Down       Display         Image: Down       Display         Image: Down       Display         Image: Down       Display         Image: Down       Display <t< th=""><th>0-</th></t<> | 0-                |
| Scale Fill BG OK Cancel Apply Help                                                                                                    |                   |

| Parameter      | Description                                                                                          |
|----------------|----------------------------------------------------------------------------------------------------|
| Analog signal  | Address of the signal.                                                                               |
| Scale division | Indicates how the scale is to be divided.                                                            |
| Box            | Select whether a box is to be drawn around the bargraph.                                             |
| Scale ticks    | Indicates the interval between scale ticks shown.                                                    |
| Scale          | Select whether the scale is to be shown on the bargraph.                                             |
| Minimum value  | The minimum value the signal can assume.                                                             |
| Maximum value  | The maximum value the signal can assume.                                                             |
| Pattern        | Select whether the bar graph filling is to be solid or dashed.<br>Only applicable for E300 and E600. |
| Direction      | Select whether the bar graph is to be presented to the right, left, upwards or downwards.            |
| Border style   | Select whether a frame is to be drawn around the object.                                             |

| Parameter                 | Description                                                                                                    |
|---------------------------|----------------------------------------------------------------------------------------------------|
| Indicators                | Indicate whether the maximum and/or minimum values for the signal are to shown on the axis. The indicators are reset when the terminal is started. Resetting can also be carried out in run mode by selecting the bar graph and clicking ENTER (point to the bar graph if the terminal has a touch screen). The indicators only function for signed 16-bit numbers. |
| Engineering units scaling | Used to scale the register value.<br>See the section <i>General parameters</i> .                                                                                                    |
| Scale                     | Select the color of the scale in the object.                                                                                                    |
| Fill                      | Select fill color.                                                                                                    |
| BG                        | Select the background color for the object.                                                                                                    |

# Dynamics

# 🛃 Diagram

Object used to draw X/Y diagrams based on the content in registers in the controller. This is a real-time function. The object is normally used for non-time-based presentations. Time-based displaying with a sample time of <1 second can be shown if the controller handles the collection of data.

As an example we have selected the value in the register 0 as the first X co-ordinate, and the value in the register 10 as the first Y co-ordinate. We have set the number of register pairs to 4. The table and the figure below illustrate our example.

| X coordinate | Register | Value | Y coordinate | Register | Value |
|--------------|----------|-------|--------------|----------|-------|
| X0           | 0        | 0     | Y0           | 10       | 11    |
| X1           | 1        | 41    | Y1           | 11       | 40    |
| X2           | 2        | 51    | Y2           | 12       | 85    |
| X3           | 3        | 92    | Y3           | 13       | 62    |

| Diagram *<br>General Curves Dynamics<br>- X-axis<br>Scale division: 20 | Y-axis<br>Scale division: 20        | X<br>100-<br>80-<br>40-<br>20-<br>0 20 40 60 80 10 |
|------------------------------------------------------------------------|-------------------------------------|----------------------------------------------------|
| Scale ticks: 10<br>Minimum value: 0                                    | Scale ticks: 10<br>Minimum value: 0 |                                                    |
| Border style                                                           | Maximum value: 1.00                 |                                                    |
| G Sunken<br>Scale ■ Grid ■ BG                                          |                                     |                                                    |
|                                                                        |                                     |                                                    |
|                                                                        |                                     |                                                    |
|                                                                        | OK Cancel Apply Help                |                                                    |

# General

| Parameter      | Description                                                     |
|----------------|-----------------------------------------------------------------|
| Scale division | The interval between scale numbers on the Y and X axis.         |
| Scale ticks    | The interval between the scale ticks shown on the Y and X axis. |
| Minimum value  | The minimum value for the X and Y co-ordinates.                 |
| Maximum value  | The maximum value for the X and Y co-ordinates.                 |
| Border style   | Select whether a frame is to be drawn around the object.        |
| Grid           | A grid is drawn in the diagram when selected.                   |
| BG             | Select the background color for the object.                     |
| Scale          | Select the color of the scale in the diagram.                   |
| Grid           | Select the color of the grid in the diagram.                    |

# Curves

| Diagram                                                                                                    |             |
|----------------------------------------------------------------------------------------------------|-------------|
| General Curves Dynamics                                                                                                    |             |
| Curve 1<br>Graph name:<br>X Analog signal:<br>Y Analog signal:<br>Y Analog signal:<br>U/0<br>Register pair count:<br>10<br>Yalue form<br>C Line<br><u>Bar</u><br>Curve | Ihickness C |
| Curve 2<br>Graph name:<br>X Analog signal:<br>Y Analog signal:<br>Y Analog signal:<br>Pegister pair count:<br>10<br>Yalue form<br>C Line<br>C Bar<br>Curve             |             |
| OK Cancel App                                                                                                    | ly Help     |

| Parameter           | Description                                                                                                    |
|---------------------|----------------------------------------------------------------------------------------------------|
| Graph name          | Specify a name for the respective curve.                                                                                                    |
| X Analog signal     | The data register containing the first X co-ordinate for the respective curve.                                                                                                    |
| Y Analog signal     | The data register containing the first Y co-ordinate for the respective curve.                                                                                                    |
| Register pair count | The number of register pairs to be drawn either as dots or bars. Max. 49 register pairs.                                                                                                    |
| Value form          | Select whether the diagram is to be a bargraph or curve dia-<br>gram.<br>In the bargraph a bar is drawn for each register pair.<br>In curve diagrams the X/Y co-ordinates are drawn as points<br>between which a line is drawn. |
| Curve               | Select the color for respective curves.                                                                                                    |
| Thickness           | Select the thickness of the curve lines.                                                                                                    |

In E300 and E600 one curve can be defined, and in E410, E610, E615, E615T, E700, E710, E900 and E910 two curves can be defined.

## Access

Only applicable for E900.

| Parameter                       | Description                                                                                       |  |  |
|---------------------------------|---------------------------------------------------------------------------------------------------|--|--|
| Current graph signal            | Register, the value of which determines which curve is to be edited during run mode.              |  |  |
| Current cursor signal           | Register, the value of which determines which point on the curve is to be edited during run mode. |  |  |
| X Edit step                     | Indicates the interval between the steps when you press the arrow keys during run mode.           |  |  |
| Y Edit step                     | Indicates the interval between the steps when you press the arrow keys during run mode.           |  |  |
| Enable operator input curve 1-2 | Select for respective curve if it can be maneuvered dur-<br>ing run mode.                         |  |  |

# Dynamics

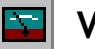

# VU-meter

Object to create a graphic VU-meter on the display.

| VU-meter *              |                                                                                                    | 20,40,60,80 |
|-------------------------|----------------------------------------------------------------------------------------------------|-------------|
| General Dynamics        |                                                                                                    | 0,550,500   |
| Analog <u>s</u> ignal:  |                                                                                                    |             |
| Scale <u>d</u> ivision: | 20                                                                                                    |             |
| Scale <u>t</u> icks:    | 10                                                                                                    |             |
| Mjnimum value:          | 0                                                                                                    |             |
| M <u>a</u> ximum value: | 100                                                                                                    |             |
|                         | Border style     Engineering units scaling <sup>©</sup> None <sup>©</sup> Gaised <sup>©</sup> Baised           Gain: <sup>©</sup> Sunken           Calc |             |
| Needle Scale            | BG D                                                                                                    |             |
|                         | OK Cancel Apply Help                                                                                                    |             |

# General

| Parameter                 | Description                                                                      |  |  |
|---------------------------|----------------------------------------------------------------------------------|--|--|
| Analog signal             | Address of the signal.                                                           |  |  |
| Scale division            | Indicates how the scale is to be divided.                                        |  |  |
| Scale ticks               | Indicates the interval between scale ticks shown.                                |  |  |
| Minimum value             | The minimum value the signal can assume.                                         |  |  |
| Maximum value             | The maximum value the signal can assume.                                         |  |  |
| Border style              | Select whether a frame is to be drawn around the object.                         |  |  |
| Engineering units scaling | Used to scale the register value.<br>See the section <i>General parameters</i> . |  |  |
| Needle                    | Select the color of the needle in the object.                                    |  |  |
| Scale                     | Select the color of the scale in the object.                                     |  |  |
| BG                        | Select the background color for the object.                                      |  |  |

# Dynamics

# ABC ASCII

Object for handling ASCII strings in graphic blocks. In ASCII objects it is possible to present texts stored in the CPU data register. The texts should be in IBM extended ASCII format. If SW is indicated in the command line in **System signals**, the text is converted from 8-bit IBM extended ASCII to Swedish 7-bit ASCII.

| ASCII *                |                 |        |       |      | <u>AAAAAAAA</u> |
|------------------------|-----------------|--------|-------|------|-----------------|
| General Font           | Access Dynamics |        |       |      |                 |
| Analog <u>s</u> ignal: |                 | 1/0 -  |       |      |                 |
| Positions:             | 8               |        |       |      |                 |
| <u>A</u> lignment      | Border style    |        |       |      |                 |
| Text                   | BG              |        |       |      |                 |
|                        | ПК              | Cancel | Annlu | Help |                 |
|                        | OK              | Cancel | Apply | Help |                 |

## General

| Parameter     | Description                                                                 |
|---------------|-----------------------------------------------------------------------------|
| Analog signal | Indicate the data register where the text for the first position is stored. |
| Positions     | Indicate the number of positions the text is to occupy on the display.      |
| Alignment     | Select whether the text is to be right-aligned or centered.                 |
| Border style  | Select whether a frame is to be drawn around the object.                    |
| Text          | Select the color of the text in the object.                                 |
| BG            | Select the background color for the object.                                 |

## Others

Slide -11----

Object which shows the value for an analog signal in a slider, and which makes it possible to increase or decrease the value of the analog signal.

|                  |                                        |          | 0 20 40 60 80 10 |
|------------------|----------------------------------------|----------|------------------|
| Dynamics         |                                        |          |                  |
|                  |                                        |          |                  |
| 20               | -                                      |          |                  |
| 10               |                                        |          |                  |
| 0                | -                                      |          |                  |
| 100              |                                        |          |                  |
| Border style     | Engineering units scaling<br>Offset: 0 |          |                  |
| • <u>R</u> aised | Gain: 1                                |          |                  |
| Junken           | Calc                                   |          |                  |
| Button           | BG                                     |          |                  |
|                  |                                        |          |                  |
|                  | OK Cancel Apply                        | Help     |                  |
|                  | Dynamics                               | Dynamics | Dynamics         |

| Parameter                 | Description                                                               |
|---------------------------|---------------------------------------------------------------------------|
| Analog signal             | Address of the signal.                                                    |
| Scale division            | Indicates how the scale is to be divided.                                 |
| Scale ticks               | Indicates the interval between scale ticks shown.                         |
| Minimum value             | The minimum value the object can assume.                                  |
| Maximum value             | The maximum value the object can assume.                                  |
| Engineering units scaling | Used to scale register value. See the section <i>General parameters</i> . |
| Direction                 | Select whether the object is to be presented vertically or to the right.  |
| Border style              | Select whether a frame is to be drawn around the object.                  |
| Scale                     | Select the color of the scale in the object.                              |
| Button                    | Select the color of the indicator button in the object.                   |
| BG                        | Select the background color for the object.                               |

## Note:

The data type formats BCD float and Float without exponents cannot be used in slider objects.

# Others

The functions under Maneuvering and Dynamics are described in the section *General parameters*.

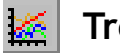

Trend

Object which presents collected values from analog signals. See the chapter Trends.

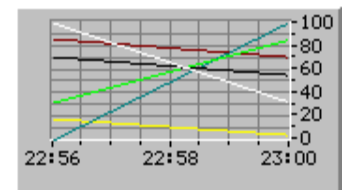

| <u>N</u> ame:<br>Sampling                                                  |                         |         | Control                |             |                      |
|----------------------------------------------------------------------------|-------------------------|---------|------------------------|-------------|----------------------|
| <u>Sample interval:</u>                                                    | 00:00:10                | _       | Ena <u>b</u> le sampli | ing signal: | 1/0]                 |
| Sample <u>c</u> ount:<br>Sample <u>f</u> ull limit:<br>Sample full signal: |                         | <br>1/0 | Erase sample:          | s signal:   | 1/0                  |
| í <u>S</u> cale                                                            |                         |         | Time scale             |             | <u>B</u> order style |
| C Off                                                                      | <u>M</u> inimum value:  | 0       |                        | 00:04:00    | C None               |
| C Left                                                                     | Ma <u>x</u> imum value: | 100     |                        | 00:02:00    | Raised               |
| Right                                                                      | <u>D</u> ivision:       | 20      | Tjcks:                 | 00:00:30    | C Sunken             |
| C Left+Right                                                               | Ti <u>c</u> ks:         | 10      |                        |             | Grid                 |

| Parameter       | Description                                                                                                    |
|-----------------|----------------------------------------------------------------------------------------------------|
| Name            | Indicate the name of the trend object. The name must be<br>unique for each object. The name may have a maximum of<br>eight characters. This parameter is mandatory.<br>Not applicable for E300. |
| Sample interval | The interval in time between the collection of data. The mini-<br>mum value is 1 second.                                                                                                    |

| Parameter                 | Description                                                                                                    |
|---------------------------|----------------------------------------------------------------------------------------------------|
| Sample count              | The number of values to be stored. The maximum number of values is 65,534. For E600 the maximum is 4,800. Not applicable for E300.                                                 |
| Sample full limit         | Indicate the number of samples when <b>Sample full signal</b> is to be set to one.<br>Not applicable for E300.                                                                     |
| Sample full signal        | Indicates a digital signal which is set to one when the number<br>of samples indicated under <b>Sample full limit</b> is reached.<br>Not applicable for E300.                      |
| Enable sampling<br>signal | The digital signal which, when it is set to one, starts collecting data. If the signal is reset, the collecting stops. The parameter is not mandatory.<br>Not applicable for E300. |
| Erase samples signal      | Indicate a digital signal which, when it is set to one, deletes all historical trend data. Not applicable for E300.                                                                |
| Y scale                   | Select whether the Y scale is to be off, seen to the left, the right, or both.                                                                                                    |
| Minimum value             | The minimum value on the Y axis is collected from the indi-<br>cated register.                                                                                                    |
| Maximum value             | The maximum value of the Y axis is collected from the indi-<br>cated controller register.                                                                                          |
| Division                  | Indicates how the scale on the Y axis is to be divided.                                                                                                    |
| Ticks                     | Indicates the interval between scale ticks shown.                                                                                                    |
| Time scale                | The time scale to be shown in the trend diagram.                                                                                                    |
| Division                  | Indicates how the scale on the X axis is to be divided.                                                                                                    |
| Ticks                     | Indicates the interval between scale ticks shown.                                                                                                    |
| Border style              | Select whether a frame is to be drawn round the object.                                                                                                    |
| Grid                      | Select whether a grid is to be shown in the object.                                                                                                    |
| Scale                     | Select the color of the scale in the object.                                                                                                    |
| Grid                      | Select a suitable color for the grid.                                                                                                    |
| BG                        | Select the background color for the object.                                                                                                    |

| eneral Curve   | s Dynamics |           |                |   |           |
|----------------|------------|-----------|----------------|---|-----------|
| Curve 1        |            |           | Curve 2        | - |           |
| Analog signal: |            |           | Analog signal: |   |           |
| Offset:        | 0          |           | Offset:        | 0 |           |
| Gain:          | 1          | Calc      | Gain:          | 1 | Calc      |
| Curve 3        | - 24       |           | Curve 4        |   |           |
| Analog signal: |            | 1/0 Color | Analog signal: |   | 1/0 Color |
| Offset:        | 0          |           | Offset:        | 0 |           |
| Gain:          | 1          | Calc      | Gain:          | 1 | Calc      |
| Curve 5        |            |           | Curve 6        |   |           |
| Analog signal: |            | 1/0 Color | Analog signal: |   | 1/0 Color |
| Offset:        | 0          |           | Offset:        | 0 |           |
| Gain:          | 1          | Calc      | Gain:          | 1 | Calc      |

| Parameter       | Description                                                                                                    |
|-----------------|----------------------------------------------------------------------------------------------------|
| Analog signal   | The analog signals which the object is to collect and present the values of. Only signed 16-bit numbers can be used. |
| Color           | Select the color for respective curves.                                                                              |
| Offset and Gain | Used to scale the register value. See the section <i>General</i> parameters.                                         |

#### Note:

In E300 and E600 only two curves can be used. E300 only has real-time trends.

## Dynamics

The functions under **Dynamics** are described in the section *General parameters*.

#### Note:

If you copy a block containing a trend object, you must change the name of the trend object. No two trend objects can have the same name.

# Speedometer

| Speedometer *           |                                                                                 | 40 40                             |
|-------------------------|---------------------------------------------------------------------------------|-----------------------------------|
| General Dynamic         | 8                                                                               |                                   |
| Analog <u>s</u> ignal:  |                                                                                 | · ø 100 ·                         |
|                         |                                                                                 |                                   |
| Scale <u>d</u> ivision: | 20                                                                              |                                   |
| Scale <u>t</u> icks:    | 10                                                                              | 40 60                             |
| <u>M</u> inimum value:  | 0                                                                               | ( <sup>2</sup> 20 80 <sup>-</sup> |
| Ma <u>x</u> imum value: | 100                                                                             | ••••••100                         |
| Angle:                  | 300                                                                             |                                   |
| Needle 📕                | Border style         Engineering units scaling           C None         Offset: |                                   |
| Scale 🔳                 | © Raised <u>G</u> ain: 1                                                        |                                   |
| BG 🔲                    | C Sunken                                                                        |                                   |
| 🔲 Sho <u>w</u> bar      |                                                                                 |                                   |
| [Indicator              | Arc settings                                                                    |                                   |
| Needle                  | Low value 10                                                                    |                                   |
| C Arc                   | High value 90                                                                   |                                   |
| C Both                  | Low Medium High                                                                 |                                   |
|                         |                                                                                 |                                   |
|                         | OK Cancel Apply Help                                                            |                                   |

Object to create a graphic speedometer on the display.

| Parameter                 | Description                                                               |
|---------------------------|---------------------------------------------------------------------------|
| Analog signal             | Address of the signal.                                                    |
| Scale division            | Indicates how the scale is to be divided.                                 |
| Scale ticks               | Indicates the interval between scale ticks shown.                         |
| Minimum value             | The minimum value the object can show.                                    |
| Maximum value             | The maximum value the object can show.                                    |
| Angle                     | Indicates the angle, working area, for the object. 10-360 degrees.        |
| Engineering units scaling | Used to scale register value. See the section <i>General parameters</i> . |
| Border style              | Select whether a frame is to be drawn around the object.                  |

| Parameter    | Description                                                                                                    |
|--------------|----------------------------------------------------------------------------------------------------|
| Needle       | Select the color of the needle in the object.                                                                   |
| Scale        | Select the color of the scale in the object.                                                                    |
| BG           | Select the background color for the object.                                                                     |
| Show bar     | When selected an arc is shown around the speedometer. It is pos-<br>sible to change the settings when selected. |
| Indicator    | Select to show Needle, Arc or Both.                                                                             |
| Arc settings | Indicate Low and High value, and the colors to be shown for the different intervals.                            |

# Dynamics

#### Alarmbanner $|\Delta|$

Object used to show a line from the alarm list.

| <u>AAAAAAAAAAAAAAAAAAAAAAAAAAAAAAAAAAAAA</u>                                                                                                    | AAAAAAAAAAAAAAAAA    |
|----------------------------------------------------------------------------------------------------|----------------------|
| Alarmbanner *                                                                                                    |                      |
| General       Font       Access       D         List line number:       1         Positions:       30         Alarm group:       ALL         Show Day of the week         Show Date         Show Ime         Show Symbol         Show Agtive alarms only         Sort descending | )ynamics             |
|                                                                                                    | OK Cancel Apply Help |

| Parameter            | Description                                                                                                    |
|----------------------|----------------------------------------------------------------------------------------------------|
| List line number     | Indicate the number of the line in the alarm list which the infor-<br>mation is to be collected from (1 = first line, 2 = second line,<br>etc.) if the indicated alarm group is shown in the alarm list. |
| Positions            | The number of positions to be shown.                                                                                                    |
| Alarm group          | Indicate which alarm group is to be shown on the alarm line. The object will be shown in the color specified for the alarm group.                                                                        |
| Show day of the week | Select whether the weekday is to be shown in the alarm line.                                                                                                    |
| Show Date            | Select whether the date is to be shown in the alarm line.                                                                                                    |
| Show Time            | Select whether the time is to be shown in the alarm line.                                                                                                    |
| Show Symbol          | Select whether alarm symbols are to be shown in the alarm line.<br>See the chapter <i>Alarm handling</i> .                                                                                               |

| Parameter                  | Description                                                                                                    |
|----------------------------|----------------------------------------------------------------------------------------------------|
| Show Active<br>alarms only | Select whether you only want active alarms to be shown on the<br>alarm line. If no alarm is active the alarm line object will be<br>empty. The alarm must be inactive, not acknowledged, before<br>the next alarm can be shown in the alarm banner. |
| Show Repeat<br>Count       | Indicates how many times the alarm has been repeated. See the chapter <i>Alarm handling</i> .                                                                                                    |
| Border style               | Select whether a frame is to be drawn around the object.                                                                                                    |
| BG                         | Select the background color for the object.                                                                                                    |

#### Note:

An alarm can be acknowledged in the alarm line by selecting the box **Enable acknowl-edge** under **Access**.

#### Note:

The foreground color of the alarm text is determined by the alarm group definition.

## Others

# 🚱 Analog Fill

Object used to fill in a framed area with one of 256 colors, depending on the value of a register. The colors are determined in accordance with the following table:

| General<br>Analog signal: | Analog fill *          |     |            |      |  |
|---------------------------|------------------------|-----|------------|------|--|
|                           | General                |     |            |      |  |
|                           | Analog <u>s</u> ignal: | 1/0 |            | •    |  |
|                           |                        |     |            |      |  |
|                           |                        |     | ncel Apply | Help |  |

| Parameter     | Description                                                                                      |
|---------------|--------------------------------------------------------------------------------------------------|
| Analog signal | Enter the data register, the value of which determines the color of the object. See table below. |

| Register value | Color      | Register value | Color         |
|----------------|------------|----------------|---------------|
| 0              | Black      | 8              | Grey          |
| 1              | Blue       | 9              | Light blue    |
| 2              | Green      | 10             | Light green   |
| 3              | Cyan       | 11             | Light cyan    |
| 4              | Red        | 12             | Light red     |
| 5              | Magenta    | 13             | Light magenta |
| 6              | Yellow     | 14             | Light yellow  |
| 7              | Light grey | 15             | White         |

For limitations and positioning of the object, refer to the section *Digital Fill*.

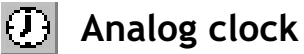

Time object for presenting analog clock.

| Analog clock *                                                                                                    | 12 |
|----------------------------------------------------------------------------------------------------|----|
| General       Dynamics         Border style       None         Baised       Sunken         Show seconds       BG         BG       Scale |    |
| OK Cancel Apply Help                                                                                                    |    |

# General

| Parameter    | Description                                                  |
|--------------|--------------------------------------------------------------|
| Border style | Select whether the clock is to be shown with a frame.        |
| Show seconds | Select whether the clock is to be shown with a seconds hand. |
| BG           | Select the background color for the object.                  |
| Scale        | Select the color of the scale in the object.                 |
| Hand         | Select the color of the hands in the object.                 |

#### Note:

To set the clock in run mode a maneuverable Date/Time object (Digital clock) must be defined.

## **Dynamics**

# **BID5** Digital clock

|   | This object for presenting digital clock, weekday and date. |     |
|---|-------------------------------------------------------------|-----|
| ĺ | Digital clock *                                             | 13: |
|   | General Font Access Dynamics                                | _   |
|   | Day of the week                                             |     |

Cancel

Time object for presenting digital clock, weekday and date.

Border style

O None

<u>R</u>aised
 <u>S</u>unken

ΟK

# 13:06:23

### General

□ <u>D</u>ate ☑ <u>I</u>ime □ Iime Format

<u>24 Hour</u>

C AM/PM

BG

Text

| Parameter       | Description                                                |
|-----------------|------------------------------------------------------------|
| Day of the week | Select whether the weekday is to be shown.                 |
| Date            | Select whether the date is to be shown.                    |
| Time            | Select whether the time is to be shown.                    |
| Time Format     | The time can be presented in the format AM/PM or 24 hours. |
| Border style    | Select whether a frame is to be drawn around the object.   |
| BG              | Select background color.                                   |
| Text            | Select the color of the text in the object.                |

Apply

Help

#### Note:

To set the clock in run mode a maneuverable  $\ensuremath{\mathsf{Date}}\xspace/\ensuremath{\mathsf{Time}}\xspace$  object (Digital clock) must be defined.

## Others

# **聞い Multisymbol**

Object which can show one of up to eight different symbols, depending on the value in a data register.

| Multisymbol *          | mics                                                                                                    | 1 |
|------------------------|----------------------------------------------------------------------------------------------------|---|
| Analog <u>s</u> ignal: |                                                                                                    | 7 |
| Symbol:                | No         Symbol           0         A_DOWN           1         A_LEFT           2         A_RIGHT           3         A_UP           4         5           5         6           7         Selegt | ÷ |
| ⊻ Size:<br>⊻ Size:     | Besizable       10       10                                                                                                    |   |

# General

| Parameter          | Description                                                                                                    |
|--------------------|----------------------------------------------------------------------------------------------------|
| Analog sig-<br>nal | The data register which determines which symbol is to be shown. If the register contains the value 1, then symbol 1 will be shown accordingly, etc.                                                                                                    |
| Symbol 0-7         | Select the symbol to be shown. If the register value is 0, the symbol 0 will be shown, etc.                                                                                                    |
| Resizable          | If selected you can change the X and Y size of the symbols.<br>Permitted X value for E300 and E600: 0-239<br>Permitted X value for E410/E610/E615/E615T/E700/E710: 0-319<br>Permitted X value for E900/E910: 0-639<br>Permitted Y value for E300: 0-63<br>Permitted Y value for E600: 0-127<br>Permitted Y value for E410/E610/E615/E615T/E700/E710: 0-239<br>Permitted Y value for E900/E910: 0-479 |

# Dynamics

# 👜 Multiple choice

Objects which can have different modes. The object is linked to a data register, which can assume up to eight different modes. Each mode can be allocated a text with a maximum of 30 characters.

| Multiple choice *                                                                                                    | Level 1 |
|----------------------------------------------------------------------------------------------------|---------|
| General Font Access Dynamics Analog signal:                                                                                                    | Level 2 |
| Text:         0:       Level 1         1:       Level 2         2:       Level 3         3:       Operator selectable         3:       Operator selectable         4:       Operator selectable         5:       Operator selectable |         |
| b:     I     Operator selectable       Z:     I     Operator selectable                                                                                                    |         |
| Alignment     Border style       C Left     C None       © Center     © Raised       C Bight     C Sunken                                                                                                    |         |
| OK Cancel Apply Help                                                                                                    |         |

# General

| Parameter                  | Description                                                                               |
|----------------------------|-------------------------------------------------------------------------------------------|
| Analog signal              | The data register which determines which text is to be shown.                             |
| Text 0-7                   | The texts to be shown for respective object modes.                                        |
| Operator<br>selectable 0-7 | When selected the object can be maneuvered to this mode when the terminal is in run mode. |
| Alignment                  | Select whether the text is to be left-aligned, right-aligned or centered.                 |
| Border style               | Select whether a frame is to be drawn around the object.                                  |
| BG                         | Select the background color for the object.                                               |
| Text                       | Select the color of the text in the object.                                               |

## Others

# 禃 Touch key

Only applicable for E410, E610, E615, E615T, E710 and E910. See the section *Using the touch screen* and the chapter *Function keys*.

The object is a pressure-sensitive surface with similar functions to a function key. It can be used to change images and control memory cells, etc.

| Touch key*                                                                                                |      |
|----------------------------------------------------------------------------------------------------|------|
| General Text Font Symbol Access Dynamics                                                                  |      |
|                                                                                                    | <br> |
| Event Momentary                                                                                           |      |
| C Jump to block:                                                                                          |      |
| C Other function:                                                                                         |      |
| C Macro                                                                                                   |      |
| Button styleEngineering units scaling<br>C CircularGifset: 0<br>G RectangularGain: 1<br>C Invisible<br>BG |      |
| OK Cancel Apply Help                                                                                      |      |

| Parameter | Description                                                                                                    |
|-----------|----------------------------------------------------------------------------------------------------|
| 1/0       | Type of signal influenced by the object. Predefined functions are described in the chapter <i>Function keys</i> . |

| Parameter           | Description                                                                                                    |
|---------------------|----------------------------------------------------------------------------------------------------|
| Event               | Indicate how the signal is to be influenced by the object.<br>Set means that the signal is set to one when the object is actuated.<br>Grouped means that all signals belonging to a touch key with the rele-<br>vant group number are reset. The group number is given under Group<br>number. Max 8 touch keys can be included in a group.<br>Dec Analog means that the analog signal linked to the function key<br>will decrease the value by the value given under Value.<br>Momentary means that the signal is set to one as long as the object is<br>actuated.<br>Reset means that the signal is reset when the object is actuated.<br>Set Analog means that the analog signal linked to the function key is<br>allocated the value given under Value.<br>Toggle means that the signal is alternately set to one or reset when<br>the object is actuated.<br>Inc Analog means that the analog signal linked to the function key will<br>increase the value by the value given under Value. |
| Jump to block       | Jump to another block when the object is actuated. Indicate the num-<br>ber or name of the block to which the jump is to be made.                                                                                                    |
| Other func-<br>tion | For a description of this function, see the chapter <i>Function keys</i> .                                                                                                    |
| Macro               | For a description of this function, see the chapter <i>Macros</i> .                                                                                                    |
| Button style        | Select the required type of button: circular, rectangular or invisible.                                                                                                    |
| BG                  | Select the background color for the object.                                                                                                    |

An invisible, pressure-sensitive surface can be used to define the area for block changes in an overview image, e.g. a machine. The detailed images are linked to invisible, pressure-sensitive surfaces placed on selected parts of the machine. The detailed image is shown when the operator clicks on one of these surfaces.

# Text and Symbol

Only available for E410. A maximum of five rows of text can be entered, to be used together with a symbol. The placement of the text and the symbol is adjustable. The font size stays intact even if the size of the touch key is changed. Selecting **Stretch** under the **Symbol** tab and **Resizable** under the **Font** tab will make the symbol or text fill the touch key entirely.

For digital signals, the event Input Analog can also be used to affect an analog object.

# Others

The functions under **Font** (only available for E410), **Access** and **Dynamics** are described in the section *General parameters*.

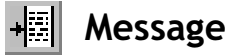

Object which presents texts from message libraries.

| Message *                                                                                 |  |
|-------------------------------------------------------------------------------------------|--|
| General Font Access Dynamics                                                              |  |
| Analog signal: 1/0                                                                        |  |
| Library: 0  Positions: 0  Alignment Border style C Left C None C Center Raised BG Text BG |  |
| OK Cancel Apply Help                                                                      |  |

# General

| Parameter     | Description                                                                                         |
|---------------|----------------------------------------------------------------------------------------------------|
| Analog signal | Analog signal which controls which text selected from message libraries is to be shown.             |
| Library       | Select the number of the required message library. Defined under <b>Functions/Message Library</b> . |
| Positions     | The number of positions the text is to be presented with. 0 = auto-<br>matic length adjusting.      |
| Alignment     | Select whether the text is to be left-aligned, right-aligned or cen-<br>tered.                      |
| Border style  | Select whether the text is to be shown with a frame.                                                |
| Text          | Select the color of the text.                                                                       |
| BG            | Select the background color for the object.                                                         |

The required **Input range** area is set under **Access**. An area of a maximum of 64 texts can be maneuvered in run mode. Indicate the number of the first and last text in the area.

#### Note:

The number of positions should not be 0 when the function indexed message library is used, otherwise automatic length adjusting will not work.

For further information, see the chapter Message library.

# Others

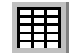

# Analog numeric table

Not applicable for E300.

Object to create a table of analog numeric objects.

| Analog numeric table * |                                                                                                    |   |
|------------------------|----------------------------------------------------------------------------------------------------|---|
|                        | General Font Access Dynamics                                                                                                    | 0 |
|                        | Analog signal:                                                                                                    |   |
|                        | Columns:         2         ∠zero fill           Bows         2            Positions:         5            Decimals:         0                                                                                         |   |
|                        | Alignment       Iable border style       Item border style <sup>©</sup> Bight <sup>©</sup> None <sup>©</sup> None <sup>©</sup> Denter <sup>©</sup> Baised <sup>©</sup> Baised <sup>©</sup> Sunken <sup>©</sup> Sunken |   |
|                        | Text     BG     Engineering units scaling       Offset:     0       Gain:     1       Calc                                                                                                    |   |
|                        | OK Cancel Apply Help                                                                                                    |   |

| Parameter             | Description                                                                   |
|-----------------------|-------------------------------------------------------------------------------|
| Analog signal         | The first signal to be presented in the table.                                |
| Columns               | Indicate the number of columns in the table.                                  |
| Zero fill             | Select whether zeros are to be written in empty positions.                    |
| Rows                  | Indicate the number of lines in the table.                                    |
| Positions             | The number of positions the entered value should be given.                    |
| Decimals              | The number of decimals the entered value should be given.                     |
| Alignment             | Select whether the input field is to be right-aligned or centered.            |
| Table border<br>style | Select whether a frame is to be drawn around the table.                       |
| Item border style     | Select whether a frame is to be drawn around each separate cell in the table. |

| Parameter                 | Description                                                               |
|---------------------------|---------------------------------------------------------------------------|
| Text                      | Select the color of the text in the object.                               |
| BG                        | Select the background color for the object.                               |
| Engineering units scaling | Used to scale register value. See the section <i>General parameters</i> . |

The input direction of the table is specified under Access. The signals in the table are calculated according to the given direction.

# Others

The functions under Access, Font and Dynamics are described in the section *General parameters*.

## Note:

The minimum and maximum value are only used when the object is maneuverable.

# C> TCP/IP command prompt

A window in which TCP/IP commands can be entered and sent between terminals and PCs in a TCP/IP network. Previous commands can be recovered with the arrow keys [Up] and [Down] in run mode.

| TCP/IP Command Prompt *           |                  |
|-----------------------------------|------------------|
| General Font Dynamics             |                  |
| No. of <u>c</u> olumns: 40        | ping 192.168.1.1 |
| No. of rows: 10                   |                  |
| Border style                      |                  |
| C None                            |                  |
| (• <u>R</u> aised                 |                  |
|                                   |                  |
| I <u>L</u> nable accelerator keys |                  |
| Accelerator Keys                  |                  |
| F2:                               |                  |
| F3.                               |                  |
| F4:                               |                  |
|                                   |                  |
| Text BG                           |                  |
| OK Cancel Apply Help              |                  |

# General

| Parameter                  | Description                                                                                              |
|----------------------------|----------------------------------------------------------------------------------------------------|
| No.of columns              | Width of the window.                                                                                     |
| No. of rows                | Height of the window.                                                                                    |
| Border style               | Select which type of frame is to be drawn around the window.                                             |
| Enable accelerator<br>keys | Select whether the function keys F1-F4 or arrow keys 1-4 should enter predefined commands in the window. |
| Accelerator keys           | Enter optional command to be written with the command prompt when respective keys are pressed.           |
| BG                         | Select the background color for the window.                                                              |
| Text                       | Select the color of the text in the window.                                                              |

## Others

| Command  | Description                                             |
|----------|---------------------------------------------------------|
| IPCONFIG | Collects and shows current IP address for the terminal. |
| PING     | Checks if a host is available.                          |
| ROUTE    | Shows/adds/deletes routes.                              |
| ARP      | Shows/adds/deletes IP/hardware address.                 |

# Commands for the TCP/IP command prompt

For more information on the TCP/IP network, refer to the chapter *Network communication*.

# 6.3 Maneuvering graphic blocks

Not applicable for E410, E610, E615, E710 and E910.

Step between the maneuverable objects with the arrow keys. Selected objects are highlighted with a blinking frame.

# Select maneuverable objects

The arrow keys are used to jump between maneuverable objects. Objects are selected according to the following principle: The position of the cursor is assumed to be the centre of a cross. If you press the right arrow, the first object found in area A according to the diagram below will be selected. If the system cannot find an object in the narrow field to the right it will search in area a. The down arrow searches in area B and b, the left arrow in area C and c, and the up arrow in area D and d.

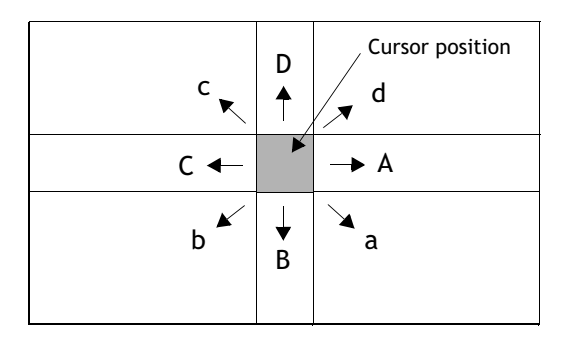

# Digital object

Digital objects, text, symbol and filled objects, switch status when [ENTER] is pressed. If the Increment and Decrement functions have been linked to function keys, the signal linked to the object with these function keys will be set to one or reset.
# Analog object

## ASCII object

Move the cursor to the object and press [ENTER]. Enter the required text and finish with [ENTER].

## Message object

Place the cursor on the object and press [ENTER]. A list of options will now be shown with all maneuverable statuses. If you step to the required status and press [ENTER] the analog signal linked to the object will be set to this status.

## Multiple choice object

Place the cursor on the object and press [ENTER]. A list of options will now be shown with all maneuverable statuses. If you step to the required status and press [ENTER] the analog signal linked to the object will be set to this status.

## Analog numeric object

Enter the value and press [ENTER] to maneuver numeric objects. If the value entered is too high or too low the indicated maximum or minimum values for the object will be shown. This information is also shown if you press [ENTER] when the object is maneuverable.

## Analog numerical table object

When the table object is selected you press [ENTER] to select the first cell in the table. Use the arrow keys to move the cursor between cells. Change the value for the marked cell and press [ENTER].

## Slide object

The object is maneuvered with the arrow keys by placing the cursor on the object and pressing [ENTER]. The value can now be increased or decreased with the arrow keys. Finish with [ENTER]. The value is increased/decreased with the number corresponding to the "Scale ticks" in the object. Finish with [ENTER].

The object can also be maneuvered with the functions Increment and Decrement, on the assumption that they are linked to the function keys, see the chapter *Function keys*.

## Bargraph

The min/max indicators for bar graphs can be set to the current value (reset) by pressing [ENTER] when the cursor is placed on the object.

For terminals with touch screens the min/max indicators are reset when you point at the bar graph.

### Trend object

Not applicable for E300.

Trend curves can show historic data in run mode. Mark the appropriate trend object and press [ENTER]. A dialog box will now be shown, where the time interval and date for the data to be presented can be selected. At the bottom of the box, "History" is shown. To return to real-time display, press [ENTER] again. Trend data is stored in files, the name of which are indicated when the trend objects are defined.

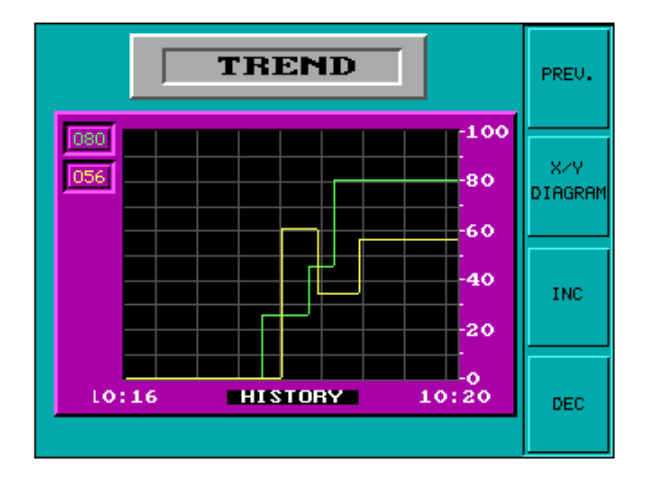

| 1                              | ſrend                        | His | tory                                         |
|--------------------------------|------------------------------|-----|----------------------------------------------|
| Left<br>Right<br>Left<br>Right | time<br>time<br>date<br>date |     | 10:32:00<br>10:36:00<br>97-05-21<br>97-05-21 |
| <u>OK</u>                      |                              |     |                                              |

# Other objects

## Digital clock

The digital clock (real-time clock) is changed by marking the object and giving the required time. Finish with [ENTER].

### Note!

If the controller clock is used and you want to set it, this must be done in run mode.

### Jump object,

Mark the object and press [ENTER].

## TCP/IP Command prompt

TCP/IP commands can be written in on a marked line. The previous commands are shown when you press the arrow keys [Up] and [Down].

# 6.4 Using the touch screen

This section is only applicable for E410, E610, E615, E615T, E710 and E910.

Terminals with touch screens do not have a built-in keyboard. All maneuvering is done with the touch screen by pressing distinctly with a finger for more than 30 ms. Because of the screen's sensitivity you should only press one point on the display at once. If you press two points at the same time the display will interpret this as a point midway between the two points.

#### Note:

Objects CANNOT be maneuvered in text blocks in terminals with touch screens.

#### Note:

If you press on an object that is not maneuverable the text Not maneuverable is displayed. If you press on an object that is password protected the text Access denied is displayed.

# Digital object

Digital objects, text, symbol and filled objects, switch status when you press them with your finger.

## Analog object

### ASCII object

Press on the object and an alphanumeric keyboard will be shown on the display. Enter the required text by using this keyboard, and finish with [ENTER].

### Multiple choice object

Press on the object and a list of options will be shown. Select the required object by touching it.

### Analog numeric object

Press on the object and a numeric keyboard will be shown. Enter the required value by using this keyboard, and finish with [ENTER].

### Analog numerical table object

Press on a cell in the table object and a numeric keyboard will be shown. Enter the required value by using this keyboard, and finish with [ENTER].

### Slide object

The object is maneuvered by pressing on the button in the object and dragging it.

### Bargraph

The min/max indicators can be reset by pressing on the bar graph.

### Trend object

Trend curves can show historic data in run mode. A row of buttons is shown under the trend when you press on the object.

| Double arrow | Moves the trend one display sideways.   |
|--------------|-----------------------------------------|
| Single arrow | Moves the trend a 1/2 display sideways. |
| -            | Zooms up the trend.                     |
| +            | Zooms down the trend.                   |
| ^            | Returns to default setting.             |

Return to real-time display by pressing the object again.

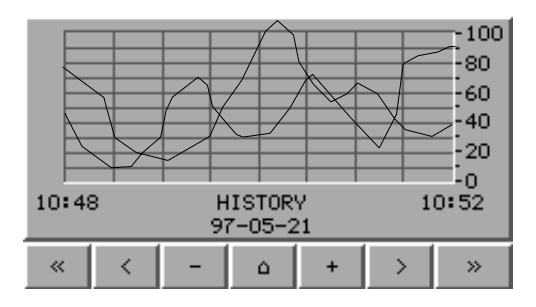

# Other objects

## **Digital clock**

A numeric keyboard is shown when you press the object. Enter the required time by using this keyboard, and finish with [ENTER].

## Jump object,

Touch the object to jump.

# Alphanumeric keyboard

The alphanumeric keyboard is shown when an ASCII object is maneuvered, for example.

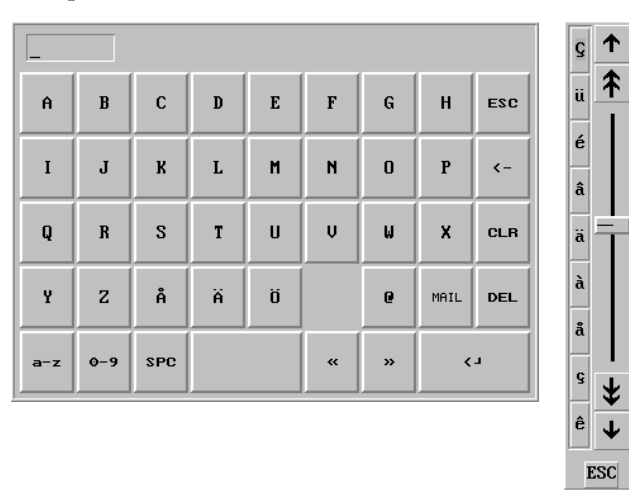

The alphanumeric keyboard and selection list with special characters.

| Кеу          | Description                                             |
|--------------|---------------------------------------------------------|
| A-Ö          | Used to enter required text.                            |
| ESC          | Closes down the keyboard and returns to previous level. |
| $\leftarrow$ | Deletes a character to the left.                        |
| CLR          | Deletes all written characters.                         |
| 0            | Used to enter the @ character.                          |
| MAIL         | Opens a list with e-mail addresses.                     |
| DEL          | Deletes the character the cursor is placed on.          |
| <b>ب</b> ا   | Confirms the settings made and closes the keyboard.     |
| »            | Moves the cursor to the right.                          |

| Кеу | Description                                                 |  |
|-----|-------------------------------------------------------------|--|
| ~   | Moves the cursor to the left.                               |  |
| a-z | Alternates between upper and lower case letters.            |  |
| 0-9 | Alternates between letters, numbers and special characters. |  |
| SPC | Opens a selectable list of special characters.              |  |

A numeric keyboard is displayed when a numeric object is maneuvered, for example.

# List of options

Lists of options are also shown in addition to the numeric and alphanumeric keyboards. In certain cases the shortcut key [LIST] is used to show the lists of options. The arrows are used to shown the upper and lower levels in the list of alternatives. [CANCEL] is used to close the list without making a selection.

| Empty  |   |   |
|--------|---|---|
| Level  | 1 |   |
| Level  | z |   |
| Level  | Э |   |
| Level  | 4 |   |
| Full   |   | Ť |
| CANCEL |   |   |

# Calibrate the touch screen

The touch screen ought to be calibrated once a year. To calibrate the touch screen, switch off the power supply to the terminal, put the switch on the side/back of the terminal in position 2 and then switch on the power supply again. See the section *Switch on E410, E610, E615, E615T and E910*.

### Graphic presentation and maneuvering

# 7 Text-based presentation and maneuvering

Text-based presentation and maneuvering are appropriately used for the generation of different types of report printouts. These can be daily reports or status reports, etc. Reports are built up text blocks, which can contain both static and dynamic text. For examples of what a report can look like, refer to the chapter *Printouts*. This chapter presents text objects in table form. Every object is then described separately.

```
Note:
```

Text-based printouts are not supported when Unicode is used.

# 7.1 General parameters

# Scaling

Not applicable for E50.

The parameters **Offset** and **Gain** are used to change the scale of the controller value to a value shown in accordance with the following equation.

PanelValue = Offset+Gain\*RegisterValue

When the value for an object is changed from the terminal in run mode, the scale is changed to the value shown in accordance with the following equation.

RegisterValue = (PanelValue-Offset)/Gain

Scaling does not affect the defined maximum and minimum values, or the number of decimal places.

#### Note:

The functions Increment and Decrement affect the Controller value for the maneuverable object, and not the Panel value.

### Offset Gain Calculation

The function **Offset Gain Calculation** is a tool to calculate the Offset and Gain parameters. Specify the value of Offset and Gain under General for the object and click on **Calculation**. The following dialog is now shown.

| Offset Gain Calculation                       | 1              | × |
|-----------------------------------------------|----------------|---|
| _ Input                                       | Lower Upper    |   |
| Controller value range:<br>Panel value range: | -32768 . 32767 |   |
| Output                                        |                |   |
| Calculated Offset:                            | 1              | - |
|                                               | Cancel         |   |

Enter the interval for the controller value and panel value. The function calculates the correct values for the parameters **Offset** and **Gain**.

## Access

| Analog numeric *                                      |                 | ×                     |
|-------------------------------------------------------|-----------------|-----------------------|
| General Access                                        |                 |                       |
| Minimum input value:<br>M <u>a</u> ximum input value: | -32768<br>32767 | Enable operator input |
| Security Level:                                       | 0 -             | <b>_</b>              |
|                                                       |                 |                       |
|                                                       |                 |                       |
|                                                       |                 |                       |
|                                                       |                 |                       |
| OK                                                    | Cancel          | Apply Help            |

Under Access you specify whether the object is to be maneuverable, and the Minimum and Maximum input value for the object (and maneuvering). You can also select the security level for the object. The security levels are defined under Functions/Passwords. See the chapter *Password*.

For the object Message the dialog appears as follows.

| Message *       |        |       |      |
|-----------------|--------|-------|------|
| General Access  |        |       |      |
| Input range:    | 0      | to: 0 |      |
| Security Level: | 0      | •     | •    |
|                 |        |       |      |
|                 |        |       |      |
|                 | Cancel | Annly | Help |
|                 | Cancel | Apply | Help |

Specify the **Input range** the first and last text in the area. An area of a maximum of 64 texts can be maneuvered in run mode.

# 7.2 Text object

# Dynamic text object

| Symbol | Object            | Description                                                                                                    |
|--------|-------------------|----------------------------------------------------------------------------------------------------|
| 0/1    | Digital text      | Switches between two texts depending on the status of a digital signal.                                                                                      |
| Ъ      | Multiple choice   | Links to a data register, which can assume eight dif-<br>ferent states. A text of up to 30 characters can be<br>linked to each state. Not available for E50. |
| 03     | Analog<br>numeric | Presents values in numeric form.                                                                                                    |
| #      | Bargraph          | Presents values in the form of bar diagrams.<br>Not available for E50.                                                                                       |
| ABC    | Text              | Handles ASCII strings.<br>Not available for E50.                                                                                                    |
| *      | Jump              | Jump to another block.                                                                                                    |
| 8:05   | Date/Time         | Setting of date and time.<br>Not available for E50.                                                                                                    |
| +      | Message           | An object which shows texts from a Message Library.<br>Not available for E50.                                                                                |

# 0/1 Digital text

Text object used to switch between two entered texts depending on the status of a digital signal.

| Digital text *    |      |
|-------------------|------|
| General Access    |      |
| Digital signal:   |      |
| Text Off:         |      |
| Text O <u>n</u> : |      |
| OK Cancel Apply   | Help |

| Parameter      | Description                                                |
|----------------|------------------------------------------------------------|
| Digital signal | Address of the signal. See the section General parameters. |
| Text Off       | The text shown when the signal is zero (off).              |
| Text On        | The text shown when the signal is one (on).                |

### Access

# ┺ Multiple choice

Not applicable for E50.

The object is linked to an analog signal, which can assume 8 different states. A text of up to 30 characters can be linked to each state.

| Multiple choice * | ×                   |
|-------------------|---------------------|
| General Access    |                     |
| Analog signal:    | 1/0                 |
|                   |                     |
| Text:             |                     |
| <u>0</u> :        | Operator selectable |
| 1:                | Operator selectable |
| <u>2</u> :        | Operator selectable |
| 3                 | Operator selectable |
| <u>4</u> :        | Operator selectable |
| <u>5</u> :        | Operator selectable |
| <u>6</u>          | Operator selectable |
| <u>Z</u> :        | Operator selectable |
|                   |                     |
| ОК                | Cancel Apply Help   |

| Parameter                    | Description                                                                                                    |
|------------------------------|----------------------------------------------------------------------------------------------------|
| Analog signal                | The register which determines which text is to be shown.                                                            |
| Text 0-7                     | The texts to be shown for respective states of the object.                                                          |
| Operator select-<br>able 0-7 | Indicates if it is possible to maneuver to this status in run mode.<br>See the section <i>Maneuver text block</i> . |

#### Access

Not valid for E700 and E900.

# 0.3 Analog numeric

An object which presents values in numeric form, as whole or decimal numbers.

| Analog numer           | ic * 🛛 🔀                  |
|------------------------|---------------------------|
| General Access         | 5                         |
| Analog <u>s</u> ignal: |                           |
| Positions:             | 5 🗖 Zero fill             |
| <u>D</u> ecimals:      | 0                         |
|                        | Engineering units scaling |
|                        | Offset: 0                 |
|                        | Gain: 1                   |
|                        | Calc                      |
|                        |                           |
|                        | OK Cancel Apply Help      |

### General

| Parameter                 | Description                                                                                                 |
|---------------------------|----------------------------------------------------------------------------------------------------|
| Analog signal             | Address of the signal.                                                                                      |
| Positions                 | The number of positions the object uses. Characters such as minus signs or decimal points must be included. |
| Zero fill                 | Select whether zeros are to be written in empty positions.                                                  |
| Decimals                  | The number of decimals the object is to be presented with.                                                  |
| Engineering units scaling | Indicates the scaling of the value, see the section <i>General parameters</i> .                             |

### Access

# --# Bar graph

Not applicable for E50.

Presents values in the form of bar graphs. The bar will be shown horizontally so that the maximum number of positions are marked when the value has assumed its maximum level.

| Bar graph *             |                           | × |
|-------------------------|---------------------------|---|
| General                 |                           |   |
| Analog <u>s</u> ignal:  |                           |   |
| Positions:              | 20                        |   |
| Mjnimum value:          | 0                         |   |
| M <u>a</u> ximum value: | 100                       |   |
| <u>Direction</u>        | Engineering units scaling |   |
| ⊂ <u>L</u> eft          | 0_ffset: 0                |   |
|                         | Gain: 1                   |   |
|                         | Calc                      |   |
|                         |                           |   |
|                         | OK Cancel Apply Help      |   |

| Parameter                 | Description                                                               |
|---------------------------|---------------------------------------------------------------------------|
| Analog signal             | Address of the signal.                                                    |
| Positions                 | The number of positions the signal uses.                                  |
| Direction                 | Indicates whether the bar is to be presented to the right or left.        |
| Min value                 | The minimum value for the object.                                         |
| Max value                 | The maximum value for the object.                                         |
| Engineering units scaling | Used to scale register value. See the section <i>General parameters</i> . |

# ABC Text

Not applicable for E50.

Object to handle ASCII strings. It is possible to present texts stored in the controller's data register. The texts should be IBM extended ASCII format. The texts can be changed during run mode from the terminal by opening and closing the input field with [ENTER] (not applicable for E100).

If SW is indicated in the command line in **System signals**, the text is converted from 8 bit IBM extended ASCII to Swedish 7 bit ASCII.

| Text*              | X  |
|--------------------|----|
| General Access     |    |
| Analog signal:     |    |
| Positions: 8       |    |
| OK Cancel Apply He | lp |

| Parameter     | Description                                                                                                    |
|---------------|----------------------------------------------------------------------------------------------------|
| Analog signal | The register where the text for the first position is stored.                                                                           |
| Positions     | Each register contains two characters (assumes two positions). The default setting is 8 positions, which corresponds to four registers. |

#### Access

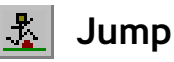

Object which performs jump to another block. Jump objects allow menu hierarchies to be built up in the application. To return to the previous block press the [PREV] key (up to nine levels backwards), see the chapter *Function keys*.

| Jump to anothe | r block * |       | ×    |
|----------------|-----------|-------|------|
| General        |           |       |      |
| Current block: | 0         |       |      |
| Jump to block: | 0 💌       | Main  | •    |
| ОК             | Cancel    | Apply | Help |

| Parameter     | Description                                                               |
|---------------|---------------------------------------------------------------------------|
| Current block | Indicates the number of the current block.                                |
| Jump to block | Indicate the number or name of the block to which the jump is to be made. |

#### Note:

An error message is received if a jump to a block that does not exist is made during run mode.

# <sup>BID5</sup> Date and time

Not applicable for E50.

Object for setting the date and time. The date and time objects collect data from the real-time clock in the terminal or the controller.

| Date and time *      | < |
|----------------------|---|
| General Access       |   |
| Day of the week      |   |
| ☐ <u>D</u> ate       |   |
| Ime ∐ime             |   |
| OK Cancel Apply Help |   |

| Parameter       | Description                                                                                                    |
|-----------------|----------------------------------------------------------------------------------------------------|
| Day of the week | Select whether the weekday is to be shown. Requires two posi-<br>tions.                                           |
| Date            | Select whether the date is to be shown. Use the format indicated under the Date/time format in the configuration. |
| Time            | Select whether the time is to be shown. Use the format indicated under the Date/time format in the configuration. |

#### Note!

To set the clock in run mode a maneuverable Date and time object must be defined.

#### Access

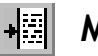

## Message

Not applicable for E50.

Object which presents texts from message libraries.

| Message *              |                   | × |
|------------------------|-------------------|---|
| General Access         |                   |   |
| <u>A</u> nalog signal: |                   |   |
| Library:               |                   |   |
| Positions:             | 0                 |   |
| OK                     | Cancel Apply Help |   |

| Parameter     | Description                                                                                                 |
|---------------|----------------------------------------------------------------------------------------------------|
| Analog signal | Analog signal which controls which text selected from message libraries is to be shown.                     |
| Library       | Select the number or name of the required message library. Defined under <b>Functions/Message library</b> . |
| Positions     | The number of positions the text is to be presented with. $0 = automatic adjusting$ .                       |

#### Note!

The number of positions should not be 0 when the function indexed message library is used, otherwise automatic length adjusting will not work.

For further information, see the chapter Message library.

#### Access

# 7.3 Maneuver text block

The text block consists of text lines with static and dynamic objects. The dynamic objects show the current status of the signals the objects are linked to. Certain dynamic objects are maneuverable, which means that you can change their status and value during run mode.

To change a maneuverable object you use the arrow keys to move the cursor to the correct position so that the object can be marked. Text blocks can be scrolled vertically, but not horizontally.

#### Note:

Objects in text blocks CANNOT be maneuvered in terminals with touch screens.

# Digital object

Digital objects are maneuvered by marking the required object. Press [ENTER] to change the status of the object.

# Analog object

### Analog objects and Date and time objects

The objects are maneuvered by positioning the cursor on the right object. The new value is then entered. Finish with [ENTER]. Before [ENTER] is pressed it is possible to abort the new value by leaving the field with [ $\uparrow$ ] or [ $\downarrow$ ]. The old value will then be retained.

### Text object

Maneuver a text object by stepping to the object and pressing [ENTER], whereby an input field is shown. Depending on where the object is placed on the display, the input field will either be on the first or last line. If the text is longer than the width of the display it is possible to scroll in the input field. Press [ENTER] to complete the entry. See the section *Numeric and alphanumeric keys in E100* for a description of how different characters are entered in E100.

### Message object,

Maneuver a message object by stepping to the object with the arrow keys and pressing [ENTER]. A list of options will now be shown with all the maneuverable states on the display. Step to the required state, press [ENTER] and the analog signal linked to the object will be set.

### Multiple choice object

Maneuver a multiple choice object by stepping to the object with the arrow keys and pressing [ENTER]. A list of options will now be shown with all the maneuverable states on the display. Step to the required state, press [ENTER] and the analog signal linked to the object will be set.

### Jump object,

Mark the object and press [ENTER].

### Bargraph

The indicators for min and max values can be set to the current value for the bar object by first marking the object and then pressing [ENTER].

Text-based presentation and maneuvering

# 8 Trends

Not applicable for E50, E100, E150 and E200.

This chapter describes the functions trends, real-time trends and historical trends.

# 8.1 Historical trend

Only applicable for E410, E600, E610, E615, E615T, E700, E710, E900 and E910.

These functions mean that analog values from the controller can be collected and presented in a trend object during run mode. The presentation is in curve form. The collected values are stored in the terminal's project memory.

It is possible to define several independent trend curves in the same or different blocks. The number is limited by the size of the project memory and its degree of utilization.

The time interval between the collection of data, and how many values are to be stored, are defined in the trend object.

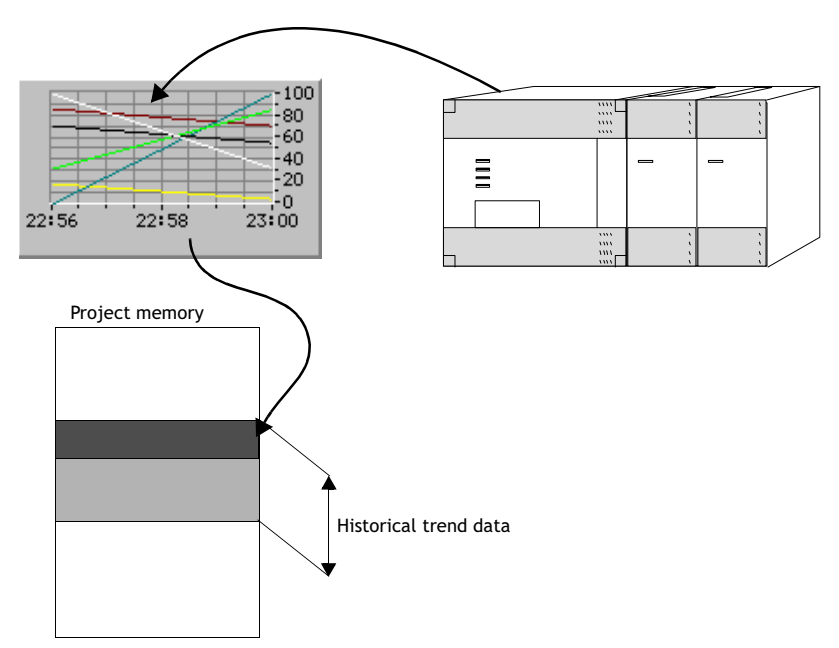

# Calculation of trend size

It is possible to calculate how much space trend data will take up in the project memory with the following equation.

S = TOS + AK(28 + (645 \* ((AS / 100) + 1)))

TOS = TrendObjectSize; if all parameters for a trend object are changed, TOS = 320 bytes.

AK = Number of defined curves in the trend object.

AS = Number of Samples rounded-off to the nearest hundred.

S = Number of bytes.

#### Note:

The terminal's RAM can limit the number of trends in a project. This limitation depends on other objects and functions used in the project.

# Presentation in run mode

Trend curves can show historic data in run mode. Mark the appropriate trend object and press [ENTER]. A dialog box will now be shown, where the time interval and date for the data to be presented can be selected. At the bottom of the box, "History" is shown. To return to real-time display, press [ENTER] again. Trend data is stored in files, the name of which are indicated when the trend objects are defined.

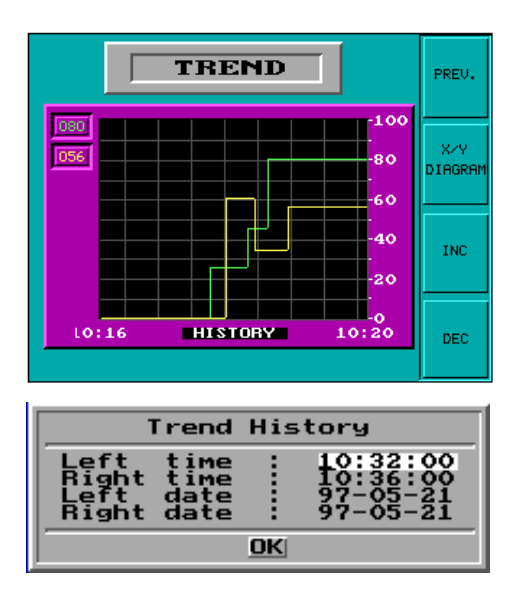

# 8.2 Real-time trend

Only applicable for E300.

Real-time trend means that analog values from the controller can be presented in a trend object during run mode. The presentation is in curve form. No values are stored in the terminal's project memory, and no historical data can be shown.

It is possible to define several independent trend curves in the same or different blocks. A maximum of 10 trends can be used in one application.

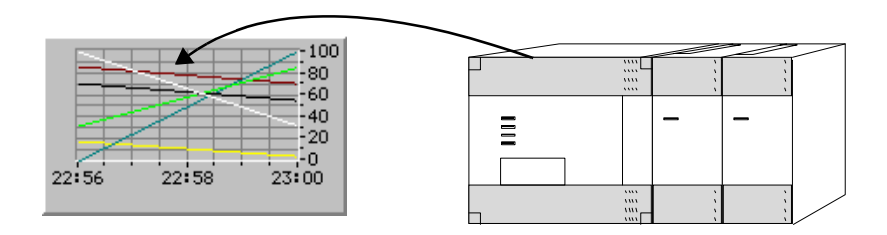

# 8.3 Defining trend objects

Trend objects are defined as other dynamic objects in a block. The object can be linked to up to six analog signals (a maximum of 10 trends per project in E300 and E600). As opposed to other objects, the trend object must be named with a name of 1-8 characters. The first character must be a letter or a number. Trend names may contain the characters A-Z, 0-9 and \_. Otherwise, the standard for file names in MS-DOS is followed. The following parameters are defined for trend objects. Under **Setup/Terminal Options** you can decide whether trends are to be stored when changed, or if all samples are to be stored. For further information, see the section *The Setup menu*.

| Sample interval: 0<br>Sample <u>c</u> ount: 1<br>Sample <u>full</u> limit: 0 | 00:00:10                                                | -<br>-<br>- | Control<br>Enable samp<br><u>E</u> rase sample | ling signal:               | 1/0                                      |
|------------------------------------------------------------------------------|---------------------------------------------------------|-------------|------------------------------------------------|----------------------------|------------------------------------------|
| YScale<br>COff M<br>CLeft M<br>GRight D<br>CLeft+Binht T                     | dinimum value:<br>Maximum value:<br>Qivision:<br>Tinks: | 0 100 20 10 | Time scale<br>                                 | 00:04:00 00:02:00 00:00:30 | Border style<br>None<br>Raised<br>Sunken |

### General

| Parameter         | Description                                                                                                    |
|-------------------|----------------------------------------------------------------------------------------------------|
| Name              | Specify the name of the trend object. The name must be<br>unique for each object. The name may have a maximum of<br>eight characters. This parameter is mandatory.<br>Not applicable for E300. |
| Sampling interval | The interval in time between the collection of data. The mini-<br>mum value is 1 second.                                                                                                    |

| Parameter                   | Description                                                                                                    |
|-----------------------------|----------------------------------------------------------------------------------------------------|
| Sample count                | The number of values to be stored. The maximum number of values is 65,534. For E600 the maximum number is 4800. Not applicable for E300.                                           |
| Sample full limit           | Specify a signal that is to be set to one when the number of samples specified under Sample full signal is reached. Not applicable for E300.                                       |
| Sample full signal          | Specify a signal that is to be set to one when the number of samples specified under Sample full limit is reached. Not applicable for E300.                                        |
| Enable sampling sig-<br>nal | The digital signal which, when it is set to one, starts collecting data. If the signal is reset, the collecting stops. The parameter is not mandatory.<br>Not applicable for E300. |
| Erase samples signal        | Indicate a digital signal which, when it is set to one, deletes<br>all historical trend data.<br>Not applicable for E300.                                                          |
| Y scale                     | Select whether the Y scale is to be invisible, seen to the left, the right, or in both directions.                                                                                 |
| Minimum value               | The minimum value on the Y axis is collected from the indi-<br>cated register.                                                                                                    |
| Maximum value               | The maximum value of the Y axis is collected from the indi-<br>cated controller register.                                                                                          |
| Division                    | Indicates how the scale on the Y axis is to be divided.                                                                                                    |
| Ticks                       | Indicates the interval between scale ticks shown.                                                                                                    |
| Time range                  | The time range to be shown in the trend diagram.                                                                                                    |
| Division                    | Indicates how the scale on the X axis is to be divided.                                                                                                    |
| Ticks                       | Indicates the interval between scale ticks shown.                                                                                                    |
| Border style                | Select whether a border is to be drawn round the object.                                                                                                    |
| Grid                        | Select whether a grid is to be shown in the object.                                                                                                    |
| Scale                       | Select the color of the scale in the object.                                                                                                    |
| Grid                        | Select a suitable color for the grid.                                                                                                    |
| BG                          | Select the background color for the object.                                                                                                    |

#### Curves

| Frend<br>General Curves          | Dunamics |           |                                  | X                 |
|----------------------------------|----------|-----------|----------------------------------|-------------------|
| Curve <u>1</u><br>Analog signal: |          | 1/0 Color | Curve <u>2</u><br>Analog signal: | 1/0 Color         |
| Offset:<br>Gain:                 | 0        | Calc      | Offset:<br>Gain:                 | 0                 |
| Curve <u>3</u><br>Analog signal: |          | 1/0 Color | Curve <u>4</u><br>Analog signal: | 1/0 Color         |
| Offset:<br>Gain:                 | 0        | Calc      | Offset:<br>Gain:                 | 0<br>1<br>Calc    |
| Curve <u>5</u><br>Analog signal: |          | 1/0 Color | Curve <u>6</u><br>Analog signal: | 1/0 Color         |
| Offset:<br>Gain:                 | 0        | Calc      | Offset:<br>Gain:                 | 0<br>1 Calc       |
|                                  |          |           | OK                               | Cancel Apply Help |

| Parameter       | Description                                                                                                    |
|-----------------|----------------------------------------------------------------------------------------------------|
| Analog signal   | The analog signals which the object is to collect and present the values of. Only signed 16-bit numbers can be used. |
| Color           | Select the color for respective curves. Colors are limited for E410.                                                 |
| Offset and Gain | Used to scale the register value. See the section <i>General</i> parameters.                                         |

#### Note:

In E300 and E600 only two curves can be used. E300 only has real-time trends.

#### Dynamics

The functions under Dynamics are described in the section General parameters.

#### Note:

If a block is copied containing a trend object, the name of the trend object must be changed. Two trend objects can not have the same name.

# 8.4 Transfer of trend data

Not applicable for E300.

With the program HMI Tools File Transfer (icon in the program group HMI Tools) installed on the PC, it is possible for trend data, recipes and alarm lists to be transferred to/from the PC for statistical calculations and other types of presentation and storage.

It is also possible via FTP to transfer trend data, recipes, alarm lists, html files, terminal applets and bitmap images between a terminal and a PC. A FTP client program must be installed in the PC. In the program group HMI Tools there is a program, FTP Transfer, which functions as a standard FTP client.

Trend files can be opened directly in Excel for statistical calculations. See separate manual for HMI Tools.

### Trend files

The names of trend files are specified for each trend when the trend object is defined. Files will be allocated the extension .skv. The format for each line in the trend file is the following: DDDD;TTTT;AAAA;BBBB;CCCC;DDDD;EEEE;FFFF:

| Format | Description                     |
|--------|---------------------------------|
| DDDD   | Date format specified in Setup. |
| TTTT   | Time format specified in Setup. |
| AAAA   | Trend curve 1.                  |
| BBBB   | Trend curve 2 (if defined).     |
| СССС   | Trend curve 3 (if defined).     |
| DDDD   | Trend curve 4 (if defined).     |
| EEEE   | Trend curve 5 (if defined).     |
| FFFF   | Trend curve 6 (if defined).     |

The oldest value is shown on the first line in the file, and the most recent on the last line. The format .skv can be imported directly to Microsoft Excel. In Excel you can use the diagram manager to create statistical diagrams. It is not possible to change something in the file and then send it back to the terminal. The following diagram shows an example of how it can appear in Excel.

| нер     |            |                 |     |     |     |     |     |
|---------|------------|-----------------|-----|-----|-----|-----|-----|
| 4-01-07 | Insert Row | Delete Row Exit |     |     |     |     |     |
|         | Device     | Value           |     |     |     |     |     |
|         | 04-01-07   | 10:18:10        | 0   | 0   | 0   | 0   |     |
|         | 04-01-07   | 10:18:40        | 103 | 0   | 0   | 0   | 25  |
|         | 04-01-07   | 10:18:51        | 26  | 53  | 0   | 0   | 2   |
|         | 04-01-07   | 10:18:55        | 26  | 53  | 0   | 137 | 2   |
|         | 04-01-07   | 10:35:00        | 26  | 53  | 0   | 137 | 2   |
|         | 04-01-07   | 10:35:26        | 0   | 0   | 0   | 0   |     |
|         | 04-01-07   | 10:35:35        | 90  | 0   | 0   | 0   | 3   |
|         | 04-01-07   | 10:35:44        | 86  | 0   | 0   | 0   |     |
|         | 04-01-07   | 10:35:51        | 87  | 0   | 0   | 0   | - 3 |
|         | 04-01-07   | 10:36:20        | 87  | 0   | 0   | 0   | 3   |
|         | 04-01-07   | 10:36:48        | 0   | 0   | 0   | 0   | 3   |
|         | 04-01-07   | 10:36:57        | 90  | 0   | 0   | 0   | 3   |
|         | 04-01-07   | 10:37:01        | 87  | 0   | 0   | 0   | 2   |
|         | 04-01-07   | 10:37:04        | 89  | 120 | 0   | 0   | 2   |
|         | 04-01-07   | 10:37:06        | 89  | 120 | 0   | 38  | 2   |
|         | 04-01-07   | 10:38:00        | 89  | 120 | 0   | 38  | 2   |
|         | 04-01-07   | 10:38:25        | 0   | 120 | 0   | 38  | 2   |
|         | 04-01-07   | 10:38:36        | 189 | 120 | 0   | 38  | 2   |
|         | 04-01-07   | 10:38:40        | 60  | 120 | 12  | 38  | 2   |
|         | 04-01-07   | 10:38:55        | 60  | 120 | 12  | 38  | 1   |
|         | 04-01-07   | 10:38:58        | 61  | 47  | 12  | 38  | 1   |
|         | 04-01-07   | 10:39:03        | 104 | 47  | 12  | 65  | 1   |
|         | 04-01-07   | 10:39:07        | 60  | 47  | 47  | 65  | 1   |
|         | 04-01-07   | 10:39:57        | 62  | 47  | 12  | 65  | 1   |
|         | 04-01-07   | 10:40:00        | 60  | 47  | 12  | 65  | 4   |
|         | 04-01-07   | 10:40:04        | 61  | 18  | 12  | 65  | 4   |
|         | 04-01-07   | 10:40:06        | 60  | 18  | 12  | 99  | 4   |
|         | 04-01-07   | 10:40:12        | 62  | 18  | 12  | 456 | 4   |
|         | 04-01-07   | 10:40:15        | 61  | 18  | 12  | 456 | 47  |
|         | 04-01-07   | 10:40:17        | 60  | 145 | 12  | 456 | 47  |
|         | 04-01-07   | 10:40:21        | 61  | 145 | 152 | 456 | 47  |
|         | END        |                 |     |     |     |     |     |

# 8.5 Backup of trend data

Not applicable for E300.

It is possible to copy trend data files from the ordinary project memory in the terminal to a PCMCIA memory card if the expansion card IFC MC is fitted in the terminal. The memory card in the terminal must be formatted as a backup card. For further information on how this is done, refer to the manual for the expansion card IFC MC. Thereafter you can access the memory card in the terminal through FTP, or take the memory card to an arbitrary terminal with the expansion card IFC MC installed, and through FTP transfer upload trend data from the memory card to a PC for further processing. Trend files which have been backed-up can be found in the catalog (library) "backup" in the terminal's catalog structure. To read/write trend data files from/to the terminal to the PC there must be a FTP client program installed on the PC, e.g. HMI Tools FTP Transfer program. Backup of trend files from the terminal's project memory to the backup PCMCIA card placed in the expansion card IFC MC in the terminal is done with the help of the command TBUP and a memory cell entered on the command line in the programming tool. Select **Setup/System Signals** in the programming tool.

| System Signals                | *       | ×      |
|-------------------------------|---------|--------|
| <u>C</u> urrent display reg:  |         | 1/0    |
| <u>N</u> ew display reg:      |         | 1/0    |
| Buzzer reg:                   |         | 1/0    |
| <u>B</u> acklight signal:     |         | 1/0    |
| <u>R</u> everse signal:       |         | 1/0    |
| Cursor. c <u>t</u> rl. block: |         | 1/0    |
| Cursor. mo <u>v</u> e reg:    |         | 1/0    |
| <u>P</u> rinter status reg:   |         | 1/0    |
| Library index reg:            |         | 1/0    |
| Dim backlight reg:            |         | 1/0    |
| C <u>o</u> mmands:            | TBUPM10 |        |
| [                             | ОК      | Cancel |

Enter the command TBUP followed by a memory cell, e.g. M10. The memory cell can now be connected to a function or touch key. When the memory cell is activated from the key, all trend files from the terminal's project memory will be backed-up on the memory card. When the backup is ready the terminal will reset the memory cell

specified on the command line.

#### Note:

No sampling is made to trends in the process of being backed-up. Even if all trends are backed-up, a trend is only locked during the time it is being backed-up.

#### Note:

There is only one version of each trend on the memory card. If a trend which already exists on the memory card is backed-up, the old trend will be deleted and replaced by the new trend.

#### Note:

The PCMCIA memory card in the terminal's expansion card IFC MC must be formatted as a backup card.

### Trends

# 9 Message library

Not applicable for E50.

With the message library function you can create text tables, where values between 0 and 65,535 are linked to texts. The message library function is be used for presentation of each sequence step in sequence control. Another possible application is to present error codes. An analog signal generates error codes connected to texts in a text library. This function can also be used to give analog values specific values, depending on the selected texts.

The message library is one of several text tables, each containing up to 512 text strings. Each text string can be 40 characters long. The function is activated under **Functions/Message library**.

| Project4:M | lessage library |                |
|------------|-----------------|----------------|
| Library: 2 | Name:           | Machine2       |
|            |                 |                |
| No: Name   |                 | <u>U</u> pdate |
| 0 Machine  | :0              |                |
| 1 Machine  | -1              | ∆dd            |
| 2 Machine  | -2              |                |
|            |                 | <u>E</u> dit   |
|            |                 |                |
|            |                 | Delete         |
|            |                 |                |
|            |                 | Exit           |
|            |                 |                |

| Parameter | Description                               |
|-----------|-------------------------------------------|
| Library   | Specify a number for the message library. |
| Name      | Specify a name for the message library.   |

A message library is edited by selecting a library and clicking **Edit**. Several editing windows can be displayed at the same time.

|   | Project4:Message library 2 (Machine2) |                         |
|---|---------------------------------------|-------------------------|
| Т | ext no.: 2 Text: Fill detail y        | ı                       |
|   | No: Text                              | Update<br>Add<br>Delete |
|   |                                       | Exit                    |

| Parameter | Description                                                                      |
|-----------|----------------------------------------------------------------------------------|
| Text no.  | Specify a number for the text, 0 - 65,535.                                       |
| Text      | The text presented when the current signal assumes the text number for the text. |

# Example

The following example illustrates how the function can be used. We have a sequence control where each step in the sequence is to be presented by a text.

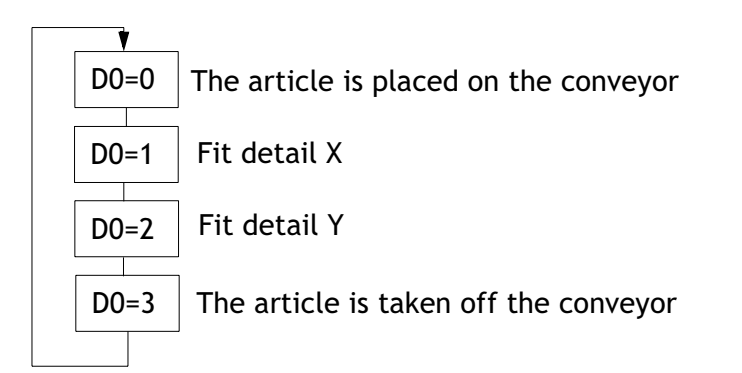

Start by creating a message library called Machine2.

- 1. Select Functions/Message Library.
- 2. Specify a number for the library, in this case 2; and a name for the library, in this case Machine2.
- 3. Click on Add.

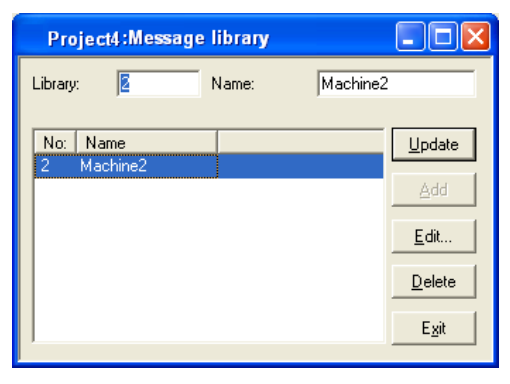

You have now created a message library called Machine2. You should now define the different texts in the library.

4. Select the library and click on Edit.

In this dialog you define Text number and Text. **Text number:** is the value of the analog signal linked to the Message object, and **Text** is the text shown in the Message object.

| Project4:Message library 2 (Machine2) 🔳 🗖 🗙                                                                                     |               |  |
|----------------------------------------------------------------------------------------------------|---------------|--|
| Text no.: 2 Text: Fill deta                                                                                                    | il y          |  |
| No:     Text       0     Put article on the       1     Fill detail x       2     Fill detail y       3     Berrowe article for | Update<br>Add |  |
|                                                                                                    | Exit          |  |

When the message library is ready you create a message object in the application. The message object can be created in both text blocks and graphic blocks.

- 5. Select the object **Message** in the toolbox. Place the cursor where you want the object to go, and click.
- 6. Specify the analog signal which is to control which text is to be displayed.
- 7. In the field Library, you select the message library from which the texts are to be collected.
- 8. Select whether the object is to be maneuverable, and between which texts it can be switched during maneuvering in the Access tab.

| Message *                                 | × |
|-------------------------------------------|---|
| General Font Access Dynamics              |   |
| Analog signal: D0 //D -                   |   |
| Library: Machine2                         |   |
| Alignment<br>C Left<br>C Left<br>C Sunken |   |
|                                           |   |
| OK Cancel Apply Help                      |   |

# 10 Alarm handling

Not applicable for E50, E100 and E150.

This chapter describes the alarm handling function. The function is used to call the attention of the operator to events in the process requiring immediate action. It is divided into alarm groups, alarm messages, and an alarm list. The alarms can be divided into groups to create an order of priority. An alarm message determines which signal is to activate an alarm and the text to be shown when the signal is activated. The alarm list contains alarms activated during run mode.

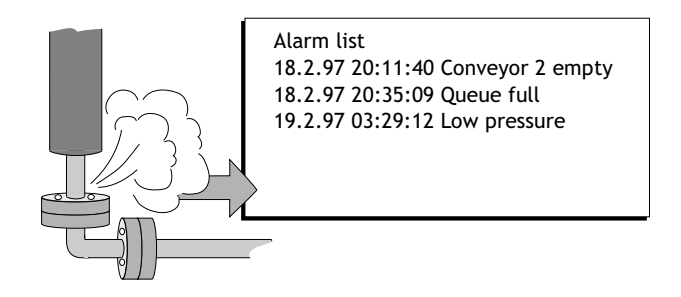

#### Note:

Alarm printouts are not supported when Unicode is used. See the chapter *Unicode* for additional information.
# 10.1 Alarm grouping

In the terminal alarms can be divided into different groups depending on the type of terminal used. Each group can be allocated different color attributes (E610, E615, E615T, E700, E710, E900 and E910). Colors are limited in E410. Alarms can be sorted in group order in the alarm block. It is not necessary to define alarm groups.

| Terminal                         | Number of alarm groups                      |
|----------------------------------|---------------------------------------------|
| E200                             | 1                                           |
| E300 and E600                    | 4                                           |
| E700 and E900                    | 16                                          |
| E410, E610, E615, E615T and E710 | 3-5 (depending on selected character size)  |
| E910                             | 7-11 (depending on selected character size) |

### Defining alarm groups

Alarm groups are defined under **Functions/Alarm groups**. The attributes for alarms in the group are determined in the following dialog box.

| 🖄 Project4:Alarm Group *         |                                                        |      |                                      |
|----------------------------------|--------------------------------------------------------|------|--------------------------------------|
| <u>G</u> roup name:              | ACTION                                                 |      |                                      |
| S <u>u</u> mmary notify: Active: | M15                                                    | 1/0  |                                      |
| Unack.:                          | M16                                                    | 1/0  |                                      |
| <u>R</u> emote acknowledge:      | M17                                                    | 1/0  |                                      |
| Colors<br>BG FG<br>Active:       | No: Group N<br>1 INFO<br>2 ALARM<br>3 ACTION<br>4 NOTE | lame | Update<br>Append<br>Insert<br>Delete |
|                                  |                                                        |      | Exit                                 |

| Parameter      | Description                                                                                                    |
|----------------|----------------------------------------------------------------------------------------------------|
| Group name     | An optional name for the alarm group.                                                                                                    |
| Summary notify | Active: - Digital signal which is set to one when there are active<br>alarms in the group.<br>Unack: - Digital signal which is set to one when there are unac-<br>knowledged alarms in the group.<br>Remote acknowledging: - Digital signal which when it is set to one<br>acknowledges all alarms in the group simultaneously. |

| Parameter | Description                                                                                                    |
|-----------|----------------------------------------------------------------------------------------------------|
| Colors    | Indicates colors for active, acknowledged, inactive alarms, and for<br>the normal status of the alarm. Only applicable for E610, E615,<br>E615T, E700, E710, E900 and E910. |

### 10.2 Alarm message

Alarm messages are defined under Functions/Alarms. The alarm message is entered with a maximum of 78 characters in E900 and E910, 38 characters in E300 – E710, and 18 characters in E200. More characters can be shown if you select a small character size in the alarm list.

The maximum total length of the alarm banner (date, time and alarm message) is:

48 characters for E300 and E600

62 characters for E410, E610, E615, E615T, E700 and E710

46 characters for E410, E610, E615 and E615T in portrait modes

101 characters for E900 and E910

The message can contain digital or analog dynamic data (as in the case of text blocks), which can be digital or analog. The alarm text can show data from the objects Analog numeric and Digital text. The toolbox is shown when the cursor is in the input field Alarm text, from where you can select to add an object.

| 🛎 Project4:Alarms                                                                          |                                                                                                    |   |
|--------------------------------------------------------------------------------------------|----------------------------------------------------------------------------------------------------|---|
| Aļarm text:<br><u>S</u> ignal:                                                             | Motor1 is overloaded D44 I/D                                                                                                    | ŕ |
| Alarm when<br>Digital signal is:<br>Analog signal is:                                      | © On C Off<br>Greater than ▼ 1500                                                                                                    |   |
| Ac <u>k</u> nowledge notify:<br><u>R</u> emote acknowledge:<br>Alarm group:<br>Info block: |                                                                                                    |   |
| Mail to address:<br>✓ Ack. reguired<br>✓ History<br>☐ Io printer<br>☐ Repeat <u>c</u> ount | operator3@theplant.com<br>No: Signal Alarm when Alarm Text<br>1 M24 1 Container no. 3 is empty<br>2 D44 >1500 Motor1 is overloaded<br>Delete |   |
|                                                                                            | Import<br>Exit                                                                                                    |   |

You can define up to 300 alarms, depending on the application.

| Parameter  | Description                                                                                                    |
|------------|----------------------------------------------------------------------------------------------------|
| Alarm text | An optional alarm text (can also include certain dynamic objects).                                                                                                    |
| Signal     | Specify the signal (digital or analog) which when it assumes the spec-<br>ified status generates the alarm.                                                                                                    |
| Alarm when | <ul> <li>Digital signal is: On/Off - Select On if a signal set to one is to generate an alarm, and select Off if a reset signal is to generate an alarm.</li> <li>Analog signal is: Equal to- An alarm is generated when the value of the given analog alarm signal is equal to the value specified in the subsequent field.</li> <li>Not equal to- An alarm signal is generated when the given value of the analog alarm signal is not equal to the value specified in the subsequent field.</li> <li>Less than - An alarm signal is generated when the given value of the analog alarm signal is less than the value specified in the subsequent field.</li> <li>Greater than - An alarm signal is generated when the given value of the analog alarm signal is generated when the given value of the analog alarm signal is less than the value specified in the subsequent field.</li> </ul> |

| Parameter             | Description                                                                                                    |
|-----------------------|----------------------------------------------------------------------------------------------------|
| Acknowledge<br>notify | Digital signal activated when the alarm is acknowledged. The signal is normally set to one.                                                                                                    |
| Reset                 | If the box is marked Reset, the above signal will be reset when the alarm is acknowledged.                                                                                                    |
| Remote<br>acknowledge | Digital signal which acknowledges the alarm when it is activated.                                                                                                    |
| Alarm group           | Indicates the alarm group for the definition (the alarm).                                                                                                    |
| Info block            | A block number or block name for a text or graphic block is given<br>here. This makes it possible to give the operator a "help page" with,<br>for example, information on the alarm and requisite procedures. If<br>the field is left empty this means that no block is linked to the alarm.<br>If the information block is a text block, it will be included if the<br>alarm is sent as an e-mail. See the section <i>Alarms in run mode</i> and<br>SMTP client. |
| Mail to<br>address:   | Alarms can be sent as e-mail messages to pre-defined recipients. The alarm text will then be the subject of the message. See the sections <i>Alarm settings</i> and <i>SMTP client</i> .                                                                                                    |
| Ack. required         | Indicates whether the alarm is to be acknowledged or not. A tick in<br>the box means that the alarm must be acknowledged, and no tick<br>means that the alarm functions as an event alarm, e.g. information.                                                                                                    |
| History               | Indicates when the alarm is to be taken out of the alarm list. A tick<br>means that the alarm will remain in the list until the list is full. No<br>tick means that the alarm will be taken out of the list when it is<br>acknowledged and no longer active. If the parameter <b>Acknowledge</b><br><b>required</b> is not marked, the alarm will be taken out of the list as<br>soon as it is no longer active.                                                  |
| To printer            | Whether the alarm message is to be printed out directly on the printer if the alarm status changes is indicated here.                                                                                                    |
| Repeat count          | A counter for the alarm in the alarm list will be shown if the box is<br>selected, which counts the number of times the alarm is generated.<br>The alarm must be acknowledged for it to be presented as a new<br>alarm message in the alarm list.                                                                                                    |
| Import                | See the section Alarm import.                                                                                                    |

#### Note!

The value defined for an analog alarm signal cannot be controlled from a register. Hysteresis is not supported. Only 16-bit values are supported.

# 10.3 Alarm settings

In **Setup/Alarm settings** the general settings for the alarms and alarm lists are made. Alarms take up different amounts of space in the alarm list, depending on the length of the alarm text and the number of objects included. The space an alarm takes up can be calculated with the following dialog.

S = 42 + NC

S = Number of bytes

NC = Number of characters in the alarm text

| Alarm Settings                |                      |                 |
|-------------------------------|----------------------|-----------------|
| Active signal:                | 1/0                  |                 |
| Unack signal:                 | 1/0                  |                 |
| List erase signal:            | 1/0                  | 🗖 <u>R</u> eset |
| List size (Kilobytes):        |                      |                 |
| Enable alarms signal:         | 1/0                  |                 |
| D <u>e</u> fault font size: 8 | x16 💌                |                 |
| Alarm Symbol                  | Send e-mail          |                 |
| C No                          | Always               |                 |
| Unacknowledged                | C Active             |                 |
| C Active                      | C Inactive           |                 |
| C All                         | C Acknowledge        |                 |
|                               |                      |                 |
| Backlight                     | Alarm <u>c</u> ursor |                 |
| 🖲 On                          |                      | ΠΚ              |
| C Off                         |                      |                 |
| C Timer                       |                      | Cancel          |

The alarm list is re-written when it is full. 25% is deleted, so that only 75% remains. Example: An alarm text of 38 characters, where each alarm takes up 80 bytes in the alarm list, resulting in 1024 (list size =1 kbytes)/80  $\rightarrow$  Max 12 alarms in the alarm list. When the 13th alarm is generated the alarm list will be re-written and only the last 9 alarms will remain in the list.

| Parameter     | Description                                                                                  |
|---------------|----------------------------------------------------------------------------------------------|
| Active signal | Indicates the digital signal the terminal sets to one when there is an active alarm.         |
| Unack. signal | Indicates the digital signal the terminal sets to one when there is an unacknowledged alarm. |

| Parameter               | Description                                                                                                    |
|-------------------------|----------------------------------------------------------------------------------------------------|
| List erase signal       | Indicates a digital signal which when set to one deletes non-active alarms in the list.                                                                                                    |
| Reset                   | Means that the signal given on the List erase signal list is reset when the alarm list is deleted.                                                                                                    |
| List size               | Indicates the list size in the number of kbytes for E300 - E910 and<br>the number of alarms for E200. Note that when the system allo-<br>cates memory equal to that which is specified in List size, the<br>actual size of the alarm list is double the indicated size. The per-<br>formance of the project is adversely affected if the list size is over<br>10 KB (100 alarms for E200).                                                                                                    |
| Enable alarms<br>signal | Indicates a digital signal which when set to one activates alarm<br>handling in the terminal. This parameter makes it possible to<br>switch on/off alarm handling in the terminal. The parameter should<br>not be used if alarm handling is to be active all the time.                                                                                                    |
| Default font size       | Indicates the default font size in the alarm list. The default font size in the alarm list is always shown after restart or start-up, and after switching between operation modes.                                                                                                    |
| Alarm Symbol            | Indicates when the alarm symbol is to be shown. In text blocks<br>■ALARM■ is shown, and in graphic blocks a bell<br>The top right-hand corner of the display.<br>No means that the alarm symbol is never shown.<br>Unacknowledged means that the alarm symbol is shown when<br>there are unacknowledged alarms in the alarm list.<br>Active means that the alarm symbol is shown when there are active<br>alarms in the alarm list.<br>All means that the alarm symbol is shown when there are active<br>and/or unacknowledged alarms in the alarm list. |
| Send e-mail             | Indicates when an alarm is to be sent as an e-mail message.<br>Always means that an alarm is always sent as an e-mail message<br>when the status of the alarm changes.<br>Active means that an alarm is sent as an e-mail message when the<br>alarm is activated.<br>Inactive means that an alarm is sent as an e-mail message when<br>the alarm is inactivated.<br>Acknowledge means that an alarm is sent as an e-mail message<br>when the alarm is acknowledged.                                                                                      |

| Parameter    | Description                                                                                                    |
|--------------|----------------------------------------------------------------------------------------------------|
| Backlight    | Indicates when the background light is to be switched on during an alarm.<br>On means that the light is switched on when the alarm symbol is shown (default setting).<br>Off means that the background light is not affected by alarms.<br>Timer means that the light is switched on when a new alarm is activated, and switched off when the time for the screen saver has run out. |
| Alarm cursor | In E610, E615, E615T, E700, E710, E900 and E910 the color of the cursor in the alarm list can be changed.                                                                                                    |

# 10.4 Alarm import

It is possible to import alarm texts from name lists (generated from the programming tool for the controller). The project in the programming tool must be linked to a name list before alarm importing can be carried out. Select the relevant name file under **View/Namelist**. Now select **Functions/Alarms** and click on the button **Import** to define the alarm import.

| Alarm Import                                                                                                    |             | ×      |
|----------------------------------------------------------------------------------------------------|-------------|--------|
| Start I/D:                                                                                                    | 1/0         | Import |
| End I/O:                                                                                                    | 1/0         | 1      |
| Alarm settings<br>Alarm when<br>O Digital signal is:<br>Analog signal is:                                                      | <pre></pre> |        |
| Ac <u>k</u> nowledge notify:<br><u>R</u> emote acknowledge:<br>Alarm group:<br><u>I</u> nfo block:<br><u>M</u> ail to address: |             | Reset  |
| <ul> <li>✓ Ack. reguired</li> <li>✓ <u>History</u></li> <li>☐ <u>Io printer</u></li> <li>☐ Repeat <u>count</u></li> </ul>      |             |        |
|                                                                                                    |             | Exit   |

#### Start I/O

Indicate the address for the first I/O of the import from the name file. Can be analog or digital signal.

#### End I/O

Indicate the address for end of the import from the name file. Can be an analog or digital signal, but must be of the same type as Start I/O

#### Alarm settings

All alarms imported (Start I/O to End I/O) when you click on the button **Import** will have the same settings as the settings defined in the box **Alarm Settings** in the dialog (Alarm Import). For a description of the parameters, refer to the section *Alarm message*.

The parameters, signal type, analog or digital and alarm group must be specified before an alarm import can be made.

# 10.5 Alarms in run mode

In text blocks, alarms are indicated by showing the text ■ALARM■ in the upperright corner of the display. In graphic blocks a bell flashes in the upper-right corner of the display when an alarm is activated. Indication can be deselected in Configuration mode or under **Setup/Alarm settings** in the programming tool.

Alarms are presented in an alarm list with predefined alarm texts. The alarm list contains the latest alarms and is arranged in alarm group order according to definition, so that the latest alarms are shown at the top of the list. The size of the alarm list in the number of kbytes (number of alarms in E200) is determined in configuration mode or under **Setup/Alarm Settings** in the programming tool. If there is a jump to an alarm block (system block no. 990), the alarm list will be shown.

The number of times the alarm has been generated (if selected), the status of the alarm, the time it was activated, became inactive or was acknowledged, is shown for every alarm, depending on the chosen display format.

The counter for the alarm in the alarm list is displayed if the box **Repeat** count is checked for the alarm in the Alarm dialog box as shown in the following table.

| Display format | Explanation                                                                                                    |
|----------------|----------------------------------------------------------------------------------------------------|
| (12)           | Means that the alarm has been generated 12 times. The alarm must<br>be acknowledged for it to be presented as a new alarm message in<br>the alarm list.   |
| >999)          | Means that the alarm has been generated more than 999 times with-<br>out being acknowledged between each time. The counter counts to a<br>maximum of 999. |

Alarms can have the following status.

| Symbol          | Status                 |  |
|-----------------|------------------------|--|
| *               | Active, Unacknowledged |  |
| \$              | Active, Unacknowledged |  |
| -               | Active, Acknowledged   |  |
| <blank></blank> | Inactive, Acknowledged |  |

Alarm times can be shown in the following format.

| Display format | Explanation                                                                                                 |
|----------------|----------------------------------------------------------------------------------------------------|
| S              | The time when the alarm was activated. The time the alarm was first activated is shown for repeated alarms. |
| E              | The time when the alarm was inactivated. The time the alarm was last inactive is shown for repeated alarms. |
| A              | The time when the alarm was acknowledged.                                                                   |

To access the alarm block you can either define a jump to system block 990 in a block, press [LIST] or allow the controller to present the list through Display signal for block 990.

To acknowledge an alarm place the cursor on the line where the alarm is and click [ACK], point at the symbol  $\checkmark$  or acknowledge with a function key. If a printer is connected the alarms can be printed out as they occur, or change status. In which case this is specified when the alarm is defined. Alarms will be printed out with the number of events, date, time, status, and alarm text.

Historical inactive acknowledged alarms can be deleted by pressing [ $\leftarrow$ ] (BACK SPACE). By entering the command DD on the command line under **Settings/System Signals** the function will be disabled.

Return to the previous block by pressing [PREV] or pointing to [ESC] on the terminal.

By selecting Print signal for block 990 it is possible to print the current content in the alarm list.

### Block linked to alarm

Text or graphic blocks can be linked to alarms. This means that when the operator presses the INFO button for an alarm in the list, the block linked to the alarm will be shown. This block can contain information on the alarm and suggestions for possible procedures. It is only possible to press the INFO key if the currently selected alarm is linked to a block. Return to the alarm list by pressing [PREV].

# 10.6 Graphic alarm page in run mode

This page is graphic and can be modified by the user. Function keys or touch keys are linked to functions to enlarge or reduce the text on the alarm page, including page browsing functions. There is also a function to select whether the date and time are to be shown. Alarms can be sorted by group, and the group shown is optional. Status is shown with different colors, i.e. the colors defined when setting the alarm groups. In E300, E600, E700 and E900 you select an alarm group with the right and left arrow keys.

#### Note:

The graphic alarm page (alarm list) is printed out as a text printout.

#### E700

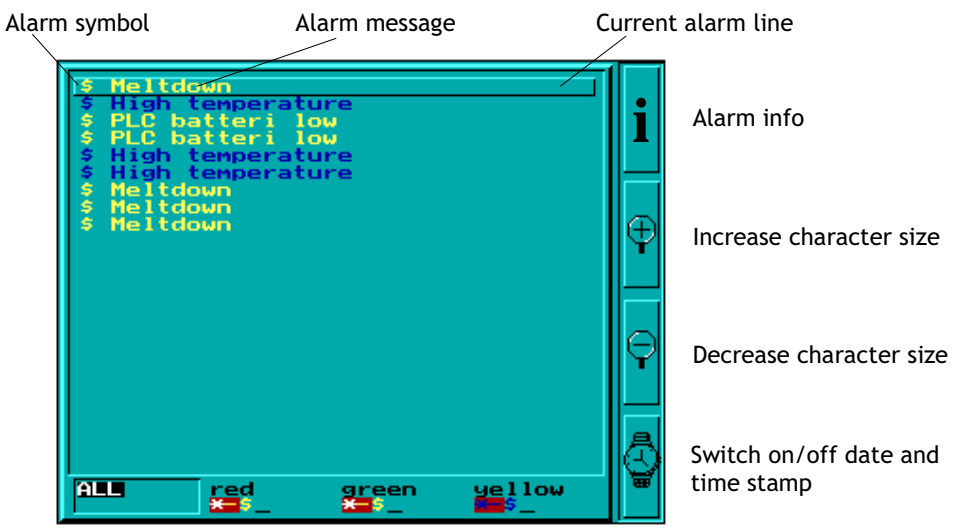

Alarm groups

#### E710

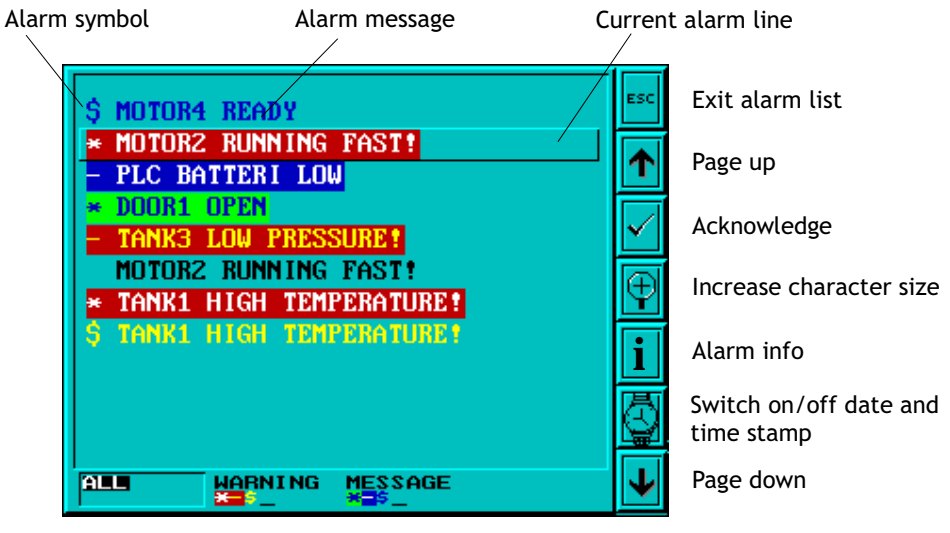

Alarm groups

# 11 Recipe handling

Not applicable for E50.

This chapter describes the function for recipe handling. The function for recipe handling enables all the dynamic data in one or more blocks, i.e. the signals and their values, can be saved to file in run mode. The operator can then download the files to the controller, which will start working with the new values. By using the function for recipe handling it is possible to reuse large sets of parameters. The user can create recipe libraries consisting of files containing different sets of parameters. This function improves the efficiency of time-critical productions where the exhange of similar products must be done quickly, such as in the manufacturing of units in different colors. Recipe files can be created from the terminal, the controller, or from a PC with the program HMI Tools.

Recipe files are stored in the terminal. To use recipe handling the functions for storing, loading, deleting and adding recipes must be linked to the function or touch keys, see the chapter *Function keys*.

Recipe files can be sent as attachments from the terminals which have e-mail functions.

The figure below illustrates the principle of how recipe handling functions.

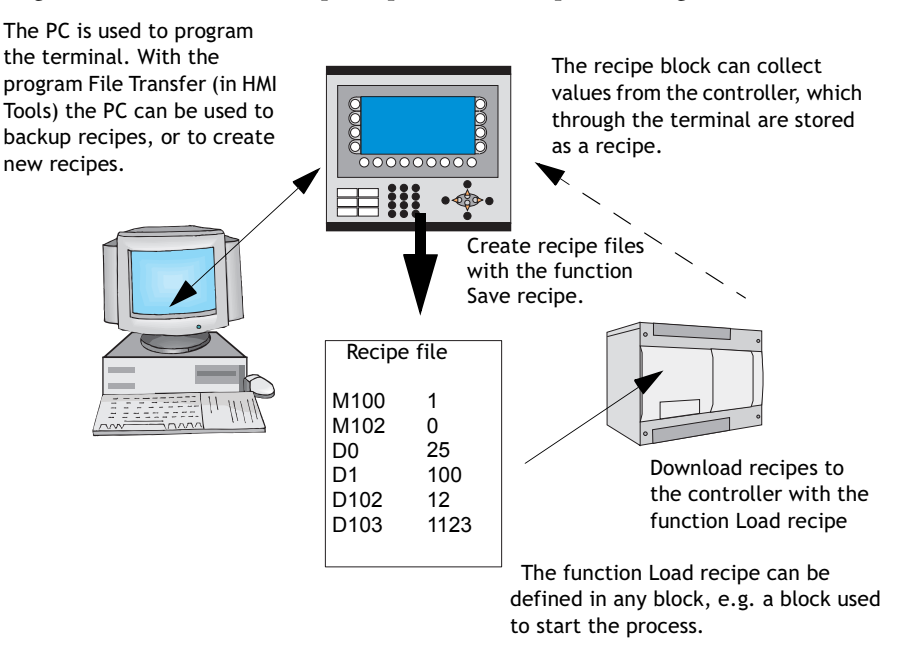

### 11.1 Calculation of recipe size

To calculate how much space the required recipe will take up in the project memory, the following equation is used. (The equation is not exact in view of the file system's complexity in the terminal.)

 $S = 90 + \Sigma (2 * IOG_i + 28)$ 

S = number of bytes. If S is calculated to be less than 360, then S is set to 360.

 $\Sigma$  = number of I/O series.

IOG<sub>i</sub> = number of I/O in each I/O series

#### Note:

The maximum number of I/Os in a recipe is 1000.

#### Example

We have a recipe consisting of 3 I/O series D0-D109 (110), D200-D499 (300) and M0-M99 (100).

The calculation will then be:

Calculate the subtotals of the different series:

1104 = (2 \* 110 + 28) + (2 \* 300 + 28) + (2 \* 100 + 28)

Then calculate the total:

S = 90 + 1104

S = 1194 bytes

# 11.2 Recipe settings and recipe directory

Under Setup/Recipe Settings you enter settings for recipe handling and create, edit and delete recipe directories.

| Add directory |
|---------------|
|               |

#### Recipe ctrl. block

Control block to save/read/delete recipes through the controller. See the section *Creating and transferring recipes with the controller program*.

#### Current recipe reg:

You specify here the first of four 16 bit registers where the terminal inserts the name of the last loaded recipe to the controller. The name can then be presented in an ASCII object. The function always uses four registers (eight characters) irrespective of the length of the recipe name.

#### Enable directories

If the box is selected you can create a recipe directory in the terminal. See the section *Recipe directory*.

#### Current directory reg:

You specify here the first of four 16 bit registers where the terminal inserts the name of the recipe directory specified for the block. The name can then be presented in an ASCII object. The function always uses four registers (eight characters) irrespective of the length of the recipe directory. See the section *Recipe directory*.

### **Recipe directory**

Recipes created in the terminal can be saved in different recipe directories (folders) in the terminal's memory, or on a memory card if the expansion card IFC MC is used in the terminal. The use of recipe directories ensures a better structure and more simple handling of recipes in applications with a large number of recipes. It is possible to create 32 different recipe directories (8 for E100, E150and E200) in one level. Recipe directories are saved under the directory RECIPE in the root directory in the terminal's memory. A recipe directory is linked to one or more blocks in the block header for the block. All recipes created in the block will then be saved in the selected recipe directory.

Recipe directories are created, edited and deleted under **Setup/Recipe Settings** in the programming tool. Defined recipe directories are shown in a list, according to the structure in the directory. Add new recipe directories with the button **Add directory**. Recipe directories must be named with a name having 1-8 characters. The first character must be a letter or digit, and the name must contain the characters A-Z, 0-9 and \_. Otherwise, the standard for file names in MS-DOS is followed.

Change a recipe directory by selecting it and clicking Edit. Delete deletes selected recipe directories.

#### Recipe directory in run mode

In run mode recipe directories can be created and deleted with the functions Make recipe directory and Delete recipe directory. The functions are linked to function keys or touch keys. With the function Change recipe directory for function keys or touch keys it is possible in run mode to change/select recipe directories for the current block. A list of options for available recipe directories is shown when the function key or touch key for Change recipe directory is pressed. Select one and press [ENTER]. The recipe in the block will now be saved in the selected recipe directory. See the section *Function keys*.

#### Note:

Recipe directories created in the programming tool cannot be deleted with a function key or touch key linked to the function Delete recipe directory. Recipe directories created in the terminal do not accompany the terminal project when a project is uploaded from the terminal to the programming tool (via the function **Receive** in the dialog box **Project transfer**).

Recipe handling between terminal and PC is performed with the program HMI Tools File Transfer and HMI Tools FTP Transfer. See the section *Using recipes in a PC* and the manual for HMI Tools.

### 11.3 Creating a recipe with the terminal

When the application is programmed you determine which block or blocks are to be used to save recipes, or alternatively the function **Append recipe** is used in run mode. All the signals to be included in the recipe are defined in the recipe block. All the dynamic values in the block are stored in the recipe file. All digital and analog objects, with the exception of trend objects, can be used as recipe parameters.

In run mode a jump is made to the block containing the recipe parameters. Enter the required values in the dynamic objects and press the function or touch key linked to **Save recipe**. The name must have 1-8 characters. The first character must be a letter or digit, and the name must contain the characters A-Z, 0-9 and \_. Otherwise, the standard for file names in MS-DOS is followed. Recipe files are stored in the terminal, either in the recipe directory specified for the block or in one and the same recipe directory if no separate recipe directories have been created under **Setup/Recipe Settings**.

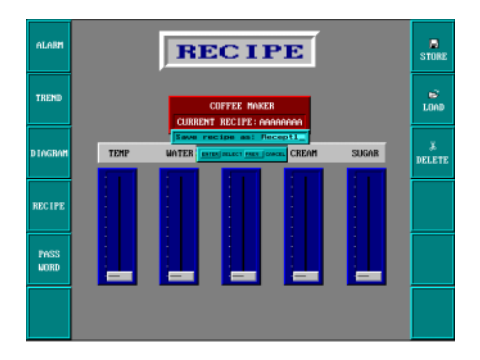

# 11.4 Append recipe

The function **Append recipe** can be linked to function and touch keys and makes it possible in run mode to add signals and their values from the current block to an existing recipe. This entails that the operator can save signals and their values from several different blocks in a joint recipe. New signals are added to a recipe, and signals already existing in the recipe will be updated when the function is activated. The name of the recipe to which the current block's signals and their values are to be added is specified when the function or touch key for Append recipe is pressed. If the function is activated and there are no recipes saved in the terminal, a new recipe will be created in the terminal. Similarly, a new recipe will be created if the same recipe the same, or no recipe directory, must therefore be given for both blocks.

#### Note:

If a string is added to an existing recipe with strings the strings must be separated by address space. Otherwise the previous near string will be increased.

# 11.5 Transferring recipes to the controller

In run mode recipes are transferred to the controller with the function **Load recipe**. This function means that the signals and their values stored in the file are transferred to the controller. A list of options for available recipe directories is shown when the function or touch key for **Load recipe** is pressed. Select one, and press [ENTER]. The controller will then run with the downloaded values.

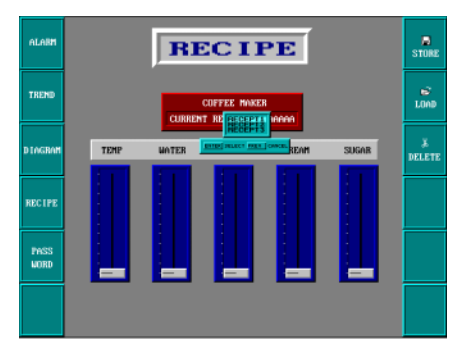

# 11.6 Delete recipe

In run mode the selected recipe can be deleted from the terminal memory with the function **Delete recipe**. Press the function or touch key linked to **Delete recipe**. A list of options will now be shown with the available recipe files. Select the file to be deleted, and press [ENTER]. Confirm with [ENTER] or press [PREV] to abort.

### 11.7 Using recipes in a PC

With the program HMI Tools File Transfer (icon in the program group HMI Tools) in the PC, the terminal will be treated as a unit in the PC. This means that the PC can be used to make backup copies of files in the terminal, e.g. recipe files. New recipes can be created in the PC and transferred to the terminal.

Recipe files are stored in the PC in skv format, and can be brought up in Excel. The files can be edited in Excel and then used in the plant again. The files must end with the instruction END. See the example below.

M100 ;1 M102 ;0 D0 ;25 D50 ;12 END

It is also possible to transfer recipe files between the terminal and the PC through FTP with the program HMI Tools FTP Transfer (standard FTP client). For further information, refer to the manual for HMI Tools.

Note:

When Unicode is used, there are limitations pertaining to recipe files in .skv format. See the chapter *Unicode* for additional information

# 11.8 Creating and transferring recipes with the controller program

Through a control block in the controller you can create, transfer and delete recipe files in the terminal. The files created from the controller program are compatible with the recipe files created from the terminal. This means that recipe files created in the controller program can be downloaded into the terminal, and vice versa. The control block appears as follows.

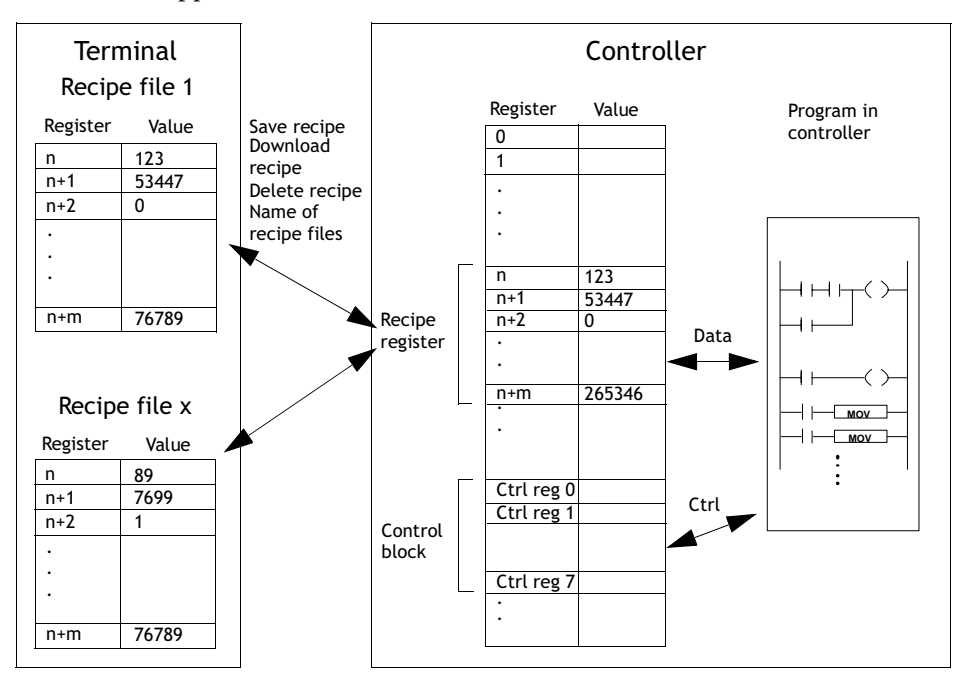

Under Setup/Recipe settings you define the first register in the control block. This and the seven following registers are used as control registers. The control block is described in the following table.

| Register   | Content             | Description                                                                                                    |  |
|------------|---------------------|----------------------------------------------------------------------------------------------------|--|
| Ctrl reg 0 | Command             | <ul> <li>Command register set by the controller. Available commands:</li> <li>0: No command.</li> <li>1. Save recipe to terminal.</li> <li>2. Read recipe from terminal.</li> <li>3. Delete recipe from terminal.</li> <li>4. Create recipe directory.</li> <li>5. Change recipe directory.</li> <li>6. Delete recipe directory.</li> </ul> |  |
| Ctrl reg 1 | Handshake           | Handshake register set by terminal.<br>0. Ready for new command.<br>1. OK<br>2. Recipe file write error.<br>3. Recipe file not found.                                                                                                    |  |
| Ctrl reg 2 | File name char. 1-2 |                                                                                                    |  |
| Ctrl reg 3 | File name char. 3-4 | Name of recipe file/recipe directory in the termi-                                                                                                    |  |
| Ctrl reg 4 | File name char. 5-6 | nal.                                                                                                    |  |
| Ctrl reg 5 | File name char. 7-8 |                                                                                                    |  |
| Ctrl reg 6 | Start data register | The first data register to be read/written to/from recipe file.                                                                                                    |  |
| Ctrl reg 7 | Number of registers | Number of registers to be read/written to/from recipe file.                                                                                                    |  |

The following procedure must be carried out:

- 1. The result code register must be 0. If not, reset the command register to 0.
- 2. Enter the command in the command register.
- 3. Wait for the ready signal or error code in the handshake register.
- 4. Set the command register 0. The terminal will now set the handshake register to 0.

#### Note:

Recipe directories created in the programming tool cannot be deleted in run mode. See the section *Recipe directory in run mode*.

#### Example

When memory cell 0 is activated the controller will save data register 100-149 as a recipe with the name RECIPE1. The control block starts on data register 10. The controller program should now be as follows:

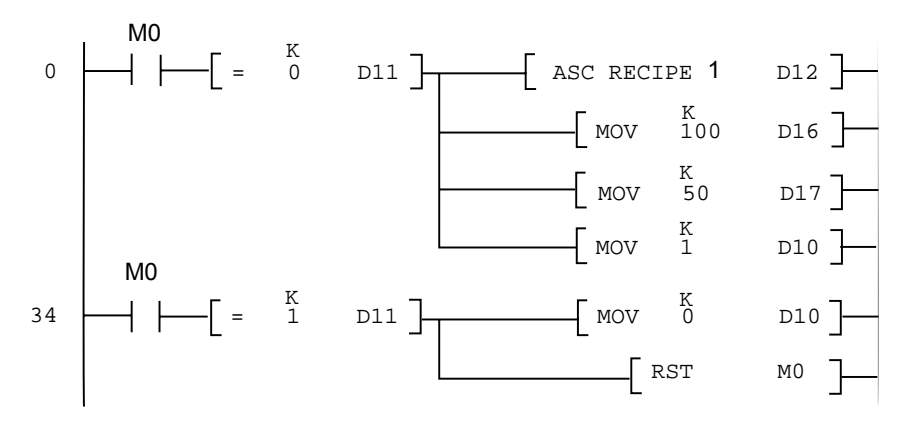

#### Limitations

Recipes created in the controller can contain a maximum of 1000 registers. Only data registers can be used.

The following characters cannot be used in recipe names:

! ? < > ( ) + / \* = ° % # : . [space] , and -.

# 12 Password

Not applicable for E50.

This chapter describes the handling of security levels and passwords in the terminal. It is a function which makes it possible to create a security system for the plant. The operators can easily be assigned different authorizations in the plant.

Blocks, function/touch keys and maneuverable objects can be allocated a security level. Each security level is allocated a password. To access the different levels the user must login with password for the relevant security level, or higher. It is not necessary to use this function.

# 12.1 Defining security levels

Blocks, function/touch keys and maneuverable objects can, when they are defined, be allocated a security level. A security level (0-8) is specified in the dialog box for the object under the **Maneuvering** tab after the **Enable input** has been selected. If security level 0 is specified, the object will be available to everyone, i.e. login will not be requested.

# 12.2 Defining password

Under Functions/Password you define passwords for the security levels 1-8.

| P | assword                                                                                                    |                                                                                           |                                                                                           | ×       |
|---|----------------------------------------------------------------------------------------------------|-------------------------------------------------------------------------------------------|-------------------------------------------------------------------------------------------|---------|
|   | Security level:<br>1:<br>2:<br>3:<br>4:<br>5:<br>6:<br>7:<br>8:                                                 | Password                                                                                  | Confirm question                                                                          | Comment |
|   | Login signal:<br>Logout signal:<br>Login level reg:<br>Current level reg:<br>Login timeout:<br>Password RUN/PR( | <br> <br> <br> <br> <br> <br> <br> <br> <br> <br> <br> <br> <br> <br> <br> <br> <br> <br> | 1/0           1/0           1/0           1/0           minutes           Automatic login |         |
|   | OK Cancel                                                                                                    |                                                                                           |                                                                                           |         |

| Parameter                 | Description                                                                                                    |  |
|---------------------------|----------------------------------------------------------------------------------------------------|--|
| Password 1-8              | Enter password for security level 1-8.                                                                                                    |  |
| Confirm ques-<br>tion 1-8 | Enter the question, with a maximum of 20 characters, to be<br>answered by the operator before maneuvering of an object with the<br>defined security level is possible. This function will not function if a<br>function or touch key has been defined with the security level.                                                                            |  |
| Comment 1-8               | Enter comments/description for the password/security level. This parameter does not need to be used.                                                                                                    |  |
| Login signal              | Specify the digital signal, which when it is set to one generates the input field for logging in. The input field for logging in can also be linked to a function or touch key, see the chapter <i>Function keys</i> .                                                                                                    |  |
| Logout signal             | Specify a signal, which when it is set to one logs out the current user. The function can also be linked to a function or touch key, see the chapter <i>Function keys</i> .                                                                                                    |  |
| Login level reg           | A register in the controller to control the security level can be spec-<br>ified here. The value in the register determines the current security<br>level, value 0 = no security level, 1 = security level 1, etc.                                                                                                    |  |
| Current level<br>reg      | Specify a register from where the terminal can present the current security level (0-8).                                                                                                    |  |
| Login timeout             | Specify the time in minutes which the terminal can remain inactive before the user is automatically logged out. If 0 is given there will be no logout.                                                                                                    |  |
| Password RUN/<br>PROG     | You can specify a password to be given for manual switching from<br>RUN to PROG mode. The function is not used for switching from<br>PROG to RUN or when Automatic terminal RUN/TRANSFER switching<br>is used from the programming tool.                                                                                                    |  |
| Automatic<br>login        | Specify if the login window is to be automatically shown when trying<br>to access password-protected blocks, objects or keys. The function<br>is only applicable for terminals with touch screens, since it is not<br>possible to place the cursor on password-protected objects without<br>being logged in on the correct security level for the object. |  |

# 12.3 Logging in

If the box for Automatic login under Functions/Password is not checked the login will either be controlled from a function or touch key, or through a digital signal from the controller (Login signal). If the function key linked to the function Login to specified security level is pressed, or the digital signal is activated, the input field for login will be shown. Specify password. The password is linked to a security level, see above.

# 12.4 Password for project transfer

On the command line under Setup/System Signals you can enter the command PDxxxxxxx. The command means that a password (xxxxxxx) must be given to access the functions in the menu TRANSFER in the terminal. When transferring projects from the programming tool to the terminal this password must be given in the terminal.

# 12.5 Overriding password

On the command row under **Setup/System signals...**, the command PSxxxxxxx can be entered. When the password is entered (xxxxxxx), the command overrides all other password levels and the user gains access to everything in the terminal. This is useful, for example, in performing support and maintenance. On the command line, only capital letters may be specified.

# 12.6 Change password during run mode

The password can be changed during run mode with the function **Change login password** for function or touch keys. When function or touch keys linked to Change login password are pressed a dialog box is shown, where the password for respective security levels can be changed. See the chapter *Function keys*.

#### Note:

It is not possible to select a security level on block 0.

#### Note:

After logging out, the [PREV] key and function **Return to previous block are ignored for function and touch keys** to prevent unauthorized persons accessing block protected by passwords.

#### Password

# 13 Printouts

Not applicable for E50.

This chapter describes how report printouts are made in the terminal. Different types of reports, e.g. daily reports and event reports, can easily be created for production follow-up. The following diagram shows the principle for generating daily reports.

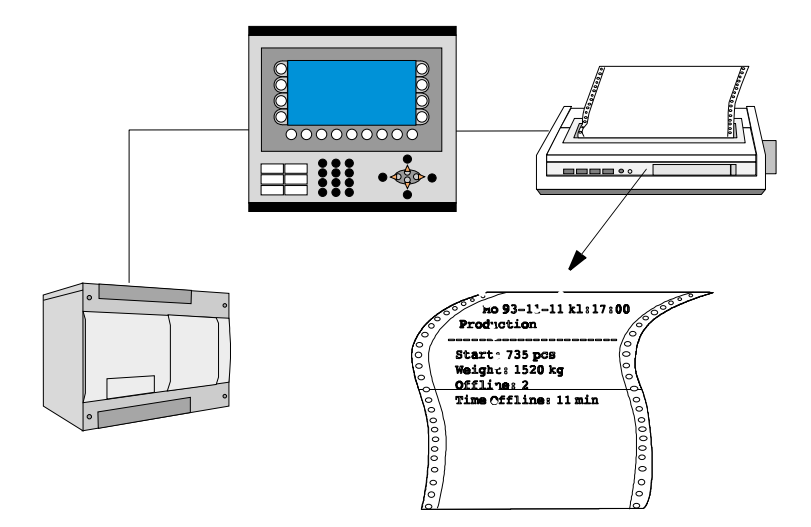

### 13.1 Connection to printer

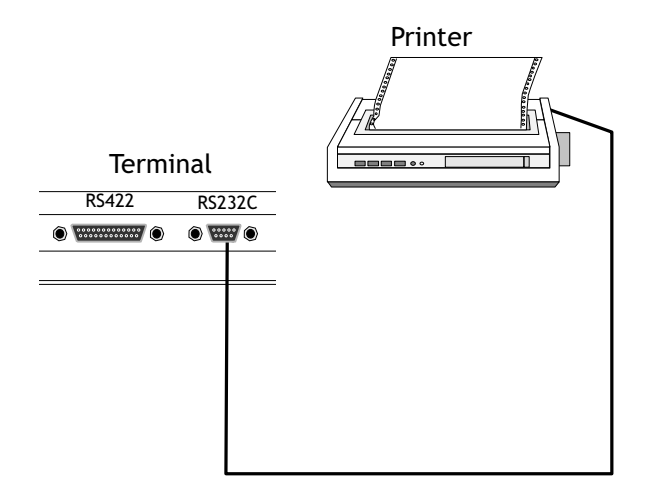

The printer should have a serial interface and an IBM character set (850). The settings for the printer are made in the dialog under **Setup/Peripherals**. For configuration of the printer, refer to the printer manual.

#### Note:

The expansion card IFC PI must be installed in the terminal to connect a printer with parallel interface to the terminal.

#### Examples of printer:

Serial printer Panasonic KX-P1092 Parallel printer HP Laserjet 6L HP Laserjet 1100

# 13.2 Project printouts

Choose File/Print ... to print the project.

| Print project 🛛 🔀                                                                                                    |                                                                                                    |                                                                                                    |  |
|----------------------------------------------------------------------------------------------------|----------------------------------------------------------------------------------------------------|----------------------------------------------------------------------------------------------------|--|
| Print project<br>Printer: dolev on LP<br>Include<br>✓ Cover page<br>✓ Contents<br>✓ Alarms<br>✓ Block list<br>■ Blocks<br>✓ Draw terminal<br>≪ All | T1:<br>✓ Time Channels<br>✓ Symbols<br>✓ Message library<br>✓ Setup<br>✓ I/O Cross reference<br>✓ Print view contents<br>✓ Block Manager | OK<br>Cancel<br>Save Settings                                                                                      |  |
| C Interval:<br>From: 0<br>Io: 999<br>✓ Eunction keys<br>✓ LEDs<br>✓ L                                                                              | <ul> <li>it to page</li> <li>C Scale: 100 % ▼</li> <li>Print view contents</li> <li>I Test result</li> <li>I text strips</li> </ul>      | <u>H</u> elp<br>Previe <u>w</u>                                                                                    |  |
| Macros         □ Data loggers         ☑ I/O name list 1         □ I/O name list 2         □ I/O name list internal variables                       | IIII textstrip page<br>I Passwords<br>I                                                                                                  | Copies<br><u>C</u> opies: 1 <u>+</u><br>Print <u>Q</u> uality:<br>2540 dpi ▼<br>Collate Copjes<br>C <u>o</u> mpact |  |

Choose the portions of the project to be printed by clicking the boxes. Click **Setup** to configure the printer. Click **Preview** to view the printout before sending it to the printer.

### 13.3 Text block reports

Reports are created as text blocks with static and dynamic text. The width of the reports is a maximum of 150 characters. In the text block you write an optional text, e.g. a table header, and other static text which is always printed. To print the values from the process you define the dynamic object which presents the value for the signal the object is linked to.

See the chapter *Text-based presentation and maneuvering*. You can decide when the report is to be printed through time channels, for example.

#### Note:

Text blocks cannot be printed if Unicode is used.

### 13.4 Graphic block printouts

In E300, E410, E600, E610, E615, E615T, E700, E710, E900 and E910 it is possible to print out graphic blocks on an Epson FX-80 compatible printer. In E610, E615, E615T, E700, E710, E900 and E910 graphic blocks can also be printed on an HP PCL5/PCL5C/PCL6 compatible printer (through IFC PI). Graphic blocks can only be printed when they are displayed on the screen (screen dump). Only black and white graphics are supported.

If the command NHD is given on the command line under Setup/System Signals graphic blocks will be printed out on a laser printer without header (normally includes block name, block number, date and time).

Epson FX-80 graphics do not support grey scales.

Note:

For graphic block printouts the printer's internal memory should be at least 5 MB.

#### Note:

The alarm block, i.e. the graphic block which contains the alarm list is printed out as a text printout.

#### Note:

If the [PREV] key on the terminal is pressed when a graphic block is being printed, the printout will be cancelled.

Note:

### 13.5 Defining the printout

The printout is defined in the block header. You obtain the block header from the Block Manager or the block list. The parameter **Print signal** in the block header indicates the digital signal, which when it is set to one activates the printout of the block. A digital **Completion signal** is also indicated here, which is set to one by the terminal when the printout is complete. If the box **Reset** is selected, the signal will be reset instead.

| Block Header *                                                                                                    |                                                         |                                                  |
|----------------------------------------------------------------------------------------------------|---------------------------------------------------------|--------------------------------------------------|
| <u>B</u> lock no:<br>Block <u>n</u> ame:                                                                                      | 40<br>Recipe                                            | OK<br>Cancel                                     |
| Display signal:<br>Print signal:<br>Completion signal:<br>Recipe directory:                                                   | I/0           M10         I/0           M20         I/0 | <mark>∏ <u>R</u>eset</mark>                      |
| <u>S</u> end mail signal:<br>Mail c <u>o</u> mpletion signal:<br><u>M</u> ail to address:                                     | 1/0                                                     | Reset                                            |
| Attach file:<br>Security Level:<br>Background block:<br>Cursor color:<br>Cursor thickness:<br>Block type<br>Graphic<br>C Text |                                                         | St <u>a</u> tus<br>Fkeys<br>Keyfield<br>Template |

### 13.6 Printer settings

The printer settings are made under **Setup/Peripherals/Printer/Properties**. For more detailed information concerning printers, refer to the manuals for respective printers. The printer must support an IBM expanded ASCII character set. If graphic blocks are to be printed, the printer must support Epson FX-80, HP PCL5 or HP PCL6 graphics. If you use the expansion card IFC PI it is possible to print on a HP printer (with PCL5 or PCL6 support), i.e. a printer with parallel interface.

| Printer Settings                |                   |
|---------------------------------|-------------------|
| Printer type:                   | Standard text 💌   |
| Page length:                    | 60                |
| Paper type:                     | A4 💌              |
| Graphic orientation:            | Portrait 💌        |
| Text orientation:               | Portrait          |
| Graphic size:                   | Single 💌          |
| Printer <u>d</u> isable signal: | 1/0               |
|                                 |                   |
| Handshake                       | Newline Character |
|                                 | ◯ <u>N</u> one    |
| C CIS/RTS                       | • <u>C</u> R/LF   |
| Screen dump                     | СCВ               |
| Normal                          | ○ <u>L</u> F      |
| C Inverted                      | OK Cancel         |

| Parameter           | Description                                                                                                    |
|---------------------|----------------------------------------------------------------------------------------------------|
| Printer type        | Select printer, None, standard text or installed printer, e.g.<br>HP PCL5.                                       |
| Page length         | The number of lines to be printed out before form feed. If the page length is set 0 there will be no form feed.  |
| Paper type          | Select the paper type according to the installed printer.                                                        |
| Graphic orientation | Select whether the graphic printout is to be vertical or hori-<br>zontal.                                        |
| Text orientation    | Indicates whether the report printout is to be vertical or hor-<br>izontal if a PCL5 compatible printer is used. |

| Parameter              | Description                                                                                                    |
|------------------------|----------------------------------------------------------------------------------------------------|
| Printer disable signal | Indicates a digital signal, which when it is set to one, stops<br>the printout. The port where the printer is connected can<br>then be used for other communication, e.g. Transparent<br>mode. Not applicable if IFC PI is used. |
| Newline character      | Line end character; CR/LF, CR, LF or none.                                                                                                    |
| Handshake              | Indicates whether handshaking between printer and terminal is to be with XON/XOFF or CTS/RTS.                                                                                                    |
| Screen dump            | Possibility to print out the screen, normal or inverted.                                                                                                    |

### 13.7 Setting of communication port

The settings for the communication port are made under Setup/Peripherals/ RS-232C or RS-422. When you select RS-232C or RS-422 and right-click a dialog box is displayed. See the manual for the connected printer for the correct settings.

| RS-422            |          |              |  |  |
|-------------------|----------|--------------|--|--|
| <u>B</u> audrate: | 19200 👻  |              |  |  |
| Connection:       |          | -            |  |  |
| Parity            | Databits | _ Stopbits _ |  |  |
| ◯ <u>N</u> one    | ΟZ       | • <u>1</u>   |  |  |
|                   | • 8      | O <u>2</u>   |  |  |
| ○ <u>0</u> dd     |          |              |  |  |
|                   |          |              |  |  |
| OK Cancel         |          |              |  |  |

| Parameter  | Description                                                                                 |
|------------|---------------------------------------------------------------------------------------------|
| Baud rate  | Select the baud rate for the communication; it should be the same as for the external unit. |
| Connection | Change communication port to RS485.<br>Only applicable for E410, E610, E615 and E615T.      |
| Parity     | Select the parity; it should be the same as for the external unit.                          |
| Data bits  | Select the number of data bits; it should be the same as for the external unit.             |
| Stop bits  | Select the number of stop bits; it should be the same as for the external unit.             |

### 13.8 Control codes to printer

Not applicable for E100, E150 and E200.

In a text block you can enter control codes to the printer. You enter %% followed by a number between 1 and 31. 1 to 31 are control codes to the printer. For example, you can enter %%12, which means paper feed. Refer to the printer manual for a description of the control codes. A command must be followed by a space. Page feed (%%12) is specified at the end of the line. The character %% must not be used in the text. It is possible to have more than one command on a line.

# 13.9 Printer status

It is possible to read the status of a printer connected via the expansion card for parallel printer by using a printer status register. The register is selected under **Setup**/ **System signals**. For a description of the printer status register, refer to the section *System Signals* in the chapter Programming with the programming tool.

# 14 Time control

Not applicable for E50.

Time control is a function for setting and resetting digital signals in relation to the real-time clock. This function is used to control events in the process at special times, e.g. starting and stopping motors, through the terminal. The time channels replace the time relays and 7-day clock.

# 14.1 Defining time channels

| 😵 Project4                                                                          | :Timechannels                                                                                                    |                                                |
|-------------------------------------------------------------------------------------|----------------------------------------------------------------------------------------------------|------------------------------------------------|
| Interval text:<br>Signal:<br>Interval<br>No From<br>1 Mon<br>2 Frida<br>3 Satu<br>4 | Night temperature         I/O           M30         I/O           Day         To Day           from Time         To Time           day         —           Friday         1730           ay         —           Friday         1730           ay         —           Sunday         —           Y         — | e <u>U</u> pdate<br>Append<br>Insert<br>Delete |
| No: 1/0<br>1 M30<br>2 M31                                                           | Interval text Night temperature Day temperature                                                                                                    | Exit                                           |

Time channels are defined under Functions/Time channels.

| Parameter     | Description                                                                                                    |
|---------------|----------------------------------------------------------------------------------------------------|
| Interval text | An optional text is entered here for the time channel.                                                                 |
| Signal        | A digital signal is specified here, which is set to one during the specified time interval.                            |
| Interval      | The days and times for the interval are specified here. Four different intervals can be defined for each time channel. |

In the on the previous page we have defined one time channel. This time channel has the text Night temperature, and is linked to the output signal 30. The signal will be set to one Monday to Friday between 17.30 and 05.00, Friday 17.30 to 24.00, and Saturday to Sunday between 00.00 and 24.00. During these periods the temperature in the building will be reduced.
## 14.2 Presentation in run mode

The page with the time channels is shown when system block 991 is activated, either through a jump object or through a digital signal linked to the block. The values of the time channels can be read and/or changed. To change the value of the time channels in run mode, the alternative **Time channels** under **Setup/Online settings** must be marked.

To read or change the values for a time channel you move the cursor to the required line and press [ENTER] or point to the required line if the terminal has a touch screen. Press [OK] to exit the definition of the time channels. Exit the time channel menu with [PREV] or point to Cancel if the terminal has a touch screen. The block from which the time channel block was activated will then be shown.

# 15 Language management

Does not apply to E50.

The programming tool supports several language applications for the E-series' operator terminals. We advise that the entire application be created in one language in the programming tool. Using the multiple language support function, you can later easily translate all texts in the application to other languages. Translation can be performed directly in the programming tool or the text can exported as a text file and translated in other software. The translated file is later imported back into the programming tool. A maximum of 10 languages can be created for an application.

Each text in the application can be allocated an arbitrary index. To optimize the function and reduce the total number of texts, a text can be used several times in the application, copied and reused. These texts are linked to the same index.

The application language contains user texts and is linked to a system language that contains system texts. User texts are those texts that are entered when the project is programmed and system texts are those texts that already exist when a new project is created as well as texts that already exist in the terminal's system program.

## 15.1 Creating additional application languages

Choose **Setup/Multi language.../New language**. This starts the Multiple Languages wizard, a self-descriptive sequence of dialog boxes for creating additional application languages. Follow the instructions in the respective dialog boxes and select or type the desired parameter values or name(s).

| Multi Languages wizard: Number of        | languages 🛛 🗙                                                                                                    |  |
|------------------------------------------|----------------------------------------------------------------------------------------------------|--|
|                                          | An application can be written in several languages.<br>When operating the terminal, it is possible to select<br>what language to show the application in.<br>This can be useful if you e.g. export a machine to<br>different countries, or if the terminal is handled by<br>operators that speak different languages.<br>You must enter all language texts manually, since the<br>terminal canNUT translate automatically.<br>Here, you define how many languages you want for<br>your application. Minimum is 1, maximum is 10. |  |
| Number of languages                      |                                                                                                    |  |
| < <u>Back N</u> ext > Finish Cancel Help |                                                                                                    |  |

Select the number of languages to use in the application and click Next.

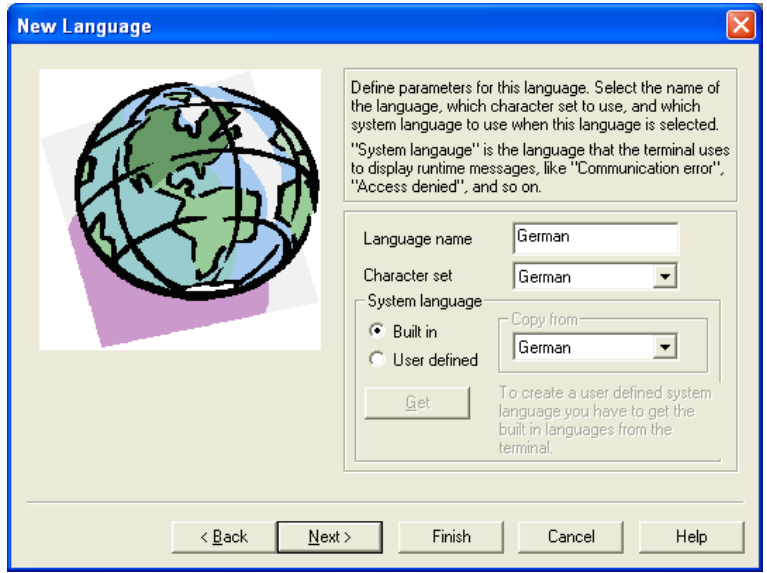

The software suggests language names. To clarify matters for the user, the name should be changed.

Under **Character set**, you choose the character set that will be used on the terminal and the national characters that will be available. See the section *National Settings*.

Under System language, you can choose Built in or User defined. Built in entails that the system texts in the terminal are displayed in the chosen language. User defined entails that you can translate a built in system language and link the new system language to the application language (requires that the appropriate terminal be connected to the PC in accordance with the chapter *Transferring projects*.)

| Choose index register                            |                                                                                                    |  |
|--------------------------------------------------|----------------------------------------------------------------------------------------------------|--|
|                                                  | The application language that is presented in the terminal can be selected during runtime. The contents of the language control register select what language to display the application in at runtime, in the terminal.<br>A register content of 0 will show the first language, 1 will show the second language and so on.<br>Select below which controller register to use for language control. |  |
|                                                  | Language control register                                                                                                    |  |
|                                                  |                                                                                                    |  |
| < <u>B</u> ack <u>N</u> ext > Finish Cancel Help |                                                                                                    |  |

This is where the Language control register is specified. Its value (0-9) during runtime determines the application language (0-9) that the terminal will use.

Click **Finish** to close the wizard. A structure tree is now displayed with the languages you have created.

# 15.2 Translating/Editing texts in the programming tool

Choose Setup/Multi language ... / Edit.

| Proje        | ect4 :Applicati | ion language  | es                 |                  | Þ |
|--------------|-----------------|---------------|--------------------|------------------|---|
| Texts<br>Sho | w<br>Jser texts | System texts  |                    |                  |   |
| @            | English         | German        | French             | Swedish          |   |
| 1            | NOTE            | NOTIEREN      | NOTE               | NOTERA           |   |
| 2            | Container no    | Container no  | Récipient no. 3    | Container no.    |   |
| 3            | ALARM           | ALARM         | ALARME             | LARM             |   |
| 4            | Motor1 is over  | Motor1 ist üb | Le moteur1 est     | Motor1 är över   |   |
| 5            | Put article on  | Setzen Sie Ar | Mettez l'article s | Sätt artikel på  |   |
| 6            | Fill detail x   | Füllen Sie De | Remplissez détai   | Fyll detalj x    |   |
| 7            | Fill detail y   | Füllen Sie De | Remplissez détai   | Fyll detalj y    |   |
| 8            | Remove articl   | Entfernen Sie | Enlevez l'article  | Ta bort artikeln |   |
| 9            | INFO            | INFO          | INFORMACION        | INFO             |   |
| 10           | ACTION          | VORKEHRU      | ACTION             | ÅTGÄRD           |   |
| 11           | Night tempera   | Nachttemper   | La température     | Nattemperatur    |   |
| 12           | Day temperat    | Tagestemper   | La température     | Dagstemperatur   |   |
|              |                 |               |                    |                  |   |
| Size O       | /128 kB         |               |                    |                  |   |

This is where the translations for the various languages are entered in the respective table cells. Move the cursor between the rows and columns with the arrow keys. You can search within the text list with the menu command Edit/Find.

An application language can also be exported as a text file and translated in another program, such as Excel or Notepad. The text file is thereafter imported back to the application. See the sections *Export* and *Import*.

## 15.3 Settings for the application language

Choose Setup/Multi language.../Setup.

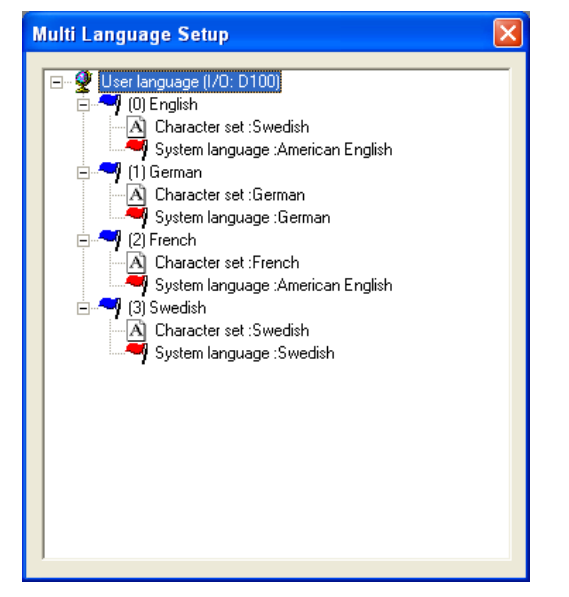

Right-click User language to change the register that determines the displayed language.

When you right-click the language name, you can choose between the following menu commands:

| Menu command    | Description                                                                   |
|-----------------|-------------------------------------------------------------------------------|
| New language    | Creates a copy of the selected language                                       |
| Character set   | Chooses/edits character set                                                   |
| System language | Chooses/edits system language                                                 |
| Delete language | Deletes the selected language                                                 |
| Rename          | Changes name of selected language                                             |
| Properties      | Specifies data register with the value that determines the displayed language |

Select Character set to change the character set (also applies to Unicode) for the language.

Select System language to change the selected system language or create a new one.

## User-defined system languages

To create a user-defined system language, choose User defined, choose the language that would like to copy from and click Get. The Language Transfer dialog box opens. Click Receive to retrieve the built-in system language from the terminal. System texts are now accessible for editing under Setup/Multi language.../Edit. You can also choose to export the texts as a text file and edit them in another program.

All system texts in the terminal (passwords, time channels, etc.) support the multiple language application. You can use the predefined system languages or create your own (new). All types of characters that exist in the character set can be used in the application language. A text string is linked to several different objects. The maximum number of text strings for each language depends on available project memory in the terminal. The following spaces are available for each language:

E100 - E200 = 16 KB/language E300 - E615 = 64 KB/language E700 - E910 = 128 KB/language

At the bottom left of the **Application Language** dialog box, information is displayed on memory size for selected languages (language file). The information is displayed in the format X/Y. X is the utilized memory and Y is the available memory for each language (for example, 7/128).

# 15.4 Export

You can choose to export a language to Excel, for example, translate it there, and then import it back to the programming tool.

Choose Setup/Multi language.../Export. Choose User texts (or System texts). In the displayed dialog box, specify the name of the file to be exported and indicate if it is to be an ANSI, OEM or Unicode text file.

ANSI/OEM entails that languages created in the ANSI/OEM format will be exported, and Unicode entails that all languages will be exported to a file in the Unicode format. Editing a Unicode-format file in another application requires that a Unicode font be selected in that application.

# 15.5 Import

Choose Setup/Multi language/Import. Choose User texts (or System texts). The Import Multi language texts dialog box is displayed. Choose the name of the text file that you would like to import. If the existing language in the project is in ANSI/OEM format and a language in Unicode format is imported, the imported language will be converted to ANSI/OEM. This means that all characters not included in the ANSI/OEM range will be displayed as question marks.

#### Note:

If a project with several application languages is opened in MAC Programmer+ will replace all objects with several application language texts with the character @ followed by an index number (for example, "@55").

## 15.6 Show index

Each object that displays text in a multiple language application is linked to an index. An index can be linked to different objects with the same texts. Choose **Setup/Multi language/Show index** to display the index number for the object texts.

## 15.7 Cross reference

Choose Setup/Multi language/Cross reference. On the displayed cross-reference list you can right-click an object to edit it. The cross-reference list has support for incremental searching when you specify an index number.

# 15.8 Copy object

When **Reuse index** is active and an object is copied, the copy will be assigned the same index. This entails that objects with the same index need only be translated once. Changes made to a text will be seen at all locations where the same index number exists.

#### Note:

If an object is deleted that has copies with the same index number, only the selected object is deleted.

## 15.9 Choose Unicode font

Here you can choose a Unicode font if an increased number of characters is needed to create the application languages.

## 15.10 Application languages in run mode

You can change the application language in the terminal in run mode by changing the value (0-9) in the specified language selection register. Note that the terminal redraws/rewrites the entire block when a new language is selected in run mode (RUN). If there is a cursor in the terminal, this will be placed at the first maneuverable object in the current block.

# 16 Unicode

# 16.1 Introduction

Unicode is a global standard for character encoding where 16-bit values are used to represent the characters from many of the world's languages. Previous standards for character encoding, such as the Microsoft Windows ANSI character set, use 8-bit character values or combinations of 8-bit values to represent the characters used in a certain language or geographical region.

In Microsoft Windows 2000 and Windows XP, IMEs (Input Method Editors) are used to permit the computer user to write in complex characters and symbols, such as those used Chinese, with a standard keyboard. The character sets installed in the computer are used. IMEs for various languages are added under **Control Panel/Keyboard/Input language**. When new character sets are installed, all necessary characters are added to the system.

# 16.2 Unicode in the programming tool

Unicode is supported in the operator terminals E300 - E910 with the most recent version of the system program (firmware). The Unicode characters can be used in projects and/or system texts.

Unicode has built-in support in Microsoft Windows XP and Windows 2000.

The programming tool uses a Unicode character set to display Unicode characters in the computer's dialog boxes. Only those Unicode characters that are used in the project will be downloaded to the operator terminal during the project transfer.

# 16.3 Terminal font

A character set is used in the operator terminal to display Unicode characters. The character set in the terminal contains approximately 35,000 characters but is not complete according to the Unicode standard. When a project is transferred to the terminal, only the characters that are used in the terminal are downloaded. If a character that is not available is used, it is replaced by a black square, both in the programming tool and the operator terminal. The project test that can be performed when transferring the project checks that all used characters are present in the character set in the terminal.

### Character sizes for user and system texts

Unicode characters are processed as bitmaps (point matrices). The predefined character size is  $8 \times 16$  pixels but can be changed. Sometimes the character size  $16 \times 16$  must be chosen for complicated characters, such as those used in Chinese, to avoid failure of certain pixels to be displayed and that characters be misinterpreted by the operator. If a large character size is chosen, menu windows may not always have space in small terminals.

# 16.4 Multiple language functions

#### Switching between display of object text and index number

When the T/@ button is selected on the Language toolbar, the programming tool displays the index number (@number) in the object instead of the text. In the @ mode, new text (in ANSI/OEM, not Unicode) can be specified to link the object to a new index and release it from the other objects and the original index. By specifying @number, the object can be linked to new indexes. See the chapter Language management for more information.

#### Export and import of files in Unicode format

System and user texts can be exported and imported under **Setup/Multi language....** An exported file in Unicode format can be edited in a text editor such as Notepad. Choose a Unicode font in the text editor.

When a file is exported, the ANSI/OEM or Unicode format can be chosen. If ANSI/ OEM is chosen, only languages in ANSI/OEM format will be exported to a file in ANSI/OEM format. If Unicode is chosen, all languages will be exported to a file in Unicode format.

When a file in ANSI/OEM format is imported, you can choose whether or not an existing language will be updated, or if there is none previously, to add one.

When a file in Unicode format is imported, you can choose whether or not an existing language will be updated, or if there is none previously, to add one. If the existing language is in ANSI/OEM format, the imported language (in Unicode format) will be converted to ANSI/OEM form. Characters not supported by ANSI/OEM will be replaced by question marks.

#### Memory usage

When Unicode is used, memory is allocated in accordance with the following formula:

Languages size: Each string requires 22 + total characters in the string x 4 bytes.

Character set size: The character set that is transferred requires the total number of unique characters x 34 bytes, which means, for example, that transfer of 1000 characters requires 34 KB.

Memory usage for a Unicode language is the language's size + the character set's size.

#### Performance

The drawing of Unicode characters is somewhat slower than the drawing of ANSI/ OEM characters, which is primarily because Unicode characters have more pixels to be drawn.

When the operator terminal is started, the Unicode character set is read into memory, which can take time if the character set is large.

## 16.5 Limitations when Unicode is used

#### Text block

Text blocks are not supported when Unicode is used. If a Unicode character set is chosen in an existing project, the dialog box below will be displayed.

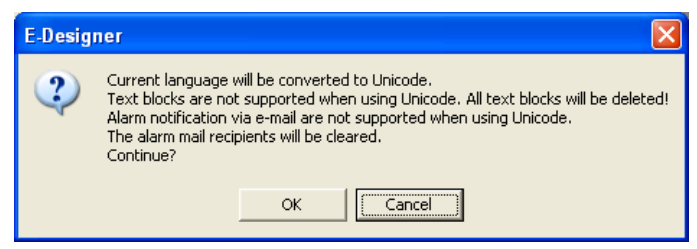

#### Save recipe and alarm history

HMI File Transfer and FTP client do not support Unicode characters. The skv file that can be used to edit recipes on a PC or for alarm history will, when Unicode is used, contain index numbers (@xxx) instead of texts. You can search in the project for corresponding text in the terminal. If texts are desired in the skv file, the terminal project has to be changed to a character set in ANSI/OEM format.

#### Emails

In Unicode projects, automatic emails are not supported, and alarm notifications cannot be sent. Any list of email recipients will be deleted when changing an existing project to Unicode. The operator will still be able to manually type and send emails through the system block 993.

#### Dynamic texts

Texts can be controlled vial control system signals by choosing **Dynamics/Properties** for the selected object.

| Static text *                                                                                                    |                                                                                                    | × |
|----------------------------------------------------------------------------------------------------|----------------------------------------------------------------------------------------------------|---|
| General     Font     Dynamics       Property     Size     Move       Text       Font       Background color       Foreground color       Font effects       Border style       Alignment       Visible       Blink | Mode       Update            ● Digital          □lear            ▲nalog          □lear            §ignal:          □5          □/0          Signed 16-bit ▼            □FF value:          Closed          □          □            □FF value:          □Den          □          □            □The text to be presented in the object           ▲          ▲ |   |
|                                                                                                    | OK Cancel Apply Help                                                                                                    |   |

These texts will not be converted to Unicode; question marks will be displayed instead.

#### Time channels block

The standard block **Time channels**, which can be configured in RUN mode, must use the preselected character size 8 x 16 in the E300 and E600 operator terminals. The input window will otherwise be too large for the screen and the block will not be configurable.

# 17 System Monitor

Only applicable for E410, E610, E615, E615T, E700, E710, E900 and E910.

The system monitor is a block where the operator can view or change the values for control signals in run mode. The values are presented as decimal, hexadecimal and ASCII values. The system monitor is always available in the terminals. To use the system monitor during run mode you create a block jump from another block to the system monitor block. The editing box is needed to add on control signals. This is shown when you press [ENTER] or alternatively point to the button NEW on the terminal when the system monitor is active.

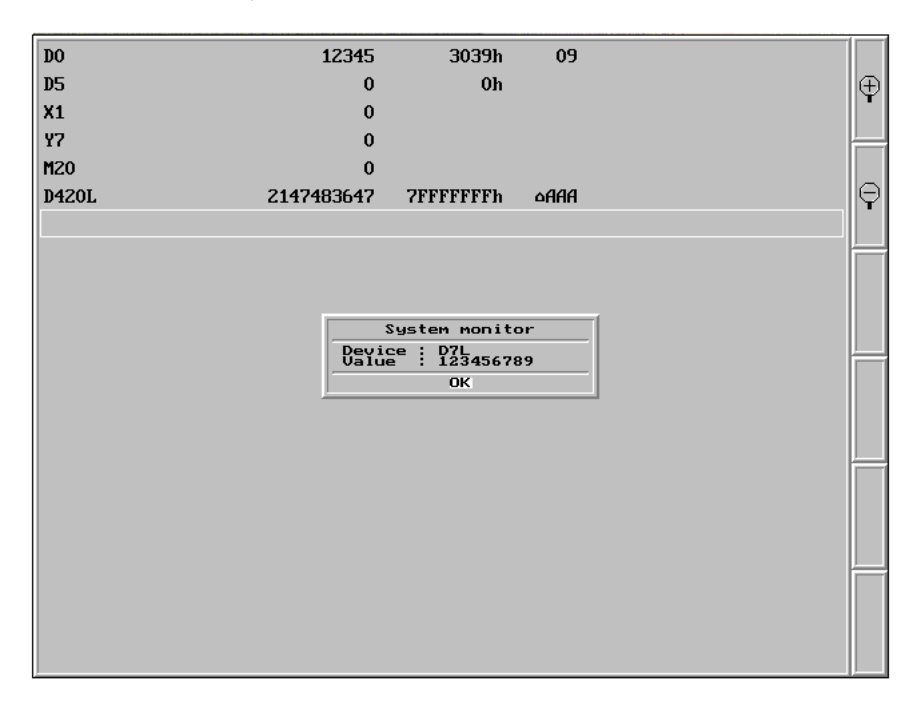

# 18 Index addressing

Not applicable for E50.

Without index registering an object is always connected to the same register, and only the value in this register can be shown in the object. With index registering, however, it is possible to select during run mode from which register an object is to collect the shown value. This can be done by adding the value in the index register to the address of the register which is the analog signal in the object. In general this can be formulated as:

#### Display value=the content in Register(the Object's address+the content in the Index register)

If the content in the index register is 2 and the address of the register specified in the object is 100, the value shown in the object will be collected from address 102. If the value in the index register is changed to 3, the value in the object will be collected from address 103 instead.

Which register is to be the index register is defined in the individual project. This is done under **Setup/Index register**. Up to eight different index registers can be used in each project, and each index register can be used for more than one object.

The objects used in the project will specify whether index registering is to be used, and if so, which index register. This is done by selecting in the dialog for the object I1 to I8 in the box to the right of the indicated address signal for the object. In the example below, D100 is the analog signal and I1 is the index register used.

| Analog numeric *       |                               | × |
|------------------------|-------------------------------|---|
| General Font Ac        | cess Dynamics                 |   |
| Analog <u>s</u> ignal: | D100 1/0 11 V Signed 16-bit V |   |
|                        |                               |   |
| Positions:             | 6 🗖 Zero fill                 |   |

In the following example, three motors are to be controlled from one block. The torque and speed for the three motors are stored in six different registers. One of the motors will be selected in one block, and then only the current torque and speed for this motor will be shown in the block. If another motor is selected, the current torque and speed will be shown for this motor instead. This is possible with index registering.

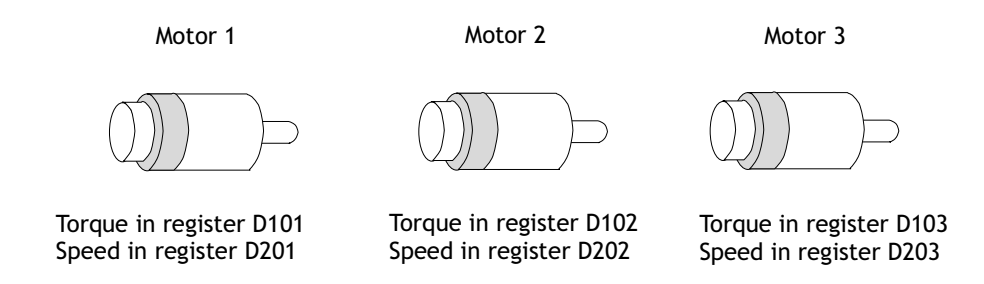

Register D0 is defined under **Setup/Index register** as Index register 1. The value in the register will determine for which motor the torque and speed are to be shown.

| Index Reg            | isters * | X      |
|----------------------|----------|--------|
| Index reg <u>1</u> : | DO       | 1/0    |
| Index reg <u>2</u> : |          | 1/0    |
| Index reg <u>3</u> : |          | 1/0    |
| Index reg <u>4</u> : |          | 1/0    |
| Index reg <u>5</u> : |          | 1/0    |
| Index reg <u>6</u> : |          | 1/0    |
| Index reg <u>7</u> : |          | 1/0    |
| Index reg <u>8</u> : |          | 1/0    |
|                      | ОК       | Cancel |

If the value is 1 in D0, the torque and speed for Motor 1 will be shown. If the value is 2 the values for Motor 2 are shown, and if the value is 3 the values for Motor 3. The value in register D0 is controlled with a Multiple choice object, where the texts Motor 1, Motor 2 and Motor 3 are shown. These three choices are also made maneuverable.

| Multiple choice *                |
|----------------------------------|
| General Font Access Dynamics     |
| Analog signal: D0 I/0            |
|                                  |
| Text:                            |
| 0: Operator selectable           |
| 1: Motor 1 🔽 Operator selectable |
| 2: Motor 2 🔽 Operator selectable |
| 3: Motor 3 🔽 Operator selectable |
| 4: Operator selectable           |
| 5: Operator selectable           |
| 6: Operator selectable           |
| Z: Operator selectable           |
| Alignment Border style           |
| C Le <u>f</u> t C None           |
|                                  |
| C Sunken                         |
| Text BG                          |
| OK Cancel Apply Help             |

The torque and speed are shown in two numerical objects. In the object for torque, D100 is specified as the analog signal and I1 as the index register.

| Analog numeric *       |                | × |
|------------------------|----------------|---|
| General Font A         | ccess Dynamics |   |
| Analog <u>s</u> ignal: | D200 1/0 11 V  |   |
|                        |                |   |
| <u>P</u> ositions:     | 6 ⊑ero fill    |   |

In the object showing the speed, D200 is specified as the analog signal and also here I1 as the index register.

With the maneuverable Multiple choice object it will then be possible to select in run mode the alternatives Motor 1, Motor 2 and Motor 3. Depending on this choice, the values will be set to 1, 2 and 3 in register D0. The value in D0 is added to addresses for the objects which show the torque and speed. These can show the values in register D101, D102 or D103, and D201, D202 or D203.

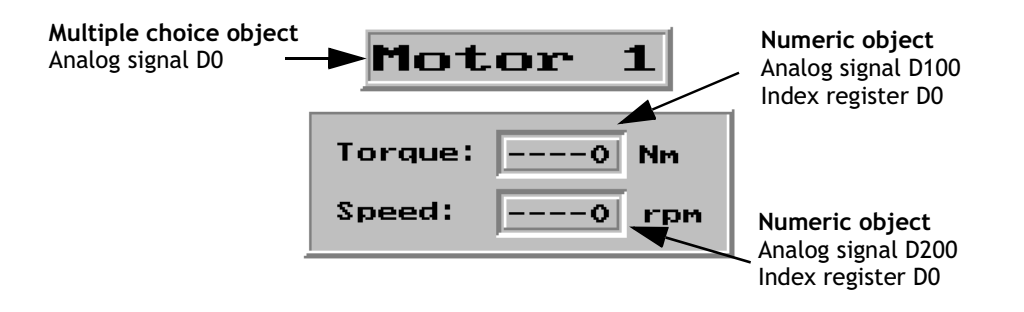

#### Note:

Other suffixes can also be specified in addition to index register. The index register will not be counted twice if 32 bit registers are used.

#### Note:

If the terminal is connected to a BDTP network, the same index register must be stated in the server and the client because the indexing is made in the server driver.

# 19 Communication

Not applicable for E50.

# 19.1 Communication with two controllers (Dual drivers)

It is possible to use two different drivers in the terminal, which means that the terminal can communicate with two different controllers simultaneously. The controllers can be connected in series to the serial ports on the terminal and through Ethernet to the expansion cards IFC ETTP or IFC ETCX.

Addressing of the signals in the controllers is carried out as normal for each respective controller in accordance with the manual for the driver.

Select File/Project Settings in the programming tool.

| Project Settings                                                            | × |
|-----------------------------------------------------------------------------|---|
| Erron 6.1x Change                                                           |   |
| Controller systems<br>Controller 1<br>FX CPU Protocol/FX2N 3.04.1<br>Change |   |
| Controller 2<br>Modbus Master ASCII/Generic Mc Change                       |   |
| Color scheme<br>[Current default]                                           |   |
| Cancel                                                                      |   |

Select **Controller** by clicking on **Change** for **Controller 1** respective **Controller 2**. If the selected driver for **Controller 1** does not support dual drivers you cannot select a driver for **Controller 2**. Click on **OK**.

Select Setup/Peripherals. Drag Controller 1 and Controller 2 to the connection ports where the respective controllers are connected. It is possible to use RS-232C, RS-422, RS-485 (E410, E610, E615 and E615T), including expansion cards IFC PBDP and IFC ETTP or IFC ETCX. For further information on the connection of controllers to the terminal, refer to the manual for respective drivers.

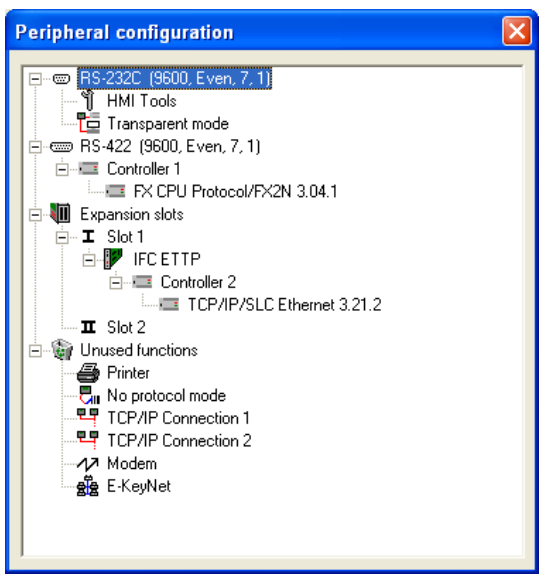

## Addressing

Addressing of the signals in the controllers is carried out as normal for each respective controller in accordance with the manual for the driver. The controller to which a created object is to be linked is selected by clicking the button corresponding to the required controller (1 or 2) in the tool field in the programming tool. Controller 1 is always pre-set when a project is created or opened.

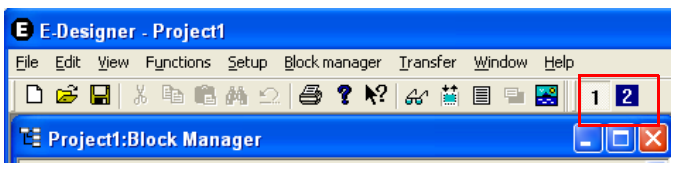

If button 1 is pressed the signal is linked to an object created for **Controller 1** and if button 2 is pressed the signal is linked to an object created for **Controller 2**.

It is also possible to click on the I/O button in the object created and select which controller the object is to be connected to from the I/O Browser.

To address a signal in controller 2 when controller 1 is preset, the signal must be given the addition @2 and correspondingly @1 for controller 1 if controller 2 is preset.

#### Example:

Controller 1 is preset. Register D0 in controller 2 is to be connected to a potentiometer. D0@2 is entered in the field Analog signal in the dialog for the potentiometer.

| Slide *                 |              | $\times$ |
|-------------------------|--------------|----------|
| General Access          | Dynamics     |          |
| Analog <u>s</u> ignal:  | D0@2 1/0 💌 💌 |          |
|                         |              |          |
| Scale <u>d</u> ivision: | 20           |          |
| Scale <u>t</u> icks:    | 10           |          |

#### I/O Crossreference

The function I/O crossreference to show I/Os in a well-arranged manner can be used for both **Controller 1** and **Controller 2**. The crossreference shows the preset controller.

#### Name list

The name list with attendant functions is supported for both **Controller 1** and **Controller 2**.

#### Note:

If communication with a controller is lost, the terminal will continue to communicate with the other system. The terminal will try to connect to the disconnected system every tenth second, which can affect communication with the operable controller. The interval can be changed by using a command. See the section *Commands* in the chapter Programming with the programmaing tool.

# Examples of configurations where dual drivers are used in the terminal

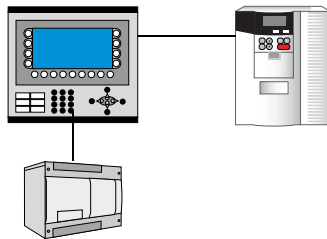

Terminal communicating with one controller and one frequency converter.

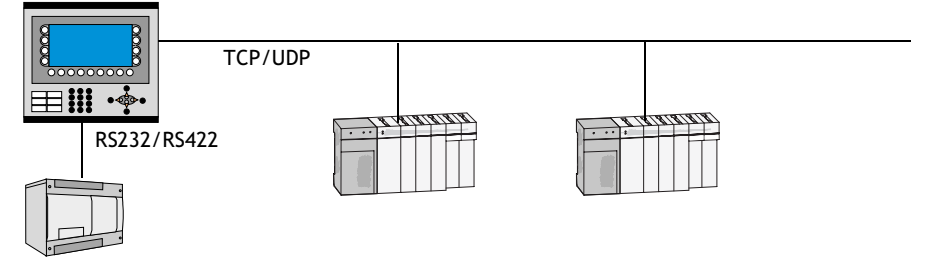

Terminal communicating in series with one controller via Ethernet with controller of other make.

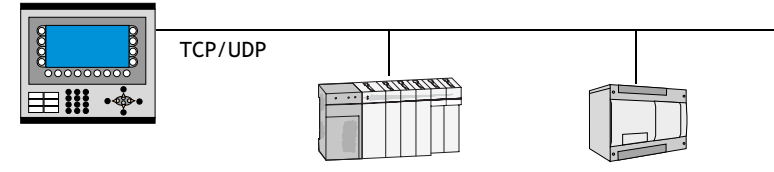

Terminal communicating with two different makes of controller via Ethernet.

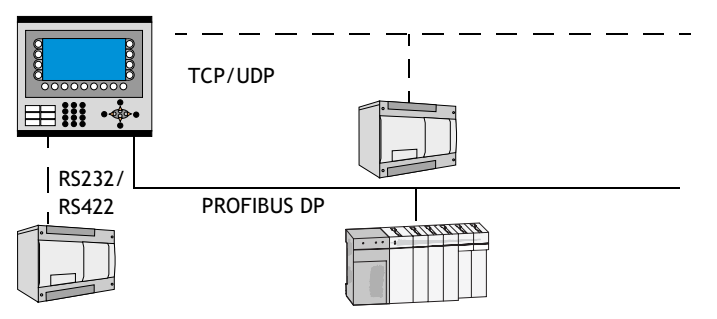

Terminal communicating with one make of controller in series or via Ethernet and with another make of controller via PROFIBUS DP.

## 19.2 Data exchange between controllers

When two controllers are connected to one and the same terminal (dual drivers are used in the terminal) it is possible to exchange data (analog and digital signals) between the controllers. Likewise, two controllers can each be connected to a terminal and still exchange data when the terminals are connected in a BDTP network. For addressing, see the section *BDTP (Beijer Data Transport Protocol)*. The signals do not have to be of the same type in the two controllers. The exchange of data takes place in a virtual data channel, which goes between controller 1 and 2. You can define eight different data channels. The transfer of data can take place at intervals or during events. The conditions for how the transfer is made and which interval of signals are to be transferred for each data channel are specified under **Functions/Data exchange**.

| Controller data exchange                                 | ×            |
|----------------------------------------------------------|--------------|
| Area                                                     | Mada         |
| Start 1/0 1: 1/0 • 1                                     | C Digital    |
|                                                          | Analog       |
| Start I/O 2: 1/0 💌                                       | Size         |
|                                                          | 1            |
| Flow <u>1</u> => 2                                       |              |
| Trigg signal: 1/0                                        | Update       |
| Interval (s): 0                                          | Add          |
| Flow <u>2</u> => 1                                       | Delete       |
| Trigg signal:                                            | Delete       |
| Interval (s): 0                                          | Exit         |
| Mode Area 1 Area 2 Size Trigger 1=>2 Interval Trigger 2= | =>1 Interval |
|                                                          |              |
|                                                          |              |
|                                                          |              |
|                                                          |              |
|                                                          |              |
|                                                          |              |

| Parameter | Description                                                                                                    |
|-----------|----------------------------------------------------------------------------------------------------|
| Area      | <ul> <li>Start I/O 1 - Start address for the data channel for controller 1. (The subsequent fields are used to specify an index register and signal format.) See the chapters <i>Index addressing</i> and <i>Signal format</i>.)</li> <li>Start I/O 2 - Start address for the data channel for controller 2. (The subsequent fields are used to specify an index register and signal format.) See the chapters <i>Index addressing</i> and <i>Signal format</i>.)</li> </ul> |

| Parameter   | Description                                                                                                    |
|-------------|----------------------------------------------------------------------------------------------------|
| Mode        | Specify if the signals for the data channel are digital or analog.                                                                                                    |
| Size        | Specify the number of signals to be transferred (start address + sub-<br>sequent) in the data channel. Max number of signals for a data<br>channel is 255.                                                                                                    |
| Flow 1 => 2 | <ul> <li>Trigg signal - A digital signal which controls the data transfer from controller 1 to controller 2 for the data channel. The signal status has the following implications:</li> <li>0 - Inactive.</li> <li>1 - Transfer - The terminal resets the signal when the transfer is completed.</li> <li>Interval - Specifies the time in seconds between cyclical transfers of data channels. The interval parameter should be zero if it is not used. If the value is greater than 0 the parameter has a higher priority than the Trigger signal, and therefore a trigger signal cannot trigger transfers. The maximum number of seconds is 65,535.</li> </ul> |
| Flow 2 => 1 | <ul> <li>Trigg signal - A digital signal which controls the data transfer from controller 2 to controller 1 for the data channel. The signal status has the following implications:</li> <li>0 - Inactive.</li> <li>1 - Transfer.</li> <li>Interval - Specifies the time in seconds between cyclical transfers of data channels. The interval parameter should be zero if it is not used. If the value is greater than 0 the parameter has a higher priority than the Trigger signal, and therefore a trigger signal cannot trigger transfers. The maximum number of seconds is 65,535.</li> </ul>                                                                 |

Click Add when the settings for a data channel have been defined.

#### Note:

The function Data exchange functions like any other function in the terminal and therefore gives the same priority as other functions. Example: If the terminal is occupied (occupied with performing other functions) and a request for Data exchange is made, this will affect the transfer time and the exchange of data between the controllers will take longer than usual.

## 19.3 Transparent mode

In Transparent mode a communication port (programming/printer port) on the terminal which is not connected to the controller can be used to connect additional units working in parallel with the controller. These units can be terminals or a PC with programming tools for the controller or a master operator system.

For information on whether Transparent mode will function together with the connected controller, refer to the respective driver manual.

### Connection of PC or other computer system

A PC with a programming tool or another computer system is connected directly to a communication port on the terminal, in this case the programming/printer port.

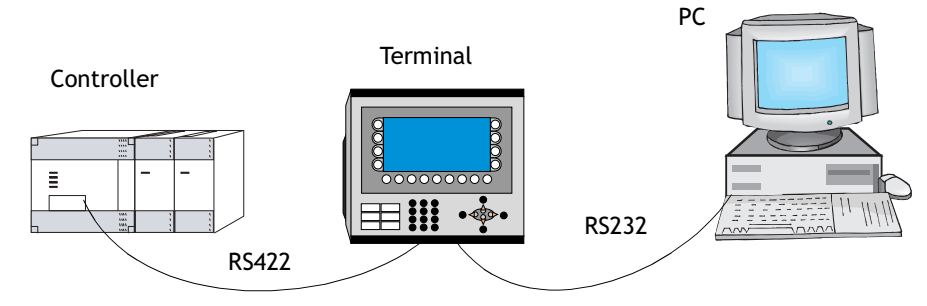

Terminal connected to the programming/printer port.

#### Settings in the terminal and PC

The following settings must be made in the terminal and PC for Transparent mode to function:

In the terminal project in the programming tool the communication settings are made under **Setup/Peripherals**. Drag the unit **Transparent mode** to the required communication port (to the port where the PC is to be connected to the terminal). Click with the right mouse button on the unit to set Transparent mode (if this is supported by the driver, see the manual for the driver). The settings for the port where the PC is connected must correspond with the settings in the program in the PC (the programming tool for the controller).

| Setup Transparent Mode                      |                       |
|---------------------------------------------|-----------------------|
| IP Settings<br>Port number: 6004            | ○ UDP<br>⊙ ICP        |
| Controller systems<br>© Controller <u>1</u> | C Controller 2        |
| Mode<br>• Transparent<br>Timeout (s):       | C <u>P</u> assthrough |
| ОК                                          | Cancel                |

| Parameter               | Description                                                                                                    |
|-------------------------|----------------------------------------------------------------------------------------------------|
| IP Settings             | Only used for communication in Transparent/Passthrough mode via<br>Ethernet. The Transparent mode unit must then be connected to a<br>TCP/IP connection.<br>Port number 6004, does not normally need to be changed. The<br>required protocol, TCP or UDP, is also selected here.                  |
| Controller sys-<br>tems | Only used for communication in Transparent/Passthrough mode via<br>Ethernet. The Transparent mode unit must then be connected to a<br>TCP/IP connection. Select if Transparent/Passthrough mode is to be<br>connected to Controller 1 or Controller 2.                                            |
| Mode                    | Select communication status Transparent or Passthrough. See the section <i>Passthrough mode</i> for information on Passthrough mode. Timeout - Specify a time in seconds after which the terminal will return to RUN mode from the Passthrough mode if no Passthrough communication has occurred. |

### Connection of two terminals in Transparent mode

Additional terminals can be connected to the same controller with Transparent mode. We describe here how two terminals are connected. Additional terminals are connected in a similar way.

#### **Cable connections**

When two terminals are to be connected to one controller the first terminal is connected in accordance with the description in the installation manual. A cable is connected between the two terminals as shown in the following illustration. The cable is connected between the free port on the first terminal and the corresponding port on the second terminal. If the distance is more than 15 metres for RS232 communication, a signal amplifier must be used.

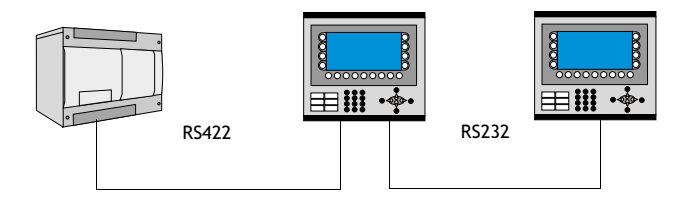

Cable between two terminals for RS232 communication

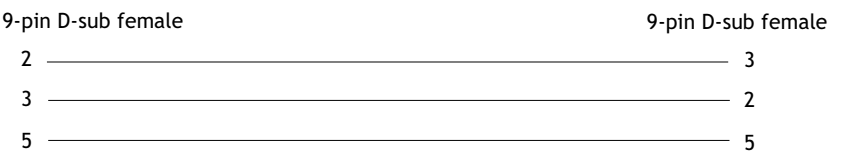

#### Cable between two terminals for RS422 communication

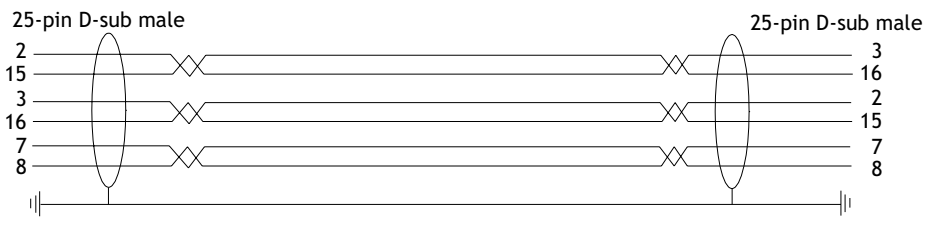

#### Settings in the first terminal

In the programming tool the communication settings are made under Setup/Peripherals. The settings for the port connected to the controller are set as normal. The settings for the port connected to the other terminal are optional.

#### Settings in the second terminal

In the programming tool the communication settings are made under Setup/Peripherals. The controller should be placed on the port used to connect the second terminal to the first terminal. The settings for this port should be the same as for the first terminal on the port where the second terminal is connected.

#### **Transfer speeds**

The transfer speed can vary between 600-57,600 baud. It is advisable to use the highest possible transfer speed between the terminals to achieve optimal performance. The communication speed decreases with the number of connected terminals according to the following table.

| Number of<br>terminals | Access time to controller |            |            |            |
|------------------------|---------------------------|------------|------------|------------|
|                        | Terminal 1                | Terminal 2 | Terminal 3 | Terminal 4 |
| 1                      | 100%                      | -          | -          | -          |
| 2                      | 50%                       | 50%        | -          | -          |
| 3                      | 50%                       | 25%        | 25%        | -          |
| 4                      | 50%                       | 25%        | 12,5%      | 12,5%      |

### Connection of three terminals in Transparent mode

A third terminal can be connected with a cable to Terminal 2 in the network as shown in the below diagram. The settings for the third terminal should be the same as the settings in the second terminal.

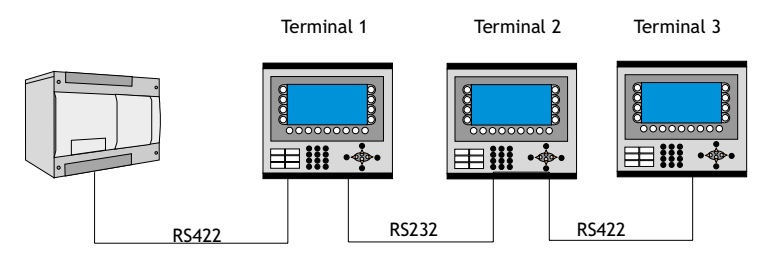

## 19.4 Passthrough mode

With the function Passthrough mode it becomes possible to set the terminal in a mode which enables communication between the programming tool for the connected controller on a PC and the controller to be established through the terminal. This is a joint function with the Transparent mode function and in similarity with Transparent mode only supports one controller. This means that Transparent or Passthrough mode can only be used on one of the terminal's communication ports. When Passthrough mode is activated and the PC communicates with the controller through the terminal, communication between the terminal and connected controller will stop. This is the difference between Passthrough and Transparent mode. A terminal where communication in Passthrough mode is in progress becomes locked for the operator, and only shows an empty display with the text Passthrough.

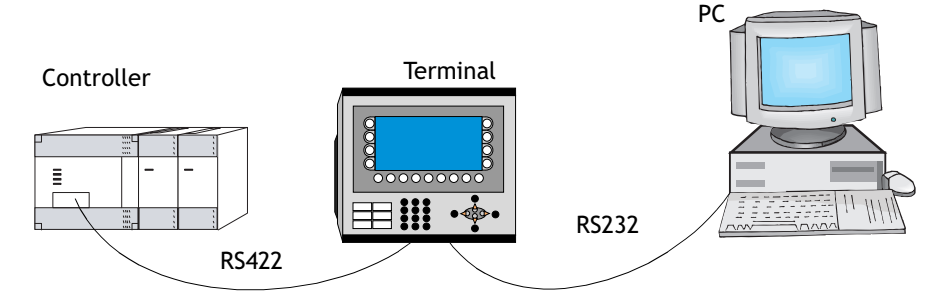

Terminal connected to the programming/printer port.

Passthrough mode for one of the connected controllers is activated and deactivated from the program HMI Tools Connect, which is available as an icon in the program group HMI Tools. See the manual for HMI Tools.

#### Note:

Passthrough mode with HMI ToolsConnect is NOT supported in E100, E150 and E200.

#### Settings in the terminal and PC

The following settings must be made in the terminal and PC for Passthrough mode to function:

In the terminal project in the programming tool the communication settings are made under **Setup/Peripherals**. Drag the unit Transparent mode to the required communication port (to the port from which the PC is to be connected to the terminal). Click on the unit with right mouse button to set Passthrough mode. The settings for the port where the PC is connected must correspond with the settings in the program in the PC (the programming tool for the controller).

| Setup Transparent Mode                | * 🛛 🛛             |
|---------------------------------------|-------------------|
| IP Settings<br>Port number: 6004      | C LIDP<br>© ICP   |
| Controller systems                    | C Controller 2    |
| Mode<br>C Iransparent<br>Timeout (s): | Passthrough     5 |
| ОК                                    | Cancel            |

| Parameter              | Description                                                                                                    |
|------------------------|----------------------------------------------------------------------------------------------------|
| IP Settings            | Only used for communication in Transparent/Passthrough mode via<br>Ethernet. The Transparent mode unit must then be connected to a<br>TCP/IP connection.<br>Port number 6004, does not normally need to be changed. The<br>required protocol, TCP or UDP, is also selected here.                                                    |
| Controller sys-<br>tem | Only used for communication in <b>Transparent/Passthrough</b> mode via Ethernet. The Transparent mode unit must then be connected to a TCP/IP connection. Select if <b>Transparent/Passthrough</b> mode is to be connected to <b>Controller 1</b> or <b>Controller 2</b> .                                                          |
| Mode                   | Select communication mode <b>Transparent</b> or <b>Passthrough</b> . See sec-<br>tion Passthrough mode for information on Passthrough mode. <b>Time-</b><br><b>out</b> - Specify a time in seconds after which the terminal will return<br>to RUN mode from the Passthrough mode if no Passthrough commu-<br>nication has occurred. |

Passthrough mode can be used both through serial and Ethernet communication.

# 19.5 The terminal as a communication interface (No protocol mode)

*No protocol mode* is used to connect different controller, or to connect external units such as barcode scanners or weighing instruments to the controller. The controller controls what is to be sent to the communication port. Data entering the communication port is entered directly in the controller register. Communication takes place with the transfer of the data register area according to the following control block.

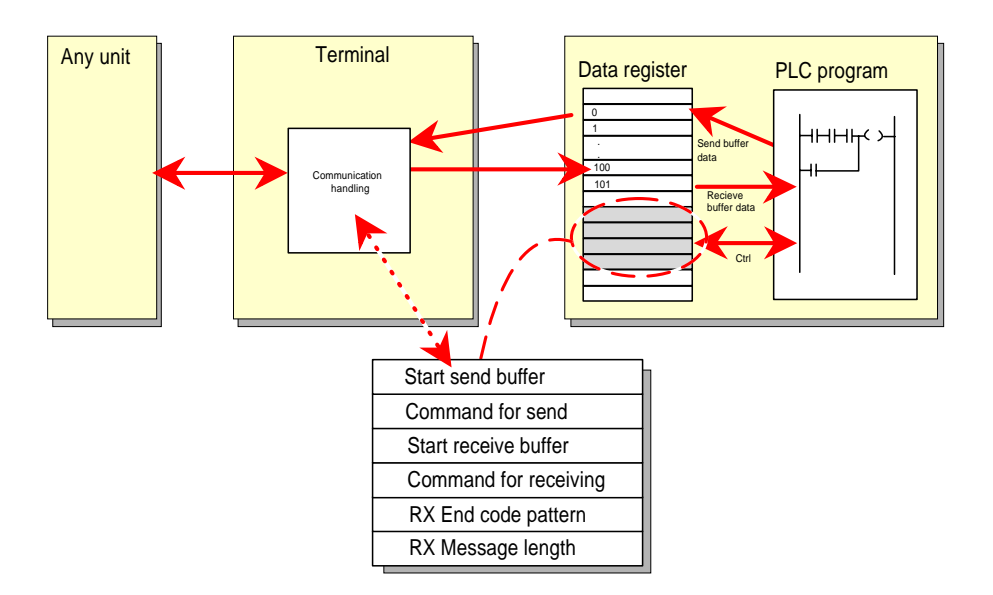

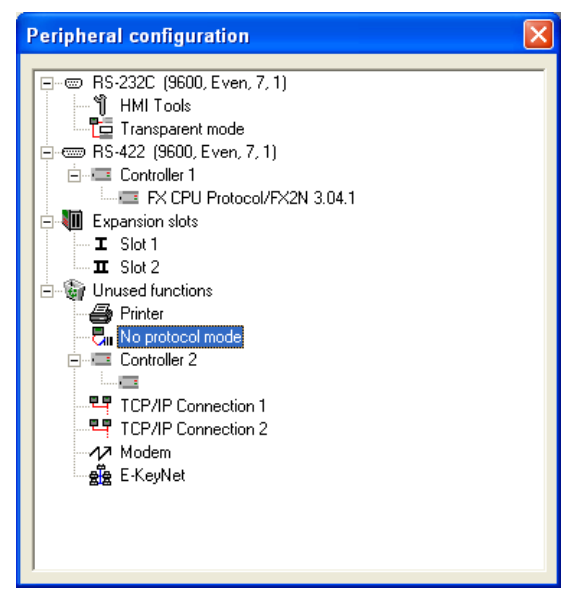

Right-click No Protocol Mode under Setup/Peripherals and choose Properties.

| No protocol mode             |           |
|------------------------------|-----------|
| No prot. c <u>t</u> rl. reg: | 1/0       |
| No protocol on signal:       | 1/0       |
|                              | JK Cancel |

| Register   | Description                                                                                                    |
|------------|----------------------------------------------------------------------------------------------------|
| Ctrl reg 0 | Start register for the transmission data buffer. The first register in the buffer area contains the total number of bytes to be sent. The following registers contain the data to be sent. The maximum buffer size is 127 registers = 254 bytes. |
| Ctrl reg 1 | <i>Command register for transmission.</i> Set to 1 by the controller when transmission is requested. Set to 0 by the terminal when transmission is completed.                                                                                    |
| Ctrl reg 2 | Start register for the reception data buffer. The first register in the bufferarea contains the total number of bytes received. The following registers contain the received data. The maximum buffer size is 127 registers = 254 bytes.         |

| Register   | Description                                                                                                    |
|------------|----------------------------------------------------------------------------------------------------|
| Ctrl reg 3 | <ul> <li>Command register for reception.</li> <li>Set to 0 by the controller when it is ready to receive.</li> <li>Set to 1 by the terminal when the message is available.</li> <li>Set to -1 (FFFF) on error message (e.g. too short).</li> <li>Set to 2 by the controller when clearing of the port buffer is required.</li> <li>Set to 3 by the terminal when clearing of the port buffer is completed.</li> <li>The port buffer is automatically cleared on start up and when switching between Transparent mode and No protocol mode, i.e. the register receives the value 3.</li> </ul> |
| Ctrl reg 4 | End code (1 or 2 bytes) on the received message.                                                                                                    |
| Ctrl reg 5 | Length of the received message. If 0, the end code is used.                                                                                                    |

Under **Setup/Peripherals** you drag the unit No protocol mode to the communication port you want to use. Click on the right mouse button to define which register is to be the first control register in the transfer area. This and the five following registers are used as control registers.

The controller can switch between No protocol mode and Transparent/printer mode while operating. Specify a digital signal in the dialog box for the parameter No protocol signal.

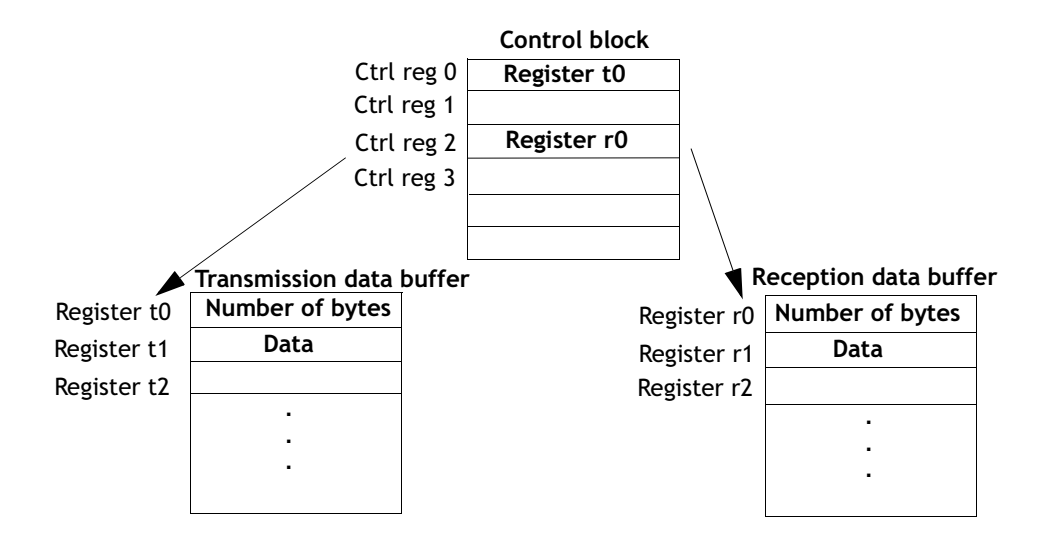

#### Example of using the No Protocol mode

The following example describes the use of the No Protocol mode for a weighing system. The diagram below shows a three-stage block diagram for the communication.

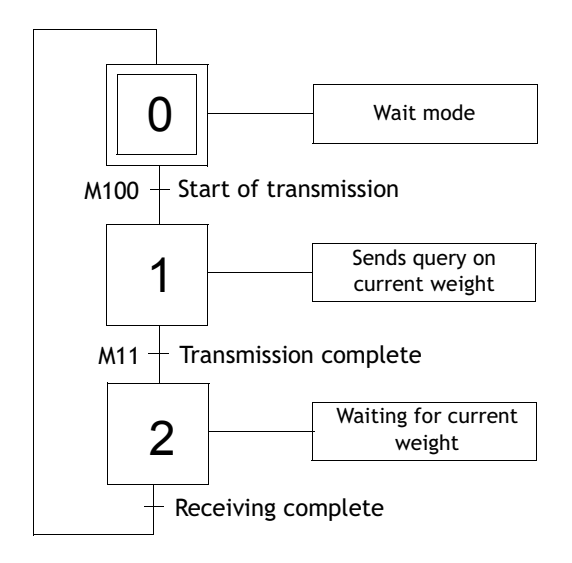

The terminal functions as a master system for the weighing system, i.e. it continuously asks for the current weight. The protocol appears as follows.

Terminal

```
|STX|?|CR|LF|
```

Weighing system

STX Weight in kg CR LF

The example is from the programming tool MELSEC MEDOC for the Mitsubishi Electrics PLC system. The program in the PLC system appears as follows:

```
REQUIREMENT
****************
DO-D5 contains the command registers.
D10 is the first register in the send buffer.
D20 is the first register in the receive buffer.
TNTTTATE
*
*******
Initiation of question to the Weighing-machine
STX ? CR LF .
Note the order of the commands in D11 and D12.
\begin{array}{l} D11 = |?|STX| = H3F02 \\ D12 = |LF|CR| = H0A0D \end{array}
                                              Ρ
  M8002
                                                  н
                                             [MOV 3F02 D11
0
 Η⊢
                                                           ŀ
  İNİT
                                                       SEND
                                                       REG 1
  PULSE
                                              Ρ
                                                  н
                                             [MOV AOD]
                                                       D12
                                                           ]-
                                                       SEND
                                                       REG 2
```
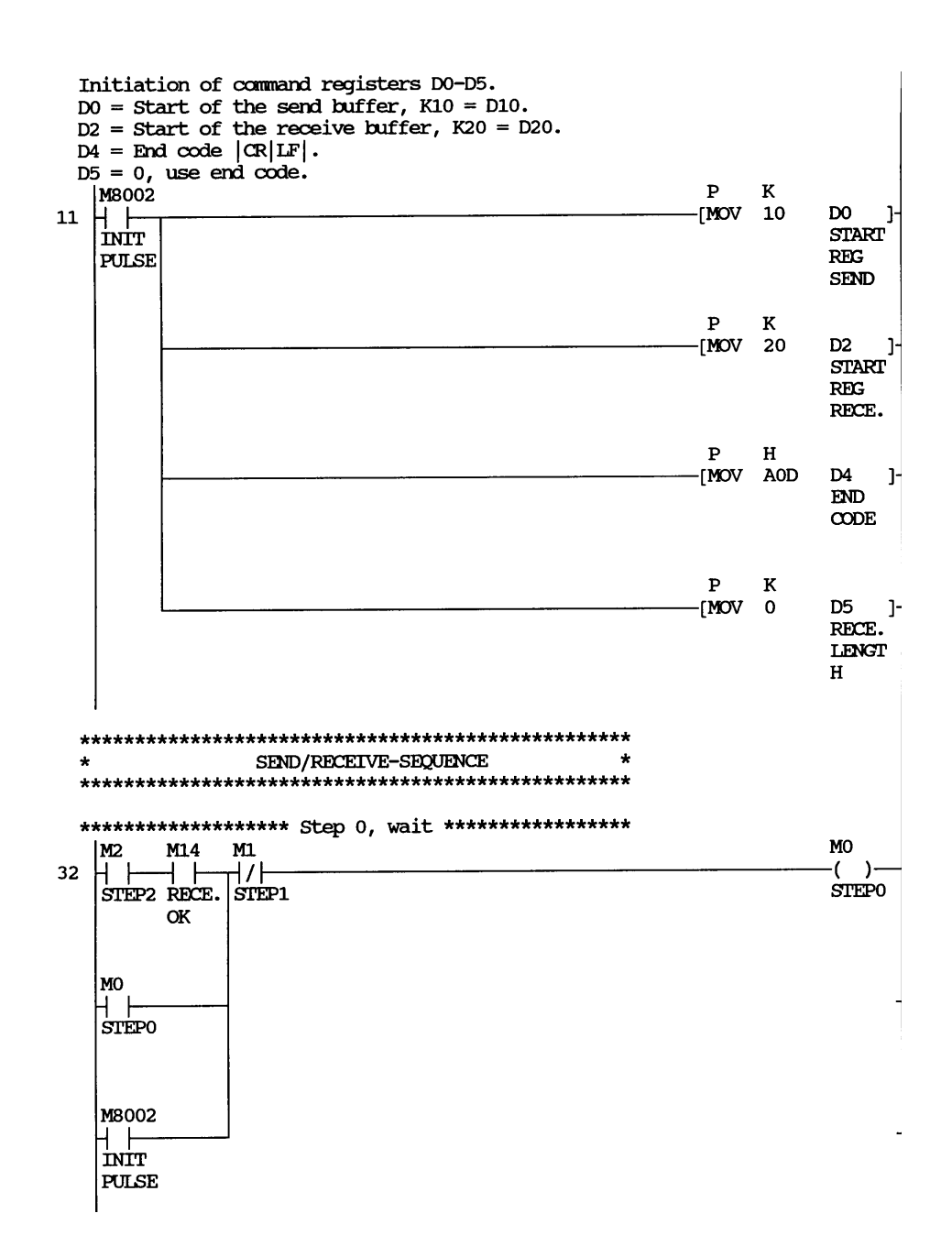

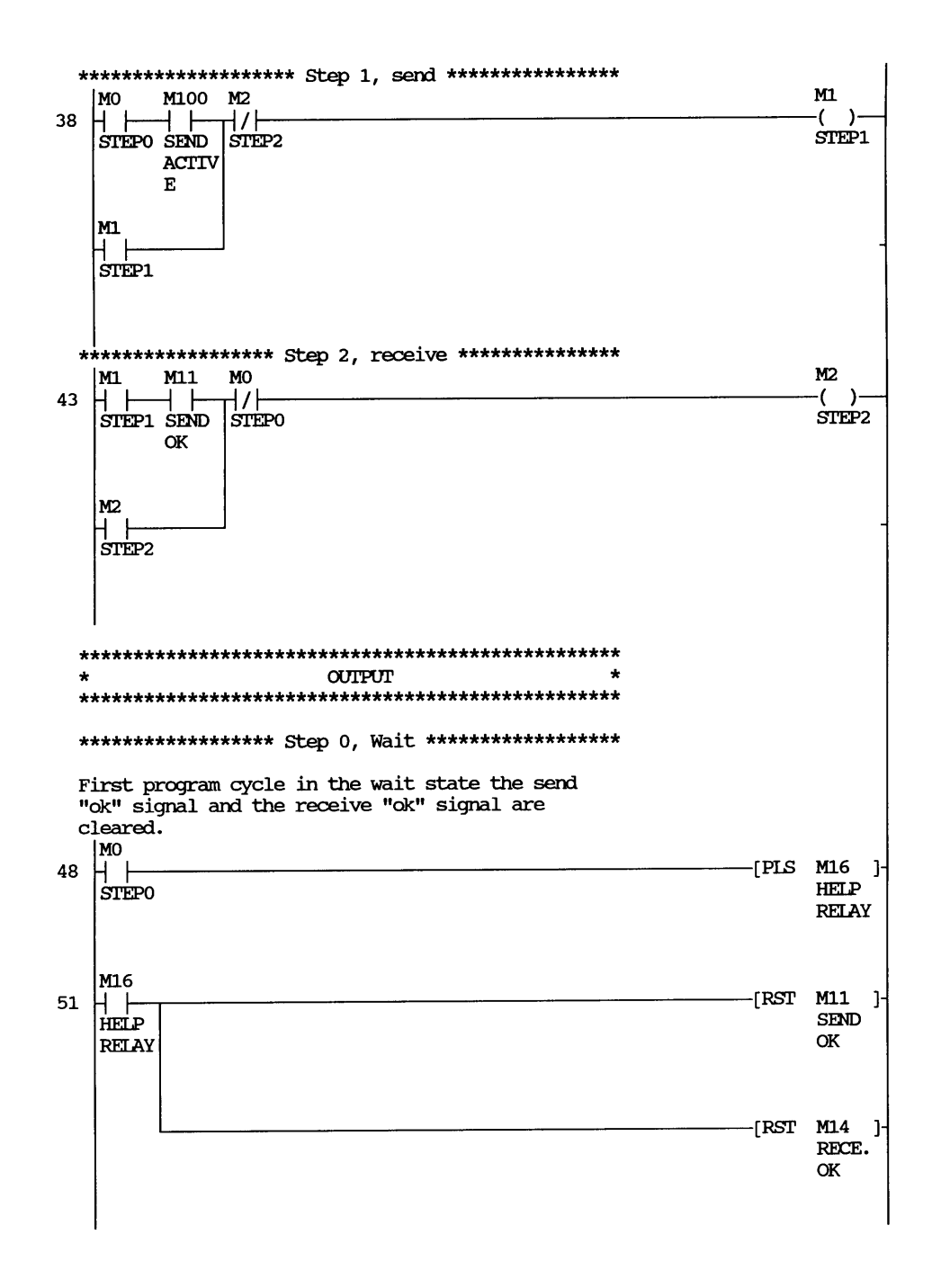

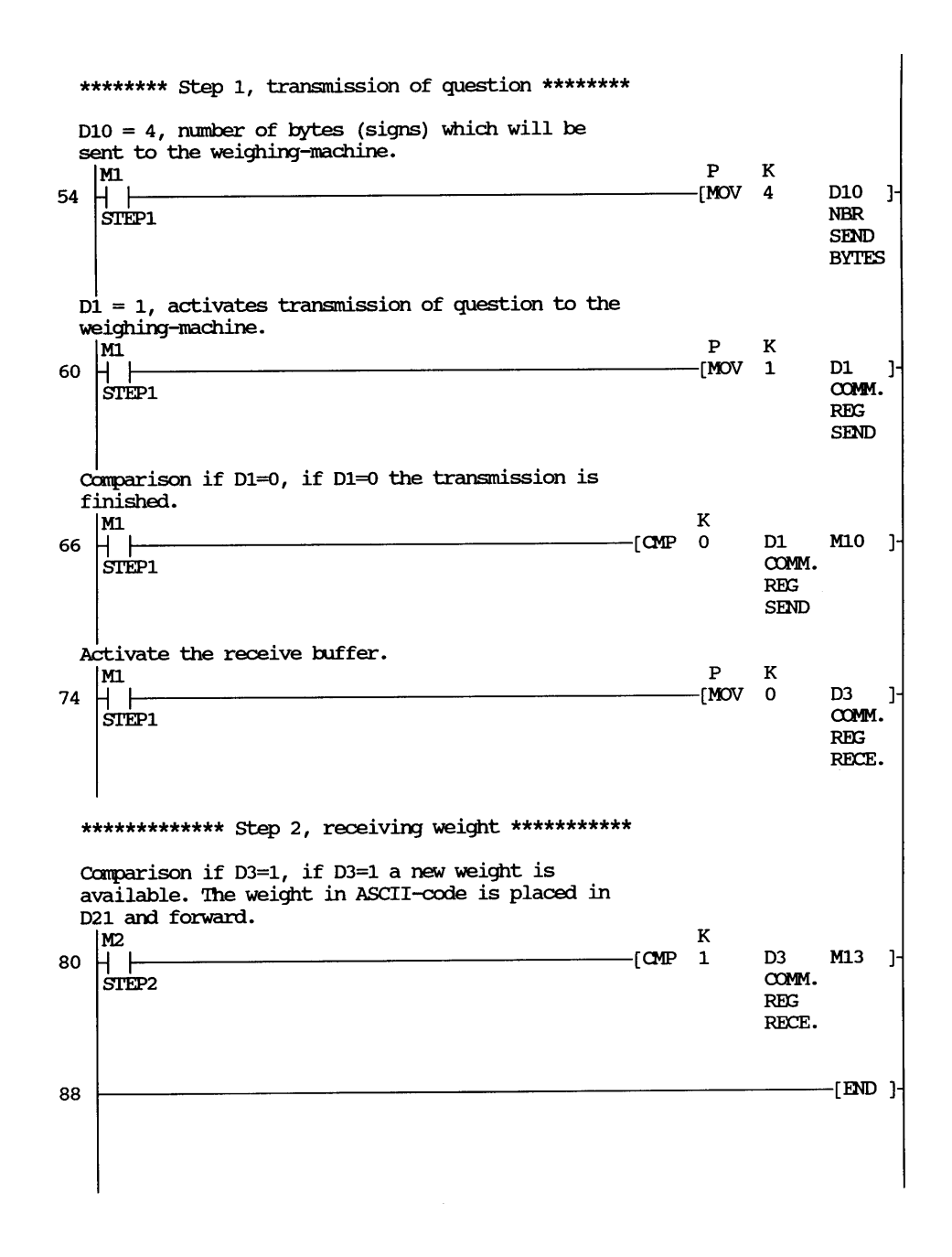

# **19.6** Modem connection

A modem can be used to create a call-up connection to a PC. The settings for the connection are made under **Setup/Peripherals**. Right-click **Modem** to display the dialog box.

| Modem Settin               | g                 |                 |
|----------------------------|-------------------|-----------------|
| <u>C</u> ontrol block reg: | 1/0               |                 |
| <u>I</u> nit:              | AT &f &K0 E0 Q0 V | V1              |
| <u>T</u> imeout (s):       | 30                |                 |
| Phone No                   |                   | Dial mode       |
| <u>1</u> :                 |                   | C <u>P</u> ulse |
| <u>2</u> :                 |                   | Tone            |
| <u>3</u> :                 |                   |                 |
| <u>4</u> :                 |                   |                 |
| <u>5</u> :                 |                   |                 |
| <u>6</u> :                 |                   |                 |
| <u>Z</u> :                 |                   |                 |
| <u>8</u> :                 |                   |                 |
| <u>9</u> :                 |                   |                 |
| 1 <u>0</u> :               |                   | Lancel          |
|                            |                   |                 |

## Control block reg:

The communication is established with three control registers in a control block. The first register in the control block is defined in the **Control block reg** in the dialog. The function of the control registers is described in the following table.

| Register   |                          | Description                                      |
|------------|--------------------------|--------------------------------------------------|
| Ctrl reg 0 | Contains commands d      | escribing how the controller is to call up and   |
|            | establish communication. |                                                  |
|            | 0 Wait for com           | imand.                                           |
|            | 1-10 Call up with        | the phone number entered in the field Phone      |
|            | No 1-10. Ma              | kimum of 40 characters.                          |
|            | 11 Call up with          | a phone number stored in the controller.         |
|            | This number              | is stored as an ASCII string, which begins in    |
|            | the third co             | ntrol register and the following registers.      |
|            | The string ca            | an contain a maximum of 40 characters, i.e.      |
|            | 20 registers.            | It is not necessary to use all the registers.    |
|            | The last reg             | ster read must contain the ASCII code 0.         |
|            | IUT-TTU An Initiation    | string is sent to the modern. Enter Hayes        |
|            | modern com               | mand commands in the field Phone No 1-10.        |
|            | Command IC               | string stored in the controller is cont          |
|            | to the mode              | m. Enter Haves modern commands beginning         |
|            | in the third             | control register. See command 11 for details     |
|            | 255 Hang up con          | mand                                             |
| Ctrl rog 1 | The second control re    | gistor is used as a status register. It contains |
| Curregi    | the results of the mod   | em commands. The status register can contain     |
|            | the following.           | en commands. The status register can contain     |
|            | Status codes             |                                                  |
|            | Command ex               | ecuted successfully.                             |
|            | 1 Dialling in p          | ogress.                                          |
|            | 2 Modem has e            | established connection.                          |
|            | 3 Modem dete             | cted a ring signal.                              |
|            | Error codes              |                                                  |
|            | 101 No connection        | on.                                              |
|            | 102 Modem dete           | cted lost carrier.                               |
|            | 103 Unspecified          | error from modem.                                |
|            | 104 Modem gets           | no dial tone.                                    |
|            | Busy when d              | ialling.                                         |
|            | 106 No answer w          | nen dialling.                                    |
|            | 107 No reply from        | n modem.                                         |
|            | 255 Unknown eri          | UI/SLALUS.                                       |
| Ctrl reg 2 | The terminal can call    | up with a phone number stored in the control-    |
|            | er. This number is sto   | red as an ASCII string, which begins in the      |
|            | inira control register   | and the following registers. The string can      |
|            | contain a maximum o      | 40 characters, i.e. 20 registers. It is not nec- |
|            | essary to use all the r  | egisters. The last register read must contain    |
|            |                          |                                                  |

## Init:

Modem initiation string

## Timeout

The number of seconds before the line is disconnected when idle. The default value is 30 seconds. Times between 5 and 600 seconds can be given.

## Dial mode:

Choose between pulse and tone.

## Phone numbers 1-10:

Complete phone number for call up

# 20 Network communication

Not applicable for E50, E100, E150 and E200.

This chapter describes how operator terminals communicate in a network. The network communication takes place through TCP/IP (Transport Control Protocol/ Internet Protocol). TCP/IP is a standardized set of protocols which enable sharing with other systems and units. The operator terminals can be connected in a network in many different ways, through Ethernet or serially. The expansion card IFC ETTP or IFC ETCX must be used in all terminals if Ethernet is used. IFC ETTP is used to connect terminals with twisted pair cable, and IFC ETCX is used for connection with coaxial cable. A HUB is required if twisted pair cable is used. For further information on TCP/IP, we refer to the RFCs published on the Internet. You will find them at: http://ftp.sunet.se/pub/internet-documents/rfc.

Information and explanations of concepts and expressions used can be found at the Internet address http://www.whatis.com.

The terminal network is a client/server network. Only clients have access to data in the network. Servers only supply data to clients. A terminal can be both a client and server at the same time in order to both supply data and have access to data from other terminals. Up to 20 different clients can have access to data from the same server. A client can have access to data from up to 16 different servers.

All terminals must have an IP address. IP addresses from 192.168.0.0 to 192.168.254.254 are recommended for internal networks.

It is possible to use standardized Internet tools, such as web browser, e-mail server and FTP client, with the terminal. You can build a web page in a PC and download it to the terminal. The web page can contain real-time data from the controller or the terminal. Through Internet and a web browser you can then change values, set signals and acknowledge alarms etc. through script.

The terminal can also send e-mail for special events such as alarm and status reports. In most cases there are special start up documents for the different network services and functions, which can be downloaded from our web site, www.e-terminals.com.

# 20.1 Examples of possible networks

## Example 1

This Ethernet network is designed for one controller with several terminals.

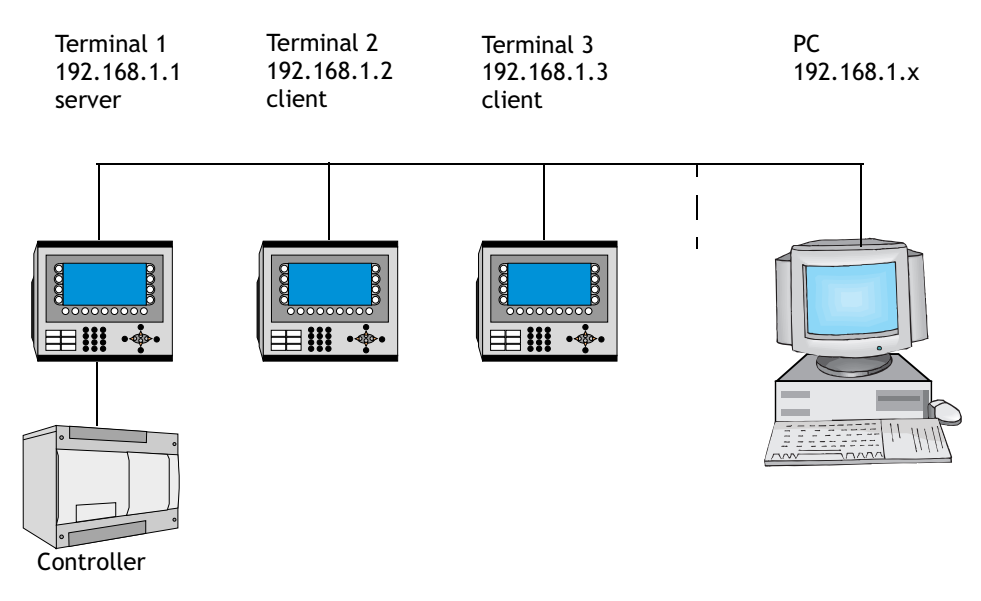

## Terminal 1 (192.168.1.1)

Terminal 1 must be a server. Clients have access to the controller through the server.

| TCP/IP Network Connection * |               |  |
|-----------------------------|---------------|--|
| Connection name             | Terminal 1    |  |
| Host configuration          | Manual        |  |
| _ TCP/IP Settings-          |               |  |
| IP Address                  | 192.168.1.1   |  |
| Subnet mask                 | 255.255.255.0 |  |
| Gateway                     | 0.0.0.0       |  |
| Primary DNS                 | 0.0.0.0       |  |
| Secondary DNS               | 0.0.0.0       |  |
|                             |               |  |
| OK Cancel                   |               |  |
|                             |               |  |

Setup/Network/TCP/IP Connections

| Setup BDTP                                    | Server service | ×   |
|-----------------------------------------------|----------------|-----|
| Server <u>p</u> ort:<br><u>M</u> ax Clients : | 6002           |     |
| <u>D</u> ata register:                        |                | 1/0 |
| 🔽 Clock serve                                 | OK Cancel      |     |

Setup/Network/Services Select BDTP server and click Edit...

### Terminal 2 (192.168.1.2)

Terminal 2 must be a client. A client has access to the controller connected to the server.

| TCP/IP Network Connection * |               |  |
|-----------------------------|---------------|--|
| Connection name             | Terminal 2    |  |
| Host configuration          | Manual        |  |
| TCP/IP Settings             |               |  |
| IP Address                  | 192.168.1.2   |  |
| Subnet mask                 | 255.255.255.0 |  |
| Gateway                     | 0.0.0.0       |  |
| Primary DNS                 | 0.0.0.0       |  |
| Secondary DNS               | 0.0.0.0       |  |
|                             |               |  |
| Cancel                      |               |  |

Setup/Network/TCP/IP Connections

| Setup BDTP Client                                          | service           |        |  |
|------------------------------------------------------------|-------------------|--------|--|
| General setup<br>BDTP Server port:<br>Default BDTP Server: | 6002<br>None      |        |  |
| <u>D</u> ata register:                                     | <br>              | 1/0    |  |
| <u>C</u> ontrol block:                                     |                   | 1/0    |  |
| Synchronize clock with server: 1                           |                   |        |  |
| BDTP Server connection<br>BDTP Server Address              | ns<br>192.168.1.1 |        |  |
| Index BDTP Server                                          |                   | Update |  |
| 1 192.168.1.1                                              |                   | ]<br>  |  |
|                                                            |                   |        |  |
| 04                                                         | . Cancel          |        |  |

Setup/Network/Services Select BDTP client and click Edit...

## Terminal 3 (192.168.1.3)

Terminal 3 must be a client. A client has access to the controller connected to the server.

| TCP/IP Network Connection *                                                                                                    | Setup BDTP Client service                                                                                                    |
|----------------------------------------------------------------------------------------------------|----------------------------------------------------------------------------------------------------|
| TCP/IP Network Connection *       Image: Connection and Connection and Conneconnection and Connection and Connection and Connection | Setup BDTP Client service         General setup         BDTP Server port:         6002         Default BDTP Server:         None         Data register:         Image: Control block:         Image: Control block:         Image: Synchronize clock with server:         BDTP Server connections         BDTP Server Address         192.168.1.1 |
| Setup/Network/TCP/IP Connections                                                                                                    | Index     BDTP Server     Update       1     192.168.1.1                                                                                                    |

Setup/Network/Services Select BDTP client and click Edit...

A PC can be connected to transfer projects to the terminals. The PC can be connected either through an Ethernet card, or to one of the serial ports on one of the terminals with CAB5 or CAB6. An Ethernet card is recommended.

## Example 2

This Ethernet network is designed for several controllers and terminals in a network. The controllers in this example use different drivers, driver X and driver Y.

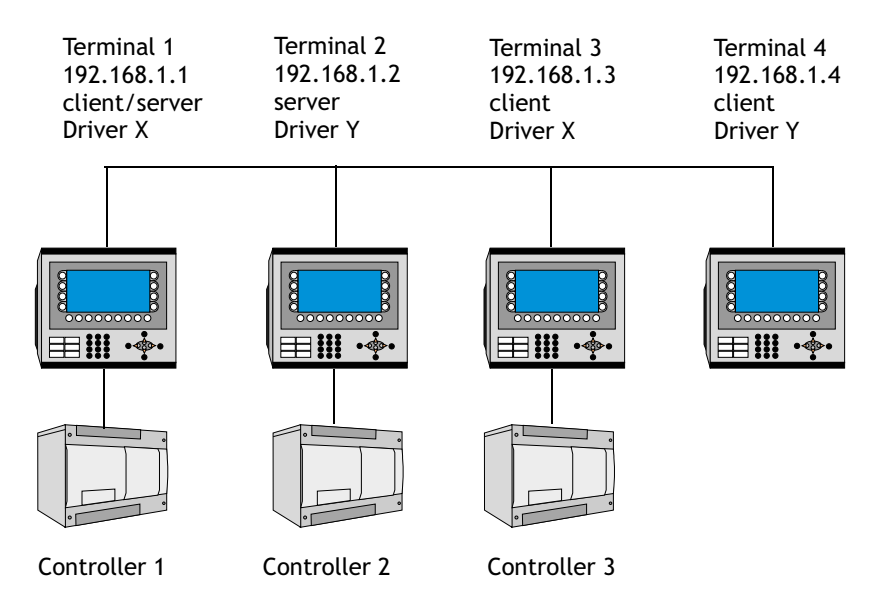

## Terminal 1 (192.168.1.1)

Terminal 1 is a client with driver X and therefore has access to data from all servers with the same driver. It also has access to its local controller 1. The results only become accessible to controller 1. It does not have access to controller 2 in view of the different driver, and neither does it have access to controller 3 since terminal 3 is only a client.

## Terminal 2 (192.168.1.2)

Terminal 2 is not a client and therefore does not have access to other stations in the network. It has access to its local controller 2.

## Terminal 3 (192.168.1.3)

Terminal 3 is a client with driver X and Y, and therefore has access to data from all servers. It also has access to its local controller 3. The results become available to controllers 1, 2 and 3. It does not have access to controller 2 in view of the different drivers.

## Terminal 4 (192.168.1.4)

Terminal 4 is a client with driver Y and therefore has access to data from all servers. The result is access to only controller 2. It does not have access to controller 1 in view of the different drivers, and does not have access to controller 3 since terminal 3 is only a client.

Data can be exchanged between the controllers by using control registers. See the sections *BDTP Client* and *BDTP Server*.

The function for data exchange are also used for data exchange between two controllers as described in the section *Data exchange between controllers* in the previous chapter.

## Example 3

This Ethernet network is a normal configuration where a PC is included. The PC has access to all terminals in the network to transfer projects. The PC can be connected either through an Ethernet card, or to one of the serial ports on one of the terminals with CAB5 or CAB6. An Ethernet card is recommended. The example assumes that the same drivers are used.

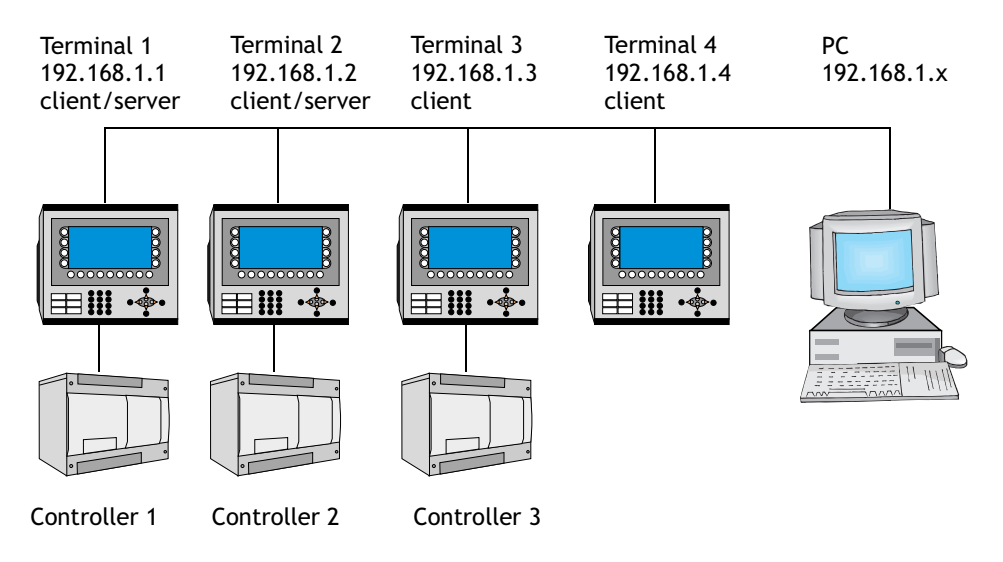

### Terminal 1 (192.168.1.1)

Terminal 1 is a client and therefore has access to data from all servers. It also has access to its local controller 1. The result is access to controller 1 and 2.

### Terminal 2 (192.168.1.2)

Terminal 2 is a client and therefore has access to data from all servers. It also has access to its local controller 2. The result is access to controller 1 and 2.

#### Terminal 3 (192.168.1.3)

Terminal 3 is a client and therefore has access to data from all servers. It also has access to its local controller 3. The result is access to controller 1, 2 and 3.

### Terminal 4 (192.168.1.4)

Terminal 4 is a client and therefore has access to data from all servers. The result is access to controller 1 and 2.

With the function for data exchange, data can be exchanged between two controllers as described in the section *Data exchange between controllers* in the previous chapter.

#### Note:

When a project is transferred to a terminal this station will stop immediately. If the terminal is a server, all clients who request data from this server will receive an error message.

## Example 4

When only two terminals are used a connection can be established through serial communication. One of the built-in serial ports is then used to connect to the other terminal. No Ethernet cards are required.

One or two controllers can be used in this "network". Both controllers in the network use the same driver and both terminals have access to both controller 1 and 2.

| Terminal 1    | Terminal 2    |
|---------------|---------------|
| 192.168.1.1   | 192.168.1.2   |
| client/server | client/server |

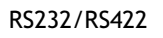

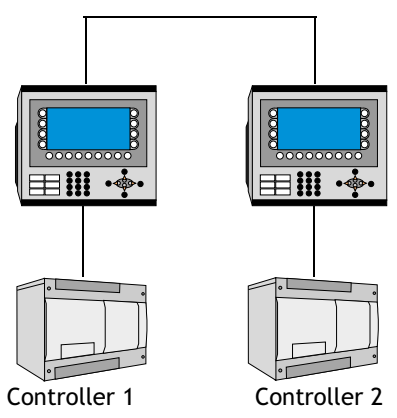

#### Terminal 1 (192.168.1.1)

Terminal 1 is a client and therefore has access to data from the other server. It also has access to its local controller 1. The terminal is also a server for terminal 2. The result is access to controller 1 and 2.

| Serial TCP/IP Connection *                                                                                                    | X                                                                                                    |
|----------------------------------------------------------------------------------------------------|----------------------------------------------------------------------------------------------------|
| Connection name Terminal 1 C Client M<br>Serial protocol PPP C Server C Both                                                                                                    | odem<br>CP/IP                                                                                                    |
| Lugername     □     Username     Edit       Password     ☑     Connect at boot       Connect signal     1/0       Connected reg     1/0                                                                                                    | it <u>s</u> cript                                                                                                    |
| PPP - Login verification method C None PAP C CHAP OK Cancel                                                                                                    | vanced Setup/Network/<br>TCP/IP Connections                                                                                                    |
| Setup BDTP Client service                                                                                                    | Setup BDTP Server service                                                                                                    |
| General setup         BDTP Server port:       6002         Default BDTP Server:       None         Data register:       1/0         Control block:       1/0         © Synchronize clock with server:       1         BDTP Server connections:       BDTP Server Address         192.168.1.2       Update         1       192.168.1.2         Delete       Delete | Server port: 6002<br>Max Clients : 8<br>Data register: 1/0<br>Clock server<br>OK Cancel<br>Setup/Network/Services<br>Select BDTP server and click Edit<br>TCP/IP Settings<br>Host configuration Manual<br>TCP/IP Settings<br>IP Address 192.168.1.1<br>Subnet mask 255.255.0<br>Gateway 0.0.0<br>Primary DNS 0.0.0 |
| OK Cancel                                                                                                    | Secondary UNS JUUUU                                                                                                    |
| Select BDTP client and click Edit                                                                                                    | Cancel                                                                                                    |

Setup/Network/TCP/IP Connections Click on the button TCP/IP...

### Terminal 2 (192.168.1.2)

Terminal 2 is a client and therefore has access to data from the other server. It also has access to its local controller 2. The terminal is also a server for terminal 1. The result is access to controller 1 and 2.

| Serial TCP/IP Connection *                                                                                                    |                                                                                                    |                                                                                           |
|----------------------------------------------------------------------------------------------------|----------------------------------------------------------------------------------------------------|-------------------------------------------------------------------------------------------|
| Connection name Terminal 2 Client<br>Serial grotocol PPP S Serier<br>Logon                                                                                 | <u>M</u> odem<br>ICP/IP                                                                                             |                                                                                           |
| Username I Use logon script                                                                                                    | Edit <u>s</u> cript                                                                                                 |                                                                                           |
| Connected reg     I/U       PPP - Login verification method       C None       Image: PAP       Image: C CHAP       Image: OK       Image: C Chap          | A <u>d</u> vanced                                                                                                   | Setup/Network/<br>TCP/IP Connections                                                      |
| Setup BDTP Client service                                                                                                    | Setup BDTP                                                                                                    | Server service                                                                            |
| General setup<br>BDTP Server port: 6002<br>Default BDTP Server: None ▼<br>Data register: 1/0<br>Control block: 1/0<br>✓ Synchronize clock with server: 1 ▼ | Server <u>p</u> ort:<br>Max Clients :<br>Data register:<br>M Clock serv                                             | 6002<br>8<br>//O<br>//O<br>//O                                                            |
| BDTP Server connections                                                                                                    | Setup/Netw<br>Select BDTP                                                                                           | vork/Services<br>9 server and click Edit                                                  |
| BDTP Server Address 192.168.1.1                                                                                                    | TCP/IP Setti<br>Host configura<br>TCP/IP Sett<br>IP Address<br>Subnet mask<br>Gateway<br>Primary DNS<br>Secondary D | ings * X<br>ation Manual •<br>ings 192.168.1.2<br>k 255.255.255.0<br>0.0.0.0<br>bNS 0.0.0 |
| Select BUTP client and click Edit                                                                                                    |                                                                                                    | OK Cancel                                                                                 |

Setup/Network/TCP/IP Connections Click on the button TCP/IP...

# 20.2 Network communication through Ethernet

To connect the terminals to the TCP/IP network through Ethernet they must be provided with one of the IFC ETTP or IFC ETCX expansion cards. IFC ETTP is used for connection with twisted pair cable and IFC ETCX for connection with coaxial cable.

## How to make a connection

Install IFC ETTP or IFC ETCX in accordance with the manual for the card. Select Setup/Peripherals. Drag the TCP/IP Connection 1 icon from Unused functions to IFC ETTP or IFC ETCX on Slot 1 or Slot 2. The blinking arrows indicate where it is possible to drop it. TCP/IP Connection 1 must be used before TCP/IP Connection 2 can be used.

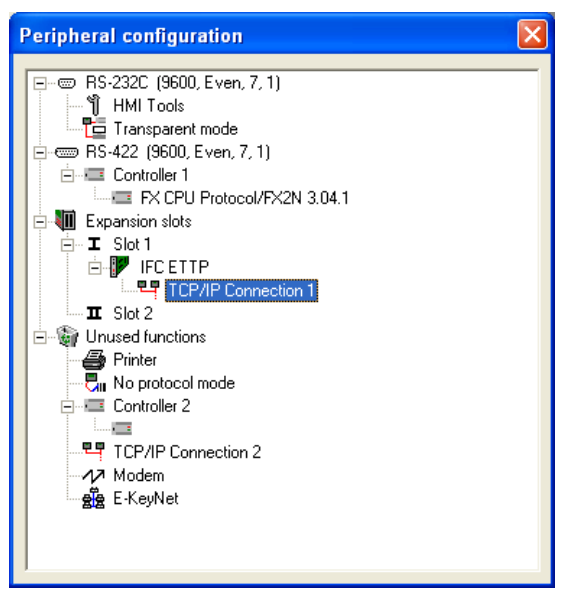

## Settings

Select **TCP/IP Connection 1** and right-click to make the settings for the TCP/IP network.

| TCP/IP Network Connection |               |  |
|---------------------------|---------------|--|
| Connection name           |               |  |
| Host configuration        | Manual 🗨      |  |
| TCP/IP Settings-          |               |  |
| IP Address                | 192.168.1.1   |  |
| Subnet mask               | 255.255.255.0 |  |
| Gateway                   | 0.0.0.0       |  |
| Primary DNS               | 0.0.0.0       |  |
| Secondary DNS             | 0.0.0.0       |  |
|                           |               |  |
| OK Cancel                 |               |  |

Setup/Network/TCP/IP Connections

#### **Connection name**

Enter an mnemonic name for the connection. The parameter is optional.

#### Host configuration

Select Manual to use the TCP/IP settings made in the dialog box. Select the other alternatives when a server provides the terminal with one or several of the TCP/IP parameters.

#### IP Address and Subnet mask

State the node's network identity. Connection in a network is made according to Ethernet standards. For a local network between the terminals, using the addresses 192.168.0.0 - 192.168.254.254 is recommended.

#### Gateway

Specify the network device in the local network that can identify other networks on the Internet.

## Primary DNS and Secondary DNS

State the servers containing information on a part of the DNS database.

Click OK after all settings have been made.

## Ethernet connections

The section below shows three examples of Ethernet connections.

## Connection between two terminals with twisted pair cable (TP)

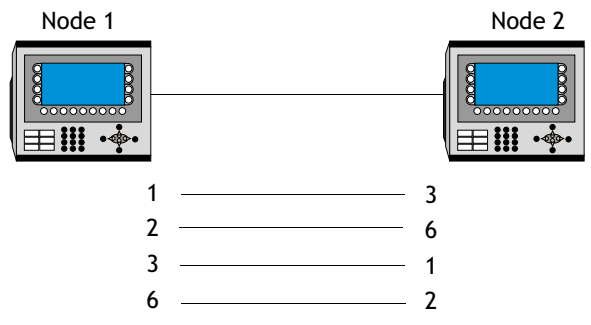

The maximum length between the terminals is 100 m. The cable is a CAT5 (crosscoupled) pair twisted cable, screened or not screened, equipped with RJ45 connectors.

#### Note:

If the communication does not work properly and the LED marked Link on IFC ETTP does not light up, then connections 3 and 6 are probably switched.

#### TCP/IP settings in the nodes

| Node 1                    |               |  |
|---------------------------|---------------|--|
| TCP/IP Network Connection |               |  |
| Connection name           |               |  |
| Host configuration        | Manual 🗨      |  |
| TCP/IP Settings-          |               |  |
| IP Address                | 192.168.1.1   |  |
| Subnet mask               | 255.255.255.0 |  |
| Gateway                   | 0.0.0.0       |  |
| Primary DNS               | 0.0.0.0       |  |
| Secondary DNS             | 0.0.0.0       |  |
|                           |               |  |
|                           | OK Cancel     |  |

Setup/Network/TCP/IP Connections

| Node 2             |                  |  |
|--------------------|------------------|--|
| TCP/IP Network     | Connection * 🛛 🔀 |  |
| Connection name    |                  |  |
| Host configuration | Manual 💌         |  |
| _ TCP/IP Settings— |                  |  |
| IP Address         | 192.168.1.2      |  |
| Subnet mask        | 255.255.255.0    |  |
| Gateway            | 0.0.0.0          |  |
| Primary DNS        | 0.0.0.0          |  |
| Secondary DNS      | 0.0.0.0          |  |
| Cancel             |                  |  |

Setup/Network/TCP/IP Connections

## Connection of more than two terminals with twisted pair cable (TP)

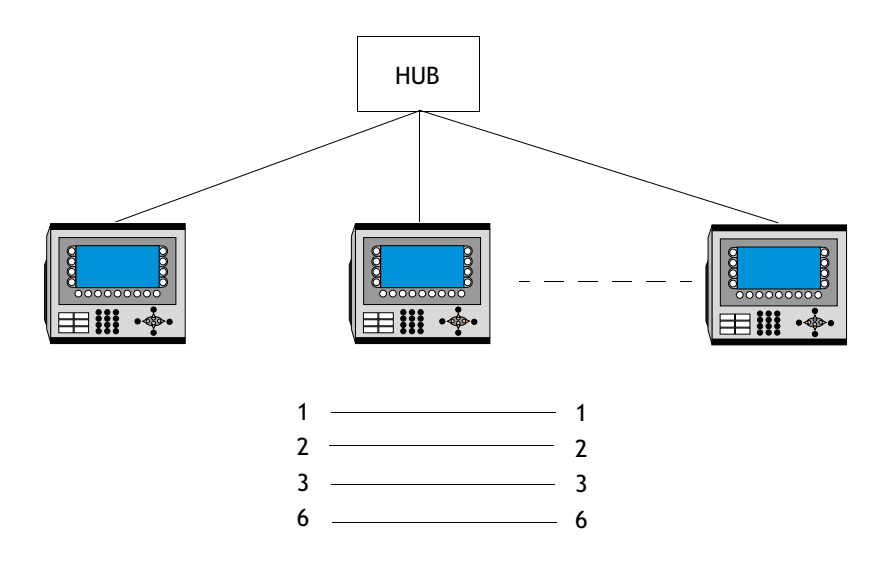

The maximum length between the terminal and hub is 100 m. The number of terminals per hub is limited by the number of connections to the hub. The cable is a CAT5 pair twisted cable, screened or not screened, equipped with RJ45 connectors.

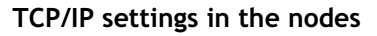

| NODE I                    |  |  |
|---------------------------|--|--|
| TCP/IP Network Connection |  |  |
|                           |  |  |
| Manual 💌                  |  |  |
|                           |  |  |
| 192.168.1.1               |  |  |
| 255.255.255.0             |  |  |
| 0.0.0.0                   |  |  |
| 0.0.0.0                   |  |  |
| 0.0.0.0                   |  |  |
| OK Cancel                 |  |  |
|                           |  |  |

Setup/Network/TCP/IP Connections

| Node 2              |                  |  |
|---------------------|------------------|--|
| TCP/IP Network      | Connection * 🛛 🔀 |  |
| Connection name     |                  |  |
| Host configuration  | Manual 💌         |  |
| _ TCP/IP Settings - |                  |  |
| IP Address          | 192.168.1.2      |  |
| Subnet mask         | 255.255.255.0    |  |
| Gateway             | 0.0.0.0          |  |
| Primary DNS         | 0.0.0            |  |
| Secondary DNS       | 0.0.0.0          |  |
| OK Cancel           |                  |  |

Setup/Network/TCP/IP Connections

## Connection with coaxial cable

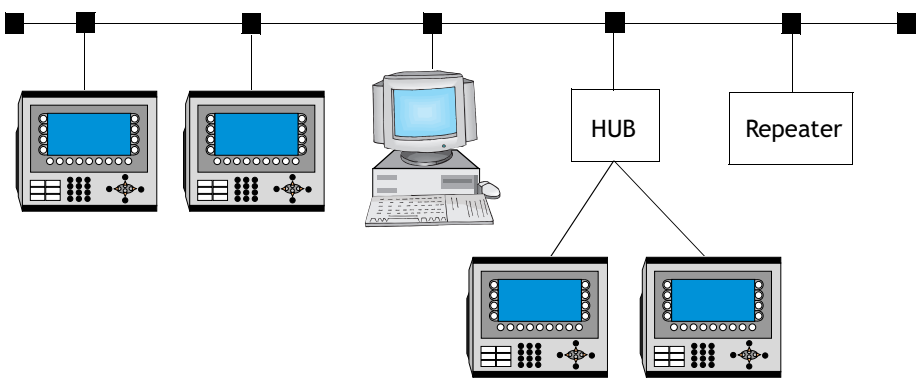

In the network the coaxial cable RG58 is used. Bus endings of 50 Ohm must be used. Several coaxial cables can be connected together with repeaters in order to use longer network. The network will then comprise different segments.

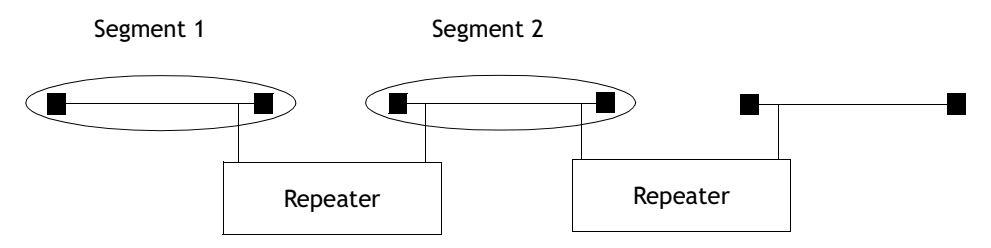

The maximum length of a segment is 185 m, with a maximum number of 30 units in each segment. Four repeaters can be serial connected, which means that five segments may be serial connected. Only three of the segments can have units connected. This means that there must be at least two empty segments in the network. The RG58 network cable must be grounded in one side.

## TCP/IP settings in the nodes

| Node 1             |                |  |
|--------------------|----------------|--|
| TCP/IP Network     | Connection 🛛 🔀 |  |
| Connection name    |                |  |
| Host configuration | Manual 💌       |  |
| TCP/IP Settings    |                |  |
| IP Address         | 192.168.1.1    |  |
| Subnet mask        | 255.255.255.0  |  |
| Gateway            | 0.0.0.0        |  |
| Primary DNS        | 0.0.0.0        |  |
| Secondary DNS      | 0.0.0.0        |  |
|                    |                |  |
| OK Cancel          |                |  |

Setup/Network/TCP/IP Connections

| Node Z                                |               |  |
|---------------------------------------|---------------|--|
| TCP/IP Network Connection *           |               |  |
| Connection name<br>Host configuration | Manual 👤      |  |
| TCP/IP Settings-                      |               |  |
| IP Address                            | 192.168.1.2   |  |
| Subnet mask                           | 255.255.255.0 |  |
| Gateway                               | 0.0.0         |  |
| Primary DNS                           | 0.0.0         |  |
| Secondary DNS                         | 0.0.0.0       |  |
| Cancel                                |               |  |

1 0

λ.

Setup/Network/TCP/IP Connections

# 20.3 Serial network communication

## How to make a connection

Select Setup/Peripherals. Drag the TCP/IP Connection 1 icon from Unused functions to RS-232C or RS-422. The blinking arrows indicate where it is possible to drop it. TCP/IP Connection 1 must be used before TCP/IP Connection 2 can be used.

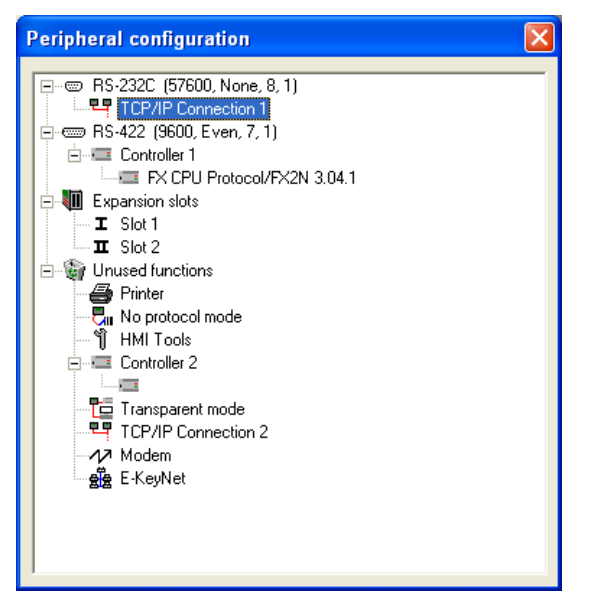

#### Note:

The parity setting on the port connected to the TCP/IP connection must be NONE.

## Setup

Select **TCP/IP Connection 1** and right-click to make the settings for the TCP/IP network.

| Serial TCP/IP Connection                             |           |                                                               |                     |
|------------------------------------------------------|-----------|---------------------------------------------------------------|---------------------|
| Connection name                                      | PP 💌      | Act as<br>Client<br>Server<br>Both                            | Modem<br>ICP/IP     |
| Username                                             |           | <ul> <li>Use logon script</li> <li>Connect at boot</li> </ul> | Edit <u>s</u> cript |
| <u>Connect signal</u>                                | 1/0       |                                                               |                     |
| PPP - Login verificatio<br>C None<br>© PAP<br>C CHAP | on method | 1                                                             | A <u>d</u> vanced   |
| OK Cancel                                            |           |                                                               |                     |

#### Setup/Peripherals

Right-click on TCP/IP Connection placed on serial port and click Edit...

#### **Connection name**

Enter a mnemonic name for the connection. The parameter is optional.

#### Serial protocol

The protocol PPP is used for serial communication.

#### User name

Indicate the user name used when logging in.

## Password

Indicate the password used when logging in.

## Connect signal

Digital signal which establishes the connection when it is set to one and disconnects when it is reset.

## Connected reg

Analog register, which can have the following status.

- 0 Disconnected (PPP Client)
- 1 Waiting for a connection (PPP Server)
- 2 Connected as a PPP Client
- 3 Connected as a PPP Server
- 7 Connection error

## Use logon script

This function is used to automate a serial logon. The script will vary depending on which server and modem you connect to. The terminal supports the following commands.

| 1. WAIT: Text, x                                                    | Waits for the text Text for x seconds. x does not need to be specified.                                                                            |
|---------------------------------------------------------------------|----------------------------------------------------------------------------------------------------|
| 2. SEND: Text                                                       | Sends the text Text                                                                                                    |
| 3. LABEL: Label                                                     | Label becomes a reference point in the script.                                                                                                    |
| 4. ONERR: Label                                                     | Jumps to Label when an error occurs in previous command.                                                                                           |
| 5. MESSAGE: Message                                                 | Shows a Message box with the message Message.                                                                                                    |
| 6. END:                                                             | Ends the script.                                                                                                    |
| 7. SLEEP: x                                                         | Sleeps for x seconds.                                                                                                    |
| 8. COUNTER: y                                                       | Registers on a counter each time the script passes<br>"COUNTER:". An error is generated if the number is<br>reached, which "ONERR:" takes care of. |
| Variables:                                                          |                                                                                                    |
| %USERNAME                                                           | Compares with the names in Accounts.                                                                                                    |
| %PASSWORD                                                           | Compares with the passwords in Accounts.                                                                                                    |
| Example 1:                                                          |                                                                                                    |
| WAIT: login:, 10<br>SEND: JOHN<br>WAIT: password:,10<br>SEND: HELLO |                                                                                                    |

Example 2:

The following script sends the text "CLIENT". If the transmission fails, a message box with the text "Send Failed" is shown. If the transmission is successful, we wait for the text "CLIENTSERVER". If this text does not appear within 10 seconds, a message box with the text "Receive Failed" is displayed.

SEND: CLIENT ONERR: Send Failure WAIT: CLIENTSERVER,10 ONERR: Receive Failure END: LABEL: Send Failure MESSAGE: Send Failure END: LABEL: Receive Failure MESSAGE: Receive Failed END:

Example 3:

The following script sends the text "login". and then waits for the receiver to send a user name. The name is checked so that it matches one of the user names in Accounts. The script then continues by sending "password:" and then waits for the receiver to send a password. The password is compared with the password in Accounts for the user name sent.

Normally no script is needed. If you connect to a Windows NT server the script will be as follows.

SEND: login: WAIT: %USERNAME SEND: password: WAIT:%PASSWORD

## PPP - Login verification method

Select method to validate the user identity. Does not normally need to be changed. This parameter is only used for PPP connection.

## Act as

For PPP you select if the terminal is to act as a PPP client and/or PPP server, i.e. if the terminal is to call up or be called.

## Connect at boot

For PPP connection the terminal can automatically connect to another terminal or PC on start-up.

## Advanced

By selecting Advanced it is possible to define additional parameters.

#### Use VJ compression of IP headers

Compression of IP headers. Does not normally need to be changed. This parameter is only used for PPP connection.

#### Request/provide remote address

The request/providing of the remote node's IP address. Should be 0.0.0.0 if you want the IP address provided from the remote node. This parameter is only used for PPP connection.

#### Use remote address as gateway

Shall be checked if you want to let the remote node's IP address be the gateway, i.e. the connection port to another network. The default setting is OFF. This parameter is only used for PPP connection.

#### Note:

If the parameter **Use remote address as gateway** is not checked and you use a sub network, the communication with the network will not function. This also means that email can be sent from the terminal, but that you cannot login on the terminal from outside, e.g. with a FPT client or web browser.

## Request/provide local address

The request/providing of the remote node's IP address. Should be 0,0.0.0 if you want the IP address provided from the remote node. This parameter is only used for PPP connection.

#### Note:

Changes the **Request/provide local address** addresses when the terminal is the server, or both server and client; the new addresses will be saved. If the terminal is the client, the addresses are set to 0.0.0.0. If the terminal is changed to be the server, or both server and client, the saved addresses will be used.

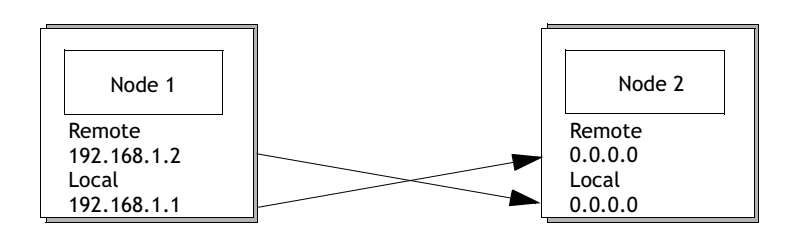

## Modem

The parameters under **Modem** are indicated if the connection is made through a modem. A special cable is also needed, as shown in the figure below.

| modern setup                                                                         | X         |
|--------------------------------------------------------------------------------------|-----------|
| ✓ Enable modem<br>Disconnect if idle (min)<br>Telephone number<br>Modem setup string |           |
|                                                                                      | OK Cancel |

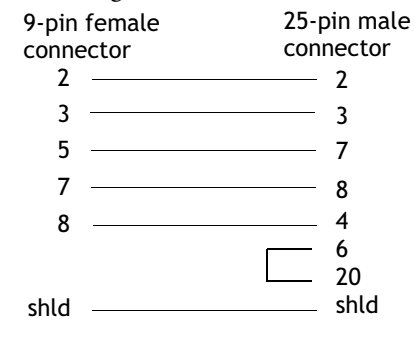

Setup/Peripherals Select TCP/IP Connection placed on serial port and click Edit. Now click the button Modem...

## Enable modem

Check the box if you are using a modem.

## Disconnect if idle (min)

Disconnects if the connection has been idle for the given number of minutes. 0 means that the connection is never disconnected.

## Telephone number

Indicate the telephone number to be called.

## Modem setup string

String which initiates the modem. For further information, refer to the documentation for the modem.

## TCP/IP

Parameters for TCP/IP connection.

| TCP/IP Settings *  |               |  |  |
|--------------------|---------------|--|--|
| Host configuration | Manual 🗨      |  |  |
| TCP/IP Settings-   |               |  |  |
| IP Address         | 192.168.1.1   |  |  |
| Subnet mask        | 255.255.255.0 |  |  |
| Gateway            | 0.0.0.0       |  |  |
| Primary DNS        | 0.0.0.0       |  |  |
| Secondary DNS      | 0.0.0.0       |  |  |
|                    |               |  |  |
| Cancel             |               |  |  |

Setup/Network/TCP/IP connection placed on serial port Click on the button TCP/IP...

### Host configuration

Select Manual to use the TCP/IP settings made in the dialog box. Select the other alternatives when a server provides the terminal with one or several of the TCP/IP parameters.

#### IP Address and Subnet mask

State the node's network identity. Connection in a network is made according to Ethernet standards. For a local network between the terminals, using the addresses 192.168.0.0 - 192.168.254.254 is recommended.

#### Gateway

Specify the network device in the local network that can identify other networks on the Internet.

#### Primary DNS and Secondary DNS

State the servers containing information on a part of the DNS database.

## Serial connection

## PPP connection between two terminals.

| PPP client  2  3  3  5  5  5  2  5  5  2  5  5  5  5  5  5 | PPP server                                                                                                    |
|------------------------------------------------------------|----------------------------------------------------------------------------------------------------|
| Serial TCP/IP Connection *                                 | Advanced PPP Settings                                                                                                    |
| Connection name       Client                               | Use VJ compression of IP headers         Remote         Request/provide remote address         Address:       0.0.0         Use remote address as gateway         Local         Request/provide local address         Address:       0.0.0         OK       Cancel |

#### Setup/Peripherals

Right-click on TCP/IP Connection placed on serial port and select Properties

| Serial TCP/IP Connection *                                       | Advanced PPP Settings                                                                                                    |        |
|------------------------------------------------------------------|----------------------------------------------------------------------------------------------------|--------|
| Connection name Server Client<br>Serial protocol PPP Server Both | ✓         Use VJ compression of IP headers           Remote         ✓           ✓         Request/provide remote address |        |
| Logon                                                            | Address: 192.168.98.2                                                                                                    |        |
| Password                                                         | Use remote address as gateway                                                                                            |        |
| Connect signal                                                   | Local                                                                                                    |        |
| Connected reg                                                    | Address: 192.168.98.1                                                                                                    |        |
| PPP - Login verification method<br>C None<br>C PAP               | OK Cancel                                                                                                    |        |
| C CHAP                                                           | Settings under TCP/IP (IP Add                                                                                            | lress, |
|                                                                  | Subnet mask and Gateway) a                                                                                               | re of  |
|                                                                  | no importance in this case. P                                                                                            | PP     |
| Setup/Peripherals                                                | will change parameters.                                                                                                  |        |

# Right-Click on TCP/IP Connection placed on serial port and select Properties

## PPP connection between a terminal and a PC

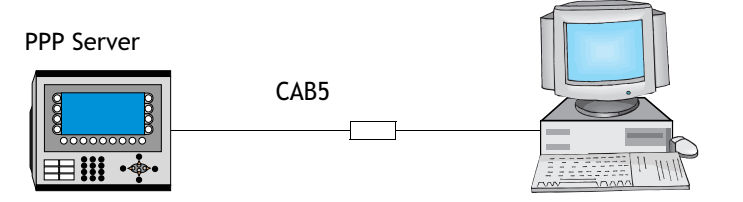

PC with Generic Null modem (Remodem) installed

### Settings in the terminal

| Serial TCP/IP Co                                    | onnection * | $\mathbf{X}$                            |
|-----------------------------------------------------|-------------|-----------------------------------------|
| Conn <u>e</u> ction name<br>Serial <u>p</u> rotocol | Server      | Act as         Modem           C Client |
| Username                                            |             | Use logon script                        |
| Pass <u>w</u> ord<br>Connect signal                 | <br>        | Connect at boot                         |
| Connected reg                                       | , I/O       |                                         |
| PPP - Login verific<br>C None<br>C PAP<br>C CHAP    | Accounts    | Advanced                                |
| 0                                                   | K Cancel    |                                         |

Settings under TCP/IP (IP Address, Subnet mask and Gateway) are of no importance in this case. PPP will change the parameters. Note that if PAP is selected as Login verification method, the User name and Password must be given.

#### Setup/Peripherals

Select TCP/IP Connection placed on serial port, select Use logon script, and click Edit script...

| 1 | .ogon Script *                   |   |        |
|---|----------------------------------|---|--------|
|   | WAIT:CLIENT<br>SEND:CLIENTSERVER |   | Cancel |
|   | <                                | > |        |

The check box Use logon script in previous image must be selected.

## Settings in the PC

The following images illustrate how you set the different dialogs to create a serial PPP connection between a PC with Windows NT and a terminal. In this document we assume that the user has installed a Generic Null modem and defined a port for serial cable for remote connection between two PCs.

Select the function New connection according to the following search path:

Start\Programs\Accessories\Dial-up Networking\New connection

The following dialog is now shown. Make the settings as shown in the figures below

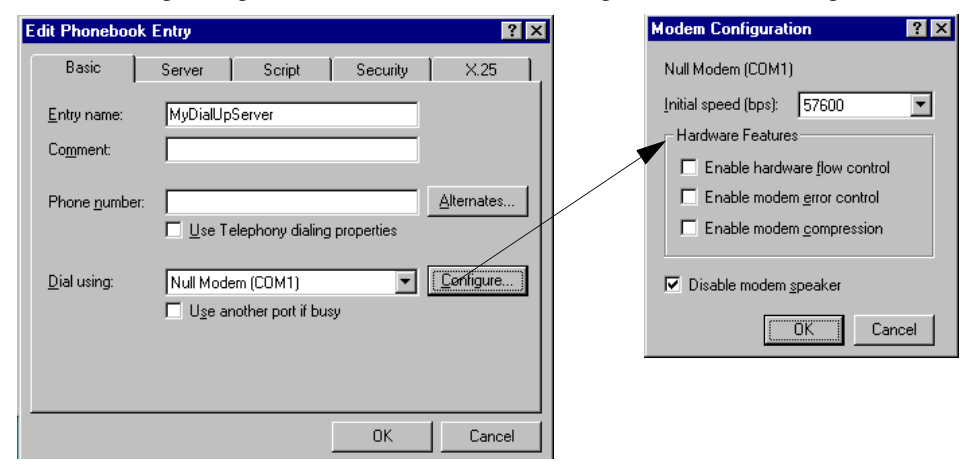

Click on the tab Server and enter the following settings.

| Edit Phonebook Entry                                       | PPP TCP/IP Settings                 | ? ×    |
|------------------------------------------------------------|-------------------------------------|--------|
| Basic Server Script Security X.25                          | Server assigned IP address          |        |
| Dial-up server type:                                       | O Specify an IP address             |        |
| PPP: Windows NT, Windows 95 Plus, Internet                 | IP address: 0.0.                    | 0.0    |
| Network protocols                                          |                                     |        |
| ICP/IP     TCP/IP Settings                                 | Server assigned name server address | ses    |
| IPX/SPX compatible                                         | C Specify name server addresses     |        |
| □ <u>N</u> etBEUI                                          | Primary DNS: 0.0.                   | 0.0    |
|                                                            | Secondary DNS: 0 . 0 .              | 0.0    |
| Enable software compression     Enable PPP I CP extensions | Primary <u>₩</u> IN6: 0 . 0 .       | 0.0    |
|                                                            | Secondary WINS: 0 . 0 .             | 0.0    |
| Cancel                                                     | Use IP header <u>c</u> ompression   |        |
|                                                            | Use default gateway on remote netwo | rk     |
|                                                            |                                     | Cancel |

#### Note:

The images are only applicable for Windows NT. For a description of serial connection between terminal and PC with other Windows operative systems, refer to the Start-Up document at our web site, www.e-terminals.com.

Click on the tab Script and enter the following settings.

| Edit Phonebo                              | ook Entry                                                             |                      |                | ? >      |
|-------------------------------------------|-----------------------------------------------------------------------|----------------------|----------------|----------|
| Basic                                     | Server                                                                | Script               | Security       | X.25     |
| After dialir<br>None<br>Pop<br>Run<br>Ino | ng (login)<br>up a <u>t</u> erminal win<br>this <u>s</u> cript:<br>ne | dow<br>E dit script. | . I Refre      | rsh list |
|                                           |                                                                       |                      | <u>B</u> efore | dialing  |
|                                           |                                                                       | [                    | OK             | Cancel   |

Click on the tab Security and enter the following settings.

| Edit Phoneboo                       | ok Entry                   |                 |            | ? ×    |  |  |
|-------------------------------------|----------------------------|-----------------|------------|--------|--|--|
| Basic                               | Server                     | Script          | Security   | X.25   |  |  |
| - Authentical                       | ion and encruptic          | n policu        |            | _      |  |  |
|                                     | t anu authenticati         | ion including o | oor tout   |        |  |  |
|                                     | t only addrenitication     | authentication  |            |        |  |  |
|                                     | t only <u>o</u> ncrypted t | ncrunted autho  | entication |        |  |  |
| Require data encountion             |                            |                 |            |        |  |  |
| □ Use current username and password |                            |                 |            |        |  |  |
| Unsave                              | password                   |                 |            |        |  |  |
|                                     |                            |                 |            |        |  |  |
|                                     |                            |                 | OK         | Cancel |  |  |

Click on the tab X.25 and enter the following settings.

| Edit Phonebook                      | Entry                     |                  |                | ? ×    |
|-------------------------------------|---------------------------|------------------|----------------|--------|
| Basic                               | Server                    | Script           | Security       | X.25   |
| Select your X.2<br>of the remote se | 5 network provi<br>erver: | ider and type th | e X.25 address |        |
| <u>N</u> etwork:                    | (none)                    |                  | -              |        |
| <u>A</u> ddress:                    |                           |                  |                |        |
| Optional                            |                           |                  |                |        |
| <u>U</u> ser Data:                  |                           |                  |                |        |
| <u>F</u> acilities:                 |                           |                  |                |        |
|                                     |                           |                  |                |        |
|                                     |                           |                  |                |        |
|                                     |                           |                  | OK             | Cancel |

The settings have now been entered. To establish communication you select the function **Dial-up Networking**. Enter the defined phone book entry and select **Dial**.

| 🥾 Dial-Up Networking |                                                                          | ? ×           |
|----------------------|--------------------------------------------------------------------------|---------------|
|                      | Phonebook entry to dial:<br>MyDialUpServer<br><u>N</u> ew                | ▼<br>More ▼   |
|                      | Phone number pre <u>v</u> iew:<br>Dialing fr <u>o</u> m:<br>New Location | ▼<br>.ocation |
|                      |                                                                          | <u>C</u> lose |

A dialog is now shown where you should confirm the dialling. Click OK.

| Connect to MyDialUpServer ? 🗙                                               |               |  |  |  |  |
|-----------------------------------------------------------------------------|---------------|--|--|--|--|
| Enter a user name and password with access to the<br>remote network domain. |               |  |  |  |  |
| <u>U</u> ser name:                                                          | Administrator |  |  |  |  |
| Password:                                                                   |               |  |  |  |  |
| <u>D</u> omain:                                                             |               |  |  |  |  |
|                                                                             | Save password |  |  |  |  |
|                                                                             | OK Cancel     |  |  |  |  |

# 20.4 Network services

Under Setup/Network/Services you select the services the terminal is to provide in the network. Mark the relevant function and click on Edit...

| Setup Net Services           | ×            |
|------------------------------|--------------|
| Available network services   |              |
| ✓Application transfer server | <u>E</u> dit |
| BDTP Client                  |              |
| BDTP Server                  | Exit         |
| FTP Server                   |              |
| SMTP Client                  |              |
| Terminal Controller          |              |
| 🗌 Transparent Mode 🛛 😽 😽     |              |
| -                            |              |

## Application transfer server

Transfer of project through TCP/IP. Click **Edit...** and enter the number of the port to be given to enable the transfer. Does not normally need to be changed.

# BDTP (Beijer Data Transport Protocol)

BDTP (Beijer Data Transport Protocol) is a protocol which uses client/server communication. A client asks for information and a server provides clients with information. The BDTP server listens to the I/O request from the BDTP client. The terminal can be client, server, or both. The client can collect data from a maximum of 16 servers. The server IP addresses are specified in the BDTP client. Each server can provide 20 clients with information.

Network communication via BDTP is used to connect two or more terminals to one or two controllers or several operator terminals to two or more controllers, with retained performance. One example is production lines with one terminal at each work station.

If the BDTP server fails, the client will continue to work with the system to which it is physically connected. The client will not restart when it tries to connect to the server. When the server becomes active, BDTP communication will continue as previously.
The figure below shows an example of a network.

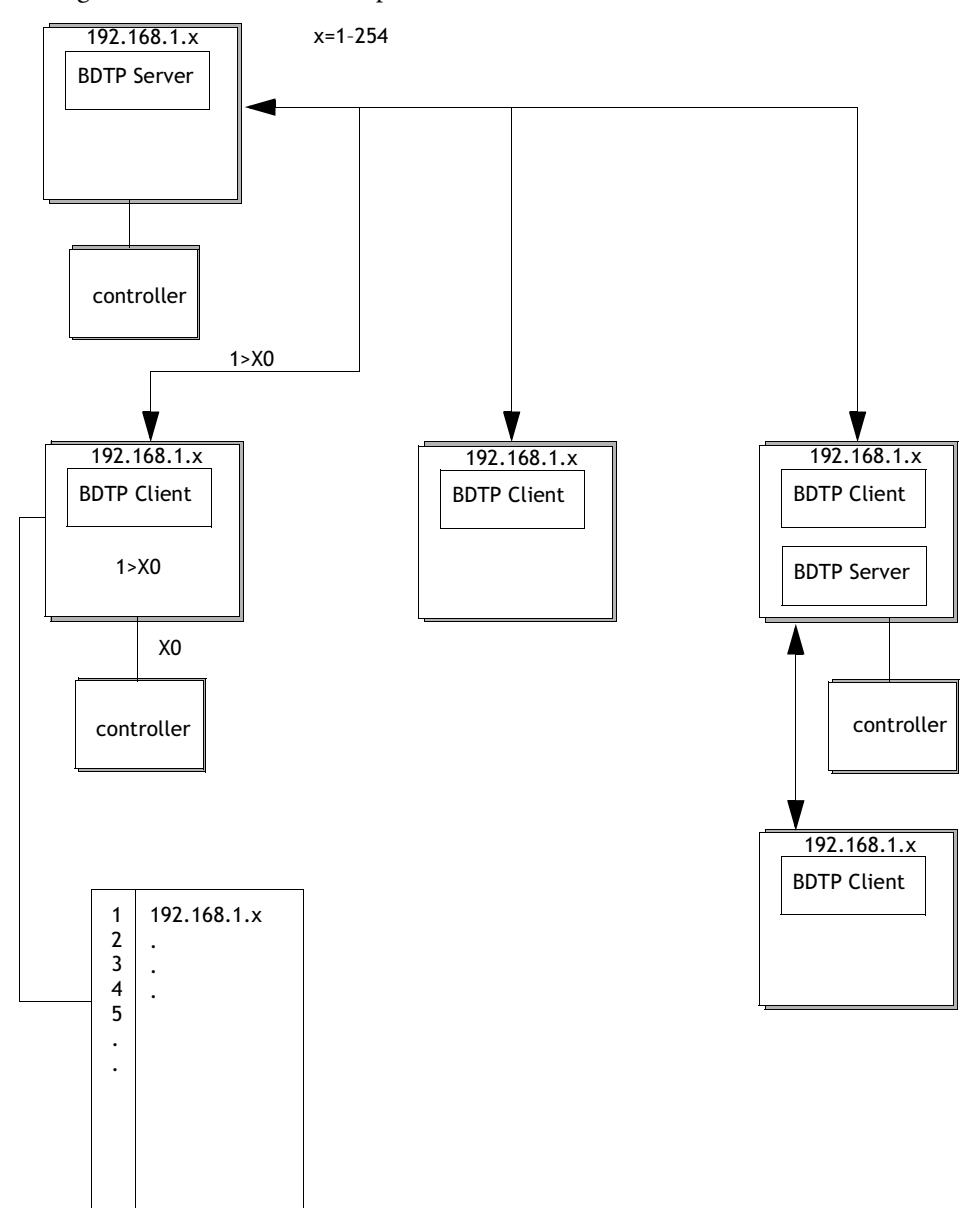

## **BDTP Client**

For the network service BDTP Client, you define **IP Addresses** for the BDTP Servers in the network which the client is to collect information from. When you click **Edit**... the following dialog is now shown.

| Setup BDTP Client service                                              |                |
|------------------------------------------------------------------------|----------------|
| General setup<br>BDTP Server port: 6002<br>Default BDTP Server: None 💌 |                |
| Data register:                                                         | 1/0            |
| Control block:                                                         | 1/0            |
| Synchronize clock with server: 1                                       |                |
| BDTP Server connections<br>BDTP Server Address                         |                |
| Index BDTP Server                                                      | <u>U</u> pdate |
|                                                                        | Append         |
|                                                                        | <u>D</u> elete |
|                                                                        |                |
|                                                                        |                |
| OK Cancel                                                              |                |

Setup/Network/Services Select BDTP Client and click Edit...

#### **BDTP Server port**

Indicate the communication port the BDTP server/network is connected to. Does not normally need to be changed.

#### Default BDTP Server

You can specify a server as a default setting here, i.e. if nothing else is specified when entering the I/O the signals are assumed to be collected from this server.

#### Data register

Values in data registers can be transferred between a client and different servers in a network. The first register in the register block in the client which is to be transferred to/from the indicated server is given under **Data register**. The type of register does not have to be the same in client and server.

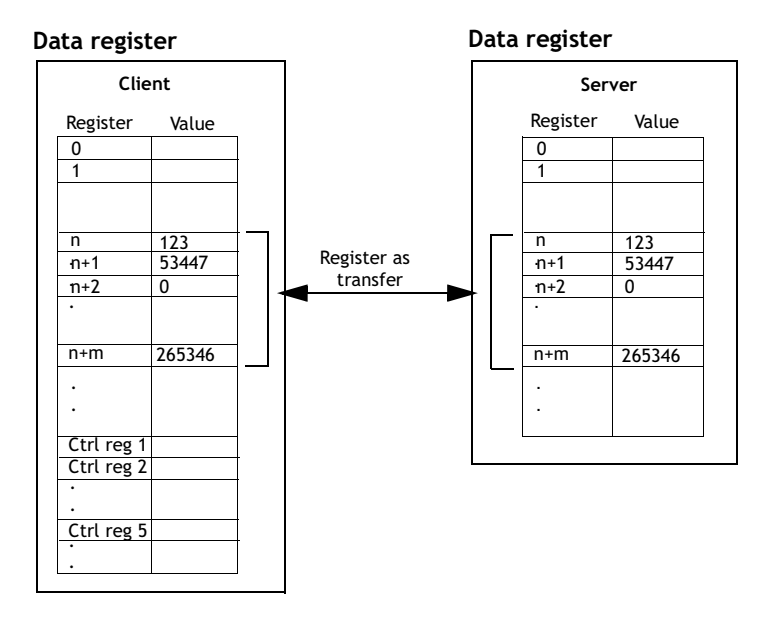

#### **Control block**

Under **Control block** you indicate the first register in the control block in the client, which takes up a total of five registers as follows.

| Register   | Content                  | Description                                                                                                    |
|------------|--------------------------|----------------------------------------------------------------------------------------------------|
| Ctrl reg 1 | Command                  | Command register set in the client. Available com-<br>mands:<br>0: No command.<br>1: Transfer values in register from client to server indi-<br>cated in control register 3.<br>2: Transfer values in register from server indicated in<br>control register 3 to client. |
| Ctrl reg 2 | Handshake                | Handshake register set by client.<br>0: Ready for new command.<br>1: OK<br>2: Transmission error.                                                                                                    |
| Ctrl reg 3 | Server index             | The number of the server in the network the transfer is to be made with.                                                                                                    |
| Ctrl reg 4 | Index register           | The value in the index register is added to the address<br>of the register indicated under Data register. If zero is<br>given, the register block will start with the address<br>given under Data register.                                                              |
| Ctrl reg 5 | Number of regis-<br>ters | The number of registers, the values of which are to be transferred to/from the given server.                                                                                                    |

The transfer must be handled as follows:

- 1. The handshake register must be 0. If not, reset the command register to 0.
- 2. Enter the command in the command register.
- 3. Wait for the ready signal or error code in the handshake register.
- 4. Set the command register 0. The terminal will now set the handshake register to 0.

#### Synchronize clock with server

Indicate if the client clock is to be synchronized with a selected server (terminal). The server is selected by giving the number of the server in the entry field. If the clock in the client is changed locally the change will also be transferred to the selected server.

#### **BDTP Server Address**

Under **BDTP Server Address**, indicate the IP addresses to the servers from which the client will be able to retrieve data. The addresses will be indexed in the order they are entered.

When objects are programmed in the project you must indicate from which server the address is to be taken. In the address field in the object dialogs you specify the following:

#### server index>device

If, for example, 2>D15 is indicated in the address field the value for the object will be collected from register D15 in the server with index 2.

It is possible to change the server index in a client program with the function BDTP Station change. See the section *Change BDTP station*.

#### Note:

If there is no controller connected to the BDTP Client (the terminal) the units **Controller 1** and **Controller 2** must be moved from **RS-232C/RS-422/RS-485** to **Unused functions** in the dialog **Peripheral configuration**, **Setup/Peripherals**.

# **BDTP Server**

Handles requests from clients, i.e. provides clients (terminals) with information on requests from the client (terminal). Click Edit... and indicate port. Does not normally need to be changed.

| Setup BDTP             | Server service |     |
|------------------------|----------------|-----|
| Server <u>p</u> ort:   | 6002           |     |
| <u>M</u> ax Clients :  | 8 🛨            |     |
| <u>D</u> ata register: |                | 1/0 |
| Clock server           | ·              |     |
|                        | OK Cancel      |     |

### Server port

Communication port for the BDTP server. Does not normally need to be changed.

### **Max Clients**

The maximum number of BDTP clients (terminals) in the network.

### Data register

Values in data registers can be transferred between a server and different clients in a network. The first register in the register block in the server which is to be transferred to/from the indicated client is given under Data register. The type of register does not have to be the same in client and server. For more information on transferring data, see the section *BDTP Client*.

Setup/Network/Services Select BDTP Server and click Edit...

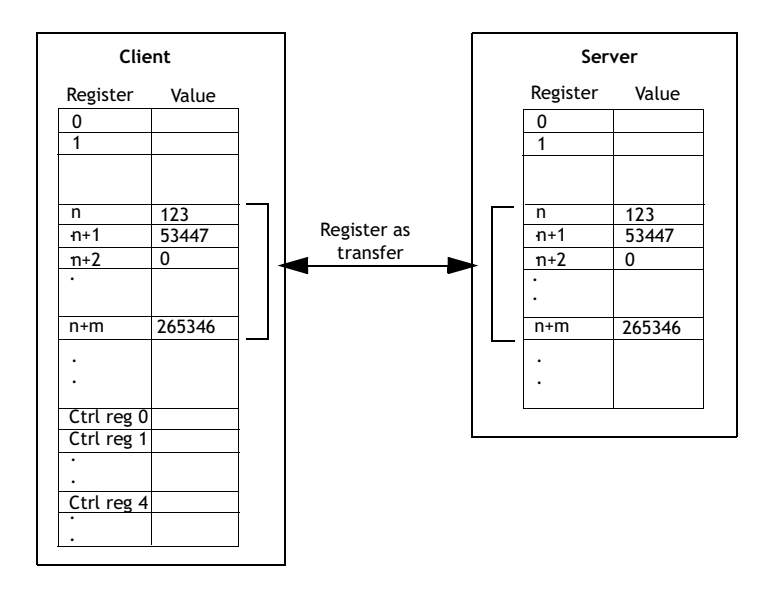

#### Note:

It is only possible to control the transfer of data from clients.

#### **Clock server**

Indicate whether the server clock is to be the clock other clients in the network synchronize with. See the section *BDTP Client*. Only applicable for older terminal versions.

## **FTP Server**

This function makes it possible to collect or submit files to/from the terminal from a PC. The FTP server in the terminal allows transfers in passive mode (PASV). Passive mode should be used if the terminal is **not** connected Point-to-Point. You will not always know in advance what is used between the client and server, e.g. routerbaser fire walls or gateways. By using passive mode you avoid further errors. Web browsers always use this mode. It is also possible to use passive mode during pointto-point connection. National characters in file names are not supported. Terminals do not use dates on files. For more information on the FTP server in the terminal, refer to the chapter *Network functions in the terminal*. Select FTP Server under Setup/Network/Service and click Edit... to enter the settings for the function.

| s | etup FTP server servi             | ce |        | × |
|---|-----------------------------------|----|--------|---|
|   |                                   |    |        | _ |
|   | Control Port number:              | 21 |        |   |
|   | Data Port number:                 | 20 |        |   |
|   | _Login                            |    |        |   |
|   | 🔲 <u>R</u> equest Login           |    |        |   |
|   | Pre Login Text:                   |    |        |   |
|   | Post Login Text:                  |    |        |   |
|   | Connection <u>T</u> imeout (min): | 10 |        |   |
|   | OK                                |    | Cancel |   |

#### **Control Port number**

The default value is 21 and should not be changed.

#### Data Port number

The default value is 20 and should not be changed.

#### **Request login**

You indicate here whether the user must login to access the FTP server (the terminal). Users are defined under **Setup/Network/Accounts**, see the section *Network accounts*. If you select that users do not need to login, all users will have full access to the FTP server.

#### Pre Login Text

Text shown before request for the user to login. E.g. "The terminal requires login, specify login information".

#### Post Login Text

Text shown when user has logged in. E.g. "You are now logged in".

#### **Connection Timeout (min)**

The time the FTP connection is allowed to be inactive before the FTP server (the terminal) breaks the connection. The default value is 10 minutes.

Setup/Network/Services Select FTP Server and click Edit...

## **SMTP Client**

This function allows e-mail to be sent from the terminal. An e-mail server is needed to use the function SMTP client, where messages are sent by the terminal. The recipient then collects the message. You can use your Internet provider's e-mail server or a local e-mail server. Trend and recipe files can also be attached with a message. The attached files can be read with HMI Tools. A maximum of 20 messages can be sent at the same time. Select **SMTP client** under **Setup/Network/Services** and click **Edit...** The following settings are entered here.

| Setup SMTP Client s                                                                                                    | ervice 🛛 🔀                                                                                              |
|----------------------------------------------------------------------------------------------------|----------------------------------------------------------------------------------------------------|
| Server port:<br>Mail Server:<br>My Domain Name:<br>My Email Address:<br>Send via Connection:<br>Predefined Recipients<br>Email Address:<br>1 eric@work.com<br>2 sara@home.com<br>3 david@work.com | 25<br>192.168.1.55<br>master.com<br>TCP/IP Connection 1 ▼<br>@work.com<br>is Update<br>m<br>m<br>Delete |
| <u> </u>                                                                                                    | Cancel                                                                                                  |

Setup/Network/Services Select SMTP client and click Edit...

#### Server port

Connection port 25. Does not normally need to be changed.

#### Mail Server

The IP address to the e-mail server or the alias name (DNS server) for the SMTP e-mail server. If you specify an alias name the IP address to the DNS server must be given under **Setup/Network/TCP/IP Connections**.

#### My Domain Name

The domain name (e-mail address) of the terminal, or some other domain name, used to login the SMTP server. E.g. the domain name in mail@master.com is master.com.

#### My Mail Address

Enter your e-mail address. The name is shown as sender for the recipient. It should preferably be a genuine address, which the mail server can return error messages to.

#### Send via Connection

Indicate which TCP/IP connection should be used to send. Note that TCP/IP connection 1 must be used before TCP/IP connection 2 can be used.

#### **Predefined Recipients**

A pre-defined list of a maximum of 16 recipients, e-mail addresses which the terminal is to send e-mail to. A recipient address can contain a maximum of 60 characters.

#### Alarm through e-mail

In the same way as alarms can be printed on a printer, they can also be sent as e-mail. The complete alarm list can be sent by sending block 990 (see the section *Report through e-mail*). Each alarm can be connected to one or more of the e-mail addresses as in the configuration of the SMTP client. Under **Setup/Alarm Settings** you make a general setting for which status of alarms are to be sent as e-mail. See the chapter *Alarm handling*.

| 🔺 Project4:Alarms                                                    | *                                                     |                         |
|----------------------------------------------------------------------|-------------------------------------------------------|-------------------------|
| Aļarm text:<br><u>S</u> ignal:                                       | Container no. 3 is empty           M24         1/0    |                         |
| Alarm when<br>Digital signal is:<br>Analog signal is:                | € On C Off                                            |                         |
| Ac <u>k</u> nowledge notify:                                         |                                                       | Reset                   |
| Alarm group:                                                         |                                                       |                         |
| Into block:<br><u>M</u> ail to address:                              | 25     Info to alarm M25       operator3@theplant.com |                         |
| Ack. reguired                                                        | No: Signal Alarm when Alarm Text                      | Update                  |
| ☐ <u>I</u> oprinter<br>☐ <u>I</u> oprinter<br>☐ Repeat <u>c</u> ount | 2 D44 >1500 Motor1 is overloaded                      | <u>A</u> dd<br>Delete   |
|                                                                      |                                                       | Import<br>E <u>x</u> it |

Functions/Alarms

#### Info block

If an information block is indicated, and it is a text block, it will be included in the message. For further information, see the chapter *Alarm handling*.

#### Mail to address:

You indicate here who is to receive the message. Select up to 8 recipients from the predefined list in the dialog **Setup SMTP Client service**.

#### Report through e-mail

In the same way as text blocks can be printed on a printer, they can also be sent as email. Alarm block, block no. 990, can also be sent as e-mail.

#### Note:

Only text blocks can be sent. Only the alarm block 990 can be sent as e-mail from the system blocks. Trend and recipe files can be sent as attached files. There are limitations when Unicode is used. For more information, see the chapter Unicode.

| Block Header *                                                                                                    |                                         |                         | ×                                                         |
|----------------------------------------------------------------------------------------------------|-----------------------------------------|-------------------------|-----------------------------------------------------------|
| <u>B</u> lock no:<br>Block <u>n</u> ame:                                                                                   | 2<br>Text_2                             |                         | OK<br>Cancel                                              |
| <br>Display signal:<br>Print signal:<br>Completion signal:<br>Recipe directory:                                            |                                         | 1/0<br>1/0<br>1/0       | <b>□</b> <u>B</u> eset                                    |
| Send mail signal:<br>Mail completion signal:<br>Mail to address:<br>Attach file:                                           | M3<br>M30<br>operator3@thep<br>trend3   | 1/0<br>1/0<br>plant.com | ☐ R <u>e</u> set                                          |
| Security Level:<br>Background block<br>Cgrsor color:<br>Cursor thickness:<br>Block type<br>Graphic<br>Graphic<br>Text<br>C | 0 • • • • • • • • • • • • • • • • • • • |                         | St <u>a</u> tus<br>Fke <u>y</u> s<br>Keyfield<br>Template |

Block Manager/Header (for a text block)

#### Block name

If a name is given for the text block it will be sent as a subject/message.

#### Send mail signal:

The message is sent when the given digital signal is set to one.

#### Mail completion signal:

A digital signal activated by the terminal when the message has been sent. The signal is normally set to one by the terminal. If the box Reset is selected the signal is reset when the message has been sent.

#### Mail to address:

The address of the e-mail recipient is given here. Select up to 8 recipients from the list shown when you click the ... button. The list of e-mail addresses is defined in the dialog box Setup SMTP Client under Setup/Network/Services.

#### Attach file:

The name of a trend or recipe file to be attached with the message is given here. If there is a trend file or a recipe file with the same name, the trend file will be sent. The text file should not contain national characters such as Å, Ä and Ö.

### E-mail through system block

By making a block jump to the system block Mail, 993, you can write and send messages during RUN mode.

#### E700

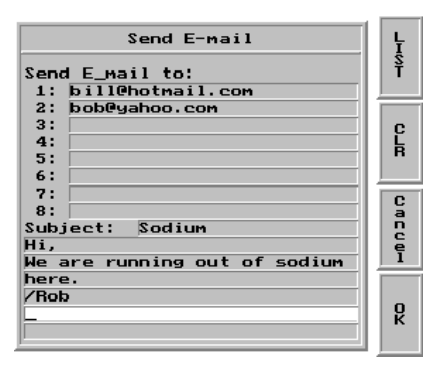

#### E615

|      | Send E-mail      |         |
|------|------------------|---------|
| Send | l E-mail to:     |         |
| 1:   | bill@hotmail.com |         |
| 2:   | bob@yahoo.com    |         |
| 3:   |                  |         |
| 4:   |                  |         |
| 5:   |                  |         |
| 6:   |                  |         |
| 7:   |                  | ▶     - |

| bob | bob@yahoo.com_ |     |        |   |   |    |    |     |
|-----|----------------|-----|--------|---|---|----|----|-----|
| Ĥ   | B              | С   | D      | E | F | G  | Н  | ESC |
| I   | J              | K   | L      | M | N | 0  | Р  | <-  |
| Q   | R              | S   | T      | U | V | W  | x  | CLR |
| Y   | Z              | Å   | Ä      | Ö |   | MA | IL | DEL |
| a-z | 0-9            | SPC | د> « » |   |   | -  |    |     |

#### Send E-mail to

Enter the recipient here. You can write in the address or select it from the global list shown when you click on the button LIST on terminals with keyboards, and on the MAIL button on terminals with touch screens.

#### Subject

You enter the subject message here (maximum of 50 characters). The text in the message can be a maximum of 10 lines with 50 characters.

# Terminal controller

Used for RUN/TRANSFER switching through TCP/IP. Click Edit and enter the number of the port to be given to enable the transfer. The port number does not normally need to be changed. Check the box Request authentication if the user name and password must be given before the transfer. Users are defined under Setup/Network/Accounts.

|                        | Setup Terminal Controller serv 🔀 |  |  |  |  |
|------------------------|----------------------------------|--|--|--|--|
| Port number: 6001      | OK                               |  |  |  |  |
| Request authentication | Cancel                           |  |  |  |  |

## Transparent mode

Used for communication in Transparent/Passthrough mode (see also the chapters Communication and Network functions) in terminal networks through Ethernet. Click Edit Transparent mode. The unit must then be connected to a TCP/IP Connection in Setup/Peripherals.

| Setup Transparent Mode                    | . 🔀                            |
|-------------------------------------------|--------------------------------|
| IP Settings<br>Port number: 6004          | C <u>U</u> DP<br>⊙ <u>I</u> CP |
| Controller systems<br>Controller <u>1</u> | C Controller 2                 |
| Mode<br>Tinnsparent<br>Timeout (s):       | C <u>P</u> assthrough          |
| ОК                                        | Cancel                         |

#### **IP** Settings

Port number 6004. Does not normally need to be changed. Select required protocol, UDP or TCP.

## Controller

Select if Transparent/Passthrough mode is to be connected to **Controller 1** or **Controller 2**.

### Mode

Select communication mode Transparent or Passthrough. A time in seconds is specified in the field **Timeout**, after which the terminal will return to RUN mode from the Passthrough status if no Passthrough communication has occurred.

#### www server

This a function to configure the www server in the terminal. A web server is a program, which by using the client/server model and Hypertext Transfer Protocol (HTTP) handles files building web pages for Internet users (who have computers which have HTTP clients). See the chapter *Network functions in the terminal*.

| Setup WWW server service |   |  |
|--------------------------|---|--|
| Port number: 80          |   |  |
| Account name:            | • |  |
| OK Cancel                |   |  |

#### Port number

The default setting is 80 and does not normally need to changed.

#### Account name

Selecting an account name protects the HTML pages in the terminal with a password. The accounts are defined under **Setup/Network/Accounts**.

| Accounts *                                                                                              |                                            |                                             |
|----------------------------------------------------------------------------------------------------|--------------------------------------------|---------------------------------------------|
| Account name<br>Password<br>Accessrights<br>Serial connect<br>Access termin<br>UFTP Access<br>FTP Write | superuser<br>12345<br>et<br>nal controller |                                             |
| Accounts<br>superuser                                                                                   |                                            | Update<br>Append<br>Delete<br>E <u>x</u> it |

Setup/Network/Accounts

#### Account name

The account name you entered in the previous dialog is shown here.

#### Password

Enter a password. All HTML pages are protected with this Account name/Password.

The following are added to the HTML page header to protect a separate page with another Account name/Password.

<HTML>

<HEAD> <META name="superuser" content="12345">\* </HEAD>

The rest of the HTML code is placed here.

</HTML>

\* "superuser" is the account name and "12345" is the password.

#### Note:

The above must be used in the header. The parameters  ${\bf Name}$  and  ${\bf Content}$  must correspond to an account name and password.

# 20.5 Network accounts

Under Setup/Network/Accounts you define who is allowed to access the services in the terminals which require login. The function is used to create an authorization check, i.e. you create a name and password for different users who are to have access to different services in the network. Account names and passwords must not contain national characters.

| Accounts                                                          |                     |                            |
|-------------------------------------------------------------------|---------------------|----------------------------|
| Account name<br>Password<br>Accessrights                          | superuser<br>12345  |                            |
| ✓ Serial connec<br>✓ Access termin<br>✓ FTP Access<br>✓ FTP Write | t<br>nal controller |                            |
| Accounts<br>operator<br>superuser                                 |                     | Update<br>Append<br>Delete |
|                                                                   |                     | E <u>x</u> it              |

Setup/Network/Accounts

In accordance with the image the account name Superuser is authorized for all network functions requiring login. You can update, add on, and remove accounts from the list with the buttons.

#### Account name

Enter a name (user name) for the account.

#### Password

Enter a password for the account.

## Accessrights

#### Serial connect

The user can use serial connection (PPP). Should be checked.

#### Access terminal controller

The user can implement RUN/TRANSFER switching through TCP/IP. Should be checked.

#### FTP Access (read)

The user can read from the FTP server (the terminal).

#### **FTP Write rights**

The user can write to the FTP server. Also requires FTP Access.

# 21 Network functions in the terminal

Not applicable for E50, E100, E150 and E200.

This chapter describes operation of the functions for FTP server, SMTP client, terminal applet and WWW server function in the terminal. For respective function settings, refer to the chapter *Network communication*.

# 21.1 FTP server

FTP (File Transport Protocol), a standard Internet protocol, is the easiest way of exchanging files between computers on the Internet. FTP is an application protocol which uses the Internet's TCP/IP protocols. FTP is normally used to transfer web pages from their creators to the server where everybody on the Internet can access them. It is also suitable for downloading programs and other files from another server (terminal) to your own computer.

When the terminal functions as an FTP server it is possible to upload/download files to/from the terminal. To upload/download files it is necessary to have a FTP client program in the PC, e.g. HMI Tools, Internet Explorer, Windows Commander or some other standard FTP program.

Some libraries show files with a length of 0. This means that the file contains dynamic data, i.e. the size of the file changes. This also means that even if the length is 0 the file may not be empty. The terminal does not use the date on the files, which means that the time shown is not relevant. The terminal can save the content in all files, which can be reached through FTP with different types of delimiter characters (separators). The content in the files can be separated either with  $\rightarrow$  [TAB] or the characters ; or :. The settings for FTP delimiter characters are made under **Setup**/**Terminal Options** in the programming tool. The file name must not contain national characters. The terminal's FTP server can handle a maximum of three connected clients at the same time.

#### Note:

Files in the different directories use up the project memory. Information on the available project memory is included in the file info.txt in the root directory.

# Root library

The root directory (current terminal name) contains the following directories, ALARMS, HTML, RECIPES and TRENDS. For E900 and E910 there is also an IMAGES directory, see the section *The IMAGES directory*. Only the directories the user (account) has access to are shown. There is also info.txt here containing information on the terminal.

## The file info.txt

The file info.txt contains information on the terminal in accordance with the following example:

E700 Boot version: 4.07 Firmware version:V6.00 Build number: 320 Driver1: COMLI V3.00.4 Driver2: MODBUS Master V3.00.4 Dynamic memory: 304,237 bytes available Project memory: 184,700 bytes available IP address:192.168.98.1

Nothing can be deleted from the root directory, even if you have write access. If the directories HTML, RECIPE or IMAGES (E900/E910) are deleted, the contents in respective directories will be deleted but the directories will remain.

# The ALARMS directory

The directory is only shown if there is an alarm defined in the terminal and the terminal is in RUN mode. The alarm groups are shown as SKV files with 0 length. This does not need to mean that there are no alarms. The files can only be read. To read a file it must be opened with the attribute READ. READWRITE will cause an error.

## File format

Each alarm is stored on a line ending with [carriage return][linefeed].

Syntax for E700 and larger terminals. The selected delimiter character here is the ; semicolon.

status; active date; active time; in active date; in active time; ack date; ack time; a larm text

All fields are always there. If the alarm is not acknowledged, the fields for date and time will be empty.

Syntax for other terminals:

status;activedate;activetime;alarmtext

The file ends with END [carriage return][line feed]

# The HTML directory

The data files handled by the web server are stored here. You can create subdirectories. The start file (the HTML page shown as the first web page in the web browser) must always be called index.htm.

As default, the terminal's diagnostic page is set as index.htm. The diagnostic page can be relinked to use another page as start file.

## File format

The file format depends on the type of file. A standardized file format such as HTML etc. is used here.

# The RECIPE directory

The different recipes in recipe directories are shown as SKV files with 0 length, which does not mean that the recipe is empty. It is possible to both read and write files in this directory.

## File format

Each recipe value is stored on a line ending with [carriage return][linefeed].

Syntax, the selected delimiter character is the ; semicolon character here.

device;value;datatype;length

The file ends with

END[carriage return][linefeed]

If the data type is array (AR), one value will be shown on each line. The first line will be shown as above. The following lines will only contain

;value

| Data ty | pes for | analog | signals |
|---------|---------|--------|---------|
|---------|---------|--------|---------|

| Туре  | Explanation            |
|-------|------------------------|
| empty | Signed 16-bit          |
| +     | Unsigned 16-bit        |
| L     | Signed 32-bit          |
| L+    | Unsigned 32-bit        |
| RB    | BCD format float       |
| RF    | Float with exponent    |
| SB    | BCD format 16-bit      |
| LB    | BCD format 32-bit      |
| SH    | Hexadecimal 16-bit     |
| LH    | Hexadecimal 32-bit     |
| RD    | Float                  |
| AR    | Array of signed 16-bit |
| ST    | String of characters   |
| BI    | Bit 0 or 1             |

# The TRENDS directory

The directory is only available if there are trends defined in the terminal and the terminal is in RUN mode. The trend objects are shown as SKV files with 0 length. It is only possible to read files. To read a file it must be opened with the attribute READ. READWRITE will cause an error. Curve 1 must be used for a trend to be valid.

### File format

Each sampling is stored on a line ending with [carriage return][linefeed].

Syntax, the selected delimiter character is the ; semicolon character here.

date;time;value1;value2;value3;value4;value5;value6;OFF

The file ends with

END[carriage return][linefeed]

Only the number of curves in the trend are transferred, i.e. no empty fields.

OFF is included in the sampling in the following cases, and indicates a pause in the sampling.

- When the terminal enters run mode, a copy of the last stored sampling is added. The copy is marked with OFF. As soon as valid values reach the terminal, new values are stored without OFF marking.
- When the Trend-enable signal is used, should the signal go low the sample is marked with OFF. When the signal goes high a new value is stored without OFF marking.
- When you transfer stored trend values through FTP or HMI, a sample will be stored with OFF marking. When the transfer is ready a new sample is stored without OFF marking.

# The IMAGES directory

Only applicable for E900 and E910.

In the terminals E900 and E910 there are also IMAGES directories. Images in the format bmp can be saved in the directory. The bitmap images are presented in Static symbol objects in the terminal in RUN mode. It is only possible to write, replace and delete files in this library. However, it is not possible to create sub-directories. If you check the box **Use dynamic bitmaps** for a static symbol object, the terminal will collect the specified bitmap file (name.bmp) from the directory IMAGES in the terminal's file system. The bitmap image is presented on the terminal's display in RUN mode. The image to be presented must be transferred to the directory through FTP. It will then be possible through FTP to add, replace, or remove dynamic bitmap images on the terminal's display by writing over, entering or deleting bmp files in the directory IMAGES. The image for a dynamic bitmap image object is only shown in the terminal in RUN mode. The bitmap images in the directory are not shown (available) in the programming tool.

#### Note:

Define the same X and Y size for the bmp image in the directory as for the symbol object defined in the programming tool.

It is not possible to read (collect) files from the IMAGES directory.

When transferring a bmp file to the IMAGES directory, the transfer will stop for a short moment when the terminal converts the standard bmp format to the terminal's own bmp format.

# 21.2 SMTP client

SMTP (Simple Mail Transfer Protocol) is a TCP/IP protocol used to send and receive e-mail. Since SMTP has limited functions to store received messages it is normally used together with one or two other protocols, POP3 or IMAP. These protocols allow the user to save messages in a server mailbox from where they can be collected later. This means that SMTP is normally used to send e-mail, and POP3 or IMAP to receive messages stored in the local server. The terminals can function as a SMTP client, i.e. send e-mail. To use the SMTP client function it is necessary to have an email server. You can use your Internet provider's e-mail server. It is also possible to use a local e-mail server. See also the section Network services in the chapter *Network communication*.

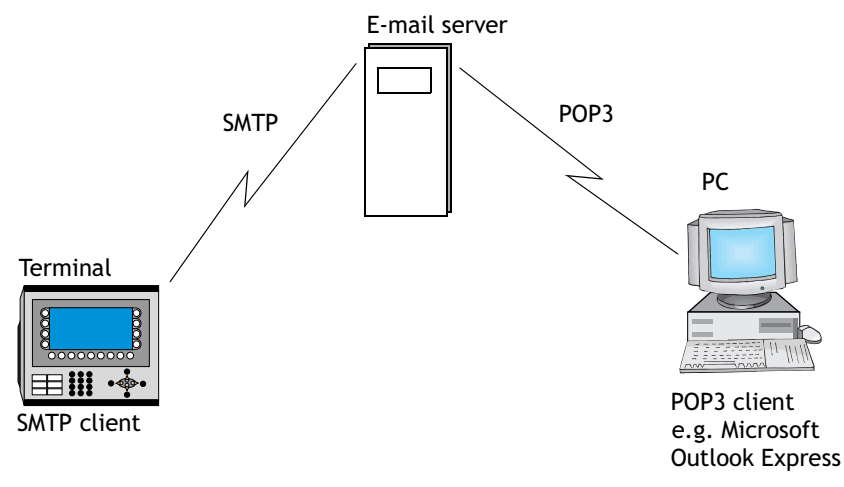

# 21.3 Terminal mirroring - the terminal applet

On the Internet, where the object-oriented language Java is used, an applet is a small program which can be downloaded and run in a web browser via a web page. Terminal applets can perform interactive animations, direct calculations or other simple tasks without having to send a user request back to the server.

From a PC, it is possible to reflect the terminal in Microsoft Internet Explorer by the applet presenting an image of the terminal on the screen. The image is updated at regular intervals as requested. The terminal mirroring has the same function as the actual terminal. The terminal can be activated by clicking with the mouse on the buttons in the terminal image or with the keyboard. On a terminal with a touch screen, you click directly on the screen. Text strips for the terminal are not shown in the applet.

The applet is compressed in a cab file. The first time the applet is used, it is downloaded and installed in the browser. This can either be done from the terminal's file system or locally from the computer's hard disk. The cab file shall not be decompressed manually; this is done in the browser.

For the applet to be able to be installed and run from the terminal, the cab file must be transferred to the terminal's HTML directory via FTP. A web page (htm file) that contains html code for loading and running the applet (see the following example) is also transferred to the terminal's HTML directory. Moreover, the web server must be activated in the terminal.

Connection to the web server in the terminal is accomplished by entering the terminals' host name or IP address and the name of the web page in the web browser (for example, terminal1.domain.com/terminal1.htm or 192.168.98.75/terminal1.htm). When the web page has been downloaded, there should be a terminal symbol with the text "Terminal Interaction". The Applet application starts when you click the symbol. At startup, the applet connects to the network service **Terminal Controller** (port number 6001 is preset). The port number can be configured in html code via an applet parameter. If login is defined for the function **Terminal Controller**, a login dialog box is displayed.

User data that is entered is verified against the users defined under Setup/Network/Accounts.

If you choose to run locally, the cab file and the htm file can be placed together at an arbitrary location on the hard disk. The terminal's host name (for example, terminal1.domain.com or 192.168.98.75, see applet parameter below) must then also be specified in html code. In this case, the cab file is loaded directly from the hard disk, and the web server is not used. In other respects, it is run in the same way as above, i.e. by loading the htm file.

The cab file is thus loaded the first time only or when the applet needs to be reinstalled in the browser.

# Signed applet

Because the applet is signed with a software certificate, it can be installed in the browser. The first time the certificate is used (i.e. the first time a signed applet is downloaded) a security warning is displayed.

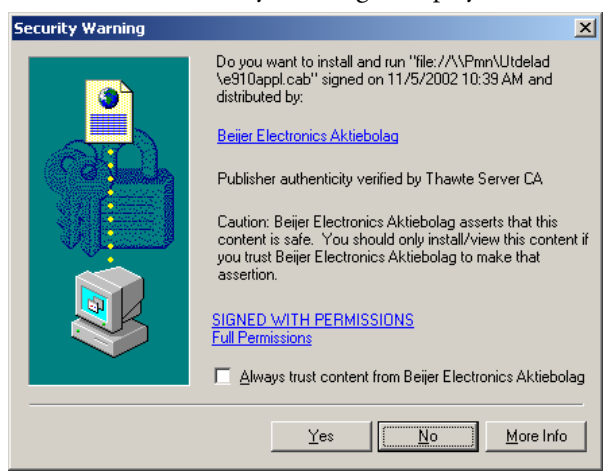

In this warning, you are informed that the applet has been signed with a certificate issued by Beijer Electronics AB. You must answer **Yes** to the security warning for the applet to be installed. You can also choose to always trust content signed with this certificate. If this is done, the certificate is added to the browser and the security warning will not be displayed in the future.

In Internet Explorer under Tools/Internet Options/Temporary Internet Files/Settings/View Objects, you can view the applets installed in the browser. You can also view version information and when the applets were installed. Additionally, applets can be uninstalled here.

### Example

```
<HTML>
```

<APPLET code=COM.beijerelectronics.hmi.terminalapplet.E700.TERMAPPL

width=117 height=101>

<PARAM NAME=useslibrary VALUE="Terminal Applet E700"> <PARAM NAME=useslibrarycodebase VALUE="e700appl.cab"> <PARAM NAME=useslibrarycodebase VALUE="0,1,20,2">

```
</APPLET>
```

#### </HTML>

The applets appearance and behavior can be controlled with the following applet parameters in html code:

| Parameter       | Description                                                                                                    | Default value             |
|-----------------|----------------------------------------------------------------------------------------------------|---------------------------|
| TermCtrlPort    | Specifies port number for network service Termi-<br>nal Controller                                                                                      | 6001                      |
| Background      | Color behind terminal image on web page in the format RRGGBB (hexadecimal 00 - FF)                                                                      | B7F58D<br>(light green)   |
| Title           | Title in applet window                                                                                                    | Terminal view             |
| HostNameInTitle | Specifies if the host name will be included in the<br>title, for example "Terminal view -<br>192.168.98.1" or "Terminal view -<br>Terminal1.domain.com" | YES                       |
| ScrUpdInterval  | Start value for update interval in seconds                                                                                                    | 10                        |
| Label           | Label in applet view                                                                                                    | Terminal Inter-<br>action |
| LabelFontSize   | Character size of label                                                                                                    | 12                        |
| LabelBoldStyle  | Specifies if label will be displayed in bold font                                                                                                    | NO                        |
| LabelColor      | Label foreground color in the format RRGGBB<br>(hexadecimal 00 - FF)                                                                                    | 000000<br>(black)         |
| LabelXPos       | Label x-position in applet view                                                                                                    | 5                         |
| LabelYPos       | Label y-position in applet view                                                                                                    | 15                        |
| lcon            | Specifies if the "little terminal image" will be drawn in the browser                                                                                   | YES                       |
| IconXPos        | Icon x-position in applet view                                                                                                    | 5                         |
| IconYPos        | Icon y-position in applet view                                                                                                    | 17                        |

| Parameter                  | Description                                                                                                    | Default value                   |
|----------------------------|----------------------------------------------------------------------------------------------------|---------------------------------|
| MouseInput<br>Feedback     | Feedback of mouse input                                                                                                    | YES                             |
| KeyboardInput-<br>Feedback | Feedback of keyboard input                                                                                                    | NO                              |
| AppletHostname             | Specifies terminal's host name, for example, 192.168.98.1 or terminal1.domain.com                                                               | " " (the local address is used) |
| ForcePacking               | Specifies if execution is with screen data always packed. If this parameter is not used, execution is unpacked for Ethernet and packed for PPP. | NO                              |

# Feedback of input and wait cursor

Feedback of input and the wait cursor is controlled by the applet parameters **MouseInputFeedback** and **KeyboardInputFeedback**. The parameters prevent queuing of mouse/keyboard input, i.e. they make sure that the applet is updated between each input. The original values are **YES** for **MouseInputFeedback** (mouse input is not queued) and **NO** for **KeyboardInputFeedback** (keyboard input is queued). Feedback of mouse input entails activation of the wait cursor. Deactivation of keyboard input enables more effective input from the keyboard. If the parameter is not set from the html page, the above behavior is attained. For increased security pertaining to keyboard input, **KeyboardInputFeedback** is set to **YES**. If you would prefer not to have a wait cursor, both values are set to **NO**, i.e. **MouseInputFeedback** set to **NO**. This entails that all input is queued and can come through without the applet being updated between inputs.

#### Note:

If the parameter **Background** value is used, a value corresponding to an RGB color code must be entered. The field must not be left empty.

#### Note:

It is not possible to set an object to one momentarily with the function **Set digital object momentarily** for function keys and arrow keys in terminal mirroring.

# Activate Java console

In Microsoft Internet Explorer, it can be useful to activate the Java console function when troubleshooting. Select **Tools/Internet Options** in Internet Explorer, click **Advanced** and select the box for **Activate Java console**. Restart the browser. Also check that the latest version of Microsoft Virtual Machine is installed on the PC. Download the latest version, if necessary, from the Microsoft web page www.microsoft.com (search for Virtual Machine).

# 21.4 WWW Server

A web server (www server) is a program which, by using the client/server model and Hypertext Transfer Protocol (HTTP), handles files building web pages for Internet users (who have computers which have HTTP clients). Each computer (terminal) on the Internet containing a web page must have a web server program.

## SSI script

A SSI (server-side include) is a variable value (e.g. a file) which a server can include in a HTML file before it is sent. If you create a web page you can add on a file in the HTML file as follows:

```
<!--#echo var="LAST_MODIFIED"-->
```

The following SSI scripts are supported in order to be able to show certain values from the terminal in HTML pages.

| Name                  | Parameters                                                                                                    | Explanation                                                            | Example                                |
|-----------------------|----------------------------------------------------------------------------------------------------|------------------------------------------------------------------------|----------------------------------------|
| get_ipaddr.fn         | None                                                                                                    | Shows the<br>WWW server's<br>IP address.<br>Used in the CGI<br>script. | #exec cgi="get_ipaddr.fn"              |
| get_domainna<br>me.fn | None                                                                                                    | Shows the<br>WWW server's<br>domain name.                              | #exec cgi="get_domainname.fn"-<br ->   |
| get_date.fn           | Date format<br>e.g. MM/<br>DD/YY<br>YY-MM-DD<br>The termi-<br>nal settings<br>are used if<br>none are<br>given. | Shows the date<br>in the termi-<br>nal.                                | #exec cgi="/get_date.fn MM/DD/<br YY"> |
| get_time.fn           | Time for-<br>mat, e.g.<br>HH:MM:SS<br>HH:MM<br>The termi-<br>nal settings<br>are used if<br>none are<br>given.  | Shows the time<br>in the termi-<br>nal.                                | #exec cgi="/get_time.fn<br HH:MM">     |

| Name          | Parameters                                                                                    | Explanation                                                                                   | Example                                                                                                    |
|---------------|-----------------------------------------------------------------------------------------------|-----------------------------------------------------------------------------------------------|----------------------------------------------------------------------------------------------------|
| get_device.fn | X, Y, Z<br>X=device<br>Y=presen-<br>tation for-<br>mat (see<br>separate<br>table)<br>Z=length | Shows the<br>device value (a<br>signal's value)<br>from the con-<br>troller.                  | #exec cgi="/get_device.fn D5"<br>#exec cgi="/get_device.fn<br D5LH"><br>#exec cgi="/get_device.fn M7"<br ><br>#exec cgi="/get_device.fn<br D9ST,30"><br>#exec cgi="/get_device.fn<br D0AR,10"> |
| get_diag.fn   | None                                                                                          | Shows the ter-<br>minal's diag-<br>nostic page.                                               | #exec cgi="/get_diag.fn"                                                                                                    |
| get_mode.fn   | None                                                                                          | Shows which<br>operation<br>mode the ter-<br>minal is in:<br>RUN/PROG/<br>SETUP/TRANS-<br>FER | #exec cgi="/get_mode.fn"                                                                                                    |

Presentation format for get\_device.fn

| Name | Length | Explanation                                | Example                                |
|------|--------|--------------------------------------------|----------------------------------------|
| None | None   | Shows the value as signed 16-bit.          | #exec cgi=/get_device.fn D1"           |
| +    | None   | Shows the value<br>as unsigned 16-<br>bit. | #exec cgi=/get_device.fn D3+"          |
| L    | None   | Shows the value as signed 32-bit.          | #exec cgi=/get_device.fn D7L"          |
| L+   | None   | Shows the value<br>as unsigned 32-<br>bit. | #exec cgi=/get_device.fn<br D2L+">     |
| RB   | None   | Shows the value<br>as 32-bit float<br>BCD  | #exec cgi=/get_device.fn D10RB"-<br -> |
| RF   | None   | Shows the value<br>as 32-bit IEEE<br>float | #exec cgi=/get_device.fn<br D8RF">     |

| Name | Length                                   | Explanation                                                     | Example                                |
|------|------------------------------------------|-----------------------------------------------------------------|----------------------------------------|
| RD   | None                                     | Shows the value<br>as 32-bit IEEE<br>float without<br>exponent. | #exec cgi=/get_device.fn<br D1RD">     |
| SB   | None                                     | Shows the value as 16-bit BCD.                                  | #exec cgi=/get_device.fn<br D3SB">     |
| LB   | None                                     | Shows the value as 32-bit BCD.                                  | #exec cgi=/get_device.fn<br D7LB">     |
| SH   | None                                     | Shows the value as 16-bit HEX.                                  | #exec cgi=/get_device.fn<br D2SH">     |
| LH   | None                                     | Shows the value as 32-bit HEX.                                  | #exec cgi=/get_device.fn<br D1LH">     |
| AR   | The number of val-<br>ues to be shown.   | Shows the values as signed 16-bit.                              | #exec cgi=/get_device.fn<br D5AR,10">  |
| ST   | Number of charac-<br>ters in the string. | Shows a number<br>of registers as a<br>string.                  | #exec cgi="/get_device.fn<br D9ST,30"> |

#### Automatic updating

The HTML page is not normally updated automatically, but by adding the following code in the HTML page this creates automatic updating.

<meta http-equiv="Refresh"CONTENT="5">

CONTENT indicates how often the page will be updated (in seconds).

#### Example of HTML page with SSI script

```
<HTML>
<HEAD>
<meta http-equiv="Refresh"CONTENT="5">
</HEAD>
<!--#exec cgi="/get_ipaddr.fn"--><BR>
<!--#exec cgi="/get_domainname.fn"--><BR>
<BR>
Some IO:<BR>
<!--#exec cgi="/get_date.fn MM/DD/YY"--><BR>
<!--#exec cgi="/get_time.fn HH:MM"--><BR>
D5 = <!--#exec cgi="/get_device.fn D5"--><BR>
M7=<!--#exec cgi="/get_device.fn M7"--><BR>
D9 (string) = <!--#exec cgi="/get_device.fn D9ST,30"--><BR>
D0-D9 =<!--#exec cgi="/get_device.fn D0AR, 10"--><BR>
D8013 = <!--#exec cgi="/get_device.fn D8013"--><BR>
</HTML>
```

| 🕘 http://192.10                 | 58.98.253/ssi.htm -                | Microsoft Inter | net Explorer |          |       |
|---------------------------------|------------------------------------|-----------------|--------------|----------|-------|
| <u>File E</u> dit <u>V</u> iev  | w F <u>a</u> vorites <u>T</u> ools | <u>H</u> elp    |              |          | 1     |
| 🕞 Back 👻 (                      | ) - 💌 😰 🤇                          | 🏠 🔎 Search      | ☆ Favorites  | 🔇 Media  | ) »   |
| Address 🙆 http                  | ://192.168.98.253/ssi.h            | ıtm             |              | 💌 🔁 Go   | Links |
| 192.168.98.2                    | 53                                 |                 |              |          | <     |
| Some IO:<br>06/18/03<br>17:59   |                                    |                 |              |          |       |
| D5 = 0<br>M7=0<br>D9 (string) = |                                    |                 |              |          |       |
| D0-D9 =0, 0,<br>D8013 = 101     | , 0, 0, 0, 0, 0, 0, 0, 0,          | 0               |              |          |       |
|                                 |                                    |                 |              |          |       |
|                                 |                                    |                 |              |          |       |
|                                 |                                    |                 |              |          |       |
|                                 |                                    |                 |              |          | ~     |
| <                               |                                    |                 |              | ]        | >     |
| 😂 Done                          |                                    |                 | <b>a</b>     | Internet |       |

## CGI script

CGI (Common Gateway Interface) is a standard method for a web server to handle data to and from the user. When the user requests a web page (by clicking on a link or entering the address in the web browser) the server sends back the required page. If you fill in a dialog on the web page and send it, it is normally received by an application program. The server sends a confirmation. The method of sending data between server and application is called CGI, and is part of the HTTP protocol.

| Name          | Parameters                                                                                              | Explanation                                                                       | Example                                                                                                    |
|---------------|----------------------------------------------------------------------------------------------------|-----------------------------------------------------------------------------------|----------------------------------------------------------------------------------------------------|
| set_date.fn   | Date format,<br>e.g. MM/DD/YY<br>YY-MM-DD<br>The terminal<br>settings are<br>used if none<br>are given. | Used together<br>with FORM to<br>set the date in<br>the terminal.                 | <form action="http://&lt;!&lt;br&gt;#exec cgi=" get_ipaddr.fn"="">/<br/>set_date.fn" METHOD="POST"&gt;<br/><input size="10&lt;br"/>MAXLENGTH=10<br/>NAME="YY:MM:DD"&gt;<br/><input <br="" type="submit"/>VALUE="Submit"&gt;<br/></form>                                                                                                    |
| set_time.fn   | Time format,<br>e.g.<br>HH:MM:SS<br>HH:MM<br>The terminal<br>settings are<br>used if none<br>are given. | Used together<br>with FORM to<br>set the time in<br>the terminal.                 | <form action="http://&lt;!&lt;br&gt;#exec cgi=" get_ipaddr.fn"="">/<br/>set_time.fn" METHOD="POST"&gt;<br/><input size="10&lt;br"/>MAXLENGTH=10<br/>NAME="HH:MM:SS"&gt;<br/><input <br="" type="submit"/>VALUE="Submit"&gt;<br/></form>                                                                                                    |
| set_device.fn | XY<br>X = device<br>Y = presenta-<br>tion format<br>(see separate<br>table)<br>e.g. DOL+<br>D5SH        | Used together<br>with FORM to<br>set a device (a<br>signal) in the<br>controller. | <form action="http://&lt;!&lt;br&gt;#exec cgi=" get_ipaddr.fn"="">/<br/>set_device.fn" METHOD="POST"&gt;<br/><input size="10&lt;br"/>MAXLENGTH=10<br/>NAME="DOL"&gt;<br/><input <br="" type="submit"/>VALUE="Submit"&gt;<br/></form>                                                                                                    |
| set_mode.fn   | RUN<br>PROG<br>SETUP<br>TRANSFER                                                                        | Used together<br>with FORM to<br>change the ter-<br>minal's opera-<br>tion mode.  | <form action="http://&lt;!&lt;br&gt;#exec cgi=" get_ipaddr.fn"="">/<br/>set_mode.fn" METHOD="POST"&gt;<br/><select name="MODE"><br/><option value="RUN">Run<br/><option value="PROG">Prog<br/><option value="PROG">Prog<br/><option value="SETUP">Setup<br/><option value="SETUP">Setup<br/><option value="SETUP">Setup<br/><option value="SETUP">Setup<br/><option value="SETUP">Setup<br/><option value="SETUP">Setup<br/><option value="SETUP">SETUP"&gt;SETUP<br/><option value="SETUP">SETUP<br/><option value="SETUP">SETUP<br/><option value="SETUP">SETUP<br/><option value="SETUP">SETUP<br/></option></option></option></option></option></option></option></option></option></option></option></option></option></option></select></form> |

The following CGI script is supported in order to change values in the terminal:

| Name        | Parameters              | Explanation                                                   | Example                                                                                                    |
|-------------|-------------------------|---------------------------------------------------------------|----------------------------------------------------------------------------------------------------|
| push_key.fn | (see separate<br>table) | Used to simu-<br>late pressing a<br>key in the ter-<br>minal. | <form action="http://&lt;!&lt;br&gt;#exec cgi=" get_ipaddr.fn"="">/<br/>push_key.fn" METHOD="POST"&gt;<br/><select name="F2"><br/><option value="SET">Set<br/><option value="RESET">Reset<br/><option value="TOGGLE">Tog-<br/>gle<br/></option></option></option></select><br/><input <br="" type="submit"/>VALUE="Submit"&gt;<br/></form><br><form action="http://&lt;!&lt;br&gt;#exec cgi=" get_ipaddr.fn"="">/<br/>push_key.fn" METHOD="POST"&gt;<br/><input size="1&lt;br"/>MAXLENGTH=1<br/>NAME="Key"&gt;<br/><input <br="" type="submit"/>VALUE="Submit"&gt;<br/></form> |

### Presentation format for set\_device.fn

| Name | Explanation                                           |
|------|-------------------------------------------------------|
| None | Sets the value as signed 16-bit.                      |
| +    | Sets the value as unsigned 16-bit.                    |
| L    | Sets the value as signed 32-bit.                      |
| L+   | Sets the value as unsigned 32-bit.                    |
| RB   | Sets the value as 32-bit float BCD                    |
| RF   | Sets the value as 32-bit IEEE float                   |
| RD   | Sets the value as 32-bit IEEE float without exponent. |
| SB   | Sets the value as 16-bit BCD.                         |
| LB   | Sets the value as 32-bit BCD.                         |
| SH   | Sets the value as 16-bit HEX.                         |
| LH   | Sets the value as 32-bit HEX.                         |
| ST   | Sets a number of registers as a string.               |

### Parameters for push\_key.fn

| Parameter | Explanation                                                                                                    | Example                                                                                                    |
|-----------|----------------------------------------------------------------------------------------------------|----------------------------------------------------------------------------------------------------|
| KEY       | Can assume the<br>values:<br>A-Z<br>0-9<br>ACK<br>LIST<br>MAIN<br>PREV<br>BACKSPACE<br>ENTER<br>UP<br>DOWN<br>LEFT<br>RIGHT | <pre><form action="http://&lt;!#exec cgi=" get_ipaddr.fn"="">/push_key.fn" METHOD="POST"&gt; Key = <select name="Key"> <option value="ENTER">Enter <option value="ENTER">Enter <option value="A">A <option value="A">A <option value="A">A <option value="A">A <option value="B">B <option value="B">B <option value="B">B <option value="1">1 <option value="1">1 <option value="1">1 <option value="A">A <option value="B">B <option value="B">B <option value="B">B <option value="A">A <option value="A">A <option value="B">B <option value="DOWN">DOWN <option value="DOWN">DOWN <option value="DOWN">Down <option value="DOWN">Down <option value="CHT">COPTION VALUE="BIGHT"&gt;EFT"&gt;Left <option value="BIGHT">COPTION VALUE="BIGHT"&gt; </option></option></option></option></option></option></option></option></option></option></option></option></option></option></option></option></option></option></option></option></option></option></option></option></option></select></form></pre> |
|           | 0-9<br>ACK<br>LIST<br>MAIN<br>PREV<br>BACKSPACE<br>ENTER<br>UP<br>DOWN<br>LEFT<br>RIGHT                                     | <pre><option value="ENTER">Enter<br/><option value="A">A<br/><option value="B">B<br/><option value="1">1<br/><option value="2">2<br/><option value="2">2<br/><option value="3">3<br/><option value="3">3<br/><option value="UP">Up<br/><option value="UP">Up<br/><option value="UP">Left<br/><option value="LEFT">Left<br/><option value="RIGHT">Right<br/><option value="RIGHT">Right<br/><option value="RIGHT">Prev<br/><br/><input type="submit" value="Submit"/> <p><br/></p></option></option></option></option></option></option></option></option></option></option></option></option></option></option></option></pre>                                                                                                    |

| Parameter | Explanation                                         | Example                                                                                                    |
|-----------|-----------------------------------------------------|----------------------------------------------------------------------------------------------------|
| F1-F22    | Can assume the<br>values:<br>SET<br>RESET<br>TOGGLE | <pre><form action="http://&lt;!#exec cgi=" get_ipaddr.fn"="">/push_key.fn" METHOD="POST"&gt; <select name="F2"> <option value="F2"> <option value="SET">Set <option value="RESET">Reset <option value="TOGGLE">Toggle </option></option></option></option></select> <input type="submit" value="Submit"/> </form></pre> |

# Example of HTML page with SSI and CGI script: <hr script:

```
<FORM ACTION="http://<!--#exec cgi="/get_ipaddr.fn"-->/
set_date.fn" METHOD="POST">
Set date here (YY:MM:DD):
<INPUT SIZE=10
       MAXLENGTH=10
       NAME = "YY:MM:DD"
       VALUE="<!--#exec cgi="/get_date.fn"-->">
<INPUT TYPE="submit" VALUE="Submit"> <P>
</FORM>
<FORM ACTION="http://<!--#exec cgi="/get_ipaddr.fn"-->/
set_time.fn" METHOD="POST">
Set time here (HH:MM:SS):
<INPUT SIZE=10
       MAXLENGTH=10
       NAME = "HH:MM:SS"
       VALUE="<!--#exec cgi="/get_time.fn"-->">
<INPUT TYPE="submit" VALUE="Submit"> <P>
</FORM>
<FORM ACTION="http://<!--#exec cgi="/get_ipaddr.fn"-->/
set_device.fn" METHOD="POST">
D0 =
<INPUT SIZE=10
       MAXLENGTH=10
       NAME = "D0"
       VALUE="<!--#exec cgi="/get_device.fn D0"-->">
<INPUT TYPE="submit" VALUE="Submit">
</FORM>
</HTML>
```

| 🐴 http://192.168.98.253/ssi_cgi.htm - Microsoft Internet Explor               | rer (    |                                                                                                    | ×    |
|-------------------------------------------------------------------------------|----------|----------------------------------------------------------------------------------------------------|------|
| <u>File Edit Vi</u> ew F <u>a</u> vorites <u>I</u> ools <u>3</u> <u>H</u> elp |          | 4                                                                                                    | ľ    |
| 🕞 Back 👻 🐑 💌 😰 🏠 🔎 Search 👷 Favorites                                         | ≷ Media  | ${  \ensuremath{ \ensuremath{ \$ | »    |
| Address 🕘 http:/192.168.98.253/ssi_cgi.htm                                    | ⊻ ∋      | Go Li                                                                                                    | inks |
| Set date here (YY:MM:DD): 03-06-18 Submit                                     |          |                                                                                                    | ^    |
| Set time here (HH:MM:SS): 17:56:10 Submit                                     |          |                                                                                                    |      |
| D0 = 0 Submit                                                                 |          |                                                                                                    |      |
|                                                                               |          |                                                                                                    |      |
|                                                                               |          |                                                                                                    |      |
|                                                                               |          |                                                                                                    |      |
|                                                                               |          |                                                                                                    |      |
|                                                                               |          |                                                                                                    |      |
|                                                                               |          |                                                                                                    |      |
|                                                                               |          |                                                                                                    | ~    |
|                                                                               |          |                                                                                                    |      |
| 😂 Done 🥰 🔮                                                                    | Internet |                                                                                                    | .:   |

## Save HTML files with FTP

To transfer and save HTML files to the terminal, a standard FTP client program must be used, e.g. HMI Tools FTP client (See the section *FTP server*).

The files are saved in (transferred to) the HTML directory in the terminal's file system.

The name of the files should be in DOS 8.3 format, i.e. the name has max 8 characters and the extension is htm.

#### Note:

The file INDEX.HTM must always be used (must be available in the terminal).
### 21.5 Recommendations and limitations for network communication

To make the communication between terminals and controllers in a terminal network (BDTP network) quick and efficient it is important to optimize the transfer of signals in the network. Read the chapter *Efficient communication* and carefully follow the rules described there to optimize the network functionality in the terminals. The maximum number of signals that can be transferred in a terminal network is 3000.

## Example 1

A terminal network consists of three clients and one server. Each client has access to 1000 signals, i.e. the server can handle (transfer to the different clients) 3000 signals. This is also the case even if the address areas for the signals in the clients correspond. Accordingly, it is not possible to transfer more signals in the terminal network.

## Example 2

The server's task is to collect together the addresses the clients are asking for. Thereafter the server asks for the status in the controller, which is then distributed to respective clients.

#### Example

A terminal network (BDTP network) consists of 1 server and 5 clients. Each terminal contains 50 alarms with the same address. For the server this means that 50 addresses must be checked with the controller, but the server will then also distribute 50 alarms to the respective client (5X50). The server therefore has 250 alarms to distribute.

### Transparent mode through Ethernet

For the function **Transparent mode** (see the chapter *Communication*) to function with communication through Ethernet (the TCP/IP protocol) the following requirements must be fulfilled.

- The driver and its programming tool must support communication in Transparent mode. For information, refer to the manual for respective driver and controller.
- If the programming tool for the controller does not support project transfer through TCP/IP a PC program to convert the COM port to TCP/IP must be used in the PC to communicate with the controller in Transparent mode through the TCP/IP network.

### Passthrough mode through Ethernet

With the program HMI Tools Connect (an icon in the program group HMI Tools) it is possible to activate/deactivate a communication port for communication in Passthrough mode (Transparent mode if this is supported by the drivers, see the chapter *Communication*). For the function Passthrough mode (see the chapter *Communication*) to function with communication through Ethernet (the TCP/IP protocol), the following requirements must be fulfilled.

 If the programming tool for the controller does not support project transfer through TCP/IP, a PC program to convert the COM port to TCP/IP must be used in the PC which is to communicate with the controller in Transparent mode through the TCP/IP network.

For further information refer to the section on Transparent and Passthrough mode, to the manual for HMI Tools and to the manuals for the actual drivers.

## No protocol mode

The function **No protocol mode**, when one or more terminals are used as communication interface (see the chapter *Communication*), is not recommended in a large terminal network (BDTP network). A large network refers to a BDTP network, where a large number of signals are transferred between server and clients. Control registers and control signals are transferred when the terminal is used as a communication interface, and these influence the communication time and adversely affect the performance of the network. See the *Efficient communication*.

## Packaging of signals

To make the communication between terminals and controllers, in for example a network, quick and efficient it is important to optimize the transfer of signals in the network. Read the chapter *Efficient communication* and carefully follow the rules described there to optimize the network functionality in the terminals. This applies to all stations in the terminal network. If the packing of signals is not used this may result in an increase in the updating times.

## Alarm handling

The terminal network is a Client/Server network. Servers provide data, e.g. alarm signals, to clients. A large number of different signals influence the communication time between terminals and controllers in the network, which means that the number of these signals should be limited. For further information, see the chapter *Efficient communication*. The number of alarm signals the network receives must not exceed the number the server can handle in the complete network. One server can handle up to 300 alarms, depending on the application and terminal. This means that the network must not contain more than a total of 300 alarms.

### Index in network client

Index addressing, which makes it possible to select in run mode from which register an object is to collect the shown value, see the chapter *Index addressing*, cannot be used in terminals functioning as BDTP clients. BDTP clients only use the BDTP server's index register. If, however, a terminal which is a BDTP client also has a local controller, normal handling of index addressing is applicable in accordance with the chapter *Index addressing*.

# 22 LEDs

This chapter is applicable for terminals with LEDs.

The terminal has built-in LED, which are connected to a register defined under **Functions/LEDs**. The contents in the register determine the color, and appropriate blinking function of the LEDs according to the following table.

| Register value<br>(Hex) | Register value<br>(Dec) | Blinking<br>frequency (Hz) | Color |
|-------------------------|-------------------------|----------------------------|-------|
| 00                      | 0                       | -                          | None  |
| 01                      | 1                       | -                          | Green |
| 02                      | 2                       | -                          | Red   |
| 11                      | 17                      | 5                          | Green |
| 12                      | 18                      | 5                          | Red   |
| 21                      | 33                      | 2.5                        | Green |
| 22                      | 34                      | 2.5                        | Red   |
| 31                      | 49                      | 1.2                        | Green |
| 32                      | 50                      | 1.2                        | Red   |
| 41                      | 65                      | 0.6                        | Green |
| 42                      | 66                      | 0.6                        | Red   |

## 22.1 The extra LEDs on E900VT

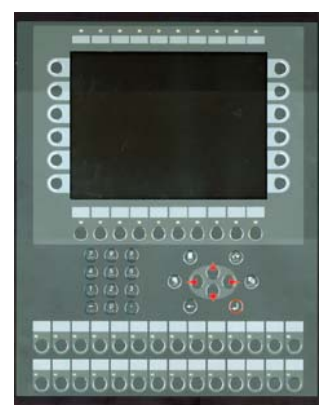

The terminal E900VT has 28 external LEDs supported by the built-in expansion card IFC 64E. The expansion card is selected automatically in expansion slot 1 when you select the terminal E900VT under File/Project Settings.

The extra, built-in LEDs can only be connected to digital signals, i.e. they cannot assume analog values from the terminal.

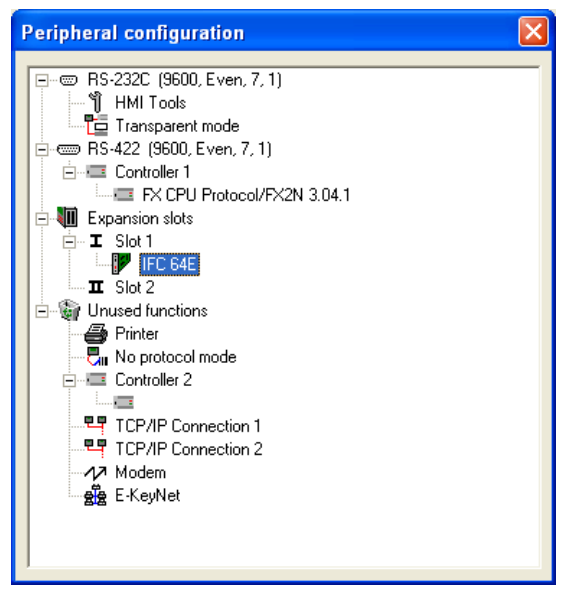

Right-click on IFC 64E under Setup/Peripherals to write in the preferred starting address for the LEDs.

The expansion card IFC 64E handles 32 extra LEDs, but the terminal E900VT can only handle 28. However, the expansion card reserves 32 digital signals consecutively from the starting address. The LEDs are grouped together in four groups with seven LEDs in each group. The last signal in each group of eight is not used. If the starting address is M1 then M8, M16, M24 and M32 are not used for the external LEDs, but they will still be reserved for the interface (IFC 64E) and cannot be used for anything else in the application. See also the following example.

| IFC 64E *                                          |                 | ×            |
|----------------------------------------------------|-----------------|--------------|
| Start IO Keys : M50 1/0<br>Start IO LEDs : M50 1/0 |                 | OK<br>Cancel |
| Start I/O:                                         | M50             |              |
| Last occupied I/O:                                 | M81             |              |
| I/O for last LED:                                  | M80             |              |
| M50<br>↓                                           | M58<br>↓        |              |
|                                                    |                 |              |
| <b>↑</b><br>M66                                    | <b>▲</b><br>M74 | M80          |

#### LEDs

# 23 Function keys

This chapter describes how the function keys are used. A function key is linked to a signal in that its address is given after the respective key or by selecting a function from the list of options. The signal linked to a function key is activated according to the function indicated when the function key was defined.

#### Note:

It is only possible to activate two signals connected to function keys at the same time. This entail that if more than two function keys are pressed at the same time, only the first two will be activated.

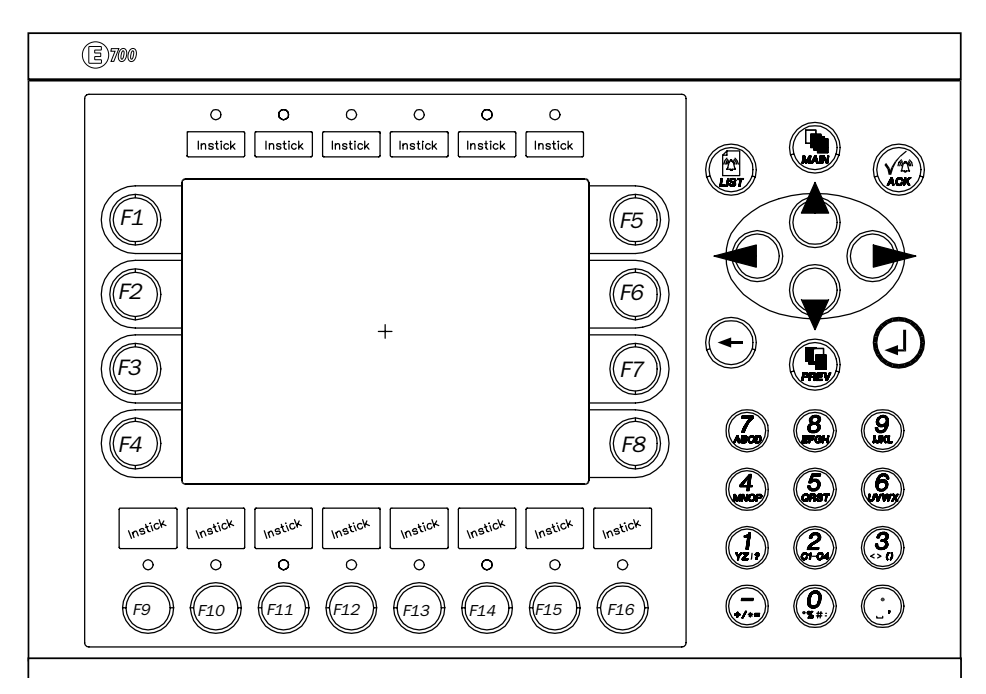

The terminals have a different number of built-in function keys, depending on the terminal model.

## 23.1 Definitions

There are two ways of defining function keys; *globally* and *locally*. Global function keys are defined and used in the complete application, i.e. they are valid in all blocks. Local function keys are defined and used in one block. A global definition is always accessible in run mode, on the assumption that the block shown in the display does not have any local definitions for the actual function key. Local definitions have a higher priority than global definitions. Global definitions are defined under **Functions/Function Keys**. Local function keys are defined in the relevant block's block header under F-keys.

| Image: Provide state state st                                                                                                    | H Project4:Function keys                                                                                        | s         |                                          |               |
|----------------------------------------------------------------------------------------------------|----------------------------------------------------------------------------------------------------|-----------|------------------------------------------|---------------|
| Event       Momentary         Set analog object to       or Set digital object         Increment analog object with       or Reset digital object         Set digital object momentarily       gump to block:         Jump to block:       gump to block:         Other function:       gump to block:         Macro       Edit macros         Security Level:       O         F1       Jump to specified block         F2       Gear         F3       F4         F4       F5         F6       F7         F8       Gear         F7       F8         F8       Exit                                                                                                    | © 1/0:                                                                                                    |           |                                          |               |
| C Set analog object to<br>C Increment analog object with<br>Decrement analog object with<br>Set digital object with<br>C Jump to block:<br>Qther function:<br>Macro<br>Security Levet:<br>Macro<br>Security Levet:<br>Main<br>F1 Jump to specified block<br>Main<br>F2<br>F3<br>F4<br>F4<br>F5<br>F6<br>F7<br>F8<br>C Decrement analog object with<br>C Decrement analog object with<br>C Decrement analog object and the performance of the performance of the | Event: Momentary                                                                                                | •         |                                          |               |
| C Other function:     C Macro     Security Levet:     O     K     Function     Value     Name     Update     F1   Jump to specified block   O     Main     Image: style     Image: style   Image: style   Image: style   Imag                                                                                                    | C Set analog object to<br>Increment analog object w<br>Decrement analog object w<br>Set digital object momentar | ith rily  | or Set digital obj<br>or Reset digital c | ect<br>object |
| Macro     Edit macros       Security Levet     0       K     Function       Value     Name       F1     Jump to specified block       0     Main       F2     Qear       F3     Iext strip       F5     F6       F7     F8       F8     Exit                                                                                                    | C Other function:                                                                                               |           |                                          | -             |
| Security Level: 0  K Function Value Name Update F1 Jump to specified block 0 Main F2 F3 F4 F5 F6 F7 F8 F0 F7 F8 F0 F0 F0 F0 F0 F0 F0 F0 F0 F0 F0 F0 F0                                                                                                    |                                                                                                    |           | <u>E</u> dit mac                         | cros          |
| K       Function       Value       Name       Update         F1       Jump to specified block       0       Main       Image: Constraint of the system of the system                                                                                                    | Security Level: 0                                                                                               | •         |                                          | •             |
| F1     Jump to specified block     0     Main       F2     Clear       F3     F4       F5     F6       F7     F8       F8     Exit                                                                                                    | K Function                                                                                                    | Value Nam | e 🔼                                      | Undate        |
| F2<br>F3<br>F4<br>F5<br>F6<br>F7<br>F8<br>C0<br>Exit                                                                                                    | F1 Jump to specified block                                                                                      | 0 Main    |                                          |               |
| F3<br>F4<br>F5<br>F6<br>F7<br>F8<br>F8<br>Exit                                                                                                    | F2                                                                                                    |           |                                          | <u>C</u> lear |
| F4<br>F5<br>F6<br>F7<br>F8<br>F8<br>Exit                                                                                                    | F3                                                                                                    |           |                                          | Tout strip    |
| F6<br>F7<br>F8<br>F8                                                                                                    | F5                                                                                                    |           |                                          | Text sub      |
| F7<br>F8                                                                                                    | F6                                                                                                    |           |                                          |               |
| F8                                                                                                    | F7                                                                                                    |           |                                          |               |
| Exit                                                                                                    | F8                                                                                                    |           | ~                                        |               |
|                                                                                                    | 1 50                                                                                                    |           |                                          | Exit          |

| Function                                                        | Description                                                                                                    |
|-----------------------------------------------------------------|----------------------------------------------------------------------------------------------------|
| 1/0                                                             | The signal activated by the function key. (The subsequent field<br>is used to specify an index register and signal format. See the<br>chapters <i>Index addressing</i> and <i>Signal format</i> .)                                                                                                    |
| Event                                                           | <ul> <li>With the function Event it is possible to select how the key will activate the given signal. Under Event there are the following alternatives:</li> <li>Momentary means that the signal is set to one as long as the key is active.</li> <li>Toggle means that the signal is set to one or reset alternately when the key is activated.</li> <li>Set to one means that the signal is set to one when the key is activated, and remains set to one.</li> <li>Reset means that the signal is reset when the key is activated, and remains reset.</li> <li>Grouped means that all signals belonging to a function key with the relevant group number are reset. The group number is given in the field Group No. A maximum of 8 function keys can be included in a group.</li> <li>Set Analog means that the analog signal linked to the function key will increase the value given in the field Value.</li> <li>Inc analog means that the analog signal linked to the function key will increase the value by the value given in the field Value.</li> </ul> |
| Set analog object to                                            | Allocates maneuverable analog object selected with the cursor the entered value.                                                                                                    |
| Increment analog<br>object with or set<br>digital object to one | Increases the value for the selected maneuverable analog<br>object with the entered value or sets the selected maneuver-<br>able digital object to one.                                                                                                    |
| Decrement analog<br>object with or resets<br>digital object     | Decreases the value for the selected maneuverable analog<br>object with the entered value or resets the selected maneuver-<br>able digital object.                                                                                                    |
| Set digital object<br>momentarily                               | Sets the selected digital object to one as long as the key is pressed.                                                                                                    |
| Jump to block                                                   | Jump to block with the given name/number.                                                                                                    |
| Security level                                                  | The function keys can be defined with a security level. The security level means that the operator must login with a password for the same or higher security level to be able to use the function key.                                                                                                    |

| Function       | Description                                                                                                    |
|----------------|----------------------------------------------------------------------------------------------------|
| Other function | The function or touch key is linked to one of the functions in the list of options. See separate table "Other functions for function and touch keys".                             |
| Macro          | The selected macro is run. See the chapter <i>Macros</i> . With the button Edit macro you change the name of the selected macro or change the macro event for the selected event. |

### Other functions for function and touch keys

| Function                          | Description                                                                                                    |
|-----------------------------------|----------------------------------------------------------------------------------------------------|
| Load recipe                       | Collect recipe from the memory in the terminal.                                                                    |
| Save recipe                       | Save recipe to the memory in the terminal.                                                                         |
| Delete recipe                     | Delete recipe from the memory in the terminal.                                                                     |
| Append recipe                     | Adds signals and their values from the current block to an existing recipe. See the chapter <i>Recipe handling</i> |
| Login to specified security level | Login. See the chapter <i>Password</i> .                                                                           |
| Logout                            | Logout.                                                                                                    |
| Change login password             | Change password.                                                                                                   |
| Scroll one page up                | Scroll the page in text block and in alarm list.                                                                   |
| Scroll one page down              | Scroll the page in text block and in alarm list.                                                                   |
| Zoom up text size                 | Increase text size in the alarm list.                                                                              |
| Zoom down text size               | Reduce text size in the alarm list.                                                                                |
| Save recipe on memory card        | Save recipe in the memory card defined as backup.                                                                  |
| Load recipe from memory card      | Collect recipe from the memory card defined as backup.                                                             |
| Erase recipe on memory card       | Delete recipe from the memory card defined as backup.                                                              |
| Save project on memory card       | Save project in the memory card defined as backup.                                                                 |
| Load project from memory card     | Collect project from the memory card defined as backup.                                                            |
| Erase project on memory card      | Delete project from the memory card defined as backup.                                                             |
| Acknowledge alarm                 | Acknowledge alarm in the alarm list.                                                                               |
| Show alarm list                   | Show alarm list (block 990).                                                                                       |

| Function                                       | Description                                                                                                    |
|------------------------------------------------|----------------------------------------------------------------------------------------------------|
| Jump to info block con-<br>nected to the alarm | Jump to a block linked to the alarm. Applicable for selected alarm line or in the alarm list. See the chapter <i>Alarm handling</i> .                                                                                                    |
| List alarm groups                              | Select from which alarm group the alarm should be shown in the alarm list.                                                                                                    |
| Return to previous block                       | Show "previous block" functions in nine levels back-<br>wards. When block 0 is shown it is not possible to jump to<br>the previous block with this function. Block jumping can-<br>not be made with this function if log on is made in run<br>mode at a higher security level than the current level. |
| Jump to main block (block<br>0)                | Shows the start block, block number 0.                                                                                                    |
| Show object info                               | Shows min and max values for analog object in the Text block in operating mode.                                                                                                    |
| Enter                                          | Corresponds to pressing the Enter key.                                                                                                    |
| Show diagnostic page                           | Shows the diagnostics page. See the chapter <i>Terminal functions</i> .                                                                                                    |
| TCP/IP Connect                                 | Initiates connection during serial TCP/IP connection.                                                                                                    |
| TCP/IP Disconnect                              | Disconnects serial TCP/IP connection.                                                                                                    |
| Change recipe directory                        | Edit recipe directory in the terminal. See the chapter <i>Recipe handling</i> .                                                                                                    |
| Make recipe directory                          | Create recipe directory in the terminal. See the chapter <i>Recipe handling</i> .                                                                                                    |
| Delete recipe directory                        | Delete recipe directory in the terminal. See the chapter <i>Recipe handling</i> .                                                                                                    |

## 23.2 Jump to block with function keys

This function makes it possible to use function keys to jump to blocks without having to use **Display signal**. When the key is defined, locally or globally, you select **Jump to block** in the select list.

Changing blocks through function keys is the quickest way of changing blocks, and does not occupy digital signals in the controller.

## 23.3 The extra function keys on E900VT

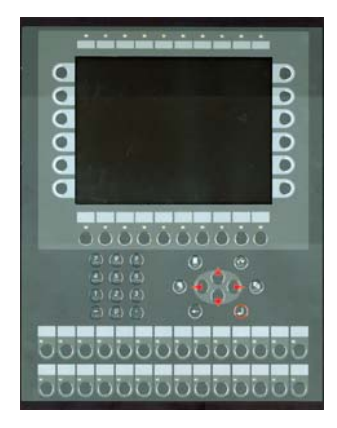

The terminal E900VT has 28 external function keys supported by the built-in expansion card IFC 64E. The expansion card is selected automatically in expansion slot 1 when you select the terminal E900VT under File/Project Settings.

The extra, built-in function keys can only be connected to digital signals, and therefore cannot be used like the other function keys.

Right-click on IFC 64E under Setup/Peripherals to enter the preferred starting address for the function keys.

The expansion card IFC 64E handles 32 extra function keys, but the terminal E900VT can only handle 28. However, the expansion card reserves 32 digital signals consecutively from the starting address. The function keys are grouped together in four groups with seven function keys in each group. The last signal in each group of eight is not used. If the starting address is M1 then M8, M16, M24 and M32 are not used for the external function keys, but they will still be reserved for the interface (IFC 64E) and cannot be used for anything else in the application. See also the following example.

| IFC 64E *               | X      |
|-------------------------|--------|
|                         |        |
| Start IO Keys : M50 1/0 | OK     |
| Start IO LEDs: M50 1/0  | Cancel |
|                         |        |

Start I/O:M50 Last occupied I/O:M81 I/O for last function key:M80

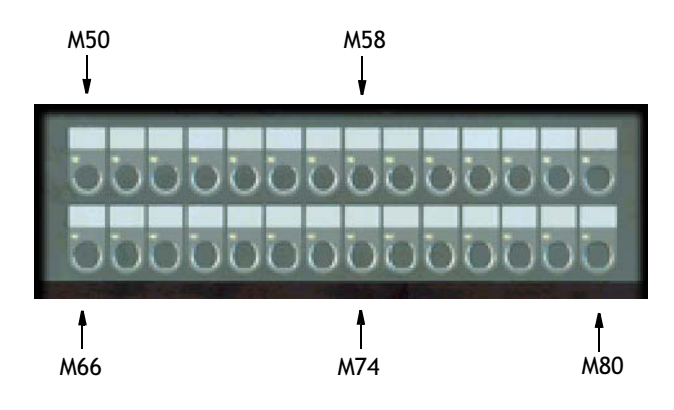

# 24 Macros

This chapter describes how macros are used to link several events in the terminal together to one single command. If you often perform the same commands and settings in the terminal you can use macros to automate these maneuvers, i.e create a macro for them. A macro is activated from local and/or global function and touch keys. The function Macros is activated under Functions/Macros.

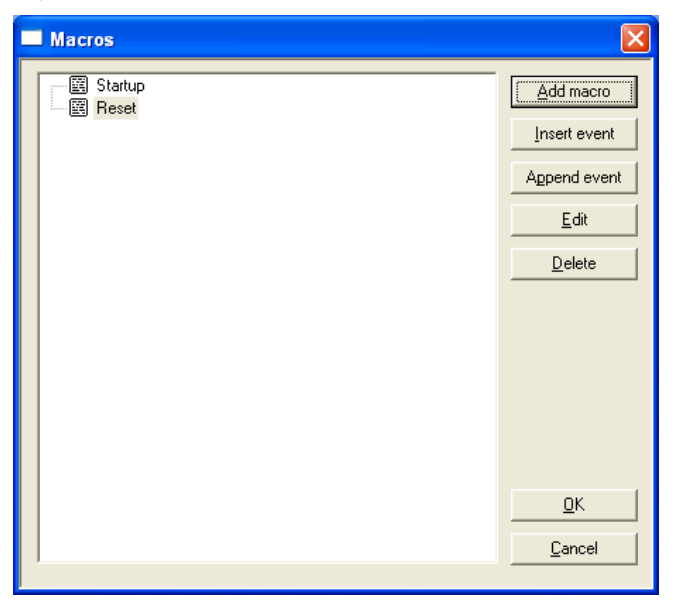

### Add macro

When you push the button **Add macro**, the following dialog is shown. There is no limitation to the number of macros that can be defined.

| Macro name |        |
|------------|--------|
| News       | ОК     |
| Name:      | Cancel |

Specify an arbitrary name for the macro; the name must be unique. When you click **OK** the macro is shown on the list with the specified name.

#### Insert event/Append event

When you click the button **Insert event/Append event**, the following dialog is shown. Each macro can contain max eight different events (lines).

| Macro event          |                           |
|----------------------|---------------------------|
| • 1/0: 1/0           | •                         |
|                      |                           |
| <u>E</u> vent: Set ▼ |                           |
| C Jump to block:     |                           |
|                      | <u>D</u> K <u>C</u> ancel |

| Parameter     | Description                                                                                                    |
|---------------|----------------------------------------------------------------------------------------------------|
| 1/0           | Specify the signal to be linked to an event in the macro. In the field<br>Event, select which event is to be linked to the signal in the macro.<br>You can choose between the following events:<br>Set - means that the digital signal is set to one and remains set to<br>one when the macro is activated from a key.<br>Grouped means that signals belonging to a function key with the<br>current group number are reset. The group number is given in the<br>field, Group No. A maximum of 8 function keys can be included in a<br>group.<br>Dec analog - means that the analog signal will decrease the value by<br>the value indicated in the field Value when the macro is activated<br>from a key.<br>Reset - means that the digital signal is reset and remains reset when<br>the macro is activated from a key.<br>Set Analog - means that the analog signal will decrease the value by the<br>value indicated in the field Value when the macro is activated from<br>a key.<br>Toggle - means that the digital signal is set to one and reset alter-<br>nately when the macro is activated from a key.<br>Inc analog - means that the analog signal will increase the value by<br>the value indicated in the field Value when the macro is activated from<br>a key. |
| Jump to block | Indicate the number of the name of the block to which a block jump<br>is to be made when the macro is activated from a key. A block jump<br>can only be the last event in a macro, since a block jump ends the<br>macro.                                                                                                    |

### Edit

With the button Edit you change the name of the selected macro or change the macro event for the selected event. You can also double click on the macro or macro event to edit.

#### Activate macro

The macro is activated from the function or touch keys. Each key (global or local) can be linked to a macro. The required macro for the key is selected in the dialogs for local and global function and touch keys.

| 🎛 Project4:Functi                                                                      | on keys                                           |         |                               |                |
|----------------------------------------------------------------------------------------|---------------------------------------------------|---------|-------------------------------|----------------|
| C 1/0:                                                                                 | 170                                               |         |                               | ×              |
| C Set analog object<br>C Increment analog<br>C Decrement analo<br>C Set digital object | to<br>object with<br>g object with<br>momentarily | or S    | et digital ob<br>eset digital | ject<br>object |
| C Jump to block:                                                                       | <b>_</b>                                          |         |                               | <b>_</b>       |
| C Other function:                                                                      |                                                   |         |                               | ~              |
|                                                                                        | Startup                                           | •       | <u>E</u> dit ma               | cros           |
| Security Level:                                                                        | 0 💌                                               |         |                               | -              |
| K Function                                                                             | Value                                             | Name    | ^                             | Update         |
| F1 Jump to specifie                                                                    | d block 0                                         | Main    |                               |                |
| F2                                                                                     |                                                   |         |                               | <u>C</u> lear  |
| F3<br>F4 Bun macro                                                                     |                                                   | Startup |                               | Text strip     |
| F5                                                                                     |                                                   |         |                               |                |
| F6                                                                                     |                                                   |         |                               |                |
| F7                                                                                     |                                                   |         |                               |                |
| F8                                                                                     |                                                   |         | ~                             | Eva 1          |
|                                                                                        |                                                   |         |                               |                |

#### Macros

# 25 Expansion card

Not applicable for E50, E100, E150, E200 and E410.

It is possible to connect different expansion cards in the terminal to expand communication possibilities.

# 25.1 IFC PBDP

The expansion card IFC PBDP allows terminals to be connected and communicate as slave units in a PROFIBUS DP network. For card settings refer to the manual for IFC PBDP, and for network settings refer to the manual for configuration of the PROFIBUS DP network.

## 25.2 IFC MC

With the expansion card IFC MC you can connect a PCMCIA card to the terminal. You can select between using the memory card to expand the project memory, to use it as backup, or to move files between terminals. For further information, refer to the manual for IFC MC.

## 25.3 IFC 128E

IFC 128E is an expansion card for the connection of external function keys. Up to 128 external function keys can be connected. For further information, refer to the manual for IFC 128E.

## 25.4 IFC ETTP and IFC ETCX

The expansion cards IFC ETTP and IFC ETCX are for Ethernet network communication through TCP/IP through twisted-pair cables or coaxial cables. For further information, refer to the manual for IFC ETTP and IFC ETCX.

## 25.5 IFC PI

IFC PI is an expansion card which makes it possible to connect a printer through the parallel port to the terminal. The RS232C port on the expansion card cannot be used for external communication. For further information, refer to the manual for IFC PI.

## 25.6 IFC GA

Only applicable for E900 and E910.

IFC GA is an expansion card which makes it possible to connect a bus connection module, A7GT-BUS-EUN/A7GT-BUS2-EUN from Mitsubishi Electric, to the terminals E900T, E900VT and E910T. IFC GA supports bus connections for the PLC types MELSEC AnA, AnS, AnSH, AnU, QnA and QnAS from Mitsubishi Electric. For further information, refer to the manual for IFC GA.

# 26 Transferring projects

To use a project in the terminal it has to be transferred from the PC where it is created to the terminal.

Connect the PC where the programming tool is installed to the terminal with cable CAB5 or CAB6.

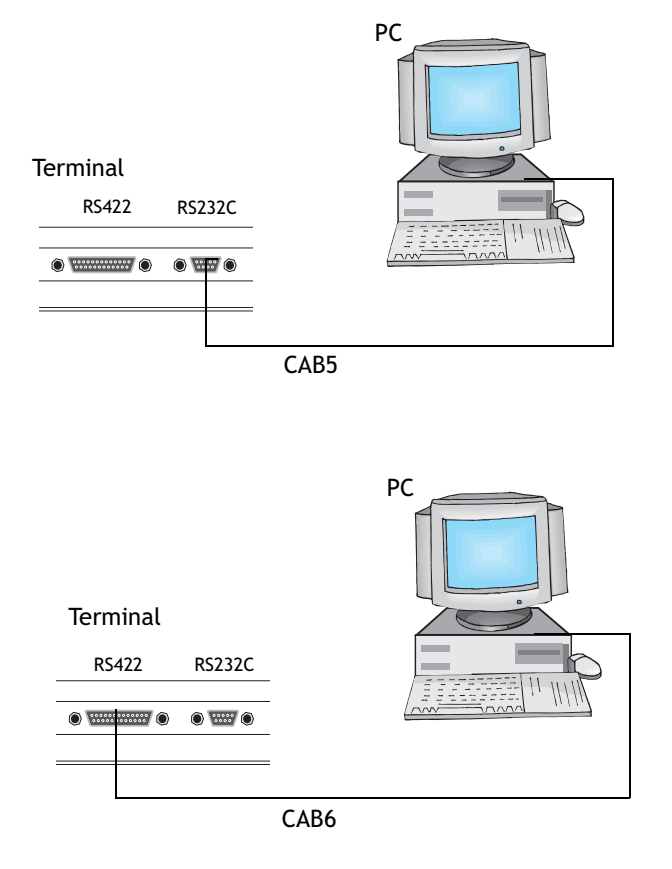

**Note:** The cable CAB6 cannot be used for transferring projects between E50 and PCs. The adapter 232-25-ADP must be used on the RS422 port to transfer with a CAB5 cable. The adapter is supplied with E50.

#### Note:

When a project is transferred to E50 the driver and system program are also transferred. All communication between the PC and E50 is conducted through E-Designer.

## 26.1 Installation of the terminal

It is not normally necessary to install the terminal. The transfer of projects is controlled from the programming tool. When necessary the transfer parameters are set in the terminal in configuration mode under **Setup/Port Parameters/E-Designer**.

#### Note:

The communication settings must be the same in the programming tool as in the terminal.

## 26.2 Transfer settings

The transfer of projects is controlled from the programming tool. In the programming tool under **Transfer/Project** you can select what is to be transferred.

| Project Transfer                                                        |                                                                                   |                                  |
|-------------------------------------------------------------------------|-----------------------------------------------------------------------------------|----------------------------------|
| Percent complete:                                                       | 0%                                                                                | Sand                             |
|                                                                         |                                                                                   |                                  |
| Byte count (kB):                                                        | 0                                                                                 | <u>R</u> eceive                  |
| Time elapsed:                                                           |                                                                                   | ⊻erify                           |
| Status:                                                                 |                                                                                   | Stop                             |
| Info:                                                                   |                                                                                   |                                  |
| Retries:                                                                | 0                                                                                 |                                  |
| Terminal Version:                                                       |                                                                                   | S <u>e</u> ttings                |
| Test project on se                                                      | nd 🛛 🔽 Automatic terminal RUN                                                     | /TRANSFER switching              |
| 🔽 Send complete pr                                                      | oject 🔽 Check terminal version                                                    |                                  |
| Partial send options<br>Blocks<br>None<br>All                           |                                                                                   | ete<br>Trend data<br>Recipe Data |
|                                                                         |                                                                                   | vnload driver<br>Never           |
| <ul> <li>✓ Alarms</li> <li>✓ Data loggers</li> <li>✓ Symbols</li> </ul> | Message library/<br>multi language     ✓     Setup                                | Always<br>Automatic              |
| <ul> <li>✓ Time channels</li> <li>✓ LEDs</li> <li>✓ Macros</li> </ul>   | <ul> <li>✓ Function keys</li> <li>✓ Passwords</li> <li>✓ Data exchange</li> </ul> | et terminal <u>c</u> lock        |
|                                                                         | Exit                                                                              |                                  |

| Parameter             | Description                                                             |
|-----------------------|-------------------------------------------------------------------------|
| Percent com-<br>plete | Shows how much of the project has been transferred during the transfer. |
| Byte count (Kb)       | Shows how many kilobytes have been transferred during the transfer.     |

| Parameter                                           | Description                                                                                                    |                                                                                                    |  |  |  |  |  |
|-----------------------------------------------------|----------------------------------------------------------------------------------------------------|----------------------------------------------------------------------------------------------------|--|--|--|--|--|
| Time elapsed                                        | Shows how much<br>or Verify were ac                                                                                                    | time has elapsed since the functions Send, Receive stivated.                                         |  |  |  |  |  |
| Status                                              | Shows the transfer status and which part of the project is being transferred. E.g. settings, individual blocks, alarm groups, individual symbols and function keys. |                                                                                                    |  |  |  |  |  |
| Info                                                | Shows the define                                                                                                    | d driver to be transferred to the terminal.                                                          |  |  |  |  |  |
| Retries                                             | In the event of the number of retries                                                                                                    | ransfer problems the programming tool makes a s before the transfer shuts down.                      |  |  |  |  |  |
| Terminal Version                                    | When contact ha terminal type an                                                                                                    | s been established with the terminal, the current<br>d its system program version number are shown.  |  |  |  |  |  |
| Test project on<br>send                             | Automatically te                                                                                                    | sts the project before transfer.                                                                     |  |  |  |  |  |
| Automatic termi-<br>nal RUN/TRANS-<br>FER switching | The terminal is a transfer to the m                                                                                                    | utomatically set in transfer mode and returns after<br>node the terminal was in before the transfer. |  |  |  |  |  |
| Check terminal version                              | Compares the system installed version                                                                                                    | stem program version in the terminal with the for the project in the programming tool.               |  |  |  |  |  |
| Send complete<br>project                            | Select whether t                                                                                                    | he complete project is to be transferred.                                                            |  |  |  |  |  |
| Partial send                                        | Block                                                                                                    |                                                                                                    |  |  |  |  |  |
| options                                             | None:                                                                                                    | No blocks to be sent to terminal.                                                                    |  |  |  |  |  |
|                                                     |                                                                                                    | All blocks to be sent to terminal.                                                                   |  |  |  |  |  |
|                                                     | From Io:                                                                                                    | Specify an interval of blocks to be sent to the terminal.                                            |  |  |  |  |  |
|                                                     | Alarms:                                                                                                    | Select if alarms are to be sent to the terminal.                                                     |  |  |  |  |  |
|                                                     | Symbols:                                                                                                    | Select if symbols are to be sent to the terminal.                                                    |  |  |  |  |  |
|                                                     | Time channels:                                                                                                    | Select if time channels are to be sent to the terminal.                                              |  |  |  |  |  |
|                                                     | LEDs:                                                                                                    | Select if LEDs are to be sent to the terminal.                                                       |  |  |  |  |  |
|                                                     | Macros:                                                                                                    | Select if macros are to be sent to the terminal.                                                     |  |  |  |  |  |
|                                                     | Message library:                                                                                                    | Select if message library is to be sent to the terminal.                                             |  |  |  |  |  |
|                                                     | Setup:                                                                                                    | Select if configurations under Settings are to be sent to the terminal.                              |  |  |  |  |  |
|                                                     | Function keys:                                                                                                    | Select if function keys are to be sent to the terminal.                                              |  |  |  |  |  |
|                                                     | Passwords:                                                                                                    | Select if passwords are to be sent to the terminal.                                                  |  |  |  |  |  |
|                                                     | Data exchange<br>nal.                                                                                                    | Select if data transfer is to be sent to the termi-                                                  |  |  |  |  |  |
| Delete                                              | Trend data:                                                                                                    | All stored trend data in the terminal is deleted.                                                    |  |  |  |  |  |
|                                                     | Recipe data:                                                                                                    | All stored recipe data in the terminal is deleted.                                                   |  |  |  |  |  |

| Parameter             | Description                                                                                                    |
|-----------------------|----------------------------------------------------------------------------------------------------|
| Download driver       | Never:Driver never downloaded.Always:Driver always downloaded.Automatic:Driver will be downloaded to the terminal when the<br>driver in terminal and the defined driver in the cur-<br>rent project are not the same, or the same version.For E50 the parameters are applicable both for the driver and system<br>program. |
| Set terminal<br>clock | The clock in the PC is transferred to the terminal.                                                                                                    |
| Send                  | Transfer the project to the terminal with the current settings.                                                                                                    |
| Receive               | The programming tool imports the project from the terminal. The current project in the programming tool is overwritten. There must be an active project in the programming tool if you are to upload a project from the terminal.                                                                                          |
| Verify                | Checks that the project in the programming tool is the same as in the terminal.                                                                                                    |
| Stop                  | Interrupts the transfer in progress.                                                                                                    |
| Settings              | Installation of transfer parameters. Must be the same as in the ter-<br>minal. See table below.                                                                                                    |

| Communication                                         | Parameters               | × |
|-------------------------------------------------------|--------------------------|---|
| C Use TCP/IP tr<br>Use serial tran<br>C Use modem tra | ansfer<br>sfer<br>ansfer |   |
| Port:                                                 | COM1 -                   |   |
| <u>B</u> audrate:                                     | 57600 💌                  |   |
| <u>T</u> imeout (ms):                                 | 10000                    |   |
| <u>R</u> etries:                                      | 3                        |   |
|                                                       | Speed set manually       |   |
| Parity<br>© <u>N</u> one<br>C Even<br>C <u>O</u> dd   | Databits C 2             |   |
|                                                       | OK Cancel                |   |

The communication parameters are set under Transfer/Comm Settings or by selecting Setup in the dialog Project Transfer. Settings in the dialog Communication parameters.

| Parameter           | Description                                                                                                    |
|---------------------|----------------------------------------------------------------------------------------------------|
| Use TCP/IP transfer | Select if the project is to be transferred through TCP/IP.<br>See the section TCP/IP transfer.                                                                                                    |
| Use serial transfer | Select if serial transfer of the project is to be used.<br>See the section <i>Serial transfer</i> .                                                                                                    |
| Use modem transfer  | Select if modem transfer of the project is to be used.<br>See the section <i>Modem transfer</i> .                                                                                                    |
| Port                | Select communication port for the PC.                                                                                                    |
| Baudrate            | Transfer speed (bits/second).                                                                                                    |
| Timeout (ms)        | Indicate the number of milliseconds between retries.                                                                                                    |
| Retries             | Indicate the number of retries before the transfer shuts down.                                                                                                    |
| Speed set manually  | Only used for older terminal versions during modem communi-<br>cation. The transfer speed must then be set manually in the ter-<br>minal and in the programming tool, they must be the same.<br>The terminal must also be manually set in transfer mode. |
| Parity              | Select type of parity control.                                                                                                    |
| Databits            | Number of databits for the transfer. Must be 8 bits.                                                                                                    |
| Stopbits            | Select the number of stopbits for the transfer.                                                                                                    |

#### Note:

If other programs are run under Windows at the same time as a project is transferred, this can lead to communication errors. This is avoided by closing other programs. Links to signals will be included when transferring blocks.

## 26.3 TCP/IP transfer

Not applicable for E50, E100, E150 and E200.

When transferring through TCP/IP you must select Use TCP/IP transfer under Transfer/Comm Settings. When you click Send in the dialog Project Transfer the following dialog is shown.

| Sending Project2       |                       |
|------------------------|-----------------------|
|                        |                       |
| Host address:          | 192.168.1.1           |
| Terminal control port: | 6001                  |
| Transfer port:         | 6000                  |
| Login information      |                       |
| User ID:               |                       |
| Password:              |                       |
| 🗖 Sav                  | e password in project |
|                        | OK Cancel             |

#### Host address

Indicate the IP address of the terminal you want to transfer to.

#### Terminal control port

Specify the TCP/IP port number for RUN/TRANSFER switching. Does not normally need to be changed. The default setting is 6001.

#### Transfer port

Specify the TCP/IP port number for the transfer (project transfer server). Does not normally need to be changed. The default setting is 6000.

#### User ID

Specify a user name to be used to verify RUN/TRANSFER switching. Not used if the terminal is already in transfer mode.

#### Password

Specify a password to be used to verify RUN/TRANSFER switching. Not used if the terminal is already in transfer mode.

#### Save password in project

Saves the password and user name so that you will not need to give them next time.

### 26.4 Serial transfer

For serial transfer you select Use serial transfer under Transfer/Comm Settings. When you click Send in the dialog Project Transfer the project will be transferred to the terminal.

### 26.5 Modem transfer

Not applicable for E50.

To transfer by modem you select Use modem transfer under Transfer/Comm Settings. When you click Send in the dialog Project Transfer the project will be transferred to the terminal.

#### Modem settings

The settings on the modem connected to the operator terminal should be set as follows:

AT &F E0 Q1 &D0 &K0 &W

The settings on the modem connected to the PC should be set as follows:

AT &F &D0 &K0 &W

The table below describes the modem commands.

| Command | Description                                                                         |
|---------|-------------------------------------------------------------------------------------|
| AT      | Informs the modem that a command is coming. All command strings are preceded by AT. |
| &F      | Loads the modem's default settings.                                                 |
| EO      | Echo off.                                                                           |
| Q1      | Command answer off.                                                                 |
| &D0     | Modem ignores the DTR signal.                                                       |
| &K0     | No flow control.                                                                    |
| ЪЯ      | Saves settings.                                                                     |

Note:

The modem must be set to **autoanswer** for the transfer to function.

### **Communication settings**

- 1. Configure the modem.
- 2. Set the communication settings under Transfer/Comm Settings in the programming tool. Select Use modem transfer.

| Communication                                            | Parameters *             | ×  |
|----------------------------------------------------------|--------------------------|----|
| C Use TCP/IP tr<br>C Use serial trans<br>C Use modem tra | ansfer<br>sfer<br>ansfer |    |
| <u>P</u> ort:                                            | COM1 💌                   |    |
| <u>B</u> audrate:                                        | 19200 👻                  |    |
| <u>T</u> imeout (ms):                                    | 10000                    |    |
| <u>R</u> etries:                                         | 3                        |    |
|                                                          | Speed set manually       |    |
| Parity<br>© <u>N</u> one<br>C Even<br>C <u>O</u> dd      | Databits C 2             |    |
|                                                          | OK Cano                  | el |

- 3. Select port, and set the transfer speed (baudrate), parity and stopbits.
- 4. Use the program HMI Tools Connect to call up.

5. Thereafter you select Transfer in the programming tool.

| Project Transfer                              |                                                                                                    |                                  |                   |
|-----------------------------------------------|----------------------------------------------------------------------------------------------------|----------------------------------|-------------------|
| Percent complete:                             | 0%                                                                                                 |                                  | Send              |
|                                               |                                                                                                    |                                  |                   |
| Byte count (kB):                              | 0                                                                                                  |                                  | <u>R</u> eceive   |
| Time elapsed:                                 |                                                                                                    |                                  | ⊻erify            |
| Status:                                       |                                                                                                    |                                  | Stop              |
| Info:                                         |                                                                                                    |                                  |                   |
| Retries:                                      | 0                                                                                                  |                                  |                   |
| Terminal Version:                             |                                                                                                    |                                  | S <u>e</u> ttings |
| 🔽 <u>I</u> est project on se                  | nd 🛛 🔽 Automatic termina                                                                           | al RUN/TRANSF                    | ER switching      |
| 🔽 Send complete pr                            | oject 🔽 Check terminal ve                                                                          | ersion                           |                   |
| Partial send options<br>Blocks<br>None<br>All | T                                                                                                  | Delete<br>Trend dat<br>Recipe Da | a<br>ata          |
|                                               | 10: 0                                                                                              | C Never                          | /er               |
| I Alarms<br>■ Data loggers                    | Message library/<br>multi language                                                                 | C Always                         |                   |
| Symbols<br>Time channels<br>LEDs<br>Macros    | <ul> <li>✓ Setup</li> <li>✓ Function keys</li> <li>✓ Passwords</li> <li>✓ Data exchange</li> </ul> | Set terminal                     | <u>c</u> lock     |
|                                               | Exit                                                                                               |                                  |                   |

Select Automatic terminal RUN/TRANSFER switching.

#### Note:

For information on modem communication and settings for modem communication with older terminal versions (system program), refer to the corresponding manual for the terminal version.

# 27 Character tables

#### Character table 437

The first characters, 0-127, are the same as in character table 850.

| Ç                                                                                                  | 128                                                                                                    | É                                                                                          | 144                                                                                                    | á                                                                                     | 160                                                                                                    |              | 176                                                                                                    | L        | 192                                                                                                    | ╨                                                                  | 208                                                                                                    | α                                                                                                    | 224                                                                                                    | III                                                                         | 240                                                                                                    |
|----------------------------------------------------------------------------------------------------|----------------------------------------------------------------------------------------------------|--------------------------------------------------------------------------------------------|----------------------------------------------------------------------------------------------------|---------------------------------------------------------------------------------------|----------------------------------------------------------------------------------------------------|--------------|----------------------------------------------------------------------------------------------------|----------|----------------------------------------------------------------------------------------------------|--------------------------------------------------------------------|----------------------------------------------------------------------------------------------------|----------------------------------------------------------------------------------------------------|----------------------------------------------------------------------------------------------------|-----------------------------------------------------------------------------|----------------------------------------------------------------------------------------------------|
| Ccedil                                                                                             | 0007                                                                                                    | Eacute                                                                                     | 0009                                                                                                    | aacute                                                                                | 00E1                                                                                                    | b1k14        | 2591                                                                                                    |          | 2514                                                                                                    |                                                                    | 2568                                                                                                    | alpha                                                                                                    | 03B1                                                                                                    | equiv                                                                       | 2261                                                                                                    |
| ü                                                                                                  | 129                                                                                                    | æ                                                                                          | 145                                                                                                    | Í                                                                                     | 161                                                                                                    | 1            | 177                                                                                                    |          | 193                                                                                                    | $\neg$                                                             | 209                                                                                                    | ß                                                                                                    | 225                                                                                                    | +                                                                           | 241                                                                                                    |
| uuml                                                                                               | OOFC                                                                                                    | aelig                                                                                      | 00E6                                                                                                    | iacute                                                                                | OOED                                                                                                    | blk12        | 2592                                                                                                    |          | 2534                                                                                                    |                                                                    | 2564                                                                                                    | szlig                                                                                                    | OODF                                                                                                    | plusmn                                                                      | 00B1                                                                                                    |
| é                                                                                                  | 130                                                                                                    | Æ                                                                                          | 146                                                                                                    | Ó                                                                                     | 162                                                                                                    |              | 178                                                                                                    | $\vdash$ | 194                                                                                                    | <b>_</b>                                                           | 210                                                                                                    | Г                                                                                                    | 226                                                                                                    | ≥                                                                           | 242                                                                                                    |
| eacute                                                                                             | 00E9                                                                                                    | AElig                                                                                      | 0006                                                                                                    | oacute                                                                                | 00F3                                                                                                    | b1k34        | 2593                                                                                                    |          | 252C                                                                                                    |                                                                    | 2565                                                                                                    | Gamma                                                                                                    | 0393                                                                                                    | ge                                                                          | 2265                                                                                                    |
| â                                                                                                  | 131                                                                                                    | ô                                                                                          | 147                                                                                                    | ú                                                                                     | 163                                                                                                    |              | 179                                                                                                    | -        | 195                                                                                                    | ш                                                                  | 211                                                                                                    | π                                                                                                    | 227                                                                                                    | $\leq$                                                                      | 243                                                                                                    |
| acino                                                                                              | 00E2                                                                                                    | ocirc                                                                                      | 00F4                                                                                                    | uacute                                                                                | 00FA                                                                                                    |              | 2502                                                                                                    |          | 2510                                                                                                    |                                                                    | 2559                                                                                                    | pi                                                                                                    | 03C0                                                                                                    | le                                                                          | 2264                                                                                                    |
| ä                                                                                                  | 132                                                                                                    | Ö                                                                                          | 148                                                                                                    | ñ                                                                                     | 164                                                                                                    | -            | 180                                                                                                    | <u> </u> | 196                                                                                                    | ⊨                                                                  | 212                                                                                                    | Σ                                                                                                    | 228                                                                                                    | ſ                                                                           | 244                                                                                                    |
| auml                                                                                               | 00E4                                                                                                    | ouml                                                                                       | 00F6                                                                                                    | ntilde                                                                                | 00F1                                                                                                    |              | 2524                                                                                                    |          | 2500                                                                                                    |                                                                    | 2558                                                                                                    | Sigma                                                                                                    | 03A3                                                                                                    |                                                                             | 2320                                                                                                    |
| à                                                                                                  | 133                                                                                                    | ò                                                                                          | 149                                                                                                    | Ñ                                                                                     | 165                                                                                                    | =            | 181                                                                                                    | ╟        | 197                                                                                                    |                                                                    | 213                                                                                                    | σ                                                                                                    | 229                                                                                                    | J                                                                           | 245                                                                                                    |
| agrave                                                                                             | 00E0                                                                                                    | ograve                                                                                     | 00F2                                                                                                    | Ntilde                                                                                | 00D1                                                                                                    |              | 2561                                                                                                    |          | 2530                                                                                                    |                                                                    | 2552                                                                                                    | sigma                                                                                                    | 0303                                                                                                    |                                                                             | 2321                                                                                                    |
| å                                                                                                  | 134                                                                                                    | û                                                                                          | 150                                                                                                    | а                                                                                     | 166                                                                                                    | -            | 182                                                                                                    | ⊨        | 198                                                                                                    | Г                                                                  | 214                                                                                                    | μ                                                                                                    | 230                                                                                                    | ÷                                                                           | 246                                                                                                    |
| aring                                                                                              | 00E5                                                                                                    | ucirc                                                                                      | OOFB                                                                                                    | ordf                                                                                  | 00AA                                                                                                    |              | 2562                                                                                                    |          | 255E                                                                                                    |                                                                    | 2553                                                                                                    | micro                                                                                                    | 00B5                                                                                                    | divide                                                                      | 00F7                                                                                                    |
| Ç                                                                                                  | 135                                                                                                    | ù                                                                                          | 151                                                                                                    | 0                                                                                     | 167                                                                                                    |              | 183                                                                                                    | ⊩        | 199                                                                                                    | +                                                                  | 215                                                                                                    | т                                                                                                    | 231                                                                                                    | %                                                                           | 247                                                                                                    |
| ccedil                                                                                             | 0057                                                                                                    | uar ava                                                                                    | 0059                                                                                                    | ordro                                                                                 | OOB A                                                                                                    |              | 2556                                                                                                    |          | 255E                                                                                                    |                                                                    | 256B                                                                                                    | tau                                                                                                    | 0704                                                                                                    | an                                                                          | 2240                                                                                                    |
| oocan                                                                                              | 0021                                                                                                    | ugrave                                                                                     | 0017                                                                                                    | oram                                                                                  | OODH                                                                                                    |              | 2000                                                                                                    | <u> </u> | 2001                                                                                                    |                                                                    | 2000                                                                                                    | 100                                                                                                    | 0004                                                                                                    | ap                                                                          | 2240                                                                                                    |
| ê                                                                                                  | 136                                                                                                    | ÿ                                                                                          | 152                                                                                                    | ż                                                                                     | 168                                                                                                    | 7            | 184                                                                                                    | Ŀ        | 200                                                                                                    | +                                                                  | 216                                                                                                    | Φ                                                                                                    | 232                                                                                                    | - ap<br>- 0                                                                 | 248                                                                                                    |
| ê                                                                                                  | 136<br>00EA                                                                                                    | ÿ<br>yum1                                                                                  | 152<br>00FF                                                                                                  | iquest                                                                                | 168<br>00BF                                                                                                  | ٦            | 184<br>2555                                                                                                    | Ŀ        | 200<br>200<br>255A                                                                                                    | +                                                                  | 216<br>256A                                                                                                    | ф<br>РНgr                                                                                                    | 232<br>03A6                                                                                                    | o<br>deg                                                                    | 248<br>0080                                                                                                    |
| ê<br>ecirc<br>ë                                                                                    | 136<br>00EA<br>137                                                                                                    | ÿ<br>yum1<br>Ö                                                                             | 152<br>00FF<br>153                                                                                           | iquest                                                                                | 168<br>00BF<br>169                                                                                           | =<br>=       | 184<br>2555<br>185                                                                                                    | Ľ        | 200<br>255A<br>201                                                                                                    | +                                                                  | 216<br>256A<br>217                                                                                                    | Ф<br><sub>PHgr</sub><br>Θ                                                                                       | 232<br>03A6<br>233                                                                                                   | o<br>deg<br>•                                                               | 248<br>0080<br>249                                                                                                   |
| ê<br>ecirc<br>ë<br>euml                                                                            | 136<br>00EA<br>137<br>00EB                                                                                                  | ÿ<br>yum1<br>Ö<br>Oum1                                                                     | 152<br>00FF<br>153<br>00D6                                                                                   | iquest                                                                                | 168<br>00BF<br>169<br>2310                                                                                   | =<br>⊣       | 184<br>2555<br>185<br>2563                                                                                                  | F        | 200<br>255A<br>201<br>2554                                                                                                    | +                                                                  | 216<br>256A<br>217<br>2518                                                                                                  | ф<br>РНgr<br>Ю<br>Theta                                                                                         | 232<br>03A6<br>233<br>0398                                                                                           | o<br>deg<br>•                                                               | 2248<br>248<br>0080<br>249<br>2219                                                                                   |
| ê<br>ecirc<br>ë<br>eum1<br>è                                                                       | 136<br>00EA<br>137<br>00EB<br>138                                                                                           | ÿ<br>yum1<br>Ö<br>Oum1<br>Ü                                                                | 152<br>00FF<br>153<br>00D6<br>154                                                                            | iquest                                                                                | 168<br>00BF<br>169<br>2310<br>170                                                                            | =<br>⊣<br>=  | 184<br>2555<br>185<br>2563<br>186                                                                                           | F        | 200<br>255A<br>201<br>2554<br>202                                                                                                   | +                                                                  | 216<br>256A<br>217<br>2518<br>218                                                                                           | Φ<br>PHgr<br>Θ<br>Theta                                                                                         | 232<br>03A6<br>233<br>0398<br>234                                                                                    | deg<br>•                                                                    | 2248<br>00B0<br>249<br>2219<br>250                                                                                   |
| ê<br>ecirc<br>ë<br>euml<br>è<br>egrave                                                             | 136<br>00EA<br>137<br>00EB<br>138<br>00E8                                                                                   | ÿ<br>yum1<br>Ö<br>Oum1<br>Ü<br>Uum1                                                        | 152<br>00FF<br>153<br>00D6<br>154<br>00DC                                                                    | iquest<br>                                                                            | 168<br>00BF<br>169<br>2310<br>170<br>00AC                                                                    | =<br>- <br>- | 184<br>2555<br>185<br>2563<br>186<br>2551                                                                                   |          | 200<br>255A<br>201<br>2554<br>202<br>202<br>2569                                                                                    | +<br>_<br>_                                                        | 216<br>256A<br>217<br>2518<br>218<br>250C                                                                                   | Φ<br>PHgr<br>Θ<br>Theta<br>Ω<br>Omega                                                                           | 232<br>03A6<br>233<br>0398<br>234<br>03A9                                                                            | deg<br>•<br>•<br>•<br>•<br>middot                                           | 2248<br>0080<br>249<br>2219<br>250<br>0087                                                                           |
| ê<br>ecirc<br>ë<br>eum1<br>è<br>egrave                                                             | 136<br>00EA<br>137<br>00EB<br>138<br>00E8<br>139                                                                            | ÿ<br>yum1<br>Ö<br>Oum1<br>Ü<br>Uum1<br>Ø                                                   | 152<br>00FF<br>153<br>00D6<br>154<br>00DC                                                                    | iquest<br>                                                                            | 168<br>00BF<br>169<br>2310<br>170<br>00AC<br>171                                                             | ー<br>ー<br>ー  | 184<br>2555<br>185<br>2563<br>186<br>2551<br>187                                                                            |          | 200<br>255A<br>201<br>2554<br>202<br>202<br>2569<br>203                                                                             | +<br>→<br>「                                                        | 216<br>256A<br>217<br>2518<br>218<br>250C<br>219                                                                            | Φ<br>PHgr<br>Θ<br>Theta<br>Ω<br>Omega<br>δ                                                                      | 232<br>03A6<br>233<br>0398<br>234<br>03A9<br>235                                                                     | eg<br>e<br>e<br>middot                                                      | 2248<br>248<br>0080<br>249<br>2219<br>250<br>0087<br>251                                                             |
| ê<br>ecirc<br>ë<br>eum1<br>è<br>egrave<br>Ï<br>ium1                                                | 136<br>00EA<br>137<br>00EB<br>138<br>00E8<br>139<br>00EF                                                                    | ÿ<br>yum1<br>Ö<br>Oum1<br>Ü<br>Uum1<br>Ø<br>oslash                                         | 152<br>00FF<br>153<br>00D6<br>154<br>00DC<br>155<br>00F8                                                     | iquest<br>not<br>1/2<br>frac12                                                        | 168<br>00BF<br>169<br>2310<br>170<br>00AC<br>171<br>00BD                                                     | 「<br>」<br>一  | 2555<br>184<br>2555<br>185<br>2563<br>186<br>2551<br>187<br>2557                                                            |          | 200<br>255A<br>201<br>2554<br>202<br>2569<br>203<br>2566                                                                            |                                                                    | 216<br>256A<br>217<br>2518<br>218<br>250C<br>219<br>2588                                                                    | Φ<br>PHgr<br>Θ<br>Theta<br>Ω<br>Omega<br>δ<br>deita                                                             | 232<br>03A6<br>233<br>0398<br>234<br>03A9<br>235<br>03B4                                                             | o<br>deg<br>•<br><u>middot</u><br>√<br>radic                                | 2248<br>248<br>0080<br>249<br>2219<br>250<br>0087<br>251<br>221A                                                     |
| ê<br>ecirc<br>ë<br>eum1<br>è<br>egrave<br>ï<br>ium1                                                | 136<br>00EA<br>137<br>00EB<br>138<br>00E8<br>139<br>00EF<br>140                                                             | ÿ<br>yum1<br>Ö<br>Oum1<br>Ü<br>Uum1<br>Ø<br>oslash                                         | 152<br>00FF<br>153<br>00D6<br>154<br>00DC<br>155<br>00F8<br>156                                              | iquest<br>iquest<br>not<br>1/2<br>frac12<br>1/4                                       | 168<br>00BF<br>169<br>2310<br>170<br>00AC<br>171<br>00BD<br>172                                              |              | 184<br>2555<br>185<br>2563<br>186<br>2551<br>187<br>2557<br>188                                                             |          | 200<br>255A<br>201<br>2554<br>202<br>2569<br>203<br>2566<br>204                                                                     |                                                                    | 216<br>256A<br>217<br>2518<br>218<br>250C<br>219<br>2588<br>220                                                             | Φ<br>PHgr<br>Θ<br>Theta<br>Ω<br>Omega<br>δ<br>delta                                                             | 232<br>03A6<br>233<br>0398<br>234<br>03A9<br>235<br>03B4<br>236                                                      | eg<br>eg<br>•<br><u>middot</u><br>√<br>radic<br>n                           | 248<br>0080<br>249<br>2219<br>250<br>0087<br>251<br>221A<br>252                                                      |
| ê<br>ecirc<br>ë<br>eum1<br>è<br>egrave<br>ï<br>ium1<br>î<br>icirc                                  | 136<br>00EA<br>137<br>00EB<br>138<br>00EB<br>139<br>00EF<br>140<br>00EE                                                     | ÿ<br>yum1<br>Ö<br>Oum1<br>Ü<br>Uum1<br>Ø<br>oslash<br>£<br>pound                           | 000FF<br>152<br>00FF<br>153<br>00D6<br>154<br>00DC<br>155<br>00F8<br>156<br>00A3                             | iquest<br>iquest<br>not<br>1/2<br>frac12<br>1/4<br>frac14                             | 168<br>00BF<br>169<br>2310<br>170<br>00AC<br>171<br>00BD<br>172<br>00BC                                      |              | 2550<br>184<br>2555<br>185<br>2563<br>186<br>2551<br>187<br>2557<br>188<br>255D                                             |          | 200<br>255A<br>201<br>2554<br>202<br>2569<br>203<br>2566<br>204<br>2560                                                             | +<br>J<br>block                                                    | 216<br>256A<br>217<br>2518<br>2500<br>219<br>2588<br>220<br>2584                                                            | Φ<br>PHgr<br>Θ<br>Theta<br>Ω<br>Omega<br>δ<br>delta<br>∞<br>infin                                               | 232<br>03A6<br>233<br>0398<br>234<br>03A9<br>235<br>03B4<br>236<br>221E                                              | eg<br>eg<br>•<br><u>middot</u><br>√<br><u>radic</u><br>n                    | 2248<br>248<br>0080<br>249<br>2219<br>250<br>0087<br>251<br>221A<br>252<br>207F                                      |
| ê<br>ecirc<br>ë<br>eum1<br>è<br>egrave<br>ï<br>ium1<br>î<br>icirc<br>Ì                             | 136<br>00EA<br>137<br>00EB<br>138<br>00E8<br>139<br>00EF<br>140<br>00EE<br>141                                              | ÿ<br>yum1<br>Ö<br>Oum1<br>Ü<br>Uum1<br>Ø<br>oslash<br>£<br>pound<br>¥                      | 152<br>00FF<br>153<br>00D6<br>154<br>00DC<br>155<br>00F8<br>156<br>00A3<br>157                               | iquest<br>iquest<br>not<br>1/2<br>frac12<br>1/4<br>frac14<br>i                        | 168<br>00BF<br>169<br>2310<br>170<br>00AC<br>171<br>00BD<br>172<br>00BC<br>173                               |              | 184<br>2555<br>185<br>2563<br>186<br>2551<br>187<br>2557<br>188<br>2550<br>189                                              |          | 200<br>255A<br>201<br>2554<br>202<br>2569<br>203<br>2566<br>204<br>2560<br>205                                                      |                                                                    | 216<br>256A<br>217<br>2518<br>2500<br>2588<br>220<br>2584<br>221                                                            | Φ<br>PHgr<br>Θ<br>Theta<br>Ω<br>Omega<br>δ<br>delta<br>∞<br>infin                                               | 232<br>03A6<br>233<br>0398<br>234<br>03A9<br>235<br>03B4<br>236<br>221E<br>237                                       | e<br>e<br>middot<br>√<br>radic<br>n<br>2                                    | 2248<br>248<br>249<br>2219<br>250<br>0087<br>251<br>221A<br>252<br>207F<br>253                                       |
| ê<br>ecirc<br>ë<br>eum1<br>è<br>egrave<br>ï<br>ium1<br>î<br>icirc<br>Ì<br>igrave                   | 136<br>00EA<br>137<br>00EB<br>138<br>00ES<br>139<br>00EF<br>140<br>00EE<br>141<br>00EC                                      | yum1<br>Ö<br>Oum1<br>Ü<br>Uum1<br>Ø<br>os1ash<br>£<br>pound<br>¥<br>yen                    | 152<br>00FF<br>153<br>00D6<br>154<br>00DC<br>155<br>00F8<br>156<br>00A3<br>157<br>00A5                       | iquest<br>iquest<br>not<br>1/2<br>frac12<br>1/4<br>frac14<br>i<br>iexc1               | 168<br>00BF<br>169<br>2310<br>170<br>00AC<br>171<br>00BD<br>172<br>00BC<br>173<br>00A1                       |              | 184<br>2555<br>185<br>2563<br>186<br>2551<br>187<br>2557<br>188<br>2550<br>189<br>2550                                      |          | 2001<br>2002<br>2011<br>2022<br>2023<br>2033<br>2566<br>204<br>2560<br>205<br>205<br>2550                                           |                                                                    | 216<br>256A<br>217<br>2518<br>2500<br>2588<br>220<br>2584<br>221<br>2584<br>221<br>2580                                     | Φ       PHgr       Θ       Theta       Ω       Omega       δ       delta       ∞       infin       φ       phis | 232<br>03 A6<br>233<br>0398<br>234<br>03 A9<br>235<br>03 B4<br>236<br>221 E<br>237<br>03 C6                          | o<br>deg<br>•<br><u>middot</u><br>√<br><u>radic</u><br>n<br>2<br>sup2       | 2248<br>00B0<br>249<br>2219<br>250<br>00B7<br>251<br>221A<br>252<br>207F<br>253<br>00B2                              |
| ê<br>ecirc<br>ë<br>eum1<br>è<br>egrave<br>Î<br>ium1<br>î<br>icirc<br>Ì<br>igrave<br>Ä              | 136<br>00EA<br>137<br>00EB<br>138<br>00EB<br>139<br>00EF<br>140<br>00EE<br>141<br>00EE<br>142                               | ÿ<br>yum1<br>Ö<br>Oum1<br>Ü<br>Uum1<br>Ø<br>oslash<br><u>f</u><br>pound<br>¥<br>yen<br>Pts | 152<br>00FF<br>153<br>00D6<br>154<br>00DC<br>155<br>00F8<br>156<br>00A3<br>157<br>00A5                       | iquest<br>iquest<br>not<br>1/2<br>frac12<br>1/4<br>frac14<br>i<br>iexc1<br>«          | 168<br>00BF<br>169<br>2310<br>170<br>00AC<br>171<br>00BD<br>172<br>00BC<br>173<br>00A1<br>174                |              | 184<br>2555<br>185<br>2563<br>186<br>2551<br>187<br>2557<br>188<br>2550<br>189<br>2550<br>190                               |          | 200<br>255A<br>201<br>2554<br>202<br>2569<br>203<br>2566<br>204<br>2560<br>205<br>2550<br>205<br>2550                               | +<br>-<br>-<br>-<br>-<br>-<br>-<br>-<br>-<br>-<br>-<br>-<br>-<br>- | 216<br>216<br>256A<br>217<br>2518<br>218<br>2500<br>219<br>2588<br>220<br>2584<br>221<br>2586<br>222                        | Φ<br>PHgr<br>Θ<br>Theta<br>Ω<br>Omega<br>δ<br>delta<br>∞<br>infin<br>φ<br>phis<br>€                             | 232<br>03A6<br>233<br>0398<br>234<br>03A9<br>235<br>03B4<br>236<br>221E<br>237<br>03C6<br>238                        | o<br>deg<br>•<br>·<br><u>middot</u><br>√<br>radic<br>n<br>2<br>sup2         | 2243<br>248<br>0080<br>249<br>2219<br>250<br>0087<br>251<br>221A<br>252<br>207F<br>253<br>0082<br>254                |
| ê<br>ecirc<br>ê<br>eum1<br>è<br>egrave<br>Î<br>ium1<br>î<br>icirc<br>Ì<br>igrave<br>Â<br>Aum1<br>° | 136<br>00EA<br>137<br>00EB<br>138<br>00EB<br>138<br>00EB<br>139<br>00EF<br>140<br>00EE<br>141<br>00EC<br>142<br>00C4        | ÿ<br>yum1<br>Ö<br>Oum1<br>Ü<br>Uum1<br>Ø<br>oslash<br>£<br>pound<br>¥<br>yen<br>Pts        | 152<br>00FF<br>153<br>00D6<br>154<br>00D6<br>155<br>00F8<br>156<br>00A3<br>157<br>00A5<br>158<br>20A7        | iquest<br>iquest<br>not<br>1/2<br>frac12<br>1/4<br>frac14<br>iexc1<br>«<br>laquo      | 168<br>00BF<br>169<br>2310<br>170<br>00AC<br>171<br>00BD<br>172<br>00BC<br>173<br>00A1<br>174<br>00AB        |              | 184<br>2555<br>185<br>2563<br>186<br>2551<br>187<br>2557<br>188<br>2550<br>189<br>2550<br>189<br>2550<br>190<br>2555        |          | 200<br>255A<br>201<br>2554<br>202<br>2569<br>203<br>2566<br>204<br>2560<br>205<br>2550<br>206<br>2560                               |                                                                    | 216<br>216<br>256A<br>217<br>2518<br>218<br>250C<br>219<br>2588<br>220<br>2588<br>220<br>2584<br>221<br>258C<br>222<br>2590 | Φ<br>PHgr<br>Θ<br>Theta<br>Ω<br>Omega<br>δ<br>delta<br>∞<br>infin<br>φ<br>phis<br>€<br>epsi                     | 232<br>03A6<br>233<br>0398<br>234<br>03A9<br>235<br>03B4<br>236<br>221E<br>237<br>03C6<br>238<br>03C6<br>238<br>03C6 | o<br>deg<br>•<br>·<br><u>middot</u><br>√<br>radic<br>n<br>2<br>sup2<br>squf | 22240<br>248<br>0080<br>249<br>2219<br>250<br>0087<br>251<br>221A<br>252<br>207F<br>253<br>0082<br>254<br>254<br>254 |
| ê<br>ecirc<br>ë<br>eum1<br>è<br>egrave<br>ï<br>ium1<br>î<br>icirc<br>Ì<br>igrave<br>Ä<br>Aum1<br>Å | 136<br>00EA<br>137<br>00EB<br>138<br>00EB<br>138<br>00EB<br>139<br>00EF<br>140<br>00EE<br>141<br>00EE<br>142<br>00C4<br>143 | ÿ<br>yum1<br>Ö<br>Oum1<br>Ü<br>Uum1<br>Ø<br>os1ash<br>£<br>pound<br>¥<br>yen<br>Pts<br>f   | 152<br>00FF<br>153<br>00D6<br>154<br>00D6<br>155<br>00F8<br>155<br>00A3<br>157<br>00A5<br>158<br>20A7<br>159 | iquest<br>iquest<br>not<br>1/2<br>frac12<br>1/4<br>frac14<br>iexc1<br>«<br>laquo<br>» | 168<br>00BF<br>169<br>2310<br>170<br>00AC<br>171<br>00BD<br>172<br>00BC<br>173<br>00A1<br>174<br>00AB<br>175 |              | 184<br>2555<br>185<br>2563<br>186<br>2551<br>187<br>2557<br>188<br>2550<br>189<br>2555<br>189<br>2555<br>190<br>2558<br>191 |          | 200<br>255A<br>201<br>2554<br>202<br>2569<br>203<br>2566<br>204<br>2560<br>205<br>2550<br>205<br>2550<br>206<br>2560<br>206<br>2560 |                                                                    | 216<br>216<br>256A<br>217<br>2518<br>2500<br>219<br>2588<br>220<br>2584<br>221<br>2584<br>221<br>2580<br>222<br>2590<br>223 | Φ<br>PHgr<br>Θ<br>Theta<br>Ω<br>Omega<br>δ<br>deita<br>∞<br>infin<br>Φ<br>phis<br>€<br>epsi<br>∩                | 232<br>03A6<br>233<br>0398<br>234<br>03A9<br>235<br>03B4<br>235<br>03B4<br>235<br>237<br>03C6<br>238<br>03B5<br>239  | o<br>deg<br>•<br>·<br><u>middot</u><br>√<br>radic<br>n<br>2<br>sup2<br>squf | 22270<br>248<br>0080<br>249<br>250<br>0087<br>251<br>221A<br>252<br>207F<br>253<br>0082<br>254<br>25540              |

#### Character table 850

Characters 0-127, 0-31 and 127 are reserved as control characters and must not be used.

|                | 000                                                                                                   |                                                               | 016                                                                                                  |                                                                                   | 032                                                                                                    | 0                                                            | 048                                                                                                    | a                               | 064                                                                                            | Р                                                          | 080                                                                                            | · ·                             | 096                                                                                                   | n                                                        | 112                                                                                                    |
|----------------|----------------------------------------------------------------------------------------------------|---------------------------------------------------------------|----------------------------------------------------------------------------------------------------|-----------------------------------------------------------------------------------|----------------------------------------------------------------------------------------------------|--------------------------------------------------------------|----------------------------------------------------------------------------------------------------|---------------------------------|------------------------------------------------------------------------------------------------|------------------------------------------------------------|------------------------------------------------------------------------------------------------|---------------------------------|----------------------------------------------------------------------------------------------------|----------------------------------------------------------|----------------------------------------------------------------------------------------------------|
|                | 000                                                                                                   | rtrif                                                         | 2586                                                                                                 | 50                                                                                | 0020                                                                                                    | ľ                                                            | 0070                                                                                                    |                                 | 0040                                                                                           | .                                                          | 0050                                                                                           | arava                           | 0060                                                                                                  | Р                                                        | 0070                                                                                                    |
| 0              |                                                                                                    | -                                                             | 2000                                                                                                 | 1                                                                                 | 0020                                                                                                    | 1                                                            | 0000                                                                                                    | ٨                               | 0040                                                                                           | 0                                                          |                                                                                                | 3                               | 0000                                                                                                  |                                                          |                                                                                                    |
|                | 001                                                                                                   |                                                               | 017                                                                                                  | ! ·                                                                               | 055                                                                                                    |                                                              | 049                                                                                                    |                                 | 065                                                                                            | Y                                                          | 081                                                                                            | a                               | 097                                                                                                   | Ч                                                        | 115                                                                                                    |
| -              | 263A                                                                                                  | Itrif<br>4                                                    | 2500                                                                                                 | excl<br>ri                                                                        | 0021                                                                                                    | 2                                                            | 0031                                                                                                    |                                 | 0041                                                                                           |                                                            | 0051                                                                                           | 1-                              | 0061                                                                                                  |                                                          | 0071                                                                                                    |
|                | 002                                                                                                   | ↓                                                             | 018                                                                                                  |                                                                                   | 034                                                                                                    | 2                                                            | 050                                                                                                    | в                               | 066                                                                                            | к                                                          | 082                                                                                            | D                               | 098                                                                                                   | r                                                        | 114                                                                                                    |
|                | 263B                                                                                                  | varr                                                          | 2195                                                                                                 | quot                                                                              | 0022                                                                                                    |                                                              | 0032                                                                                                    |                                 | 0042                                                                                           |                                                            | 0052                                                                                           |                                 | 0062                                                                                                  |                                                          | 0072                                                                                                    |
| •              | 003                                                                                                   | 1                                                             | 019                                                                                                  | #                                                                                 | 035                                                                                                    | 3                                                            | 051                                                                                                    | C                               | 067                                                                                            | S                                                          | 083                                                                                            | C                               | 099                                                                                                   | S                                                        | 115                                                                                                    |
| hearts         | 2665                                                                                                  |                                                               | 203C                                                                                                 | num                                                                               | 0023                                                                                                    |                                                              | 0033                                                                                                    |                                 | 0043                                                                                           |                                                            | 0053                                                                                           |                                 | 0063                                                                                                  |                                                          | 0073                                                                                                    |
| +              | 004                                                                                                   | 9                                                             | 020                                                                                                  | \$                                                                                | 036                                                                                                    | 4                                                            | 052                                                                                                    | D                               | 068                                                                                            | T                                                          | 084                                                                                            | d                               | 100                                                                                                   | t                                                        | 116                                                                                                    |
| diams          | 2666                                                                                                  | para                                                          | 00B6                                                                                                 | dollar                                                                            | 0024                                                                                                    |                                                              | 0034                                                                                                    |                                 | 0044                                                                                           |                                                            | 0054                                                                                           |                                 | 0064                                                                                                  |                                                          | 0074                                                                                                    |
| *              | 005                                                                                                   | Ę                                                             | 021                                                                                                  | %                                                                                 | 037                                                                                                    | 5                                                            | 053                                                                                                    | Е                               | 069                                                                                            | U                                                          | 085                                                                                            | е                               | 101                                                                                                   | u                                                        | 117                                                                                                    |
| clubs          | 2663                                                                                                  | sect                                                          | 00 47                                                                                                | percnt                                                                            | 0025                                                                                                    |                                                              | 0035                                                                                                    |                                 | 0045                                                                                           | -                                                          | 0055                                                                                           | -                               | 0065                                                                                                  |                                                          | 0075                                                                                                    |
|                | 006                                                                                                   | -                                                             | 000                                                                                                  | 8.                                                                                | 070                                                                                                    | 6                                                            | 054                                                                                                    | F                               | 070                                                                                            | v                                                          | 006                                                                                            | f                               | 100                                                                                                   | v                                                        | 110                                                                                                    |
| -1-            | 2006                                                                                                  | -                                                             | 022                                                                                                  |                                                                                   | 0000                                                                                                    |                                                              | 0074                                                                                                    | •                               | 0040                                                                                           | •                                                          | 005/                                                                                           | •                               | 0000                                                                                                  |                                                          | 0074                                                                                                    |
| spages         | 2660                                                                                                  | +                                                             | ZOAL                                                                                                 | amp<br>I                                                                          | 0026                                                                                                    | 7                                                            | 0036                                                                                                    | <i>c</i>                        | 0046                                                                                           | 147                                                        | 0036                                                                                           |                                 | 0066                                                                                                  |                                                          | 0076                                                                                                    |
| •              | 007                                                                                                   | <u>+</u>                                                      | 023                                                                                                  |                                                                                   | 039                                                                                                    | 1                                                            | 055                                                                                                    | 6                               | 071                                                                                            | VV .                                                       | 087                                                                                            | g                               | 103                                                                                                   | w                                                        | 119                                                                                                    |
| bull           | 2022                                                                                                  |                                                               | 21 A8                                                                                                | apos                                                                              | 0027                                                                                                    | _                                                            | 0037                                                                                                    |                                 | 0047                                                                                           |                                                            | 0057                                                                                           |                                 | 0067                                                                                                  |                                                          | 0077                                                                                                    |
| •              | 008                                                                                                   | 1                                                             | 024                                                                                                  | (                                                                                 | 040                                                                                                    | 8                                                            | 056                                                                                                    | I H                             | 072                                                                                            | X                                                          | 088                                                                                            | l h                             | 104                                                                                                   | X                                                        | 120                                                                                                    |
|                |                                                                                                    |                                                               |                                                                                                    |                                                                                   |                                                                                                    | -                                                            |                                                                                                    |                                 |                                                                                                |                                                            |                                                                                                |                                 |                                                                                                    |                                                          | 120                                                                                                    |
|                | 25D8                                                                                                  | uarr                                                          | 2191                                                                                                 | 1par                                                                              | 0028                                                                                                    | _                                                            | 0038                                                                                                    |                                 | 0048                                                                                           |                                                            | 0058                                                                                           |                                 | 0068                                                                                                  |                                                          | 0078                                                                                                    |
| 0              | 25D8<br>009                                                                                           | uarr<br>J                                                     | 2191<br>025                                                                                          | lpar<br>)                                                                         | 0028<br>041                                                                                                   | 9                                                            | 0038                                                                                                    | 1                               | 0048                                                                                           | Y                                                          | 0058                                                                                           | i                               | 0068                                                                                                  | y                                                        | 0078<br>121                                                                                                   |
| 0              | 25D8<br>009<br>25CB                                                                                   | uarr<br>J<br>darr                                             | 2191<br>025<br>2193                                                                                  | lpar<br>)<br>rpar                                                                 | 0028<br>041<br>0029                                                                                           | 9                                                            | 0038<br>057<br>0039                                                                                       | Ι                               | 0048<br>073<br>0049                                                                            | Y                                                          | 0058<br>089<br>0059                                                                            | i                               | 0068<br>105<br>0069                                                                                   | у                                                        | 0078<br>121<br>0079                                                                                           |
| 0              | 25D8<br>009<br>25CB<br>010                                                                            | uarr<br>↓<br>darr                                             | 2191<br>025<br>2193<br>026                                                                           | lpar<br>)<br>rpar                                                                 | 0028<br>041<br>0029<br>042                                                                                    | 9<br>:                                                       | 0038<br>057<br>0039<br>058                                                                                | 1                               | 0048<br>073<br>0049<br>074                                                                     | Y                                                          | 0058<br>089<br>0059<br>090                                                                     | i                               | 0068<br>105<br>0069<br>106                                                                            | y<br>z                                                   | 0078<br>121<br>0079<br>122                                                                                    |
| 0<br>0         | 25D8<br>009<br>25CB<br>010<br>25D9                                                                    | uarr<br>↓<br>darr<br>→<br>rarr                                | 2191<br>025<br>2193<br>026<br>2192                                                                   | lpar<br>)<br>rpar<br>*<br>ast                                                     | 0028<br>041<br>0029<br>042<br>002A                                                                            | 9<br>:<br>colon                                              | 0038<br>057<br>0039<br>058<br>003A                                                                        | l<br>J                          | 0048<br>073<br>0049<br>074<br>004A                                                             | Y                                                          | 0058<br>089<br>0059<br>090                                                                     | i<br>j                          | 0068<br>105<br>0069<br>106<br>006A                                                                    | y<br>z                                                   | 0078<br>121<br>0079<br>122<br>007A                                                                            |
| े<br>[]<br>[]  | 25D8<br>009<br>25CB<br>010<br>25D9                                                                    | uarr<br>↓<br>darr<br>→<br>rarr<br>↓                           | 2191<br>025<br>2193<br>026<br>2192                                                                   | lpar<br>)<br>rpar<br>*<br>ast                                                     | 0028<br>041<br>0029<br>042<br>002A                                                                            | 9<br>:<br>                                                   | 0038<br>057<br>0039<br>058<br>003A                                                                        | Г<br>Ј                          | 0048<br>073<br>0049<br>074<br>004A                                                             | Y<br>Z                                                     | 0058<br>089<br>0059<br>090<br>005A                                                             | i<br>j<br>k                     | 0068<br>105<br>0069<br>106<br>006A                                                                    | y<br>z                                                   | 0078<br>121<br>0079<br>122<br>007A                                                                            |
|                | 2508<br>009<br>2508<br>010<br>2509<br>011<br>2642                                                     | uarr<br>↓<br>darr<br>→<br>rarr<br>←                           | 2191<br>025<br>2193<br>026<br>2192<br>027<br>2190                                                    | lpar<br>)<br>rpar<br>*<br>ast<br>+                                                | 0028<br>041<br>0029<br>042<br>002A<br>043<br>0028                                                             | 9<br>:<br>colon<br>;                                         | 0038<br>057<br>0039<br>058<br>003A<br>059<br>003B                                                         | I<br>J<br>K                     | 0048<br>073<br>0049<br>074<br>004A<br>075<br>004B                                              | Y<br>Z<br>[                                                | 0058<br>089<br>0059<br>090<br>005A<br>091                                                      | i<br>j<br>k                     | 0068<br>105<br>0069<br>106<br>006A<br>107                                                             | y<br>z                                                   | 0078<br>121<br>0079<br>122<br>007A<br>123<br>007B                                                             |
| O<br>O<br>male | 2508<br>009<br>25CB<br>010<br>25D9<br>011<br>2642                                                     | uarr<br>↓<br>darr<br>→<br>rarr<br>←<br>larr                   | 2191<br>025<br>2193<br>026<br>2192<br>027<br>2190                                                    | lpar<br>)<br>rpar<br>*<br>ast<br>+<br>plus                                        | 0028<br>041<br>0029<br>042<br>002A<br>043<br>002B                                                             | 9<br>colon<br>;<br>serni                                     | 0038<br>057<br>0039<br>058<br>003A<br>059<br>003B                                                         | I<br>J<br>K                     | 0048<br>073<br>0049<br>074<br>004A<br>075<br>004B                                              | Y<br>Z<br>[<br>]sqb                                        | 0058<br>089<br>0059<br>090<br>005A<br>091<br>005B                                              | i<br>j<br>k                     | 0068<br>105<br>0069<br>106<br>006A<br>107<br>006B                                                     | <b>y</b><br>z                                            | 0078<br>121<br>0079<br>122<br>007A<br>123<br>007B                                                             |
| O              | 2508<br>009<br>25CB<br>010<br>25D9<br>011<br>2642<br>012                                              | uarr<br>↓<br>darr<br>→<br>rarr<br>←<br>larr                   | 2191<br>025<br>2193<br>026<br>2192<br>027<br>2190<br>028                                             | lpar<br>)<br>rpar<br>*<br>ast<br>+<br>plus                                        | 0028<br>041<br>0029<br>042<br>002A<br>043<br>002B<br>044                                                      | 9<br>:<br>colon<br>;<br>semi<br><                            | 0038<br>057<br>0039<br>058<br>003A<br>059<br>003B<br>003B                                                 | I<br>J<br>K<br>L                | 0048<br>073<br>0049<br>074<br>004A<br>075<br>004B<br>076                                       | Y<br>Z<br>[<br>]sqb                                        | 0058<br>089<br>0059<br>090<br>005A<br>091<br>005B                                              | i<br>j<br>k                     | 0068<br>105<br>0069<br>106<br>006A<br>107<br>006B<br>108                                              | <b>y</b><br>z<br>{<br>1cub                               | 0078<br>121<br>0079<br>122<br>007A<br>123<br>007B<br>124                                                      |
| O              | 25D8<br>009<br>25CB<br>010<br>25D9<br>011<br>2642<br>012<br>2640                                      | uarr<br>↓<br>darr<br>→<br>rarr<br>↓<br>larr                   | 2191<br>025<br>2193<br>026<br>2192<br>027<br>2190<br>028<br>221F                                     | lpar<br>)<br>rpar<br>*<br>ast<br>+<br>plus<br>,<br>comma                          | 0028<br>041<br>0029<br>042<br>002A<br>043<br>002B<br>044<br>002C                                              | 9<br>;<br>semi<br>;<br>1t                                    | 0038<br>057<br>0039<br>058<br>003A<br>059<br>003B<br>060<br>003C                                          | I<br>J<br>K<br>L                | 0048<br>073<br>0049<br>074<br>004A<br>075<br>004B<br>076<br>004C                               | Y<br>Z<br>[<br>]sqb<br>\<br>bsol                           | 0058<br>089<br>0059<br>090<br>005A<br>091<br>005B<br>092<br>005C                               | i<br>j<br>k                     | 0068<br>105<br>0069<br>106<br>006A<br>107<br>006B<br>108<br>006C                                      | y<br>z<br>{<br>lcub<br>verbar                            | 120<br>0078<br>121<br>0079<br>122<br>007A<br>123<br>007B<br>124<br>007C                                       |
| O              | 2508<br>009<br>2508<br>010<br>2509<br>011<br>2642<br>012<br>2640<br>013                               | uarr<br>↓<br>darr<br>→<br>rarr<br>↓<br>larr                   | 2191<br>025<br>2193<br>026<br>2192<br>027<br>2190<br>028<br>221F<br>029                              | lpar<br>)<br>rpar<br>*<br>ast<br>+<br>plus<br>,<br>comma<br>_                     | 0028<br>041<br>0029<br>042<br>002A<br>043<br>002B<br>044<br>002C<br>045                                       | 9<br>colon<br>;<br>serni<br>1t                               | 0038<br>057<br>0039<br>058<br>003A<br>059<br>003B<br>060<br>003C<br>061                                   | I<br>J<br>K<br>L                | 0048<br>073<br>0049<br>074<br>004A<br>075<br>004B<br>076<br>004C<br>077                        | Y<br>Z<br>[<br>1sqb<br>}<br>]                              | 0058<br>089<br>0059<br>090<br>005A<br>091<br>005B<br>092<br>005C                               | i<br>j<br>k<br>I<br>m           | 0068<br>105<br>0069<br>106<br>006A<br>107<br>006B<br>108<br>006C<br>109                               | y<br>z<br>lcub<br>verbar<br>}                            | 120<br>0078<br>121<br>0079<br>122<br>007A<br>123<br>007B<br>124<br>007C<br>125                                |
| ○              | 2508<br>009<br>2508<br>010<br>2509<br>011<br>2642<br>2640<br>013<br>266A                              | uarr<br>↓<br>darr<br>→<br>rarr<br>↓<br>larr<br>↓<br>harr      | 2191<br>025<br>2193<br>026<br>2192<br>027<br>2190<br>028<br>221F<br>029<br>2194                      | lpar<br>)<br>rpar<br>*<br>ast<br>+<br>plus<br>,<br>comma<br>_<br>hyphen           | 0028<br>041<br>0029<br>042<br>002A<br>043<br>002B<br>044<br>002C<br>045<br>002D                               | 9<br>;<br>colon<br>;<br>semi<br><<br>It<br>equals            | 0038<br>057<br>0039<br>058<br>003A<br>059<br>003B<br>060<br>003C<br>061<br>003D                           | I<br>J<br>K<br>L<br>M           | 0048<br>073<br>0049<br>074<br>074<br>075<br>0048<br>076<br>0040<br>077<br>0040                 | Y<br>Z<br>Isqb<br>V<br>bsol<br>]<br>rsqb                   | 0058<br>0059<br>0054<br>005A<br>005B<br>005B<br>005C<br>005C<br>0030                           | i<br>j<br>k<br>l<br>m           | 0068<br>105<br>0069<br>106<br>006A<br>107<br>006B<br>108<br>006C<br>109<br>006D                       | Y<br>Z<br>Icub<br> <br>verbar<br>}<br>roub               | 0078<br>121<br>0079<br>122<br>007A<br>123<br>007A<br>123<br>007B<br>124<br>007C<br>125<br>007D                |
| ○              | 2508<br>009<br>25CB<br>010<br>25D9<br>011<br>2642<br>012<br>2640<br>013<br>266A<br>014                | uarr<br>↓<br>darr<br>←<br>larr<br>↓<br>harr                   | 2191<br>025<br>2193<br>026<br>2192<br>027<br>2190<br>028<br>221F<br>029<br>2194<br>030               | lpar<br>)<br>rpar<br>*<br>ast<br>+<br>plus<br>,<br>comma<br>_<br>hyphen           | 0028<br>041<br>0029<br>042<br>002A<br>043<br>002B<br>044<br>002C<br>045<br>002D                               | 9<br>colon<br>;<br>semi<br><<br>It<br>equals<br>>            | 0038<br>057<br>0039<br>058<br>003A<br>059<br>003B<br>003B<br>0003C<br>003C<br>003C                        | I<br>J<br>K<br>L<br>M           | 0048<br>073<br>0049<br>074<br>074<br>075<br>0048<br>076<br>0040<br>077<br>0040                 | Y<br>Z<br>Isqb<br>\<br>bsol<br>]<br>rsqb<br>A              | 0058<br>089<br>0059<br>090<br>005A<br>091<br>005B<br>005C<br>093<br>005D                       | i<br>j<br>k<br>l<br>m<br>n      | 0068<br>105<br>0069<br>106<br>006A<br>107<br>006B<br>108<br>006C<br>109<br>006D                       | Y<br>Z<br>Icub<br>verbar<br>}<br>roub                    | 0078<br>121<br>0079<br>122<br>007A<br>123<br>007A<br>123<br>007B<br>124<br>007C<br>125<br>007D<br>126         |
| O              | 2508<br>009<br>25CB<br>010<br>25D9<br>011<br>2642<br>012<br>2640<br>013<br>266A<br>014<br>266B        | uarr<br>↓<br>darr<br>→<br>rarr<br>↓<br>larr<br>↓<br>harr<br>↓ | 2191<br>025<br>2193<br>026<br>2192<br>027<br>2190<br>028<br>221F<br>029<br>2194<br>030<br>25B2       | lpar<br>)<br>rpar<br>*<br>ast<br>+<br>plus<br>,<br>comma<br>-<br>hyphen<br>period | 0028<br>041<br>0029<br>042<br>002A<br>043<br>002B<br>044<br>002C<br>045<br>002D<br>046<br>002E                | 9<br>colon<br>;<br>semi<br>lt<br>equals<br>yt                | 0038<br>057<br>0039<br>058<br>003A<br>059<br>003B<br>003C<br>003C<br>003C<br>003C<br>003C<br>003C         | I<br>J<br>K<br>L<br>M           | 0048<br>073<br>0049<br>074<br>075<br>0048<br>076<br>0046<br>077<br>0040<br>078<br>078<br>004E  | Y<br>Z<br>[<br>lsqb<br>\<br>bsol<br>]<br>rsqb<br>^<br>circ | 0058<br>089<br>0059<br>005A<br>091<br>005B<br>005C<br>095<br>005C<br>093<br>005D               | i<br>j<br>k<br>l<br>m           | 0068<br>105<br>0069<br>106<br>006A<br>107<br>006B<br>108<br>006C<br>109<br>006D<br>110<br>006E        | y<br>z<br>leub<br> <br>verbar<br>}<br>reub<br>tilde      | 0078<br>121<br>0079<br>122<br>007A<br>123<br>007A<br>123<br>007B<br>124<br>007C<br>125<br>007D<br>126<br>007E |
| ○              | 2508<br>009<br>2508<br>010<br>2509<br>011<br>2642<br>012<br>2640<br>013<br>266A<br>014<br>266B<br>015 | uarr<br>↓<br>darr<br>←<br>larr<br>↓<br>harr<br>↓              | 2191<br>025<br>2193<br>026<br>2192<br>027<br>027<br>028<br>221F<br>029<br>2194<br>030<br>2582<br>031 | lpar<br>)<br>rpar<br>*<br>ast<br>+<br>plus<br>,<br>comma<br>-<br>hyphen<br>period | 0028<br>041<br>0029<br>042<br>002A<br>043<br>002B<br>044<br>002C<br>045<br>002C<br>045<br>002D<br>046<br>002E | 9<br>colon<br>;<br>semi<br><<br>It<br>equals<br>y<br>gt<br>? | 0038<br>057<br>0039<br>058<br>003A<br>059<br>003B<br>003B<br>003C<br>003C<br>003C<br>003C<br>0032<br>002E | I<br>J<br>K<br>L<br>M<br>N<br>O | 0048<br>073<br>0049<br>074<br>004A<br>075<br>004B<br>076<br>004C<br>077<br>004D<br>078<br>004E | Y<br>Z<br>[<br>lsqb<br>\<br>bsol<br>]<br>rsqb<br>^<br>oiro | 0058<br>089<br>0059<br>090<br>005A<br>091<br>005E<br>092<br>005C<br>093<br>005D<br>094<br>005E | i<br>j<br>k<br>l<br>m<br>n<br>o | 0068<br>105<br>0069<br>106<br>0064<br>107<br>0068<br>108<br>0066<br>109<br>0060<br>110<br>0060<br>110 | y<br>z<br>loub<br>-<br>verbar<br>}<br>roub<br>~<br>tilde | 0078<br>121<br>0079<br>122<br>0074<br>123<br>0076<br>124<br>007C<br>125<br>0070<br>126<br>0070<br>126<br>007E |

### Character table 850

Characters 128-255

| Ç                                                                                                  | 128                                                                                                    | É                                                                                                  | 144                                                                                                    | á                                                                                                | 160                                                                                                    |                                                                                                    | 176                                                                                                    | L                                                                     | 192                                                                                                    | ð                                                                                                    | 208                                                                                                   | Ó                                                                                                  | 224                                                                                                    | -                                                                          | 240                                                                                                    |
|----------------------------------------------------------------------------------------------------|----------------------------------------------------------------------------------------------------|----------------------------------------------------------------------------------------------------|----------------------------------------------------------------------------------------------------|--------------------------------------------------------------------------------------------------|----------------------------------------------------------------------------------------------------|----------------------------------------------------------------------------------------------------|----------------------------------------------------------------------------------------------------|-----------------------------------------------------------------------|----------------------------------------------------------------------------------------------------|----------------------------------------------------------------------------------------------------|----------------------------------------------------------------------------------------------------|----------------------------------------------------------------------------------------------------|----------------------------------------------------------------------------------------------------|----------------------------------------------------------------------------|----------------------------------------------------------------------------------------------------|
| Ccedil                                                                                             | 0007                                                                                                    | Eacute                                                                                             | 0009                                                                                                    | aacute                                                                                           | 00E1                                                                                                    | b1k14                                                                                                    | 2591                                                                                                    |                                                                       | 2514                                                                                                    | eth                                                                                                    | OOFO                                                                                                  | Oacute                                                                                             | 00D3                                                                                                    | shy                                                                        | 00 A D                                                                                                    |
| ü                                                                                                  | 129                                                                                                    | æ                                                                                                  | 145                                                                                                    | í                                                                                                | 161                                                                                                    | 171                                                                                                    | 177                                                                                                    | 1                                                                     | 193                                                                                                    | Ð                                                                                                    | 209                                                                                                   | ß                                                                                                  | 225                                                                                                    | <u>+</u>                                                                   | 241                                                                                                    |
| uuml                                                                                               | OOFC                                                                                                    | aelig                                                                                              | 00E6                                                                                                    | iacute                                                                                           | OOED                                                                                                    | blk12                                                                                                    | 2592                                                                                                    |                                                                       | 2534                                                                                                    | ETH                                                                                                    | 00D0                                                                                                  | szlig                                                                                              | OODF                                                                                                    | plusmn                                                                     | 00B1                                                                                                    |
| é                                                                                                  | 130                                                                                                    | Æ                                                                                                  | 146                                                                                                    | Ó                                                                                                | 162                                                                                                    |                                                                                                    | 178                                                                                                    |                                                                       | 194                                                                                                    | Ê                                                                                                    | 210                                                                                                   | Ô                                                                                                  | 226                                                                                                    | =                                                                          | 242                                                                                                    |
| eacute                                                                                             | 00E9                                                                                                    | AElig                                                                                              | 0006                                                                                                    | oacute                                                                                           | 00F3                                                                                                    | b1k34                                                                                                    | 2593                                                                                                    |                                                                       | 252C                                                                                                    | Ecirc                                                                                                    | 00CA                                                                                                  | Ocirc                                                                                              | 00D4                                                                                                    |                                                                            | 2017                                                                                                    |
| â                                                                                                  | 131                                                                                                    | Ô                                                                                                  | 147                                                                                                    | ú                                                                                                | 163                                                                                                    |                                                                                                    | 179                                                                                                    | -                                                                     | 195                                                                                                    | Ë                                                                                                    | 211                                                                                                   | Ò                                                                                                  | 227                                                                                                    | 3⁄4                                                                        | 243                                                                                                    |
| acirc                                                                                              | 00E2                                                                                                    | ocirc                                                                                              | 00F4                                                                                                    | uacute                                                                                           | 00FA                                                                                                    |                                                                                                    | 2502                                                                                                    |                                                                       | 2510                                                                                                    | Eum1                                                                                                    | 00CB                                                                                                  | Ograve                                                                                             | 00D2                                                                                                    | frac34                                                                     | OOBE                                                                                                    |
| ä                                                                                                  | 132                                                                                                    | Ö                                                                                                  | 148                                                                                                    | ñ                                                                                                | 164                                                                                                    | -                                                                                                    | 180                                                                                                    | —                                                                     | 196                                                                                                    | È                                                                                                    | 212                                                                                                   | Õ                                                                                                  | 228                                                                                                    | ٩                                                                          | 244                                                                                                    |
| aum1                                                                                               | 00E4                                                                                                    | ouml                                                                                               | 00F6                                                                                                    | ntilde                                                                                           | 00F1                                                                                                    |                                                                                                    | 2524                                                                                                    |                                                                       | 2500                                                                                                    | Egrave                                                                                                    | 0008                                                                                                  | otilde                                                                                             | 00F5                                                                                                    | para                                                                       | 00B6                                                                                                    |
| à                                                                                                  | 133                                                                                                    | Ò                                                                                                  | 149                                                                                                    | Ñ                                                                                                | 165                                                                                                    | Á                                                                                                    | 181                                                                                                    | +                                                                     | 197                                                                                                    | İ                                                                                                    | 213                                                                                                   | Õ                                                                                                  | 229                                                                                                    | §                                                                          | 245                                                                                                    |
| agrave                                                                                             | 00E0                                                                                                    | ograve                                                                                             | 00F2                                                                                                    | Ntilde                                                                                           | 00D1                                                                                                    | Aacute                                                                                                    | 0001                                                                                                    |                                                                       | 253C                                                                                                    | inodot                                                                                                    | 0131                                                                                                  | Otilde                                                                                             | 00D5                                                                                                    | sect                                                                       | 00A7                                                                                                    |
| å                                                                                                  | 134                                                                                                    | û                                                                                                  | 150                                                                                                    | а                                                                                                | 166                                                                                                    | Â                                                                                                    | 182                                                                                                    | ã                                                                     | 198                                                                                                    | Í                                                                                                    | 214                                                                                                   | μ                                                                                                  | 230                                                                                                    | ÷                                                                          | 246                                                                                                    |
| aring                                                                                              | 00E5                                                                                                    | ucirc                                                                                              | OOFB                                                                                                    | ordf                                                                                             | 00AA                                                                                                    | Acirc                                                                                                    | 0002                                                                                                    | atilde                                                                | 00E3                                                                                                    | lacute                                                                                                    | OOCD                                                                                                  | micro                                                                                              | 00B5                                                                                                    | divide                                                                     | 00F7                                                                                                    |
| Ç                                                                                                  | 135                                                                                                    | ù                                                                                                  | 151                                                                                                    | 0                                                                                                | 167                                                                                                    | À                                                                                                    | 183                                                                                                    | Ã                                                                     | 199                                                                                                    | Î                                                                                                    | 215                                                                                                   | þ                                                                                                  | 231                                                                                                    |                                                                            | 247                                                                                                    |
| ccedil                                                                                             | 00E7                                                                                                    | ugrave                                                                                             | 00F9                                                                                                    | ordm                                                                                             | 00BA                                                                                                    | Agrave                                                                                                    | 0000                                                                                                    | Atilde                                                                | 0003                                                                                                    | loiro                                                                                                    | OOCE                                                                                                  | thorn                                                                                              | OOFE                                                                                                    | cedil                                                                      | 00B8                                                                                                    |
|                                                                                                    |                                                                                                    |                                                                                                    |                                                                                                    |                                                                                                  |                                                                                                    |                                                                                                    |                                                                                                    |                                                                       |                                                                                                    |                                                                                                    |                                                                                                    |                                                                                                    |                                                                                                    |                                                                            |                                                                                                    |
| ê                                                                                                  | 136                                                                                                    | ÿ                                                                                                  | 152                                                                                                    | i                                                                                                | 168                                                                                                    | ©                                                                                                    | 184                                                                                                    | Ŀ                                                                     | 200                                                                                                    | Ï                                                                                                    | 216                                                                                                   | Þ                                                                                                  | 232                                                                                                    | 0                                                                          | 248                                                                                                    |
| ê<br>ecirc                                                                                         | 136<br>00EA                                                                                                    | ÿ<br>yum1                                                                                          | 152<br>00FF                                                                                                  | į<br>iquest                                                                                      | 168<br>00BF                                                                                                    | С                                                                                                    | 184<br>00A9                                                                                                  | Ŀ                                                                     | 200<br>255 A                                                                                                    | Ï<br>lum1                                                                                                    | 216<br>00CF                                                                                           | Þ<br>THORN                                                                                         | 232<br>00DE                                                                                                  | o<br>deg                                                                   | 248<br>00B0                                                                                                    |
| ê<br><sub>ecirc</sub><br>ë                                                                         | 136<br>00EA<br>137                                                                                                  | ÿ<br><sup>yum1</sup><br>Ö                                                                          | 152<br>00FF<br>153                                                                                           | ز<br>iquest<br>®                                                                                 | 168<br>00BF<br>169                                                                                                    | ©<br>                                                                                                    | 184<br>00A9<br>185                                                                                           | F                                                                     | 200<br>255 A<br>201                                                                                                    | Ï<br>lum1<br>∟                                                                                                    | 216<br>00CF<br>217                                                                                    | Þ<br><sup>thorn</sup><br>Ú                                                                         | 232<br>00DE<br>233                                                                                           | o<br>deg<br>                                                               | 248<br>00B0<br>249                                                                                                   |
| ê<br>ecirc<br>ë<br>eum1                                                                            | 136<br>00EA<br>137<br>00EB                                                                                          | ÿ<br>yum1<br>Ö<br>Oum1                                                                             | 152<br>00FF<br>153<br>00D6                                                                                   | iquest<br>©<br>reg                                                                               | 168<br>00BF<br>169<br>00AE                                                                                                  | ©<br>                                                                                                    | 184<br>00 A9<br>185<br>2563                                                                                  | F                                                                     | 200<br>255A<br>201<br>2554                                                                                                    | Ï<br>lum1                                                                                                    | 216<br>00CF<br>217<br>2518                                                                            | Þ<br>THORN<br>Ú<br>Uacute                                                                          | 232<br>00DE<br>233<br>00DA                                                                                   | o<br>deg<br><br>um1                                                        | 248<br>00B0<br>249<br>00A8                                                                                           |
| ê<br>ecirc<br>ë<br>eum1<br>è                                                                       | 136<br>00EA<br>137<br>00EB<br>138                                                                                   | ÿ<br>yum1<br>Ö<br>Oum1<br>Ü                                                                        | 152<br>00FF<br>153<br>00D6<br>154                                                                            | Ż<br>iquest<br>®<br>reg                                                                          | 168<br>00BF<br>169<br>00AE<br>170                                                                                           | ©<br>©<br>=<br>=                                                                                                    | 184<br>00 A9<br>185<br>2563<br>186                                                                           | L<br>F                                                                | 200<br>255A<br>201<br>2554<br>202                                                                                                  |                                                                                                    | 216<br>00CF<br>217<br>2518<br>218                                                                     | Þ<br>THORN<br>Ú<br>Uacute<br>Û                                                                     | 232<br>00DE<br>233<br>00DA<br>234                                                                            | o<br>deg<br><br>uml                                                        | 248<br>00B0<br>249<br>00A8<br>250                                                                                    |
| ê<br>ecirc<br>ë<br>eum1<br>è<br>egrave                                                             | 136<br>00EA<br>137<br>00EB<br>138<br>00E8                                                                           | ÿ<br>yum1<br>Ö<br>Oum1<br>Ü<br>Uum1                                                                | 152<br>00FF<br>153<br>00D6<br>154<br>00DC                                                                    | Ż<br>iquest<br>®<br>reg<br>not                                                                   | 168<br>00BF<br>169<br>00AE<br>170<br>00AC                                                                                   | ر<br>۱<br>۱<br>۱<br>۱<br>۱                                                                                                    | 184<br>00A9<br>185<br>2563<br>186<br>2551                                                                    | E<br>F                                                                | 200<br>255A<br>201<br>2554<br>202<br>2569                                                                                          |                                                                                                    | 216<br>00CF<br>217<br>2518<br>218<br>250C                                                             | Þ<br>THORN<br>Ú<br>Uacute<br>Û<br>Ucirc                                                            | 232<br>00DE<br>233<br>00DA<br>234<br>00DB                                                                    | o<br>deg<br><br>uml<br>middot                                              | 248<br>0080<br>249<br>00A8<br>250<br>0087                                                                            |
| ê<br>ecirc<br>eum1<br>è<br>egrave<br>Ï                                                             | 136<br>00EA<br>137<br>00EB<br>138<br>00E8<br>139                                                                    | ÿ<br>yum1<br>Ö<br>Oum1<br>Ü<br>Uum1<br>Ø                                                           | 152<br>00FF<br>153<br>00D6<br>154<br>00DC                                                                    | ż<br>iquest<br>©<br>reg<br>∩<br>not<br>1⁄2                                                       | 168<br>00BF<br>169<br>00AE<br>170<br>00AC                                                                                   | ©<br>                                                                                                    | 184<br>00A9<br>185<br>2563<br>186<br>2551<br>187                                                             |                                                                       | 200<br>255A<br>201<br>2554<br>202<br>2569<br>203                                                                                   |                                                                                                    | 216<br>00CF<br>217<br>2518<br>218<br>250C<br>219                                                      | Þ<br>THORN<br>Ú<br>Uacute<br>Û<br>Ucirc<br>Ù                                                       | 232<br>00DE<br>233<br>00DA<br>234<br>00DB<br>235                                                             | o<br>deg<br><br>uml<br>middot<br>1                                         | 248<br>0080<br>249<br>00A8<br>250<br>0087<br>251                                                                     |
| ê<br>ecirc<br>eum1<br>è<br>egrave<br>Ï<br>ium1                                                     | 136<br>00EA<br>137<br>00EB<br>138<br>00E8<br>139<br>00EF                                                            | ÿ<br>yum1<br>Ö<br>Oum1<br>Ü<br>Uum1<br>Ø<br>oslash                                                 | 152<br>00FF<br>153<br>00D6<br>154<br>00DC<br>155<br>00F8                                                     | ż<br>iquest<br>©<br>reg<br>∩<br>not<br>1/2<br>frac12                                             | 168<br>00BF<br>169<br>00AE<br>170<br>00AC<br>171<br>00BD                                                                    | ©                                                                                                    | 184<br>00A9<br>185<br>2563<br>186<br>2551<br>187<br>2557                                                     |                                                                       | 200<br>255A<br>201<br>2554<br>202<br>2569<br>203<br>2566                                                                           | Ï<br>lum1<br>⊥<br>□<br>block                                                                                                    | 216<br>00CF<br>217<br>2518<br>218<br>250C<br>219<br>2588                                              | Þ<br>THORN<br>Ú<br>Uacute<br>Ú<br>Ucirc<br>Ú<br>Ugrave                                             | 232<br>00DE<br>233<br>00DA<br>234<br>00DB<br>235<br>00D9                                                     | o<br>deg<br>um1<br>middot<br>1<br>sup1                                     | 248<br>0080<br>249<br>00A8<br>250<br>0087<br>251<br>0089                                                             |
| ê<br>ecirc<br>eum1<br>è<br>egrave<br>ï<br>ium1<br>î                                                | 136<br>00EA<br>137<br>00EB<br>138<br>00E8<br>139<br>00EF<br>140                                                     | ÿ<br>yum1<br>Ö<br>Oum1<br>Ü<br>Uum1<br>Ø<br>oslash                                                 | 152<br>00FF<br>153<br>00D6<br>154<br>00DC<br>155<br>00F8<br>156                                              | iquest<br>©<br>reg<br>not<br>1/2<br>frac12<br>1/4                                                | 168<br>00BF<br>169<br>00AE<br>170<br>00AC<br>171<br>00BD                                                                    |                                                                                                    | 184<br>00A9<br>185<br>2563<br>186<br>2551<br>187<br>2557<br>188                                              |                                                                       | 200<br>255A<br>201<br>2554<br>202<br>2569<br>203<br>2566<br>204                                                                    | ilumi<br>_lumi<br>_<br>F<br>block                                                                                                    | 216<br>00CF<br>217<br>2518<br>218<br>250C<br>219<br>2588<br>220                                       | Þ<br>THORN<br>Ú<br>Uacute<br>Û<br>Ucirc<br>Ú<br>Ugrave<br>ý                                        | 232<br>00DE<br>233<br>00DA<br>234<br>00DB<br>235<br>00D9<br>236                                              | o<br>deg<br>uml<br>middot<br>1<br>sup1<br>3                                | 248<br>00B0<br>249<br>00A8<br>250<br>00B7<br>251<br>00B9<br>252                                                      |
| ê<br>ecirc<br>ë<br>eum1<br>è<br>egrave<br>Î<br>ium1<br>î<br>icirc                                  | 136<br>00EA<br>137<br>00EB<br>138<br>00E8<br>139<br>00EF<br>140<br>00EE                                             | ÿ<br>yum1<br>Ö<br>Oum1<br>Ü<br>Uum1<br>Ø<br>oslash<br>£<br>pound                                   | 152<br>00FF<br>153<br>00D6<br>154<br>00DC<br>155<br>00F8<br>156<br>00A3                                      | iquest<br>o<br>reg<br>not<br>1/2<br>frac12<br>1/4<br>frac14                                      | 168<br>00BF<br>169<br>00AE<br>170<br>00AC<br>171<br>00BD<br>172<br>00BC                                                     |                                                                                                    | 184<br>00A9<br>185<br>2563<br>186<br>2551<br>187<br>2557<br>188<br>2550                                      |                                                                       | 200<br>255A<br>201<br>2554<br>202<br>2569<br>203<br>2566<br>204<br>2560                                                            | iumi<br><br>block                                                                                                    | 216<br>00CF<br>217<br>2518<br>250C<br>219<br>2588<br>220<br>2584                                      | Þ<br>THORN<br>Ú<br>Uacute<br>Û<br>Ucirc<br>Ú<br>Ugrave<br>ý<br>yacute                              | 232<br>00DE<br>233<br>00DA<br>234<br>00DB<br>235<br>00D9<br>236<br>00FD                                      | o<br>deg<br>uml<br>middot<br>1<br>sup1<br>3<br>sup3                        | 248<br>00B0<br>249<br>00A8<br>250<br>00B7<br>251<br>00B9<br>252<br>00B3                                              |
| ê<br>ecirc<br>ë<br>eum1<br>è<br>egrave<br>Î<br>ium1<br>î<br>icirc<br>Ì                             | 136<br>00EA<br>137<br>00EB<br>138<br>00ES<br>139<br>00EF<br>140<br>00EE                                             | ÿ<br>yum1<br>Ö<br>Oum1<br>Uum1<br>Ø<br>oslash<br>£<br>pound<br>Ø                                   | 152<br>00FF<br>153<br>00D6<br>154<br>00DC<br>155<br>00F8<br>156<br>00A3<br>157                               | iquest<br>reg<br>not<br>1/2<br>frac12<br>1/4<br>frac14<br>j                                      | 168<br>00BF<br>169<br>00AE<br>170<br>00AC<br>171<br>00BD<br>172<br>00BC<br>173                                              | ©                                                                                                    | 184<br>00A9<br>185<br>2563<br>186<br>2551<br>187<br>2557<br>188<br>2550<br>189                               |                                                                       | 200<br>255A<br>201<br>2554<br>202<br>2569<br>203<br>2566<br>204<br>2560<br>205                                                     | ilumi<br>iumi<br>iumi<br>block<br>ihbik<br>i                                                                                                    | 216<br>00CF<br>217<br>2518<br>250C<br>219<br>2588<br>220<br>2584<br>221                               | Þ<br>THORN<br>Ú<br>Uacute<br>Û<br>Ucirc<br>Ù<br>Ugrave<br>ý<br>yacute<br>Ý                         | 232<br>00DE<br>233<br>00DA<br>234<br>00DB<br>235<br>00D9<br>236<br>00FD<br>237                               | o<br>deg<br><br>middot<br>1                                                | 248<br>0080<br>249<br>00A8<br>250<br>0087<br>251<br>0089<br>252<br>0083<br>253                                       |
| ê<br>ecirc<br>ë<br>eum1<br>è<br>egrave<br>Î<br>ium1<br>î<br>icirc<br>Ì<br>igrave                   | 136<br>00EA<br>137<br>00EB<br>138<br>00ES<br>139<br>00EF<br>140<br>00EE<br>141<br>00EC                              | ÿ<br>yum1<br>Ö<br>Oum1<br>U<br>Uum1<br>Ø<br>oslash<br>£<br>pound<br>Ø<br>Oslash                    | 152<br>00FF<br>153<br>00D6<br>154<br>00DC<br>155<br>00F8<br>156<br>00A3<br>157<br>00D8                       | iquest<br>o<br>reg<br>not<br>1/2<br>frac12<br>1/4<br>frac14<br>i<br>excl                         | 168<br>00BF<br>169<br>00AE<br>170<br>00AC<br>171<br>00BD<br>172<br>00BC<br>173<br>00A1                                      | ©<br><sup>∞</sup><br><sup>™</sup><br><sup>™</sup><br><sup>™</sup><br><sup>™</sup><br><sup>™</sup><br><sup>™</sup><br><sup>™</sup><br><sup>™</sup> | 184<br>00A9<br>185<br>2563<br>186<br>2551<br>187<br>2557<br>188<br>2555<br>189<br>00A2                       |                                                                       | 200<br>255A<br>201<br>2554<br>202<br>2569<br>203<br>2566<br>204<br>2560<br>205<br>2550                                             | Ì<br>lum1<br>↓<br>↓<br>block<br>lblock                                                                                                    | 216<br>00CF<br>217<br>2518<br>250C<br>219<br>2588<br>220<br>2584<br>221<br>00A6                       | Þ<br>THORN<br>Ú<br>Uacute<br>Û<br>Ugrave<br>ý<br>yacute<br>Ý<br>Yacute                             | 232<br>00DE<br>233<br>00DA<br>234<br>00DB<br>235<br>00D9<br>236<br>00FD<br>237<br>00DD                       | •<br>deg<br>•<br>um1<br>•<br>middot<br>1<br>sup1<br>3<br>sup3<br>2<br>sup2 | 248<br>0080<br>249<br>00A8<br>250<br>0087<br>251<br>0089<br>252<br>0083<br>253<br>0082                               |
| ê<br>ecirc<br>ë<br>eum1<br>è<br>egrave<br>Î<br>ium1<br>î<br>icirc<br>Ì<br>igrave<br>Ä              | 136<br>00EA<br>137<br>00EB<br>138<br>00ES<br>139<br>00EF<br>140<br>00EE<br>141<br>00EC<br>142                       | ÿ<br>yum1<br>Ö<br>Oum1<br>Ü<br>Uum1<br>Ø<br>oslash<br>£<br>Ø<br>Oslash<br>X                        | 152<br>00FF<br>153<br>00D6<br>154<br>00DC<br>155<br>00F8<br>156<br>00A3<br>157<br>00D8<br>158                | iquest<br>o<br>reg<br>not<br>1/2<br>frac12<br>1/4<br>frac14<br>iexcl<br>«                        | 168<br>00BF<br>169<br>00AE<br>170<br>00AC<br>171<br>00BD<br>172<br>00BC<br>173<br>00A1<br>174                               | ©<br>oopy<br>                                                                                                    | 184<br>00A9<br>185<br>2563<br>186<br>2551<br>187<br>2557<br>188<br>2550<br>189<br>00A2<br>190                |                                                                       | 200<br>255A<br>201<br>2554<br>202<br>2569<br>203<br>2566<br>204<br>2560<br>205<br>2550<br>205                                      | Ĩ<br>lum1<br>J<br>F<br>block<br>block<br>lhblk<br>i<br>brvbar<br>Ì                                                                                                    | 216<br>00CF<br>217<br>2518<br>250C<br>219<br>2588<br>220<br>2584<br>221<br>00A6<br>222                | Þ<br>THORN<br>Ú<br>Uacute<br>Û<br>Ucirc<br>Ú<br>Ugrave<br>ý<br>yacute<br>Ý<br>Yacute               | 232<br>00DE<br>233<br>00DA<br>234<br>00DB<br>235<br>00D9<br>236<br>00FD<br>237<br>00DD<br>238                |                                                                            | 248<br>0080<br>249<br>00A8<br>250<br>0087<br>251<br>0089<br>252<br>0083<br>253<br>0082<br>254                        |
| ê<br>ecirc<br>ë<br>eum1<br>è<br>egrave<br>Î<br>ium1<br>î<br>icirc<br>Ì<br>igrave<br>Ä<br>Aum1      | 136<br>00EA<br>137<br>00EB<br>138<br>00EB<br>139<br>00EF<br>140<br>00EF<br>140<br>00EC<br>142<br>00EC               | ÿ<br>yum1<br>Ö<br>Oum1<br>Ü<br>Uum1<br>Ø<br>oslash<br>f<br>pound<br>Ø<br>Oslash<br>×<br>times      | 152<br>00FF<br>153<br>00D6<br>154<br>00DC<br>155<br>00F8<br>156<br>00A3<br>157<br>00D8<br>158<br>00D7        | ż<br>iquest<br>©<br>reg<br>∩<br>not<br>½2<br>frac12<br>1⁄4<br>frac14<br>iexcl<br>€<br>iaquo      | 168<br>00BF<br>169<br>00AE<br>170<br>00AC<br>171<br>00BD<br>172<br>00BC<br>173<br>00A1<br>174<br>00AB                       | ©<br>copy<br>                                                                                                    | 184<br>00A9<br>185<br>2563<br>186<br>2551<br>187<br>2557<br>188<br>2550<br>189<br>00A2<br>190<br>00A5        |                                                                       | 200<br>255A<br>201<br>2554<br>202<br>2569<br>203<br>2560<br>204<br>2560<br>205<br>2550<br>206<br>2550                              | Ĩ<br>lum1<br>□<br>□<br>block<br>block<br>lblok<br>brvbar<br>Ì<br>lgrave                                                                                                    | 216<br>00CF<br>217<br>2518<br>218<br>250C<br>219<br>2588<br>220<br>2584<br>221<br>00A6<br>222<br>00CC | Þ<br>THORN<br>Ú<br>Uacute<br>Û<br>Ugrave<br>ý<br>yacute<br>Ý<br>Yacute<br>–<br>macr                | 232<br>00DE<br>233<br>00DA<br>234<br>00DB<br>235<br>00D9<br>236<br>00FD<br>237<br>00DD<br>238<br>00AF        |                                                                            | 248<br>0080<br>249<br>00A8<br>250<br>0087<br>251<br>0089<br>252<br>0083<br>253<br>0083<br>253<br>0082<br>254<br>2540 |
| ê<br>ecirc<br>ë<br>eum1<br>è<br>egrave<br>Î<br>ium1<br>î<br>icirc<br>Ì<br>igrave<br>Ä<br>Aum1<br>Å | 136<br>00EA<br>137<br>00EB<br>138<br>00E8<br>139<br>00EF<br>140<br>00EF<br>141<br>00EC<br>141<br>142<br>00C4<br>143 | ÿ<br>yum1<br>Ö<br>Oum1<br>U<br>uum1<br>Ø<br>oslash<br>£<br>pound<br>Ø<br>Oslash<br>X<br>times<br>f | 152<br>00FF<br>153<br>00D6<br>154<br>00D6<br>155<br>00F8<br>156<br>00A3<br>157<br>00D8<br>158<br>00D7<br>159 | iquest<br>o<br>reg<br>not<br>1/2<br>frac12<br>1/4<br>frac14<br>iexc1<br>iexc1<br>x<br>laquo<br>» | 168<br>00BF<br>169<br>00AE<br>170<br>00AC<br>170<br>00BD<br>172<br>00BD<br>172<br>00BD<br>173<br>00A1<br>174<br>00AB<br>175 | ©<br>oopy<br>- <br>- <br>- <br>- <br>- <br>- <br>- <br>- <br>- <br>-                                                                              | 184<br>00A9<br>185<br>2563<br>186<br>2551<br>187<br>2557<br>188<br>2550<br>189<br>00A2<br>190<br>00A5<br>191 | ש רב און אין אין ש<br>א רב און אין אין אין אין אין אין אין אין אין אי | 200<br>255A<br>201<br>2554<br>202<br>2569<br>203<br>2566<br>204<br>2560<br>205<br>2550<br>205<br>2550<br>206<br>2560<br>2560<br>25 | i<br>lum1<br>lum1<br>lum1<br>lum1<br>lum1<br>block<br>i<br>block<br>i<br>block<br>lum1<br>lum1 | 216<br>00CF<br>217<br>2518<br>2500<br>219<br>2588<br>220<br>2584<br>221<br>00A6<br>222<br>00CC<br>223 | Þ<br>THORN<br>Ú<br>Uacute<br>Û<br>Uscirc<br>Ú<br>Ugrave<br>ý<br>yacute<br>Ý<br>Yacute<br>–<br>macr | 232<br>00DE<br>233<br>00DA<br>234<br>00DB<br>235<br>00D9<br>236<br>00FD<br>237<br>00DD<br>238<br>00AF<br>238 |                                                                            | 248<br>00000<br>249<br>0048<br>250<br>0007<br>251<br>0009<br>252<br>253<br>0002<br>253<br>0002<br>254<br>2540<br>255 |

#### Character table 852

| Hex | Dec | Chr | Code | Hex | Dec | Chr          | Code | Hex | Dec | Chr | Code | Hex | Dec | Chr | Code | Hex | Dec | Chr | Code |
|-----|-----|-----|------|-----|-----|--------------|------|-----|-----|-----|------|-----|-----|-----|------|-----|-----|-----|------|
| 80  | 128 | Ç   | 199  | 9A  | 154 | Ü            | 220  | B5  | 181 | Á   | 193  | CE  | 206 | +   | 9580 | E7  | 231 | š   | 353  |
| 81  | 129 | ü   | 252  | 9B  | 155 | Ť            | 356  | B6  | 182 | Â   | 194  | CF  | 207 | Ø   | 164  | E8  | 232 | Ŕ   | 340  |
| 82  | 130 | é   | 233  | 9C  | 156 | ť            | 357  | B7  | 183 | Ě   | 282  | D0  | 208 | đ   | 273  | E9  | 233 | Ú   | 218  |
| 83  | 131 | â   | 226  | 9D  | 157 | Ł            | 321  | B8  | 184 | Ş   | 350  | D1  | 209 | Ð   | 272  | EA  | 234 | ŕ   | 341  |
| 84  | 132 | å   | 228  | 9E  | 158 | ×            | 215  | B9  | 185 | 4   | 9571 | D2  | 210 | Ď   | 270  | EB  | 235 | Ű   | 368  |
| 85  | 133 | ů   | 367  | 9F  | 159 | č            | 269  | BA  | 186 |     | 9553 | D3  | 211 | Ē   | 203  | EC  | 236 | ý   | 253  |
| 86  | 134 | ć   | 263  | A0  | 160 | á            | 225  | BB  | 187 | ٦   | 9559 | D4  | 212 | ď   | 271  | ED  | 237 | Ý   | 221  |
| 87  | 135 | ç   | 231  | A1  | 161 | í            | 237  | BC  | 188 | 1   | 9565 | D5  | 213 | Ň   | 327  | EE  | 238 | t   | 355  |
| 88  | 136 | ł   | 322  | A2  | 162 | 6            | 243  | BD  | 189 | Ż   | 379  | D6  | 214 | Í   | 205  | EF  | 239 | 1   | 180  |
| 89  | 137 | ē   | 235  | A3  | 163 | ú            | 250  | BE  | 190 | ż   | 380  | D7  | 215 | Î   | 206  | F0  | 240 |     | 173  |
| 8A  | 138 | Ó   | 336  | A4  | 164 | Ą            | 260  | BF  | 191 | ٦   | 9488 | D8  | 216 | ě   | 283  | F1  | 241 | 1   | 733  |
| 8B  | 139 | ő   | 337  | A5  | 165 | ą            | 261  | C0  | 192 | L   | 9492 | D9  | 217 | 1   | 9496 | F2  | 242 |     | 731  |
| 8C  | 140 | î   | 238  | A6  | 166 | Ž            | 381  | C1  | 193 | L.  | 9524 | DA  | 218 | г   | 9484 | F3  | 243 | ~   | 711  |
| 8D  | 141 | Ź   | 377  | A7  | 167 | ž            | 382  | C2  | 194 | т   | 9516 | DB  | 219 |     | 9608 | F4  | 244 | ¥.  | 728  |
| 8E  | 142 | Ä   | 196  | A8  | 168 | Ę            | 280  | C3  | 195 | F   | 9500 | DC  | 220 | -   | 9604 | F5  | 245 | ş   | 167  |
| 8F  | 143 | Ć   | 262  | A9  | 169 | ę            | 281  | C4  | 196 | -   | 9472 | DD  | 221 | Ţ   | 354  | F6  | 246 | +   | 247  |
| 90  | 144 | É   | 201  | AB  | 171 | ź            | 378  | C5  | 197 | +   | 9532 | DE  | 222 | Ŭ   | 366  | F7  | 247 |     | 184  |
| 91  | 145 | Ĺ   | 313  | AC  | 172 | Č            | 268  | C6  | 198 | Ă   | 258  | DF  | 223 |     | 9600 | F8  | 248 | 0   | 176  |
| 92  | 146 | ĺ   | 314  | AD  | 173 | ş            | 351  | C7  | 199 | ă   | 259  | E0  | 224 | ó   | 211  | F9  | 249 | -   | 168  |
| 93  | 147 | ô   | 244  | AE  | 174 | ((           | 171  | C8  | 200 | L   | 9562 | E1  | 225 | ß   | 223  | FA  | 250 |     | 729  |
| 94  | 148 | õ   | 246  | AF  | 175 | 33           | 187  | C9  | 201 | F   | 9556 | E2  | 226 | ô   | 212  | FB  | 251 | ű   | 369  |
| 95  | 149 | Ľ   | 317  | BO  | 176 | 333          | 9617 | CA  | 202 | Ĩ   | 9577 | E3  | 227 | Ń   | 323  | FC  | 252 | Ř   | 344  |
| 96  | 150 | r   | 318  | B1  | 177 | 1005<br>5002 | 9618 | CB  | 203 | T   | 9574 | E4  | 228 | ń   | 324  | FD  | 253 | ř   | 345  |
| 97  | 151 | Ś   | 346  | B2  | 178 |              | 9619 | CC  | 204 | ŀ   | 9568 | E5  | 229 | ň   | 328  | FE  | 254 |     | 9632 |
| 98  | 152 | ś   | 347  | B3  | 179 | 1            | 9474 | CD  | 205 | =   | 9552 | E6  | 230 | Š   | 352  | FF  | 255 |     | 160  |
| 99  | 153 | Ó   | 214  | B4  | 180 | 4            | 9508 |     |     |     |      |     |     |     |      |     |     |     |      |

#### Character tables

### Character table 866

| Α    | Б   | В   | Г   | Д   | Ε    | ж   | 3   | и   | Й   | к   | Л   | м   | Н   | 0   | П    |
|------|-----|-----|-----|-----|------|-----|-----|-----|-----|-----|-----|-----|-----|-----|------|
| 128  | 129 | 130 | 131 | 132 | 133  | 134 | 135 | 136 | 137 | 138 | 139 | 140 | 141 | 142 | 143  |
| Р    | С   | Т   | У   | Ф   | X    | Ц   | Ч   | Ш   | Щ   | Ъ   | Ы   | Ь   | Э   | ю   | Я    |
| 14.4 | 145 | 146 | 147 | 148 | 14.9 | 150 | 151 | 152 | 153 | 154 | 155 | 156 | 157 | 158 | 153  |
| а    | б   | в   | Г   | д   | е    | ж   | 3   | и   | й   | к   | л   | M   | н   | 0   | п    |
| 160  | 161 | 162 | 163 | 164 | 165  | 166 | 167 | 168 | 163 | 170 | 171 | 172 | 173 | 174 | 175  |
|      |     |     |     | -   | =    | -   | П   | F   | -   |     | ก   | ᅴ   | ш   | E   | ¬    |
| 176  | 177 | 178 | 179 | 180 | 181  | 182 | 183 | 184 | 185 | 186 | 187 | 188 | 189 | 190 | 191  |
| L    | 1   | Т   | -   | -   | +    | F   | ₽   | Ľ   | Г   | 느   | ਜ   | Ĩ   | =   | 뷰   | ⊥    |
| 192  | 193 | 194 | 195 | 136 | 197  | 198 | 193 | 200 | 201 | 202 | 203 | 204 | 205 | 206 | 207  |
| ш    | ──  | π   | Ш   | E   | F    | п   | ╂   | +   |     | Г   |     |     |     |     |      |
| 208  | 203 | 210 | 211 | 212 | 213  | 214 | 215 | 216 | 217 | 218 | 213 | 220 | 221 | 222 | 223  |
| р    | С   | т   | У   | ф   | ×    | ц   | ч   | ш   | щ   | ъ   | ы   | Ь   | э   | ю   | я    |
| 224  | 225 | 226 | 227 | 228 | 223  | 230 | 231 | 232 | 233 | 234 | 235 | 236 | 237 | 238 | 233  |
| Ë    | ë   | E   | ε   | ï   | Ϊ    | Ϋ́  | ÿ   | •   | •   | •   | 1   | N⁼  | Ħ   | -   | nbsp |
| 240  | 241 | 242 | 243 | 244 | 245  | 246 | 247 | 248 | 243 | 250 | 251 | 252 | 253 | 254 | 255  |

### Character table 869

| Hex | Dec | Chr | Code | Hex | Dec | Chr | Code | Hex | Dec | Chr | Code | Hex | Dec | Chr | Code | Hex | Dec | Chr | Code |
|-----|-----|-----|------|-----|-----|-----|------|-----|-----|-----|------|-----|-----|-----|------|-----|-----|-----|------|
| 86  | 134 | Ά   | 902  | A1  | 161 | î   | 912  | B9  | 185 | 4   | 9571 | D1  | 209 | Y   | 933  | E9  | 233 | 0   | 959  |
| 88  | 136 | •   | 183  | A2  | 162 | ó   | 972  | BA  | 186 |     | 9553 | D2  | 210 | Φ   | 934  | EA  | 234 | π   | 960  |
| 89  | 137 | -   | 172  | A3  | 163 | ΰ   | 973  | BB  | 187 | ĩ   | 9559 | D3  | 211 | X   | 935  | EB  | 235 | Ρ   | 961  |
| 8A  | 138 | 1   | 166  | A4  | 164 | A   | 913  | BC  | 188 | 1   | 9565 | D4  | 212 | Ψ   | 936  | EC  | 236 | σ   | 963  |
| 8B  | 139 | -   | 8216 | A5  | 165 | В   | 914  | BD  | 189 | Ξ   | 926  | D5  | 213 | Ω   | 937  | ED  | 237 | ς   | 962  |
| 8C  | 140 |     | 8217 | A6  | 166 | Г   | 915  | BE  | 190 | 0   | 927  | D6  | 214 | a.  | 945  | EE  | 238 | τ   | 964  |
| 8D  | 141 | Έ   | 904  | A7  | 167 | Δ   | 916  | BF  | 191 | ٦   | 9488 | D7  | 215 | β   | 946  | EF  | 239 | 1   | 900  |
| 8E  | 142 | -   | 8213 | A8  | 168 | E   | 917  | C0  | 192 | L   | 9492 | D8  | 216 | γ   | 947  | F0  | 240 |     | 173  |
| 8F  | 143 | Ή   | 905  | A9  | 169 | Z   | 918  | C1  | 193 | 1   | 9524 | D9  | 217 | ٦   | 9496 | F1  | 241 | ±   | 177  |
| 90  | 144 | Ι   | 906  | AA  | 170 | H   | 919  | C2  | 194 | T   | 9516 | DA  | 218 | г   | 9484 | F2  | 242 | υ   | 965  |
| 91  | 145 | Ï   | 938  | AB  | 171 | 1/2 | 189  | C3  | 195 | F   | 9500 | DB  | 219 |     | 9608 | F3  | 243 | φ   | 966  |
| 92  | 146 | 0   | 908  | AC  | 172 | Θ   | 920  | C4  | 196 | -   | 9472 | DC  | 220 | -   | 9604 | F4  | 244 | χ   | 967  |
| 95  | 149 | Y   | 910  | AD  | 173 | I   | 921  | C5  | 197 | +   | 9532 | DD  | 221 | δ   | 948  | F5  | 245 | ş   | 167  |
| 96  | 150 | Ÿ   | 939  | AE  | 174 | "   | 171  | C6  | 198 | П   | 928  | DE  | 222 | ε   | 949  | F6  | 246 | Ψ   | 968  |
| 97  | 151 | Ø   | 169  | AF  | 175 | »   | 187  | C7  | 199 | P   | 929  | DF  | 223 |     | 9600 | F7  | 247 |     | 901  |
| 98  | 152 | Ω   | 911  | BO  | 176 |     | 9617 | C8  | 200 | L   | 9562 | E0  | 224 | ζ   | 950  | F8  | 248 | 0   | 176  |
| 99  | 153 | 2   | 178  | B1  | 177 | 200 | 9618 | C9  | 201 | F   | 9556 | E1  | 225 | η   | 951  | F9  | 249 | -   | 168  |
| 9A  | 154 | 3   | 179  | B2  | 178 |     | 9619 | CA  | 202 | Ш   | 9577 | E2  | 226 | θ   | 952  | FA  | 250 | ω   | 969  |
| 9B  | 155 | ά   | 940  | B3  | 179 |     | 9474 | CB  | 203 | TF  | 9574 | E3  | 227 | L   | 953  | FB  | 251 | ΰ   | 971  |
| 9C  | 156 | £   | 163  | B4  | 180 | 4   | 9508 | CC  | 204 | ŀ   | 9568 | E4  | 228 | κ   | 954  | FC  | 252 | Û   | 944  |
| 9D  | 157 | έ   | 941  | B5  | 181 | K   | 922  | CD  | 205 | =   | 9552 | E5  | 229 | λ   | 955  | FD  | 253 | ώ   | 974  |
| 9E  | 158 | ή   | 942  | B6  | 182 | Λ   | 923  | CE  | 206 | #   | 9580 | E6  | 230 | μ   | 956  | FE  | 254 |     | 9632 |
| 9F  | 159 | í   | 943  | B7  | 183 | Μ   | 924  | CF  | 207 | Σ   | 931  | E7  | 231 | v   | 957  | FF  | 255 |     | 160  |
| A0  | 160 | ĩ   | 970  | B8  | 184 | N   | 925  | D0  | 208 | Т   | 932  | E8  | 232 | ξ   | 958  |     |     |     |      |
# Character table for E100 and E150

|                                                         |   | Higher 4-bit (04 to 07) of Character Code (Nexadecimal)            |         |          |              |       |     |     |          |           |            |                    |                                                                                                    |        |        |                  |            |
|---------------------------------------------------------|---|--------------------------------------------------------------------|---------|----------|--------------|-------|-----|-----|----------|-----------|------------|--------------------|----------------------------------------------------------------------------------------------------|--------|--------|------------------|------------|
|                                                         | Ì | ٥                                                                  | 1       | 2        | 3            | 4     | 5   | 6   | 7        | 8         | ġ          | А                  | ₿                                                                                                    | C      | D      | E                | F          |
| Lower 4-bit (DO to D3) of Character Code (Hexadeo/mail) | 0 | CG<br>RAM<br>40                                                    |         |          |              | 14    |     | Ţ,  | ļ,       | 1 H 📑     | 11         | Ū.                 | -                                                                                                    | 1      |        | 1.0              | <b>T</b> , |
|                                                         | ı | C AM                                                               | 11      |          |              | 1     | 0   | Î₿¢ | 11       | 5:        | ÷12        | pol of             |                                                                                                    |        |        | Y                | U          |
|                                                         | 3 | C RAM                                                              |         | 11       |              | 1     | N   | 1.1 | 1        | 4T.       | 1.1<br>1.1 | 0                  |                                                                                                    | Ω¢     | 1001   | Ē.               | 3          |
|                                                         | 3 | See 4                                                              | f       | 내는       | 1 I          | 1     |     |     | ψÌ       | aTT       | ô          |                    |                                                                                                    | 1.1    | fin:   | 11 <sup>1</sup>  | ÷          |
|                                                         | 4 | Sen<br>Sen<br>Sen<br>Sen<br>Sen<br>Sen<br>Sen<br>Sen<br>Sen<br>Sen | ······. | 1-1      | -1-1-        |       |     | 11  | ul.      | : E       | 0:         | -j <sup>m</sup> t- |                                                                                                    | ֠      | Т.н.н. | . <sup>7</sup> . | Û          |
|                                                         | 5 | CG<br>RAM<br>(6)                                                   |         | #<br>• # | <u>[</u> ]]  |       | f   | Œ۱  | 1        | .iìI      | ů.         | j~t";              | - 44                                                                                                    |        |        |                  | 내병         |
|                                                         | 5 | CG RAM                                                             | ,       | ŧ.       | 1. I. I      | 1.i   |     | ÷   | Ų        | - FI      | 1          | -11                |                                                                                                    | T      | CD     | ΥŢ.              |            |
|                                                         | 7 | Ca¥<br>E                                                           | ·       | 7        |              | 1.1.1 | 11  | ίŅ  | 1.1      | H.        | 1.1        |                    | X                                                                                                    | ÷      | Ľ,     | L.,              | .if.       |
|                                                         | 8 | Ca<br>PAM<br>©                                                     |         | Ć        | <u>.</u> 1.1 | 1     |     |     | X        | 1.        | 1.1        | с.<br>1-2-         | ·ŀ                                                                                                    | 4      |        | K                | i.         |
|                                                         | 3 | CG<br>RAM<br>(2)                                                   |         | $\geq$   | 1            | F     |     | ţf  | 11       | <u>ال</u> | Ö          |                    |                                                                                                    | 1941-1 |        |                  | 1          |
|                                                         | A | CG<br>RAM<br>(3)                                                   | **      | +        |              |       |     | ŧ.  | 14       | 413       |            | ÷ Ŧ                | -                                                                                                    | ***    | 2      | ļ.               | ii fili    |
|                                                         | B | CG<br>RAM<br>(A)                                                   |         |          | 3 7.         | 1     | -   |     | <,       | 1         | ŝ          |                    | ×                                                                                                    | ***    | No.    | 1,7<br>1,7       | ιų.        |
|                                                         | с | CG<br>RAM<br>(SI                                                   |         | 2        |              |       |     |     |          | 4.1-1     |            | 1                  | >                                                                                                    | +      | 14 H   |                  |            |
|                                                         | Þ | CG<br>RAM<br>XII                                                   | n,      |          | ==           | 1     | 11  | Γ'n | 1        | 1-1-1     | 1(2)       | ŝ                  | <u></u>                                                                                                    | =      | Ψ      |                  | tui        |
|                                                         | Ë | CG<br>RAM<br>(7)                                                   | 14      | 8        |              |       | ·^. | M   | ••••     | Ľ.        | <u> </u>   | Ø                  | , in the second second s |        | 111    | p                | 11.1       |
|                                                         | F | CO<br>RAM<br>I <sup>D</sup>                                        | 9       | e *      |              |       |     | C   | <u>.</u> | à         | -          | ţ.                 |                                                                                                    |        | Ū.     | Ţ                | 1          |

# Character table for E50 and E200

|                              |                                                                                                    |      |               | 1    |          |                 | _             | _                                       | _            | _                       | _          |                     |      |
|------------------------------|----------------------------------------------------------------------------------------------------|------|---------------|------|----------|-----------------|---------------|-----------------------------------------|--------------|-------------------------|------------|---------------------|------|
| Higher<br>Lower 4bit<br>4bil | 0000                                                                                                    | 0010 | 0011          | 0100 | 0101     | 0110            | 0111          | 1010                                    | 1011         | 1)00                    | 1101       | 1110                | 1111 |
| ××××0000                     | CG<br>RAM<br>(1)                                                                                                    |      | E             | j)   | P        |                 | F             |                                         |              | -7                      | Ξ,         | 0ť                  | p    |
| ××××0001                     | (2)                                                                                                    | 1    | 1             | Ĥ    |          | Ē.              | 며             |                                         | F            | 7                       | Ľ,         | ij                  | q    |
| ××××0010                     | (3)                                                                                                    | 11   | بي.<br>البيني | B    | R        | Ŀ               | <b>!</b> ":   | [ ["                                    | ٠į.          | ų                       | ×.         | Ē                   | Ð    |
| xxxx0011                     | (4)                                                                                                    | #    |               | [    | !        | <b>.</b>        | :=.           |                                         | ŗj           | Ţ                       | Ŧ.,        | Ξ.                  | 67   |
| ××××0100                     | (5)                                                                                                    | \$   | 넉             | []   |          | r               | ŧ.            | •                                       | I            | ŀ                       | 17         | L-1                 | 5    |
| ××××0101                     | <b>!6</b> :                                                                                                    |      |               |      |          | 1               | 1_1           | a.                                      | 7            | ÷                       | 1          | C.                  | Ľ,   |
| ××××0110                     | (7)                                                                                                    |      | 6             |      | Ú        | +               | ۱ <u>.</u> ,۱ | Ņ                                       | Ţ            |                         | 3          | ρ                   |      |
| xxxx0111                     | (8)                                                                                                    | 3    | 7             | Ŀ    | ļ,       | -               | 1,1           | 77                                      | ŧ            |                         |            | <b>_</b>            | Π    |
| ××××1000                     | (1)                                                                                                    | ľ,   | 3             | Η    | Х        | ŀ٦              |               | <b>i</b>                                | <b>, "</b> ] | <br><del></del>         | Ņ          | <b>.</b> , <b>r</b> | X    |
| ××××1001                     | (2)                                                                                                    | ))   | 9             | Ι    | <b>!</b> | j               | ' <u>-</u> -  | لتر                                     | Ţ            | ļ                       | I.         | -1                  | Ц    |
| ××××Į010                     | (3)                                                                                                    | :+:  | и<br>#        | Ţ.   |          | j.              |               |                                         |              | i                       | Į.         | i                   | Ŧ    |
| xxx×1011                     | (4)                                                                                                    | +    | =<br>7        | K    | ľ.       | k               | ł             | 7                                       | ţ            | <u> </u>                | П          | *                   | F    |
| ××××1100                     | (5)                                                                                                    | 7    |               |      | 4        | ]               |               | 17                                      | <u> </u>     | <b>.</b>                | Ņ          | · <b>‡</b> .        | F    |
| ××××1101                     | (6)                                                                                                    |      | =             | h    |          | ΡΊ              | ŀ             | .1                                      | 7            | ÷,                      | <b>_</b> , | ÷.                  | ÷    |
| ****1110                     | .(7)                                                                                                    |      |               | ŀ.]  | ·*•      | n               |               | 3                                       | 17           |                         |            | ľ                   |      |
| ××××1111                     | (8)                                                                                                    |      | ?             | 0    |          | Ō               | ÷             | u.l                                     | 5            | $\overline{\mathbf{v}}$ | 8          | ö                   | H    |
| N. Andrewski A.              | Concerne Concerne Con |      |               |      |          | 107 The 100 Mar | 1000          | 0.0000000000000000000000000000000000000 |              | 0.000                   |            |                     |      |

## National characters for E50

The characters 33-125 in the table on the previous page (character table for E50 and E200) are also supported on E50. E50 also supports a number of national characters, depending on the selected national settings/character table.

Press the **Alt** key and enter a number from the table below on the numeric portion of your keyboard to view the character on the terminal.

| Koyboard    | Character table |        |                      |        |  |  |  |  |  |  |
|-------------|-----------------|--------|----------------------|--------|--|--|--|--|--|--|
| combination | Swedish         | German | Norwegian/<br>Danish | French |  |  |  |  |  |  |
| Alt + 142   | Å               | Å      | Å                    |        |  |  |  |  |  |  |
| Alt + 143   | Ä               | Ä      |                      |        |  |  |  |  |  |  |
| Alt + 153   | Ö               | Ö      | Ö                    |        |  |  |  |  |  |  |
| Alt + 134   | å               | å      | å                    |        |  |  |  |  |  |  |
| Alt + 132   | ä               | ä      | ä                    | ä      |  |  |  |  |  |  |
| Alt + 148   | ö               | ö      | ö                    | ö      |  |  |  |  |  |  |
| Alt + 129   | ü               | ü      | ü                    | ü      |  |  |  |  |  |  |
| Alt + 157   | Ø               | Ø      | Ø                    |        |  |  |  |  |  |  |
| Alt + 152   |                 | ÿ      |                      |        |  |  |  |  |  |  |
| Alt + 154   |                 | Ü      |                      |        |  |  |  |  |  |  |
| Alt + 155   |                 |        | ø                    |        |  |  |  |  |  |  |
| Alt + 145   |                 |        | æ                    |        |  |  |  |  |  |  |
| Alt + 144   |                 |        |                      | É      |  |  |  |  |  |  |
| Alt + 138   |                 |        |                      | È      |  |  |  |  |  |  |
| Alt + 136   |                 |        |                      | Ê      |  |  |  |  |  |  |

# Index

# A

Access, 6-3, 7-2 Activate Java console, 21-10 Add macro, 24-1 Alarm groups, 5-32, 5-38, 10-2 Alarm handling, 21-21 Alarm import, 10-8 Alarm messages, 10-3 Alarm settings, 10-6 Alarm through e-mail, 20-38 Alarmbanner object, 6-33 Alarms in run mode, 10-9 Alarms, 5-32, 10-1 Acknowledging required, 10-5 Alarm groups, 10-2 Alarm list, 5-49 Alarm messages, 10-3 Define alarm group, 10-2 Define alarm list, 10-6 Define alarm message, 10-3 Graphic alarm page, 10-11 History, 10-5 Maneuver, 10-9 Print out, 10-5 Align, 5-20 Alphanumeric keys, 3-5 Analog clock, 6-36 Analog fill object, 6-35 Analog numeric object, 6-18 Analog object, 6-10 ANSI, 16-1 Append recipe, 11-6 Append, 5-32 Application languages 15-2 In run mode, 15-8 Application, 4-1

Arrow keys, *3-6* ASCII objects, *6-25* Attach file, *5-10* 

### В

Background block, 5-11 Backlight, 5-40 Backup of trend data, 8-8 Bargraph, 6-19, 7-7 BDTP Client, 20-31 BDTP Server, 20-33 BDTP server, *20-29* BDTP, 20-29 Block header, 5-9 Block linked to alarm, 10-11 Block list, 5-34 Block Manager menu, 5-53 Block Manager, 5-7 Setup, 5-53 Block template, 5-9, 5-11 Block, 1-1, 4-4 Create, 5-7 Edit, 5-34 Jump to block, 23-5 Program, 5-15 Built-in function keys, 3-6 Buzzer, 5-40

# С

Calculation of recipe size, 11-2 CGI script, 21-14 Change controller system, 5-6 Change I/O, 5-29 Change password in run mode, 12-3 Change project settings, 5-6 Change terminal, 5-6 Character set, 5-45, 16-1 Character tables, 27-1 Clock, Analog, 6-36 Digital, 6-37 Color scheme, Create/change, 5-4 Colors, 6-1 Command line, 5-42 Commands, 5-42 Communication error, 3-4 Communication with PC, 19-7 Comm. with two controllers, 19-1 Comm. with two terminals, 19-9 Communication, 3-4, 19-1 Settings in terminal and PC, 19-7 Configuration mode, 3-1 Connection to printer, 13-2 Contrast setting, 3-3 Control codes to printer 13-8 Controller system, 5-3 Coordinates 2-2 Copy graphics, 5-24 Create application language, 15-2 Create object, 5-19 Create project, 5-2 Create series, 5-23 Create text strips, 5-13 Creating a recipe with terminal, 11-5 Create/transfer recipes With the controller program, 11-9 Crossreference, 5-31 Presentation, 5-31

#### D

Data exchange betw. controllers, 19-5 Data exchange, 5-39, 19-5 Date format, 5-47 Date object, 7-10 Define function keys, 23-2 Define security level, 12-1 Define the block header, 5-9 Define time channels, 14-9 Defining password, 12-1 Defining the printout, 13-5 Defining time channels, 14-9 Delete recipe, 11-7 Diagnostic page 3-9 Diagram, 6-21 Digital symbol object, 6-13 Digital text object, 6-12, 7-4 Digital text, 7-4 Display signal, 5-10 Dual drivers, 19-1 Addressing, 19-2 Dynamic handling of bitmap, 6-10 Dynamics, 6-4

#### E

Edit menu, 5-34 Engineering units, 7-2 Erasing the memory, 3-2 Error message, 3-4 Ethernet connection, 20-11 Event, 6-7 Expansion card slots, 5-51 Expansion card, 25-1 IFC MC, 8-8 Export/import files in Unicode, 16-2 External keyboard, 3-6

### F

Feedback of input, 21-10
File menu, 5-33
Filled object, Digital, 6-14
FTP server, 20-35
FTP, 21-1 ALARMS directory, 21-2 HTML directory, 21-3 RECIPE directory, 21-3 Root directory, 21-2 TRENDS directory, 21-4 Function keys, 5-32, 5-38, 23-1 Define, 23-2 Global, 23-2 Jump to block, 23-5 Local, 23-2 Functions menu, 5-38

# G

Gain, 6-1, 7-1 General parameters, 6-1, 7-1 General, 4-1 Graphic alarm page, 10-11 Graphic Block Manager, 5-16 Create object, 5-19 Create series, 5-23 Cursor, 5-18 Dynamic objects, 5-19 Keys, 5-17 Mouse, 5-17 Open, 5-17 Place object, 5-20 Select several objects, 5-20 Static graphics, 5-19 Toolbox, 5-18 Graphic block printouts, 13-4 Graphic block, 4-4 Graphic object, Alarmbanner, 6-33 Analog clock, 6-36 Analog Fill, 6-35 Analog numeric, 6-18 Analog, 6-10 ASCII objects, 6-25 Bargraph, 6-19 Diagram, 6-21 Digital clock, 6-37 Digital Fill, 6-14

Digital symbol, 6-13 Digital text 6-12 Digital, 6-10 Jump, 6-16 Maneuvre, 6-47 Message, 6-42 Multiple choice, 6-39 Multisymbol, 6-38 Numeric table, 6-44 Slide, 6-26 Speedometer, 6-31 Static, 6-9 TCP/IP, 6-46 Touch key, *6-40* Trend, 6-28 VU meter, 6-24 Graphic pres. and maneuvering, 6-1 Grid, 5-19 Group objects, 5-22

### Η

Help menu, 5-56

### I

I/O Crossreference, 5-35 IFC MC, 8-8 IME, 16-1 Index addressing, 5-44, 18-1 Index in network client, 21-22 Input Method Editors, 16-1 Insert, 5-32 Install driver, 5-5 Internet, 5-5 IP address, 20-1

#### J

Java console, 21-10 Joystick function, 3-11 Jump object, 6-16, 7-9 Jump to block, 23-5

### K

Key beep, 5-48 Key delay, 5-48 Key field, 5-11 Key repeat, 5-48 Key sequences, 3-7 Keyboard, Alphanumeric keys, 3-5

#### L

Language management, 15-8 Copy object, 15-8 Cross reference, 15-8 Edit, 5-46 Export, 5-46, 15-7 Import, 5-46, 15-7 Multi language applications, 15-1 New language, 5-46 Setup, 5-46 Show index, 15-8 Language settings, 5-45 Languages, 5-46 Layout menu, 5-55 LEDs, 5-32, 5-38 Define, 22-1 Levels, 4-4 Library index register, 5-42 Login, 12-2

#### M

Macro, Activate 24-3 Macros 24-1 Macros, Add macro, 24-1 Mail signal, 5-10 Make same size, 5-20 Maneuvering, 6-3, 7-2 Maneuvrable object, 6-47 Analog object, 6-48, 7-12 Digital object, 6-47 Maneuvre graphic blocks, 6-47 Maneuvre text block 7-12 Message library, 5-39, 9-1 Message object, 6-42, 7-11 Method, 4-1 Modem connection, 19-21 Modem transfer, 26-7 Move object, 6-6 Multi language applications, 15-1 Multi language setup, 15-5 Multiple choice object, 6-39, 7-5 Multisymbol object, 6-38

#### Ν

Name list, 5-35 National characters for E50, 27-8 National characters, 3-5 National settings, 5-45 Network accounts, 20-45 Network comm. via Ethernet, 20-11 Network communication, 20-1 BDTP, 20-29 FTP, 20-35, 21-1 IP address, 20-1 SMTP client, 20-37, 21-6 TCP/IP, 20-1 Network communications, Limitations, 21-20 Network functions in terminal, 21-1 Network services, 20-29 No protocol mode, 19-13, 21-21 Numeric/alphanum. keys in E100, 3-5 Numeric table, 6-44 Numeric values, 3-5

#### 0

Object menu, 5-54 Offset Gain Calculation, 7-2 Engineering units, 6-2 Offset, 6-1, 7-1 Operation modes, 3-1 Prog, 3-1 Run, 3-1 Setup, 3-1 Switching, 3-1 Operator images, 4-4 Overriding password, 12-3

### Ρ

Packaging of signals, 21-21 Passthrough mode via Ethernet, 21-21 Passthrough mode, 19-11 Password for transfer, 12-3 Passwords, 5-32, 5-38, 12-1 Change during run mode, 12-3 Define *12-1* Place object, 5-20 PPP connection, 20-24 PPP, 20-18 Pres. of time channels, run mode, 14-10 Print out alarm, 10-5 Printer settings, 5-51, 13-6 Printer signal, 5-10 Printer status, 5-41, 13-8 Printer, 5-51 Connection, 13-2 Printouts, 13-1 PROFIBUS DP, 25-1 Prog, 3-1 Programming mode, 3-1 Prog, 3-3 Programming tool, Block Manager menu, 5-53 Edit menu, 5-34

File menu, 5-33 Functions menu, 5-38 Help menu, 5-56 Install, 2-1 Layout menu, 5-55 Object menu, 5-54 Setup menu, 5-39 Transfer menu, 5-55 View menu, 5-34 Window menu, 5-55 Programming with the prog. tool, 5-1 Programming, 4-1, 5-1 Project printouts, 13-3 Project transfer, 12-3 Settings in the terminal, 26-2 Project, Close, 5-33 Create, 5-2, 5-33 Open, 5-33 Program, 4-1, 5-1 Save, 5-33 Test, 5-33 Transfer, 5-55, 26-1

#### R

Real-time clock Set, 3-8 Real-time trend, 8-3 Recipe directory in run mode, 11-5 Recipe directory, 5-10, 11-3 In run mode, 11-5 Recipe handling, 11-1 Recipe settings, 11-3 Recipe, Append, 11-6 Calculate size, 11-2 Create, 11-5 Delete, 11-7 Files, 11-1 Through controller program, 11-9 Transfer through FTP, 11-8 Transfer, 11-7 Using recipes in a PC, 11-8 Report printouts, 13-1 Define printout, 13-5 Port parameters, 13-7 Printer settings, 13-6 Reports, 13-4 Reserved characters, 3-6 RS-232, 5-50 RS-422, 5-50 RS-485, 5-50 Run mode, 3-1, 3-4 Run, 3-1, 3-4

# S

Save HTML files with FTP, 21-19 Scaling, 6-1, 7-1 Screen saver time, 5-48 Security levels, 12-1 Select language, 5-1 Select maneuvrable objects, 6-47 Serial connection, 20-17 Serial network communication, 20-17 Serial transfer, 26-7 Setting of communication port, 13-7 Setting the real-time clock 3-8 Setup menu, 5-39 Setup, *3-1* Show index, 5-37, 5-46, 15-8 Show terminal, 5-13 Signal format, 4-6 Signed applet, 21-8 Slide, 6-26 SMTP client, 20-37, 21-6 Space evenly, 5-20 Speedometer, 6-31 SSI script, 21-11 Start the Programming tool, 5-1 Static graphics, 5-19 Static objects, 6-9

Status field, 2-2 Summer time, 5-47 Switch between PROG/RUN, 3-1 Switch between PROG/SETUP, 3-1 Switch between RUN/SETUP, 3-2 Switch on terminals w touch screen, 3-8 Switching between modes, 3-1 Symbol handling, 5-34 Symbol Manager, 5-26 Create symbols, 5-27 Delete symbol, 5-28 Duplicate symbol, 5-27 Export, 5-26 Import, 5-26 More function, 5-28 The Edit function, 5-27 Symbols, Create, 5-24 System block, 4-4, 4-5 System language, User-defined, 15-6 System monitor, 17-1 System program Downloading, 2-3 System signals 5-39

#### Т

TCP/IP object, 6-46 TCP/IP transfer, 26-6 TCP/IP, 20-1 Template, 5-9 Terminal applet, 21-7 Terminal control, 20-41 Terminal font, 16-1 Terminal functions, 3-1 Terminal mirroring, 21-7 Terminal options, 5-48 Test project, 5-33 Text block Manager, 5-24 Define, 5-25 Dynamic objects, 5-25

Keys, 5-25 Mouse, 5-25 Open, 5-24 Static text, 5-25 Toolbox, 5-25 Text block reports, 13-4 Text block, 4-4 Text object, 7-4 Analog object, 7-6 Bargraph, 7-7 Date object, 7-10 Dynamic, 7-3 Jump object, 7-9 Message, 7-11 Multiple choice object, 7-5 Text object, 7-8 Time object, 7-10 Text strips, 5-13 Text-based pres. and maneuvering, 7-1 The menu bar, 2-2 The terminal as comm. interface, 19-13 Tile, 5-20 Time channels, 5-32, 5-38 Define, 14-9 Maneuvre, 14-10 Time control, 14-9 Time format, 5-47 Time object, 7-10 Tool field, 5-36 Toolbox, 5-15 Touch screen, 6-50 Transfer menu, 5-55 Transfer Trend data, Through FTP 8-7 Transfer, Communication settings, 26-8 Modem, 26-7 Project, 26-1 Serial, 26-7 Setup, 26-2 TCP/IP, 26-6

Transfer recipes to the controller, 11-7 Translating terminal language, 15-5 Transparent mode via Ethernet, 21-20 Transparent mode, 19-7, 20-42 Trend diagram, 6-28 Trend, 8-1 History, 6-49, 8-2 HMI Tools, 8-7 Real-time trend, 8-3 Trend files, 8-7 Trend object, 8-4

## U

Undo, 5-34 Unicode font, 15-8 Unicode, 16-1 Dynamic texts, 16-4 Limitations, 16-3 Memory usage, 16-3 Performance, 16-3 Save recipe and alarm history, 16-3 Text block, 16-3 Unicode-font 5-46 Update driver, From disk, 5-5 From Internet, 5-5 Update, 5-32 User-defined system language, 15-7

### ۷

View menu, *5-34* VU meter, *6-24* 

#### W

Wait cursor, 21-10 Watch-dog, 3-4 Web server, 20-43, 21-11 Window menu, 5-55 Working area, 5-13, 5-15